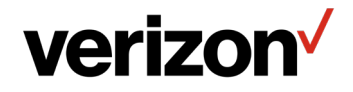

# Wi-Fi Extender Mini **GUÍA** DEL ✓

Modelo CME1000

©2022 Verizon

### CONTENIDO

#### 01/ INTRODUCCIÓN

- 1.0 Contenido del paquete 6
- 1.1 Requisitos del sistema 6
- 1.2 Características 6
- 1.3Familiarizarte con tu<br/>Wi-Fi Extender Mini7

#### 02/ CÓMO CONECTAR TU WI-FI EXTENDER MINI

- 2.0 Configurar tu Wi-Fi Extender Mini 13
- 2.1 Pantalla principal 14

### 03/ CONFIGURACIÓN DE WI-FI

3.0 Resumen 24 Red principal 3.1 24 Red de invitados 3.2 28 3.3 Red IoT 29 3.4 Configuración de Wi-Fi protegida 30 Configuración 3.5 de canales 33

## 04/

CONFIGURACIÓN DE LOS AJUSTES AVANZADOS Cómo usar los 4.0 ajustes avanzados 38 4.1 Reiniciar 39 4.2 Usuarios 40 Ajustes 4.3 predeterminados de fábrica 41 Registro del sistema 4.4 42

#### 05/ SOLUCIÓN DE PROBLEMAS

- 5.0 Consejos para la solución de problemas 49
- 5.1 Preguntas frecuentes 55

#### 06/ ESPECIFICACIONES

| 6.0 | Especificaciones          |    |
|-----|---------------------------|----|
|     | generales                 | 59 |
| 6.1 | Indicadores LED           | 59 |
| 6.2 | Parámetros<br>ambientales | 59 |

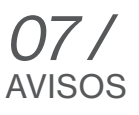

7.0 Avisos de cumplimiento normativo 63

# O1/ INTRODUCCIÓN

- 1.0 Contenido del paquete
- 1.1 Requisitos del sistema
- **1.2** Funciones
- 1.3 Familiarízate con tu Wi-Fi Extender Mini

Wi-Fi Extender Mini te permite transmitir y distribuir información y entretenimiento digital a múltiples dispositivos en tu casa u oficina.

Tu Extender es compatible con Wi-Fi 6, lo que lo convierte en uno de los extensores Wi-Fi más versátiles y potentes del mercado.

## CONTENIDO DEL PAQUETE, REQUISITOS DEL SISTEMA Y FUNCIONES

#### **1.0/ CONTENIDO DEL PAQUETE**

Tu paquete contiene:

- Wi-Fi Extender Mini
- Guía de configuración rápida

#### **1.1/ REQUISITOS DEL SISTEMA**

Los requisitos del sistema y el software son:

- Una computadora u otro dispositivo de red que sea compatible con Wi-Fi o con Ethernet con cables
- Un navegador de Internet como Chrome<sup>™</sup>, Firefox<sup>®</sup>, Internet Explorer 8<sup>®</sup> o superior o Safari<sup>®</sup> 5.1 o superior

#### **1.2/ FUNCIONES**

Tu Wi-Fi Extender Mini incluye:

- Compatibilidad con los estándares de conexión de red IEEE 802.11 a/b/g/n/ac/ax
- La red con organización automática (SON) ofrece roaming sin interrupciones, dirección de banda y dirección de AP para mejorar el rendimiento de tu red Wi-Fi
- Red Wi-Fi integrada con un punto de acceso 802.11a/b/g/n/ac/ax que ofrece:

- Compatibilidad con versiones anteriores hasta 802.11a/b/g/n/ac
- 2.4 GHz 11ax 2x2
- 5 GHz 11ax 2x2
- 6 GHz 11ax 4x4
- Seguridad de nivel empresarial, que incluye:
  - Protección avanzada de Wi-Fi con modos WPA2 y WPA3 y filtro de direcciones MAC
  - Wi-Fi Multimedia (WMM) para calidad de servicio (quality-of-service o QoS) Wi-Fi
- Administración remota segura usando HTTPS

#### **1.3/ FAMILIARÍZATE CON TU WI-FI EXTENDER MINI 1.3a/ PANEL FRONTAL**

El LED de estado estará en blanco sólido cuando tu Wi-Fi Extender Mini esté encendido, conectado a Internet y funcionando normalmente. LED de estado del panel frontal

## FAMILIARÍZATE CON TU WI-FI EXTENDER MINI

#### LED de estado

| Estado    | Color de LED | Wi-Fi Extender Mini                                                                                                    |
|-----------|--------------|----------------------------------------------------------------------------------------------------|
| Normal    | BLANCO       | Funcionamiento normal (sólido)<br>Extender se está reiniciando (parpadeo rápido)<br>Reinicio del sistema (parpadeo rápido)                                                                                     |
|           | AZUL         | Modo de emparejamiento (parpadeo lento)<br>Emparejamiento exitoso (parpadeo rápido)                                                                                                    |
|           | VERDE        | Wi-Fi se apagó (sólido)                                                                                                    |
| Problemas | AMARILLO     | No hay conexión a Internet (sólido)                                                                                                    |
|           |              | Extender está demasiado lejos del enrutador.<br>Mala señal de red de retorno (parpadeo lento)                                                                                                    |
|           |              | Extender está demasiado cerca del enrutador.<br>Mala cobertura Wi-Fi (parpadeo rápido)                                                                                                    |
|           | ROJO         | Fallo de hardware/sistema detectado<br>(parpadeo lento)<br>Sobrecalentamiento (parpadeo rápido)<br>Error de actualización del sistema<br>(parpadeo rápido)<br>Error de emparejamiento WPS<br>(parpadeo rápido) |
| Encendido | DESACTIVADO  | Apagado                                                                                                    |

#### 1.3b/ PANEL TRASERO

El panel trasero de tu Wi-Fi Extender Mini tiene una etiqueta que contiene información sobre tu dispositivo, lo que incluye la dirección MAC para Wi-Fi Extender Mini. La etiqueta también contiene un código QR que puedes escanear con tu teléfono inteligente, tableta u otro dispositivo Wi-Fi equipado con cámara, lo que te permitirá conectar automáticamente tu dispositivo a la red Wi-Fi sin necesidad de ingresar una contraseña (requiere una aplicación para leer códigos QR compatible con códigos QR de Wi-Fi).

9

| verizon <sup>7</sup><br>Wi-Fi Extender Mini                                                                                                    |  |
|----------------------------------------------------------------------------------------------------|--|
| SCLASK APSS5<br>SN AGE DOCUMENT<br>SN AGE DOCUMENT<br>MAC COTES DOCUMENT<br>MAC DOTES DOCUMENT<br>MAC DOCUMENT<br>MAC DOCUMENT<br>MAC DOCUMENT<br>MAC |  |

El panel trasero también incluye un enchufe de alimentación.

• Encendido: enciende el Wi-Fi Extender Mini simplemente conectándolo a una toma de corriente.

## FAMILIARÍZATE CON TU WI-FI EXTENDER MINI

#### 1.3c/ PNEL lateral

El panel lateral tiene el botón WPS y el orificio de reinicio.

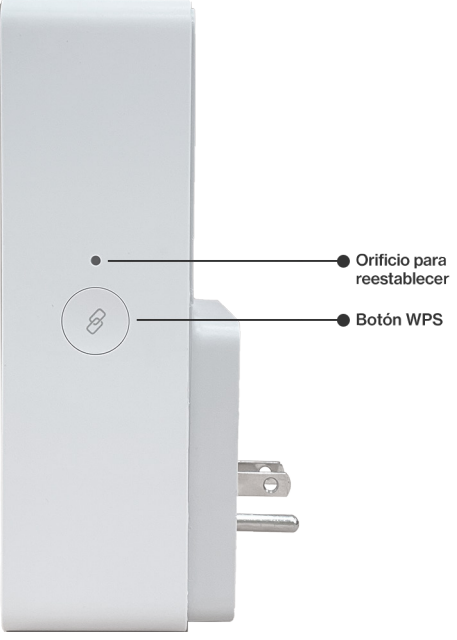

- **Botón WPS**: permite un acceso rápido a la función de Configuración protegida de Wi-Fi (WPS) y al modo de emparejamiento.
- Orificio de reinicio: permite restablecer el dispositivo o restablecer tu Wi-Fi Extender Mini a la configuración predeterminada de fábrica.
  - Para restablecer la alimentación sin volver a los valores predeterminados de fábrica, introduce un clip recto en el orificio y mantenlo presionado durante tres segundos.
  - Para restablecer la configuración predeterminada de fábrica de tu Wi-Fi Extender Mini, introduce un clip recto en el orificio y mantenlo presionado por al menos diez segundos.

## CÓMO CONECTAR TU WI-FI EXTENDER MINI

- 2.0 Cómo configurar tu Wi-Fi Extender Mini
- 2.1 Pantalla principal

La conexión de tu Wi-Fi Extender Mini y el acceso a su Interfaz de Usuario (User Interface o UI) basada en la web son procedimientos simples.

El acceso a la UI puede variar ligeramente según el sistema operativo del dispositivo y el navegador de Internet.

## CÓMO CONFIGURAR TU WI-FI EXTENDER MINI

#### 2.0/ CÓMO CONFIGURAR TU WI-FI EXTENDER MINI 2.0a/ INSTALACIÓN DE WI-FI

Asegúrate de que tu enrutador tenga una conexión a Internet antes de configurar el Wi-Fi Extender Mini.

1. Enchufa el Wi-Fi Extender Mini a una toma de corriente junto al enrutador.

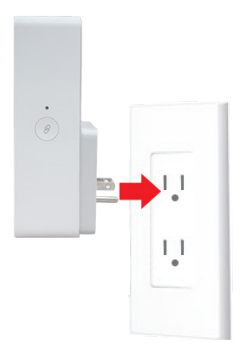

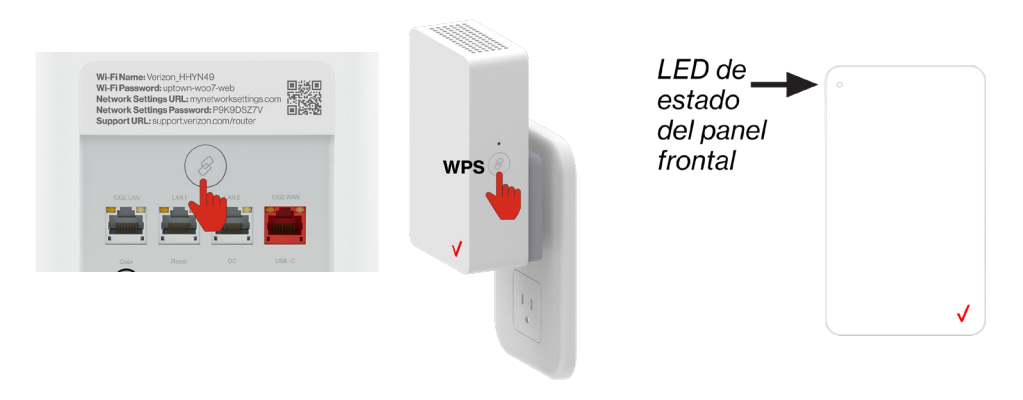

- 3. Espera hasta que veas una luz amarilla parpadeante y luego desenchufa el Wi-Fi Extender Mini.
- 4. Llévalo a una zona entre el enrutador y la cobertura Wi-Fi débil, y luego conéctalo a una toma de corriente.

*Nota:* Cuando enchufe el Wi-Fi Extender Mini, asegúrese de que haya una ventilación adecuada en todos los lados y delante del extensor. No enchufe la unidad detrás de muebles, cortinas ni ningún elemento que obstruya la circulación de aire.

5. Una vez que la luz se vuelva blanca, la configuración se habrá completado.

¡Ya está todo listo! Tus dispositivos se conectarán automáticamente a tu red Wi-Fi, y no tendrás que hacer nada más.

*Nota:* si hay un error durante el proceso de emparejamiento de WPS, el LED de estado parpadea en rojo lentamente durante dos minutos después de que ocurra el error y luego se vuelve amarillo fijo para indicar que no hay conexión a Internet.

#### CÓMO CONECTAR UN DISPOSITIVO WI-FI MEDIANTE WPS

Para obtener instrucciones sobre cómo conectar dispositivos a la red Wi-Fi mediante WPS, consulta la sección 3.4 "Configuración Wi-Fi protegida" en la página 30.

#### 2.1/ PANTALLA PRINCIPAL

#### 2.1a/ Inicio de sesión

1. Abre un navegador de Internet en el dispositivo conectado a la red de tu Wi-Fi Extender Mini.

## CÓMO CONFIGURAR TU WI-FI EXTENDER MINI

 En el campo de dirección del navegador (URL), ingresa: <u>mynetworksettings.com</u> y luego presiona la tecla Enter (Ingresar) en tu teclado.

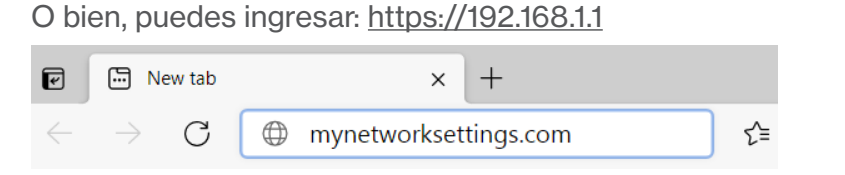

 Es posible que aparezca un mensaje de seguridad que indica Your connection is not private (Tu conexión no es privada) cuando visitas <u>mynetworksettings.com (https://192.168.1.1</u>) para la administración de GUI. Para acceder a la pantalla de inicio de sesión, haz clic en el botón ADVANCED (Avanzado) y, luego, en Proceed to 192.168.1.1 (unsafe) link (Proceder con en el enlace. 192.168.1.1 [no seguro]).

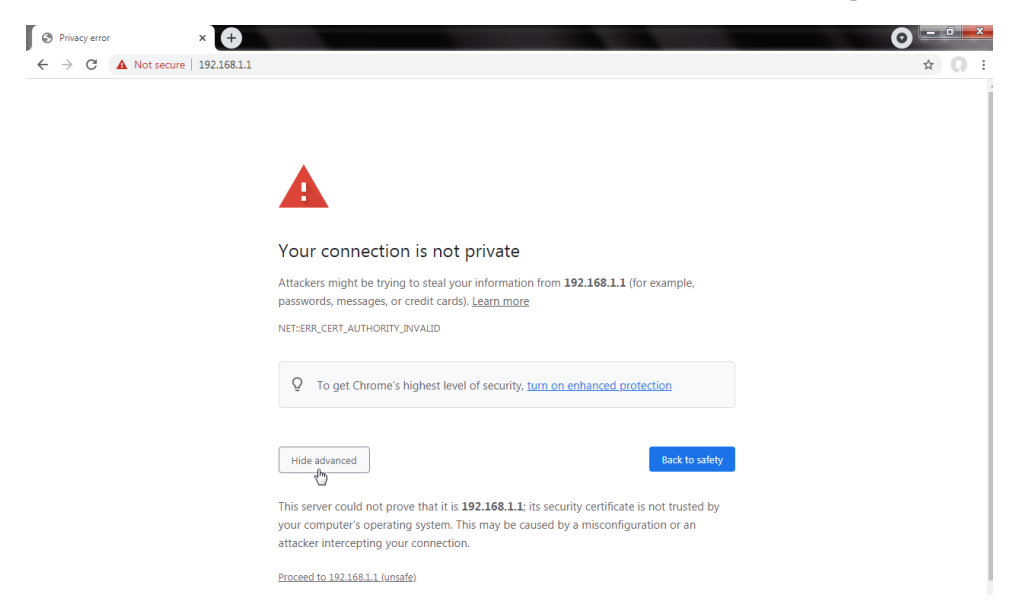

4. Aparecerá la pantalla de inicio de sesión.

 Ingresa la contraseña que está impresa junto a la contraseña de administrador en la etiqueta de la parte trasera de tu enrutador de Verizon.

| verizon⁄                                                                                                    | Help                          |
|----------------------------------------------------------------------------------------------------|-------------------------------|
|                                                                                                    | Log in to<br>Network Settings |
| Wi-Fikame: Vincorg 6/970HV<br>Wi-Fikameword: mach-car7-res5<br>Networks Settings 7.Bit, improving relations of the setting<br>Networks Settings 7.Bit approvements of the setting for the setting for t | Admin Password                |
| $\downarrow$                                                                                                    | Continue                      |
|                                                                                                    |                               |
| Back view                                                                                                    | Copyright ⊕ 2021 Verizon      |

 Cuando inicies sesión en la interfaz de gestión web del enrutador de Verizon, selecciona Wi-Fi Extender Mini en el menú desplegable de la parte superior izquierda.

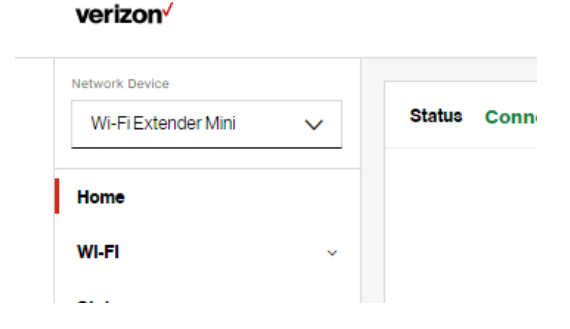

## PANTALLA PRINCIPAL

7. La página principal del tablero muestra el menú de navegación principal del estado de la conexión, la configuración de Wi-Fi y los enlaces rápidos avanzados.

| verizon                               |   |                  |   |   |                             |     | Help | ® ~ |
|---------------------------------------|---|------------------|---|---|-----------------------------|-----|------|-----|
| Network Device<br>WI-FI Extender Mini | ~ | Status Connected | ł | > | WI-FI                       |     |      | >   |
| Home                                  |   |                  |   |   | Wi-Fi Name     Verizon_4G4Y | τοτ |      |     |
| WI-FI<br>Status                       | ~ |                  |   |   | Wi-Fi Passwo                | rd  |      |     |
| Advanced                              | * |                  | V |   |                             |     |      |     |
|                                       |   |                  |   |   |                             |     |      |     |
|                                       |   |                  |   |   |                             |     |      |     |
|                                       |   |                  |   |   |                             |     |      |     |
|                                       |   |                  |   |   |                             |     |      |     |

*Nota:* para acceder a las instrucciones paso a paso, visita <u>setup.verizon.com/wifiextendermini</u> o escanea el código QR que aparece a continuación.

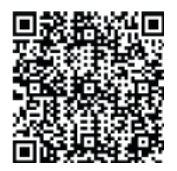

#### 2.1b/ MENÚ

El menú principal contiene las siguientes opciones y capítulos de configuración:

- Estado: este capítulo
- Wi-Fi: capítulo 3
- Avanzado: capítulo 4

#### 2.1c/ ESTADO

#### Estado de Wi-Fi

Utiliza la función de estado de Wi-Fi para ver el estado de 2.4 GHz, 5 GHz o 6 GHz de la red Wi-Fi de tu Extender.

Puedes ver la configuración de seguridad, como el SSID, la clave de seguridad WPA, la dirección MAC de Wi-Fi y el número de clientes asociados conectados a tu red Wi-Fi.

### PANTALLA PRINCIPAL

| stwork Device                                                                                                    |        | Status > Wi-Fi Status                                                                                                    |                                                                                                    |               |                 |
|----------------------------------------------------------------------------------------------------|--------|----------------------------------------------------------------------------------------------------|----------------------------------------------------------------------------------------------------|---------------|-----------------|
| Wi-Fi Extender Mini                                                                                                    | $\sim$ |                                                                                                    |                                                                                                    | _             |                 |
| lome                                                                                                    | ^      | WI-FI Status                                                                                                    |                                                                                                    | Auto-refresh  | Refresh         |
| VI-FI                                                                                                    | ^      | 2.4 GHz Wi-Fi (B+G+N+A                                                                                                    | X)                                                                                                    |               |                 |
| Primary Network                                                                                                    | - 1    | Wi-Fi Radio:                                                                                                    | Enabled                                                                                                    |               |                 |
| Guest Network                                                                                                    | - 1    |                                                                                                    |                                                                                                    |               |                 |
| IoT Network                                                                                                    | - 1    | WI-FI SSID:                                                                                                    | Verizon_4G4YQT                                                                                                    |               |                 |
| Wi-Fi Protected Setup                                                                                                    | - 1    | Wi-Fi Security:                                                                                                    | WPA2/WPA3 mixed mode                                                                                                    |               |                 |
| Channel Management                                                                                                    | . 1    | Wi-Fi Channel:                                                                                                    | Auto,132                                                                                                    |               |                 |
| Status                                                                                                    | ~      | Wi-Fi MAC:                                                                                                    | f4:69:42:ff:a7:95                                                                                                    |               |                 |
| Wi-Fi Status                                                                                                    | - 1    | Associated Clients:                                                                                                    | 0                                                                                                    |               |                 |
| General                                                                                                    |        |                                                                                                    | -                                                                                                    |               |                 |
| Open Source Software                                                                                                    |        | 5 GHz Wi-Fi (A+N+AC+A                                                                                                    | x)                                                                                                    |               |                 |
| Advanced                                                                                                    | ~      | Wi-Fi Radio:                                                                                                    | Enabled                                                                                                    |               |                 |
|                                                                                                    | - 1    | Wi-Fi SSID:                                                                                                    | Verizon_4G4YQT                                                                                                    |               |                 |
|                                                                                                    |        |                                                                                                    |                                                                                                    |               |                 |
|                                                                                                    | - 1    | Wi-Fi Security:                                                                                                    | WPA2/WPA3 mixed mode                                                                                                    |               |                 |
|                                                                                                    |        | Wi-Fi Security:                                                                                                    | WPA2/WPA3 mixed mode                                                                                                    |               |                 |
| verizon√                                                                                                    | Ţ      | Wi-Fi Security:                                                                                                    | WPA2/WPA3 mixed mode                                                                                                    |               | Helo            |
| <b>Verizon<sup>4</sup></b>                                                                                                    |        | Wi-Fi Security:                                                                                                    | WPA2/WPA3 mixed mode                                                                                                    |               | Hele            |
| <b>verizon</b> <sup>4</sup><br>etwork Device<br>Wi-Fi Extender Mini                                                                                                    | ~      | Wi-Fi Security:                                                                                                    | WPA2/WPA3 mixed mode                                                                                                    |               | Helo            |
| verizon/<br>steor: Device<br>Wi-FiExtender Mini                                                                                                    | ~      | WI-FI Security:<br>WI FI FA =====<br>Status > WI-FI Status<br>WI-FI Status                                                                                                    | WPA2/WPA3 mixed mode                                                                                                    | Auto-retresti | Hele<br>Refresh |
| rerizon <sup>4</sup><br>Itwork Device<br>WI-FI Extender Mini<br>Itome                                                                                                    | ~      | Wi-Fi Security:<br>Wi Fi Facant<br>Blatus > Wi-Fi Blatus<br>Wi-Fi Status                                                                                                    | WPA2/WPA3 mixed mode                                                                                                    | Autorefresh   | Hale<br>Refresh |
| rerizon <sup>4</sup><br>theat Device<br>Wi-FI Extender Mini<br>tome<br>YI-FI<br>Primary Network                                                                                                    | •<br>• | Wi-Fi Security:<br>Status > Wi-Fi Status<br>Wi-Fi Status<br>Wi-Fi Security:                                                                                                    | WPA2WPR3 mixed mode                                                                                                    | Auto-refrests | Haik<br>Refresh |
| Verizon <sup>4</sup> Intern Device Wi-FIExtender Mini Iome Primary Network Guest Network Guest Network                                                                                                    | ~      | Wi-Fi Security:<br>Status > Wi-Fi Status<br>Wi-Fi Status<br>Wi-Fi Status<br>Wi-Fi Channel:                                                                                                    | WPA2/WPA3 mixed mode WPA2/WPA3 mixed mode Auto,132                                                                                                    | Autorefresh   | Hale<br>Refresh |
| Verizon <sup>7</sup> Anteink Desise  WK-FIEstender Mini  Kome  Primary Network  Guest Network IoT Network                                                                                                    | ~      | WI-FI Security:<br>Status > WI-FI Status<br>WI-FI Status<br>WI-FI Security:<br>WI-FI Channel:<br>WI-FI Mac:                                                                                                    | WPA2/WPA3 mixed mode  **  WPA2/WPA3 mixed mode  Auto,102 14.69.42/#a7.95                                                                                                    | Auto-refresh  | Hele<br>Refresh |
| Vertizon V<br>Vit-Fi Extender Mri<br>Vit-Fi<br>Primary Network<br>Guest Network<br>UoT Network<br>Wit-Fi Protected Setup                                                                                                  | ~      | Wi-FI Security:<br>Status > Wi-FI Status<br>Wi-FI Status<br>Wi-FI Status<br>Wi-FI Status<br>Wi-FI Mac:<br>Associated Olients:                                                                                                    | WPA2/WPA3 mixed mode  WPA2/WPA3 mixed mode  Muto_122  1469-42/#x795 0                                                                                                    | Auto-refresh  | Haik<br>Refresh |
| rerizon v<br>stearts Device<br>wik-Fi Extender Miri<br>tome<br>vi-Fi<br>Primary Network<br>Guest Network<br>IoT Network<br>Wi-Fi Protected Setup<br>Channel Management                                                    | ~<br>^ | WI-FI Security:<br>UII FI 66<br>Status > WI-FI Batus<br>WI-FI Status<br>WI-FI Security:<br>WI-FI Security:<br>WI-FI MAC:<br>Associated Clients:                                                                                                    | WPA2/WPA3 mixed mode  WPA2/WPA3 mixed mode  Auto,132  (4409.42 fla7.95 0                                                                                                    | Auto-refresh: | Haik            |
| Verizon V<br>steart, Device<br>Vi-Fi Extender Mini<br>tome<br>Vi-Fi<br>Primary Network<br>Guest Network<br>IoT Network<br>Wi-Fi Protected Setup<br>Channel Management<br>Status                                           | ×      | WI-FI Security:<br>III FI FI Status<br>Status > WI-FI Batus<br>WI-FI Status<br>WI-FI Security:<br>WI-FI MaC:<br>Associated Clients:<br>5 GHz WI-FI (A+N+AC+A                                                                                                   | WPA2/WPA3 mixed mode  WPA2/WPA3 mixed mode  WPA2/WPA3 mixed mode  Auto,332  14469.42 ffa7.95  0  X                                                                                                    | Auto-refresh: | Haik            |
| VI-FI<br>Primary Network<br>Guest Network<br>IoT Network<br>Wi-FI Protected Setup<br>Channel Management<br>Katus<br>Wi-FI Status                                                                                          | ×<br>^ | WI-FI Security:<br>WI FI FALSES<br>Status > WI-FI Status<br>WI-FI Status<br>WI-FI Status<br>WI-FI Status<br>WI-FI Status<br>Status<br>Status > WI-FI Status<br>WI-FI MAC:<br>SGHz WI-FI (A+N+AC+AA<br>WI-FI Radio:                                             | WPA2WPA3 mixed mode  **  WPA2WPA3 mixed mode  WPA2WPA3 mixed mode  Auto;132  4469.42;#a7.95  0  XJ Enabled                                                                                                    | Auto-refrest: | Refresh         |
| rerizon /<br>tracit Device<br>Wi-Fi Extender Mini<br>tome<br>Primary Network<br>Guest Network<br>Guest Network<br>Wi-Fi Protected Setup<br>Channel Management<br>tatus<br>Wi-Fi Status<br>General                         | ×<br>^ | WI-FI Security:<br>WI FI FALSES<br>WI-FI Status<br>WI-FI Status<br>WI-FI Status<br>WI-FI Security:<br>WI-FI MAC:<br>Associated Clients:<br>5 GHz WI-FI (A+N+AC+A<br>WI-FI Radio:<br>WI-FI Radio:                                                               | WPA2WPA3 mixed mode           **           WPA2WPA3 mixed mode           Auto,112           14:09:42:#1#7:05           0           XJ           Enabled           Verzon,464Y0T                                                                                                    | Auto-refresh: | Refresh         |
| Rerizon /<br>treast Device<br>Wi-FI Extender Mini<br>Iome<br>Primary Network<br>Guest Network<br>Guest Network<br>Wi-FI Protected Setup<br>Channel Management<br>tatus<br>General<br>Open Source Software                 | •      | WI-FI Security:<br>WI FI Facure VII Bates<br>WI-FI Status<br>WI-FI Status<br>WI-FI Status<br>WI-FI Channel:<br>WI-FI MAC:<br>Associated Clients:<br>5 GHz WI-FI (A+N+AC+A<br>WI-FI Radio:<br>WI-FI SID:<br>WI-FI Security;                                     | WPA2/WPA3 mixed mode           MPA2/WPA3 mixed mode           Auto,132           M469.42.#87.95           0           X           Enabled           Verizon, 46.4V07           WPA2/WPA3 mixed mode                                                                                                    | Auto-refresh  | Refresh         |
| erizon /<br>treat Device<br>WH-FIExtender Mini<br>ome<br>nr.FI<br>Primary Network<br>Guest Network<br>Guest Network<br>WH-FI Protected Setup<br>Channel Management<br>Latus<br>General<br>Open Source Software<br>dvanced | · ·    | WI-FI Security:<br>WI-FI Security:<br>WI-FI Status<br>WI-FI Status<br>WI-FI Status<br>WI-FI Status<br>WI-FI Status<br>WI-FI Status<br>S GHz WI-FI (A+N+AC+A<br>WI-FI fadio:<br>WI-FI SID:<br>WI-FI SID:<br>WI-FI SID:<br>WI-FI SID:<br>WI-FI SID:              | WPA2WPA3 mixed mode           Image: Image: | Auto-refresh: | Halk            |
| erizon /<br>tearis Device<br>///FI<br>//FI<br>Primary Network<br>Guest Network<br>of Network<br>//FI Protected Setup<br>2hannel Menagement<br>tatus<br>Shenral<br>2pan Source Software<br>dvanced                         | •      | WI-FI Security:<br>WI-FI Security:<br>WI-FI Status<br>WI-FI Status<br>WI-FI Status<br>WI-FI Security:<br>WI-FI Mac:<br>5 GHz WI-FI (A+N+AC+A<br>WI-FI Security:<br>WI-FI Security:<br>WI-FI Security:<br>WI-FI Security:<br>WI-FI Security:<br>WI-FI Security: | WPA2WPA3 mixed mode           **           WPA2WPA3 mixed mode           Auto,132           Auto,132           Q           Pabled           Vertzon, 464Y07           WPA2WPA3 mixed mode           Auto,11           Auto,11                                                                                                    | Auto-refrastr | Refresh         |

Para ver la configuración de seguridad de Wi-Fi:

- 1. Selecciona **Status** (Estado) en el panel de la izquierda.
- 2. Haz clic en **Wi-Fi Status** (Estado de Wi-Fi) para ver la configuración Wi-Fi de tu Wi-Fi Extender Mini.

#### General

Esta sección muestra información como el nombre y el modelo del dispositivo, las versiones de firmware y hardware, así como la dirección MAC y la información IP de tu Wi-Fi Extender Mini.

| verizon               |                                                                                                    |             | Hale @v |
|-----------------------|----------------------------------------------------------------------------------------------------|-------------|---------|
| Network Device        | Status > General                                                                                                    |             |         |
| Fios Extender 🗸 🗸     |                                                                                                    |             |         |
| Home                  | Status                                                                                                    | Autoverream | Refresh |
| WI-FI                 | Verizon Extender                                                                                                    |             | -       |
| Primary Network       | Device Name<br>E3200-B8F85384E668                                                                                                    |             |         |
| Guest Network         | Model Name<br>E3200                                                                                                    |             |         |
| IoT Network           | Firmwate Version<br>31.0.8-eng0                                                                                                    |             |         |
| Wi-Fi Protected Setup | Hardware Version<br>1102                                                                                                    |             |         |
| Channel Settings      | Serial Number<br>E301120071800005                                                                                                    |             |         |
| Status                | A                                                                                                    |             |         |
| Wi-FiStatus           | System Up Time                                                                                                    |             |         |
| General               | Conversion of the second second secon |             |         |
| Open Source Software  | Ethernet                                                                                                    |             |         |
| Advanced              | V Bit Rate<br>1000Mbps                                                                                                    |             |         |
|                       | IPv4 Address<br>192.168.1300                                                                                                    |             |         |
|                       | IPvő Address                                                                                                    |             |         |
|                       | Subnet Mask<br>255.255.255.0                                                                                                    |             |         |
|                       | Default Gateway<br>192.165.11                                                                                                    |             | -       |

## PANTALLA PRINCIPAL

Para ver:

- 1. Selecciona Status (Estado) en el panel de la izquierda.
- 2. Haz clic en **General** para ver la información del dispositivo y la configuración de red de tu Wi-Fi Extender Mini.

#### Software de código abierto

| verizon               |                                                                                                    | <u>Help</u> | <u>®</u> ~ |
|-----------------------|----------------------------------------------------------------------------------------------------|-------------|------------|
| Network Device        | Status > Open Source Software                                                                                                    |             |            |
| Wi-Fi Extender Mini 🗸 |                                                                                                    |             |            |
|                       | Open Source Software                                                                                                    |             |            |
| Home                  | This product includes software made available under open source licenses. Additional information about that                                                                                                    |             |            |
| WI-FI ^               | software, applicable licenses, and downloadable copies of source code, is available at:                                                                                                    |             |            |
| Primary Network       | https://verizon.com/opensource/                                                                                                    |             |            |
| Guest Network         | All open source software contained in this product is distributed WITHOUT ANY WARRANTY, All such software is<br>subject to the copyrights of the authors and to the terms of the applicable licenses included in the download. |             |            |
| IoT Network           | This information is provided for those who wish to edil or otherwise change such programs. You do not need a<br>copy of any of such open source software source code to install or operate the device.                         |             |            |
| Wi-Fi Protected Setup |                                                                                                    |             |            |
| Channel Management    |                                                                                                    |             |            |

Para ver:

- 1. Selecciona Status (Estado) en el panel de la izquierda.
- 2. Haz clic en **Open Source Software** (Software de código abierto) para ver la información.

## 03/ CONFIGURACIÓN DE WI-FI

- 3.0 Resumen
- 3.1 Red principal
- 3.2 Red de invitados
- 3.3 Red IoT
- 3.4 Configuración Wi-Fi protegida
- 3.5 Configuración de los canales

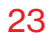

Las redes Wi-Fi te permiten liberarte de los cables, lo que hace que tus dispositivos sean más accesibles y fáciles de usar.

Puedes crear una red Wi-Fi, lo cual incluye el acceso y la configuración de las opciones de seguridad de Wi-Fi.

## RESUMEN

#### 3.0/ RESUMEN

Tu Wi-Fi Extender Mini te ofrece conectividad Wi-Fi usando los estándares 802.11a, b, g, n, ac o ax. Estos son los estándares de Wi-Fi más comunes.

802.11b tiene una velocidad máxima de datos de 11 Mbps, 802.11a y 802.11g tienen una velocidad máxima de datos de 54 Mbps, 802.11n tiene una velocidad máxima de datos de 300 Mbps, 802.11ac tiene una velocidad máxima de datos de 866 Mbps, y 802.11ax tiene una velocidad máxima de datos de 4.8 Gbps.

Los estándares 802.11b y g funcionan en el rango de 2.4 GHz. 802.11ac funciona en el rango de 5 GHz. 802.11n y ax funcionan en los rangos de 2.4 GHz, 5 GHz y 6 GHz.

*Nota:* 802.11a, 802.11b son modos anteriores y no se recomiendan. Incluso un solo dispositivo conectado a la red hará más lenta toda tu red Wi-Fi.

#### **3.1/ RED PRINCIPAL**

Puedes ver los ajustes de seguridad en 2.4 GHz, 5 GHz o 6 GHz de tu red Wi-Fi.

Wi-Fi de red con organización automática (SON) habilitada: permite el roaming inteligente para brindar una red Wi-Fi confiable con una fuerza de señal completa en todas las áreas.

#### 03 / CONFIGURACIÓN DE WI-FI

#### 25

| Wi-Fibetender Mril Primary Network   Home Self-Organizing Network (SON)   Wi-Fi Solf-Organizing Network (SON)   Primary Network Solf-Organizing Network (SON)   Guest Network Wi-Fi Enabled   Wi-Fi Protected Selup Wi-Fi Enabled   Charnel Management Security   Status Security   Status Security   Charnel Management Security   Status Security   Charnel Management Security   Status Security   Status Security   Charnel Management Security   Status Wi-Fi network name (SSID)   Exacted Stivier Wi-Fi cateled Coll   Mark authentication limits the Wi-Fi clients that can connect.   Verizond Wi-Fi Context Status   Wi-Fi Context Status Wi-Fi Context Status   Wi-Fi Context Status Wi-Fi Context Status   Wi-Fi Context Status Wi-Fi Context Status   Wi-Fi Context Status Wi-Fi Context Status   Wi-Fi Context Status Wi-Fi Context Status   Wi-Fi Context Status Wi-Fi Context Status   Wi-Fi Context Status Micro   Wi-Fi Context Status Micro   Wi-Fi Context Status Micro   Wi-Fi Context Status Micro   Wi-Fi Context Status Micro   Wi-Fi Context Status Micro   Wi-Fi Context Status Micro   Wi-Fi Context Status Micro   Wi-Fi Context Status Micro <tr< th=""><th>WH-FL Extender Mini   WH-FL Extender Mini   WH-FL Extender Mini</th><th>WH-FLEdender Mini   Winding   Winding<!--</th--><th>WHFE Extender Minil   Where   Primary Network   Where   Wirk Privacy Network   Wirk Privacy Network   Network   Wirk Privacy Network   Wirk Privacy Network   Wirk Privacy Network   Network   Wirk Privacy Network   Wirk Privacy Network   Wirk Privacy Network   Wirk Privacy Network   Wirk Privacy Network   Network   Wirk Privacy Network   Network   Wirk Privacy Network   Network   Wirk Privacy Network   Network   Network   Network   Network   Network   Network   Network   Network   Network   Network   Network   Network   Network   Network   Network   Network   Network   Network   Network   Netwo</th><th>W-FiExtender Mini  W-FiExtender Mini  M-FiExtender Mini  M-FiExtender Mini  M-Fiextender Mini  M-Fiextender</th><th>WAFEbender Mini     Primary Network     Approximation       WinFi     Self-Organizing Network (2001)     Solf Enabled       Primary Network     Mark elements     Solf Enabled       Orannel Management     WF-IP concluded Selup     WF-IP tender Mini       Status     Self-Organizing Network (2017)     WF-IP tender Mini       Status     WF-IP concluded Selup     WF-IP tender Mini       Channel Management     Sendersat WF-IP network name (SSI0)     Enabled       Status     Sendersat WF-IP network name (SSI0)     Enabled       Write Conclusion     Sendersat WF-IP interfork name (SSI0)     Enabled       Status     Sendersat WF-IP interfork name (SSI0)     Enabled       Status     Sendersat WF-IP interfork name (SSI0)     Enabled       Status     Sendersat WF-IP interfork name (SSI0)     Enabled       Status     Sendersat WF-IP interfork name (SSI0)     Enabled       Status     Sendersat WF-IP interfork name (SSI0)     Enabled       Status     Sendersat WF-IP interfork name (SSI0)     Enabled       Sendersat WF-IP interfork name (SSI0)     Enabled     Sendersat WF-IP interfork name (SSI0)       Sendersat WF-IP interfork name (SSI0)     Enabled     Sendersat WF-IP interfork name (SSI0)       Sendersat WF-IP interfork name (SSI0)     Enabled     Sendersat WF-IP interfork name (SSI0)       Sendersat</th><th>Where Extender Mini   Winder   Winder   Winder   Primary Network   Golder Network   Winder Network   Winder Network</th><th>Wi-Fi Extender Mini   Winding   Winding   Winding Vietboork   Winding Vietboork   Guest Network   Guest Network   Winding Vietboork   Guest Network   Winding Vietboork   Guest Network   Winding Vietboork   Guest Network   Winding Vietboork   Guest Network   Winding Vietboork   Guest Network   Winding Vietboork   Guest Network   Winding Vietboork   Winding Vietboork   Guest Network   Winding Vietboork   Winding Vietboork   <td< th=""><th>WH-Fi Extender Mini   WH-Fi Extender Mini   WH-Fi Extender Mini   WH-Fi Tamper   Primary Network   Gaset Network   WH-Fi Protoctadd Setup   Channel Management   tatus   dwinneed   WH-Fi Protoctadd Setup   Channel Management   tatus   dwinneed      WH-Fi Control Management   tatus   dwinneed   WH-Fi Control Management   tatus   dwinneed   WH-Fi Control Management   Broadcast WH-Fi network ame (SSIO)   Broadcast WH-Fi network ame (SSIO)   Broadcast WH-</th><th>WH-FL Extender Mini   Wh-Fl   Wh-Fl   Wh-Fl   Primary Network:   Guet Network:   Wh-Fl Protected Setup   Channel Management:   Status   Status   Status   Wh-Ri Protected Setup   Channel Management:   Status   Wh-Ri Protected Setup   Channel Management:   Status   Wh-Ri Protected Setup   Channel Management:   Status   Wh-Ri Protected Setup   Channel Management:   Status   Wh-Ri Protected Setup   Channel Management:   Status   Wh-Ri Protected Setup   Channel Management:   Status   Wh-Ri Protected Setup   Channel Management:   Status   Wh-Ri Protected Setup   Channel Management:   Status   Status   Status   Status   Status   Status   Status   Status   Status   Status   Status   Status   Status   Status   Status   Status   Status   Status   Status   Status   Status   Status   Status   Status   Status   Status   Status   Status   Status   Status   Status   S</th><th>WH-FL Extender Mini   Kome   WL-FL   Primary Network   Guest Network   Guest Network   Gott Retwork   VM-Fl Protected Getup   Channel Management   Istaus   Kalanaed   Wi-Fl Protected Getup   Channel Management   Bet encryption type used to secure the Wi-Fl clients.   Brite Access List   Broadcast WI-Fl network name (SSIO)   Broadcast WI-Fl network name (SSIO)   Broadcast WI-Fl network   Broadcast WI-Fl network   Broadcast WI-Fl network   Broadcast WI-Fl network   Broadcast WI-Fl network</th><th>Where Extender Mini     Primary Network   Genet Network   Genet Network   Genet Network   Whi-Fi Protected Setup   Channel Management   Status   Wark and extenders   Management   Status   Channel Management   Status   Channel Management   Status   Channel Management   Status   Channel Management   Status   Channel Management   Status   Channel Management   Status   Channel Management   Status   Channel Management   Status   Channel Management   Status   Channel Management   Status   Channel Management   Status   Channel Management   Status   Status   Channel Management   Mcautherication limits the W-Fi clients   Mcautherication limits the W-Fi clients   Mcautherication limits the W-Fi clients that can connect.   Status   W-Fi Extender   W-Fi Extender   W-Fi Channel Minit   W-Fi Channel Minit   W-Fi Channel Minit   W-Fi Channel Minit   W-Fi Channel Minit   W-Fi Channel Minit   W-Fi Channel Minit   W-Fi Channel Minit   W-Fi Channel Minit   W-Fi Channel Minit   W-Fi Channel Minit   W-Fi Channel Minit</th><th>WHF Extender Mini   Kone   WHF   WHF   Primary Network   Glast Network   Glast Network   WHF Protected Setup   Channel Management   Status   Status   Status   Channel Management   Status   Status   Status   Status   Channel Management   Status   Status </th></td<></th></th></tr<> <th>WHF Extender Mini   White   White   White   Primary Network   Goest Network   With Protoched Getup   Channel Management   Returned   Status   Katurned   White Protoched Getup   Channel Management   Returned   Status   Katurned   White Protoched Getup   Channel Management   Returned   Status   Katurned   White Protoched Getup   Channel Management   Returned   Status   Katurned   White Protoched Getup   Channel Management   Returned   Status   Katurned   White Protoched Getup   Channel Management   Returned   Status   Katurned   White Protoched Getup   Channel Management   Returned   Status   Katurned   White Protoched Getup   Channel Management   Returned   White Protoched Getup   Channel Management   Returned   Status   Katurned   White Protoched Getup   Channel Management   Returned   Status   Returned   Status   Status   Status   Status   Status   Status   Status   Status   Status   Sta</th> <th>WHE Extender Mini     Primary Network     Belf-Organizing Network (SON)     Primary Network     Belf Protected Setup     Channel Management     Ratus     Ratus   &lt;</th> <th>Wi-Fi Extender Mini   Winding   Winding</th> | WH-FL Extender Mini   WH-FL Extender Mini                                                                                                    | WH-FLEdender Mini   Winding   Winding </th <th>WHFE Extender Minil   Where   Primary Network   Where   Wirk Privacy Network   Wirk Privacy Network   Network   Wirk Privacy Network   Wirk Privacy Network   Wirk Privacy Network   Network   Wirk Privacy Network   Wirk Privacy Network   Wirk Privacy Network   Wirk Privacy Network   Wirk Privacy Network   Network   Wirk Privacy Network   Network   Wirk Privacy Network   Network   Wirk Privacy Network   Network   Network   Network   Network   Network   Network   Network   Network   Network   Network   Network   Network   Network   Network   Network   Network   Network   Network   Network   Netwo</th> <th>W-FiExtender Mini  W-FiExtender Mini  M-FiExtender Mini  M-FiExtender Mini  M-Fiextender Mini  M-Fiextender</th> <th>WAFEbender Mini     Primary Network     Approximation       WinFi     Self-Organizing Network (2001)     Solf Enabled       Primary Network     Mark elements     Solf Enabled       Orannel Management     WF-IP concluded Selup     WF-IP tender Mini       Status     Self-Organizing Network (2017)     WF-IP tender Mini       Status     WF-IP concluded Selup     WF-IP tender Mini       Channel Management     Sendersat WF-IP network name (SSI0)     Enabled       Status     Sendersat WF-IP network name (SSI0)     Enabled       Write Conclusion     Sendersat WF-IP interfork name (SSI0)     Enabled       Status     Sendersat WF-IP interfork name (SSI0)     Enabled       Status     Sendersat WF-IP interfork name (SSI0)     Enabled       Status     Sendersat WF-IP interfork name (SSI0)     Enabled       Status     Sendersat WF-IP interfork name (SSI0)     Enabled       Status     Sendersat WF-IP interfork name (SSI0)     Enabled       Status     Sendersat WF-IP interfork name (SSI0)     Enabled       Sendersat WF-IP interfork name (SSI0)     Enabled     Sendersat WF-IP interfork name (SSI0)       Sendersat WF-IP interfork name (SSI0)     Enabled     Sendersat WF-IP interfork name (SSI0)       Sendersat WF-IP interfork name (SSI0)     Enabled     Sendersat WF-IP interfork name (SSI0)       Sendersat</th> <th>Where Extender Mini   Winder   Winder   Winder   Primary Network   Golder Network   Winder Network   Winder Network</th> <th>Wi-Fi Extender Mini   Winding   Winding   Winding Vietboork   Winding Vietboork   Guest Network   Guest Network   Winding Vietboork   Guest Network   Winding Vietboork   Guest Network   Winding Vietboork   Guest Network   Winding Vietboork   Guest Network   Winding Vietboork   Guest Network   Winding Vietboork   Guest Network   Winding Vietboork   Winding Vietboork   Guest Network   Winding Vietboork   Winding Vietboork   <td< th=""><th>WH-Fi Extender Mini   WH-Fi Extender Mini   WH-Fi Extender Mini   WH-Fi Tamper   Primary Network   Gaset Network   WH-Fi Protoctadd Setup   Channel Management   tatus   dwinneed   WH-Fi Protoctadd Setup   Channel Management   tatus   dwinneed      WH-Fi Control Management   tatus   dwinneed   WH-Fi Control Management   tatus   dwinneed   WH-Fi Control Management   Broadcast WH-Fi network ame (SSIO)   Broadcast WH-Fi network ame (SSIO)   Broadcast WH-</th><th>WH-FL Extender Mini   Wh-Fl   Wh-Fl   Wh-Fl   Primary Network:   Guet Network:   Wh-Fl Protected Setup   Channel Management:   Status   Status   Status   Wh-Ri Protected Setup   Channel Management:   Status   Wh-Ri Protected Setup   Channel Management:   Status   Wh-Ri Protected Setup   Channel Management:   Status   Wh-Ri Protected Setup   Channel Management:   Status   Wh-Ri Protected Setup   Channel Management:   Status   Wh-Ri Protected Setup   Channel Management:   Status   Wh-Ri Protected Setup   Channel Management:   Status   Wh-Ri Protected Setup   Channel Management:   Status   Status   Status   Status   Status   Status   Status   Status   Status   Status   Status   Status   Status   Status   Status   Status   Status   Status   Status   Status   Status   Status   Status   Status   Status   Status   Status   Status   Status   Status   Status   S</th><th>WH-FL Extender Mini   Kome   WL-FL   Primary Network   Guest Network   Guest Network   Gott Retwork   VM-Fl Protected Getup   Channel Management   Istaus   Kalanaed   Wi-Fl Protected Getup   Channel Management   Bet encryption type used to secure the Wi-Fl clients.   Brite Access List   Broadcast WI-Fl network name (SSIO)   Broadcast WI-Fl network name (SSIO)   Broadcast WI-Fl network   Broadcast WI-Fl network   Broadcast WI-Fl network   Broadcast WI-Fl network   Broadcast WI-Fl network</th><th>Where Extender Mini     Primary Network   Genet Network   Genet Network   Genet Network   Whi-Fi Protected Setup   Channel Management   Status   Wark and extenders   Management   Status   Channel Management   Status   Channel Management   Status   Channel Management   Status   Channel Management   Status   Channel Management   Status   Channel Management   Status   Channel Management   Status   Channel Management   Status   Channel Management   Status   Channel Management   Status   Channel Management   Status   Channel Management   Status   Status   Channel Management   Mcautherication limits the W-Fi clients   Mcautherication limits the W-Fi clients   Mcautherication limits the W-Fi clients that can connect.   Status   W-Fi Extender   W-Fi Extender   W-Fi Channel Minit   W-Fi Channel Minit   W-Fi Channel Minit   W-Fi Channel Minit   W-Fi Channel Minit   W-Fi Channel Minit   W-Fi Channel Minit   W-Fi Channel Minit   W-Fi Channel Minit   W-Fi Channel Minit   W-Fi Channel Minit   W-Fi Channel Minit</th><th>WHF Extender Mini   Kone   WHF   WHF   Primary Network   Glast Network   Glast Network   WHF Protected Setup   Channel Management   Status   Status   Status   Channel Management   Status   Status   Status   Status   Channel Management   Status   Status </th></td<></th> | WHFE Extender Minil   Where   Primary Network   Where   Wirk Privacy Network   Wirk Privacy Network   Network   Wirk Privacy Network   Wirk Privacy Network   Wirk Privacy Network   Network   Wirk Privacy Network   Wirk Privacy Network   Wirk Privacy Network   Wirk Privacy Network   Wirk Privacy Network   Network   Wirk Privacy Network   Network   Wirk Privacy Network   Network   Wirk Privacy Network   Network   Network   Network   Network   Network   Network   Network   Network   Network   Network   Network   Network   Network   Network   Network   Network   Network   Network   Network   Netwo                                                                                                    | W-FiExtender Mini  W-FiExtender Mini  M-FiExtender Mini  M-FiExtender Mini  M-Fiextender Mini  M-Fiextender    | WAFEbender Mini     Primary Network     Approximation       WinFi     Self-Organizing Network (2001)     Solf Enabled       Primary Network     Mark elements     Solf Enabled       Orannel Management     WF-IP concluded Selup     WF-IP tender Mini       Status     Self-Organizing Network (2017)     WF-IP tender Mini       Status     WF-IP concluded Selup     WF-IP tender Mini       Channel Management     Sendersat WF-IP network name (SSI0)     Enabled       Status     Sendersat WF-IP network name (SSI0)     Enabled       Write Conclusion     Sendersat WF-IP interfork name (SSI0)     Enabled       Status     Sendersat WF-IP interfork name (SSI0)     Enabled       Status     Sendersat WF-IP interfork name (SSI0)     Enabled       Status     Sendersat WF-IP interfork name (SSI0)     Enabled       Status     Sendersat WF-IP interfork name (SSI0)     Enabled       Status     Sendersat WF-IP interfork name (SSI0)     Enabled       Status     Sendersat WF-IP interfork name (SSI0)     Enabled       Sendersat WF-IP interfork name (SSI0)     Enabled     Sendersat WF-IP interfork name (SSI0)       Sendersat WF-IP interfork name (SSI0)     Enabled     Sendersat WF-IP interfork name (SSI0)       Sendersat WF-IP interfork name (SSI0)     Enabled     Sendersat WF-IP interfork name (SSI0)       Sendersat                                                                                                    | Where Extender Mini   Winder   Winder   Winder   Primary Network   Golder Network   Winder Network   Winder Network                                                                                                    | Wi-Fi Extender Mini   Winding   Winding   Winding Vietboork   Winding Vietboork   Guest Network   Guest Network   Winding Vietboork   Guest Network   Winding Vietboork   Guest Network   Winding Vietboork   Guest Network   Winding Vietboork   Guest Network   Winding Vietboork   Guest Network   Winding Vietboork   Guest Network   Winding Vietboork   Winding Vietboork   Guest Network   Winding Vietboork   Winding Vietboork <td< th=""><th>WH-Fi Extender Mini   WH-Fi Extender Mini   WH-Fi Extender Mini   WH-Fi Tamper   Primary Network   Gaset Network   WH-Fi Protoctadd Setup   Channel Management   tatus   dwinneed   WH-Fi Protoctadd Setup   Channel Management   tatus   dwinneed      WH-Fi Control Management   tatus   dwinneed   WH-Fi Control Management   tatus   dwinneed   WH-Fi Control Management   Broadcast WH-Fi network ame (SSIO)   Broadcast WH-Fi network ame (SSIO)   Broadcast WH-</th><th>WH-FL Extender Mini   Wh-Fl   Wh-Fl   Wh-Fl   Primary Network:   Guet Network:   Wh-Fl Protected Setup   Channel Management:   Status   Status   Status   Wh-Ri Protected Setup   Channel Management:   Status   Wh-Ri Protected Setup   Channel Management:   Status   Wh-Ri Protected Setup   Channel Management:   Status   Wh-Ri Protected Setup   Channel Management:   Status   Wh-Ri Protected Setup   Channel Management:   Status   Wh-Ri Protected Setup   Channel Management:   Status   Wh-Ri Protected Setup   Channel Management:   Status   Wh-Ri Protected Setup   Channel Management:   Status   Status   Status   Status   Status   Status   Status   Status   Status   Status   Status   Status   Status   Status   Status   Status   Status   Status   Status   Status   Status   Status   Status   Status   Status   Status   Status   Status   Status   Status   Status   S</th><th>WH-FL Extender Mini   Kome   WL-FL   Primary Network   Guest Network   Guest Network   Gott Retwork   VM-Fl Protected Getup   Channel Management   Istaus   Kalanaed   Wi-Fl Protected Getup   Channel Management   Bet encryption type used to secure the Wi-Fl clients.   Brite Access List   Broadcast WI-Fl network name (SSIO)   Broadcast WI-Fl network name (SSIO)   Broadcast WI-Fl network   Broadcast WI-Fl network   Broadcast WI-Fl network   Broadcast WI-Fl network   Broadcast WI-Fl network</th><th>Where Extender Mini     Primary Network   Genet Network   Genet Network   Genet Network   Whi-Fi Protected Setup   Channel Management   Status   Wark and extenders   Management   Status   Channel Management   Status   Channel Management   Status   Channel Management   Status   Channel Management   Status   Channel Management   Status   Channel Management   Status   Channel Management   Status   Channel Management   Status   Channel Management   Status   Channel Management   Status   Channel Management   Status   Channel Management   Status   Status   Channel Management   Mcautherication limits the W-Fi clients   Mcautherication limits the W-Fi clients   Mcautherication limits the W-Fi clients that can connect.   Status   W-Fi Extender   W-Fi Extender   W-Fi Channel Minit   W-Fi Channel Minit   W-Fi Channel Minit   W-Fi Channel Minit   W-Fi Channel Minit   W-Fi Channel Minit   W-Fi Channel Minit   W-Fi Channel Minit   W-Fi Channel Minit   W-Fi Channel Minit   W-Fi Channel Minit   W-Fi Channel Minit</th><th>WHF Extender Mini   Kone   WHF   WHF   Primary Network   Glast Network   Glast Network   WHF Protected Setup   Channel Management   Status   Status   Status   Channel Management   Status   Status   Status   Status   Channel Management   Status   Status </th></td<> | WH-Fi Extender Mini   WH-Fi Extender Mini   WH-Fi Extender Mini   WH-Fi Tamper   Primary Network   Gaset Network   WH-Fi Protoctadd Setup   Channel Management   tatus   dwinneed   WH-Fi Protoctadd Setup   Channel Management   tatus   dwinneed      WH-Fi Control Management   tatus   dwinneed   WH-Fi Control Management   tatus   dwinneed   WH-Fi Control Management   Broadcast WH-Fi network ame (SSIO)   Broadcast WH-Fi network ame (SSIO)   Broadcast WH-                                                                                                    | WH-FL Extender Mini   Wh-Fl   Wh-Fl   Wh-Fl   Primary Network:   Guet Network:   Wh-Fl Protected Setup   Channel Management:   Status   Status   Status   Wh-Ri Protected Setup   Channel Management:   Status   Wh-Ri Protected Setup   Channel Management:   Status   Wh-Ri Protected Setup   Channel Management:   Status   Wh-Ri Protected Setup   Channel Management:   Status   Wh-Ri Protected Setup   Channel Management:   Status   Wh-Ri Protected Setup   Channel Management:   Status   Wh-Ri Protected Setup   Channel Management:   Status   Wh-Ri Protected Setup   Channel Management:   Status   Status   Status   Status   Status   Status   Status   Status   Status   Status   Status   Status   Status   Status   Status   Status   Status   Status   Status   Status   Status   Status   Status   Status   Status   Status   Status   Status   Status   Status   Status   S                                                                                                    | WH-FL Extender Mini   Kome   WL-FL   Primary Network   Guest Network   Guest Network   Gott Retwork   VM-Fl Protected Getup   Channel Management   Istaus   Kalanaed   Wi-Fl Protected Getup   Channel Management   Bet encryption type used to secure the Wi-Fl clients.   Brite Access List   Broadcast WI-Fl network name (SSIO)   Broadcast WI-Fl network name (SSIO)   Broadcast WI-Fl network   Broadcast WI-Fl network   Broadcast WI-Fl network   Broadcast WI-Fl network   Broadcast WI-Fl network                                                                                                    | Where Extender Mini     Primary Network   Genet Network   Genet Network   Genet Network   Whi-Fi Protected Setup   Channel Management   Status   Wark and extenders   Management   Status   Channel Management   Status   Channel Management   Status   Channel Management   Status   Channel Management   Status   Channel Management   Status   Channel Management   Status   Channel Management   Status   Channel Management   Status   Channel Management   Status   Channel Management   Status   Channel Management   Status   Channel Management   Status   Status   Channel Management   Mcautherication limits the W-Fi clients   Mcautherication limits the W-Fi clients   Mcautherication limits the W-Fi clients that can connect.   Status   W-Fi Extender   W-Fi Extender   W-Fi Channel Minit   W-Fi Channel Minit   W-Fi Channel Minit   W-Fi Channel Minit   W-Fi Channel Minit   W-Fi Channel Minit   W-Fi Channel Minit   W-Fi Channel Minit   W-Fi Channel Minit   W-Fi Channel Minit   W-Fi Channel Minit   W-Fi Channel Minit                                                                                                    | WHF Extender Mini   Kone   WHF   WHF   Primary Network   Glast Network   Glast Network   WHF Protected Setup   Channel Management   Status   Status   Status   Channel Management   Status   Status   Status   Status   Channel Management   Status   Status                                                                                                    | WHF Extender Mini   White   White   White   Primary Network   Goest Network   With Protoched Getup   Channel Management   Returned   Status   Katurned   White Protoched Getup   Channel Management   Returned   Status   Katurned   White Protoched Getup   Channel Management   Returned   Status   Katurned   White Protoched Getup   Channel Management   Returned   Status   Katurned   White Protoched Getup   Channel Management   Returned   Status   Katurned   White Protoched Getup   Channel Management   Returned   Status   Katurned   White Protoched Getup   Channel Management   Returned   Status   Katurned   White Protoched Getup   Channel Management   Returned   White Protoched Getup   Channel Management   Returned   Status   Katurned   White Protoched Getup   Channel Management   Returned   Status   Returned   Status   Status   Status   Status   Status   Status   Status   Status   Status   Sta                                                                                                    | WHE Extender Mini     Primary Network     Belf-Organizing Network (SON)     Primary Network     Belf Protected Setup     Channel Management     Ratus     Ratus   <                                                                                                    | Wi-Fi Extender Mini   Winding   Winding                                                                                                    |
|----------------------------------------------------------------------------------------------------|----------------------------------------------------------------------------------------------------|----------------------------------------------------------------------------------------------------|----------------------------------------------------------------------------------------------------|----------------------------------------------------------------------------------------------------|----------------------------------------------------------------------------------------------------|----------------------------------------------------------------------------------------------------|----------------------------------------------------------------------------------------------------|----------------------------------------------------------------------------------------------------|----------------------------------------------------------------------------------------------------|----------------------------------------------------------------------------------------------------|----------------------------------------------------------------------------------------------------|----------------------------------------------------------------------------------------------------|----------------------------------------------------------------------------------------------------|----------------------------------------------------------------------------------------------------|----------------------------------------------------------------------------------------------------|
| Home   Wi-Fi   Primary Network   Set/ Organizing Network (SON)   Advertee   Wi-Fi   Primary Network   Guest Network   Guest Network   Wi-Fi Protected Setup   Charnel Management   Status   Status   Advanced   Wi-Fi Enabled   Wi-Fi Enabled   Wi-Fi Enabled   Wi-Fi Enabled   Wi-Fi Enabled   Wi-Fi Enabled   Wi-Fi Enabled   Wi-Fi Enabled   Wi-Fi Enabled   Status   Wi-Fi Enabled   Wi-Fi Enabled   Wi-Fi Enabled   Status   Wi-Fi Enabled   Wi-Fi Enabled                                                                                                    | Imme     Primary Network     Apply Changes       JAFI     Self-Organizing Network (\$00)     SON Exaded       JAT     Add devices is more scanticity between WFF bands     SON Exaded       Jack devices is more scanticity between WFF bands     SON Exaded       Jone Management     WFR2/WFR3 mixed mode       Tables     WFR2/WFR3 mixed mode       Device Access Lin     WFR2/WFR3 mixed mode       Jone Access Lin     Beadcast WFF Interex traine from roder to WFF clients       MAC authentication limits the WFF clients that can connect.     Example       WFR2/WFR3 mixed mode     MAC authentication limits the WFF clients that can connect.       WFR2/WFR3 mixed mode     MAC authentication limits the WFF clients that can connect.       WFR2/WFR3 mixed mode     MAC authentication limits the WFF clients that can connect.       WFR2/WFR3 mixed mode     MAC authentication limits the WFF clients that can connect.       WFR2/WFR3 mixed mode     MAC authentication limits the WFF clients that can connect.       WFR2/WFR3 mixed mode     MAC authentication limits the WFF clients that can connect.       WFR2/WFR3     MAC authentication limits the WFF clients that can connect.       WFR2/WFR3     MAC authentication limits the WFF clients that can connect.       WFR3/WFR3/WFR3/WFR3/WFR3/WFR3/WFR3/WFR3/                                                                                                    | Primary Network   Wr.Fl   Primary Network   Guest Network   Guest Network   Guest Network   Wir Name   Wr.Fl Protected Setup   Channel Management   Status   Status   Channel Management   Status   Channel Management   Status   Channel Management   Status   Channel Management   Status   Channel Management   Status   Channel Management   Status   Channel Management   Status   Primary Network   Bernery Status   Wr.Fl Evalued   Primary Network   Wr.Fl Evalued   Primary Network   Wr.Fl Evalued   Primary Network   Wr.Fl Evalued   Primary Network                                                                                                    | Identify     Primary Network     Apply Charges       WH-FI     Self-Organizing Network (SON)     SOIE Enabled     Image: Charges       Primary Network     Mode devices to more scaling by between Wi-Fi bands<br>and escholers, when connected.     Wi-Fi Bandod     Image: Charges       Guest Network     Wi-Fi Protected Selup     Image: Charges     Image: Charges     Image: Charges       Kelned     Wi-Fi Bandod     Image: Charges     Image: Charges     Image: Charges       Vertice Access List     Mode authentication timits the Wi-Fi clients that can connect.     Image: Charges     Image: Charges       Vertice Access List     Mode authentication timits the Wi-Fi clients that can connect.     Image: Charges     Image: Charges       Vertice Access List     Wi-Fi Enabled     Image: Charges     Image: Charges       Vertice Access List     Wi-Fi Clients that can connect.     Image: Charges     Image: Charges       Vertice Access List     Wi-Fi Clients that can connect.     Image: Charges     Image: Charges       Vertice Access List     Wi-Fi Clients that can connect.     Image: Charges     Image: Charges       Vertice Access List     Wi-Fi Clients     Image: Charges     Image: Charges       Vertice Access List     Primary Network     Apply Charges     Image: Charges       Vertice Access     Primary Network     Apply Charges                                                                                                    | Primary Network  Primary Network  Prima    | Home     Primary Network     Soft Enabled       Wi-Fi     Self-Organizing Network (SON)     Soft Enabled       Primary Network     Advanced     Wi-Fi Enabled     Wi-Fi Enabled       Wi-Fi Protected Setup     Social Security     Wi-Fi Enabled     Wi-Fi Enabled       Channel Management     Social Wi-Fi network name (SSI0)     Enabled     Image: Social Wi-Fi network name (SSI0)       Status     Social Wi-Fi network name (SSI0)     Enabled     Image: Social Wi-Fi network name (SSI0)       Broadcast Wi-Fi network name (SSI0)     Enabled     Image: Social Wi-Fi network name (SSI0)       Broadcast Wi-Fi network name (SSI0)     Enabled     Image: Social Wi-Fi network name (SSI0)       Broadcast Wi-Fi network name (SSI0)     Enabled     Image: Social Wi-Fi network name (SSI0)       Broadcast Wi-Fi network name (SSI0)     Enabled     Image: Social Wi-Fi network name (SSI0)       Broadcast Wi-Fi network name (SSI0)     Enabled     Image: Social Wi-Fi network name (SSI0)       Broadcast Wi-Fi network name (SSI0)     Enabled     Image: Social Wi-Fi network name (SSI0)       Verizon/     Little     Little       Vi-Fi Enabled     Wi-Fi Enabled     Image: Social Wi-Fi network name (SSI0)       Vi-Fi Enabled     Wi-Fi Denabled     Image: Social Wi-Fi network name (SSI0)       Vi-Fi Enabled     Little     Little       Vi-Fi Enabled     Wi-F                                                                                                    | Internet   Internet   Inter                                                                                                    | Home   Home   WH-FI   Primary Network   Guest Network   Guest Network   IoT Network   WH-FI Protected Setup   Channel Management   Balas   Balas   Advanced   WH-FI Extender   WH-FI Extender   WH-FI Extender   WH-FI Extender   WH-FI Extender   WH-FI Extender   WH-FI Extender   WH-FI Extender   WH-FI Extender   WH-FI Extender   WH-FI Extender   WH-FI Extender   WH-FI Extender   WH-FI Extender                                                                                                    | Iome     Primary Network     Apply Changes       Nome     Self-Organizing Network (SON)     SOIT Enabled     SOIT Enabled       Primary Network     Allow devices da more scamings/between (Wi-F) bands     SOIT Enabled     SOIT Enabled       Quest Network     Wi-F) Thereine     Wi-F) Enabled     Soit       IoT Network     Security     Wi-F) Enabled     Soit       Channel Management     Broadcast Wi-F) nume from router to Wi-F) Leaffic.     Enabled     Soit       Broadcast Wi-F) nume from router to Wi-F) clients.     Enabled     Soit       Advanced     Wi-F) Enabled     Soit     Soit       Wi-F) Enabled     Wi-F) Enabled     Soit       Broadcast Wi-F) nume from router to Wi-F) clients.     Enabled     Soit       Broadcast Wi-F) nume from router to Wi-F) clients that can connect.     Edition     Soit       Broadcast Wi-F) nume from router to Wi-F) clients that can connect.     Edition     Soit       Broadcast Wi-F) nume from router to Wi-F) clients that can connect.     Edition     Soit       Broadcast Wi-F) Soit     Soit     Soit     Soit                                                                                                    | Primary Network     Soft Evadors       WH-FI     Soft Evadors       Primary Network     Soft Evadors       Guest Network     Soft Evadors       Guest Network     Wi-Fi Evadors       Volt Firster     Wi-Fi Evadors       Volt Evadors     Wi-Fi Evadors       Status     Soft Evadors       Kanaced     Wi-Fi Evadors       Werzon*     Wi-Fi Evadors       Werzon*     Soft Evadors       Werzon*     Soft Evadors       Wi-Fi Evadors     Wi-Fi Evadors       Wi-Fi Evadors     Wi-Fi Evadors       Wi-                                                                                                    | Isine     Primary Network     Apply Charges       Isine     Self-Organizing Network (SON)     SOIF Enabled     SOIF Enabled       Primary Network     Soif Enabled     SOIF Enabled     SOIF Enabled       Guest Network     Wi-Fi Protected Setup     Wi-Fi Protected Setup     Wi-Fi Fundert IIII     Wi-Fi Fundert IIIIIIIIIIIIIIIIIIIIIIIIIIIIIIIIIIII                                                                                                    | Interest     Primary Network     Apply Charges       WH-Fi     Self-Organizing Network (SON)     SOITE Enabled @       Primary Network     Mode devices is more scannicitally between Wi-Fi brands     SOITE Enabled @       Guest Network     Wi-Fi Protected Betup     Wi-Fi Protected Betup     Wi-Fi Protected Betup       Channel Management     Bet encryption type used to secure the Wi-Fi traffic.     WI-Fi Enabled @       Broadcast Wi-Fi network name (SSID)     Enabled @       Drivie Access Lit     Becadcast Wi-Fi clients.     Enabled @       Primary Network     Wi-Fi clients that can connect.     Extile       Wi-Fi Enabled @     Wi-Fi clients that can connect.     Extile       Wi-Fi Enabled @     Wi-Fi Clients that can connect.     Extile       Wi-Fi Enabled @     Wi-Fi Clients that can connect.     Extile       Wi-Fi Enabled @     Wi-Fi Clients that can connect.     Extile       Wi-Fi Enabled @     Wi-Fi Clients that can connect.     Extile       Wi-Fi Enabled @     Wi-Fi Clients that can connect.     Extile       Wi-Fi Enabled @     Wi-Fi Clients that can connect.     Extile       Wi-Fi Enabled @     Wi-Fi Clients that can connect.     Extile       Wi-Fi Enabled @     Wi-Fi Clients that can connect.     Extile       Wi-Fi Enabled @     Wi-Fi Clients that can connect.     Extile       Wi-Fi                                                                                                    | Internet     Primary Network     Apply Changes       WH-FI     Self-Organizing Network (SON)     SOIE Enabled     Image: Sole Enabled     Image: Sole Enabled                                                                                                    | Image: Self-Organizing Network     Solf-Organizing Network     Solf-Enabled       WHF     Self-Organizing Network (SON)     Solf-Enabled       Primary Network:     Mr. File     Solf-Enabled       Guest Network:     Wh.File     Wh.File       Vortext     Wh.File     Wh.File       Solf-Enabled     Wh.File     Wh.File       Channel Management     Solf-Enabled     Wh.File       Status     Solf-Enabled     Wh.File       Boadcast Wi-File     Wh.File     Wh.File       Device Access Litt     Boadcast Wi-File     Enabled       Device Access Litt     Boadcast Wi-File     Wh.File       Advanced     Wh.File     Wh.File     Wh.File       WH.File     Wh.File     Wh.File     Enabled     Image: Solf Enabled       Werkzon     Wh.File     Boadcast Wi-File     Enabled     Image: Solf Enabled       Werkzon     Wh.File     Enabled     Image: Solf Enabled     Image: Solf Enabled     Image: Solf Enabled       Veried Access Litt     Boadcast Wi-File     Boadcast Wi-File     Image: Solf Enabled     Image: Solf Enabled       Veried Access Litt     Boadcast Wi-File     Boadcast Wi-File     Image: Solf Enabled     Image: Solf Enabled       Veried Access Litt     Boadcast Wi-File     Boadcast Wi-File     Image: Solf Enabled<                                                                                                    | Self-Organizing Network   WHFI   Primary Network   Guest Network   Guest Network   Wirf Protected Setup   Channel Management   Returned Management   Returned Management   Returned Management   Returned Management   Returned Management   Returned Management   Returned Management   Returned Management   Returned Management   Returned Management   Returned Management   Returned Management   Returned Management   Returned Management   Primary Network   Wr.F1 Enabled @   Primary Network   Wr.F1 Enabled @   Primary Network   Wr.F1 Enabled @   Primary Network                                                                                                    | Primary Network   Wi-Fi   Primary Network   Guest Network   Guest Network   Uir Protected Setup   Chamel Management   Status   Advanced   Chamel Management   Status   Advanced   Vir.F1 Crusters   Device Access List   Mc. authentication limits bite Wi-F1 clients that can connect.   Device Access List   Mc. authentication limits bite Wi-F1 clients that can connect.   Vir.F1 Device   Wi-F1 Extender   Wi-F1 Extender                                                                                                    |
| Home   Wk-Fi   Primary Metwork   Guest Network   Guest Network   Wi-Fi Protected Setup   Channel Management   Status   Advanced   Wi-Fi Protected Setup   Channel Management   Status   Wi-Fi Protected Setup   Channel Management   Status   Wi-Fi Protected Setup   Channel Management   Status   Wi-Fi Protected Setup   Channel Management   Status   Wi-Fi Protected Setup   Channel Management   Status   Wi-Fi Protected Setup   Channel Management   Status   Wi-Fi Protected Setup   Channel Management   Status   Wi-Fi Protected Setup   Channel Management   Status   Wi-Fi Protected Setup   Management   Status   Wi-Fi Protected Setup   Channel Management   Status   Wi-Fi Protected Setup   Setup   Wi-Fi Protect Access List   Mic authentication Initis the Wi-Fi clients that can connect.   Wi-Fi Protect Access List   Mic authentication Initis the Wi-Fi clients that can connect.   Mic authentication Initis the Wi-Fi clients that can connect.   Mic authentication Initis the Wi-Fi clients that can connect.   Mic authentication Initis the Wi-Fi clients that can connect.   Mic authentication Initis the Wi-Fi clients that can connect.   Mic authentication                                                                                                    | Sinter     Self-Organizing Network (SON)     SON Enabled       Along devices to move scanlestry between Wi-Fi bands<br>and detendents, when connected.     Wi-Fi bands     SON Enabled       Buest Network     Wi-Fi bands     Wi-Fi bands     Wi-Fi bands       Ort Network     Wi-Fi bands     Wi-Fi bands     Wi-Fi bands       Dirt Network     Wi-Fi bands     Wi-Fi bands     Wi-Fi bands       Dirt Network     Wi-Fi bands     Wi-Fi bands     Wi-Fi bands       Dirt Network     Set moryption type used to secure the Wi-Fi tatific.     Wi-Fi bands     Wi-Fi bands       Dirt Network     Be anoryption type used to secure the Wi-Fi clients.     Enabled     Enabled       Dirtice Access List     Be anoryption timits the Wi-Fi clients that can connect.     Enabled     Image: Connect Connect Conne                                                                                                    | Wi-Fi Self-Organizing Network (SON)   Quest Network   Quest Network   IoT Network   Wi-Fi Protected Selup   Channel Management   Betalus   Betalus   Channel Management   Betalus   Device Access List   Mudanced   Wi-Fi Evalued   Over Zoon*                                                                                                    | Identify     Self-Organizing Network (SON)     SOII Enabled     SOII Enabled     SOII Enabled     SOII Enabled     SOII Enabled     SOII Enabled     SOII Enabled     SOII Enabled     SOII Enabled     SOII Enabled     SOII Enabled     SOII Enabled     Soii Enabled     Soiii Enabled     Soii Enabled<                                                                                                    | Self-Organizing Network (SON)     SOIF Enabled       LFR     Allow devices to more seamleasity tetheren Wi-Fi bands       Allow devices to more seamleasity tetheren Wi-Fi bands     SOIF Enabled       Strict Strict String String Strict Strict Strict Strict Strict String Strict Strict                                                                                                    | Home   Wi-Fi   Primary Network   Guest Network   Wi-Fi Protected Setup   Channel Management   Status   Status   Advanced   Wi-Fi Protected Setup   Channel Management   Status   Vi-Fi Protected Setup   Channel Management   Status   Vi-Fi Protected Setup   Channel Management   Status   Vi-Fi Protected Setup   Channel Management   Status   Vi-Fi Protected Setup   Detect Access Liti   Mc authentication limits the Wi-Fi clients that can connect.   Litic Setup   Vi-Fi Protected Setup   Status   Vi-Fi Protect Access Liti   Mc authentication limits the Wi-Fi clients that can connect.   Litic Setup   Vi-Fi Protected   Primary Network   Wi-Fi Detected Setup   Vi-Fi Protected Setup   Detect Access Liti   Mc authentication limits the Wi-Fi clients that can connect.   Litic Setup   Vi-Fi Protected Setup   Vi-Fi Protected Setup   Vi-Fi Protected Setup   Vi-Fi Protected Setup   Vi-Fi Protected Setup   Vi-Fi Protected Setup   Vi-Fi Protect Access Liti   Mc authentication limits the Wi-Fi clients that can connect.   Litic Setup   Wi-Fi Protect Access Liti   Primary Network   Vi-Fi Protect Access Liti   Primary Network                                                                                                    | Solid Ended     Solid Schwarz     Solid Ended     Solid Ended       Primary Network     Wir Pi Name     Wir Pi Name     Wir Pi Name       Guest Network     Wir Pi Name     Wir Pi Name     Wir Pi Name       Vor Pi Network     Wir Pi Name     Wir Pi Name     Wir Pi Name       Channel Management     Solid Ended     Solid Ended     Solid Ended       Status     Solid Ended     WirPi Protected Getup     Ended     Solid Ended       Channel Management     Boadcast WirFi network name (Solid)     Ended     Solid Ended       Status     Solid Ended     Ended     Solid Ended       Channel Management     Boadcast WirFi network name (Solid)     Ended     Solid Ended       Status     Solid Ended     Solid Ended     Solid Ended     Solid Ended       Channel Management     Boadcast WirFi network name (Solid)     Ended     Solid Ended       Status     Solid Ended     Solid Ended     Solid Ended     Solid Ended       Channel Management     Boadcast WirFi network name (Solid)     Ended     Solid Ended       Status     Solid Ended     Solid Ended     Solid Ended     Solid Ended       Resolution     Solid Ended     Mir Pi network name (Solid)     Ended     Solid Ended       Resolution     Solid Ended     Solid Ended     WirFi                                                                                                    | Home     Self-Organizing Network (SON)     SOIT Enabled       Quest Network     Mice doilers to more scanlessly between Wi-Fi bands<br>and estinations, when connected.     Wi-Fi bandsed       Quest Network     Wi-Fi Poissord     Wi-Fi Enabled     Wi-Fi Enabled       Vir 120 n, GG VIVT     Wi-Fi bandsed     Wi-Fi Enabled     Image: Soit Enabled       Vir 120 n, GG VIVT     Wi-Fi bandsed     Wi-Fi Enabled     Image: Soit Enabled       Vir 120 n, GG VIVT     Wi-Fi bandsed     Wi-Fi Enabled     Image: Soit Enabled       Vir 120 n, GG VIVT     Security     Wi-Fi bandsed     Image: Soit Enabled     Image: Soit Enabled       Vir 120 n, GG VIVT     Security     Security     Image: Soit Enabled     Image: Soit Enabled     Image:                                                                                                    | Store     Self-Organizing Network (SON)     SON Enabled     SON Enabled       Primary Network     Alor devices to more scanleasty between Wi-Fi bands     SON Enabled     SON Enabled       Guest Network     Wi-Fi Protecided Setup     Wi-Fi Enabled     Wi-Fi Enabled     Image: Son Enabled       Channel Management     Son Enabled     Son Enabled     Image: Son Enabled     Image: Son Enabled       datament Management     Son Enabled     Image: Son Enabled     Image: Son Enabled     Image: Son Enabled       datament Management     Son Enabled     Image: Son Enabled     Image: Son Enabled     Image: Son Enabled       datament Management     Son Enabled     Image: Son Enabled     Image: Son Enabled     Image: Son Enabled       datament Management     Son Enabled     Image: Son Enabled     Image: Son Enabled     Image: Son Enabled     Image: Son Enabled       datament Gon     Image: Son Enabled     Image: Son Enabled     Image: Son Enabled     Image: Son Enabled     Image: Son Enabled       datament Gon     Image: Son Enabled     Image: Son Enabled     Image: Son Enabled     Image: Son Enabled     Image: Son Enabled       datament Gon     Image: Son Enabled     Image: Son Enabled     Image: Son Enabled     Image: Son Enabled       datament Gon     Image: Son Enabled     Image: Son Enable     Image: Son Enabled     Image: Son Enabled                                                                                                    | Home   WLFI   Pirmary Network   Guest Network   WirFi Protected Setup   Channel Management   Status   Status   Channel Management   Status   Channel Management   Status   Channel Management   Status   Channel Management   Status   Channel Management   Status   Verizon*   WirFi Protected Setup   Channel Management   Status   Verizon*   WirFi Protected Setup   Channel Management   Status   Verizon*   WirFi Protected Setup   Channel Management   Status   Verizon*   WirFi Protected Setup   Primary Network   Numerizon*   WirFi Clents   WirFi Evalued   Verizon*   WirFi Evalued   WirFi Evalued   WirFi Evalued   Verizon*   WirFi Evalued   WirFi Evalued <tr< td=""><td>Istime VILFI VILFI Self-Organizing Network (SON) Allow devices to more seamically between Wi-Fi bands and estimates, when connected.  VILFI Evabled VILFI Evabled VILFI Ev</td><td>Istime VI-FI VI-FI VI-FI Self-Organizing Network (SON) Also devices to more seamically between Wi-Fi bands and detendents, when connected.  VI-FI Enabled VI-FI Enabled VI</td><td>store     Self-Organizing Network (SON)     SOIT Enabled       Primary Network     Mod colores to more scanlestly between Wi-Fi bands<br/>and estimates, when connected.     Wi-Fi Enabled     Wi-Fi Enabled       Subst Network     Wi-Fi Protected Setup     Wi-Fi Enabled     Wi-Fi Enabled     Image: Solt Enabled       Status     Setup: Security     Setup: Security     Wi-Fi Enabled     Wi-Fi Enabled       Status     Setup: Security     Enabled     Wi-Fi Enabled     Image: Solt Enabled       Status     Setup: Security     Enabled     Image: Solt Enabled     Image: Solt Enabled       Status     Setup: Security     Enabled     Image: Solt Enabled     Image: Solt Enabled       Status     Security     Enabled     Image: Solt Enabled     Image: Solt Enabled       Status     Security     Enabled     Image: Solt Enabled     Image: Solt Enabled       Status     Solt Enabled     Image: Solt Enabled     Image: Solt Enabled     Image: Solt Enabled       Status     Solt Enabled     Image: Solt Enabled     Image: Solt Enabled     Image: Solt Enabled       Status     Solt Enabled     Image: Solt Enabled     Image: Solt Enabled     Image: Solt Enabled       Status     Solt Enabled     Image: Solt Enabled     Image: Solt Enabled     Image: Solt Enabled       Status     Solt Enabled     I</td><td>storie     Self-Organizing Network (SON)     Solf Enabled       Primary Network     More dorices to more scanlessly between Wi-Fi bands<br/>and estanders, when connected.     Wi-Fi Enabled     Wi-Fi Enabled       Guest Network     Wi-Fi Protected Getup     Wi-Fi Enabled     Wi-Fi Enabled     Wi-Fi Enabled       Channel Management     Self-Organizing Network (SON)     Exastled     Wi-Fi I called     Wi-Fi Enabled       Status     Self-Organizing Network     Self-Organizing Network     Wi-Fi I called     Wi-Fi Enabled     Wi-Fi Enabled       Status     Self-Organizing Network     Self-Organizing Network     Self-Organizing Network     Self-Organizing Network       Status     Self-Organizing Network     Self-Organizing Network     Self-Organizing Network     Self-Organizing Network       Status     Self-Organizing Network     Self-Organizing Network     Self-Organizing Network     Self-Organizing Network       Status     Self-Organizing Network     Self-Organizing Network     Self-Organizing Network     Self-Organizing Network       Status     Self-Organizing Network     Self-Organizing Network     Self-Organizing Network     Self-Organizing Network</td><td>Identify     Self-Organizing Network (SON)     SOIN Enabled     SOIN Enabled       Primary Network     Mode devices to more scannessly between Wi-Fi bands     SOIN Enabled     SOIN Enabled       Guest Network     Wi-Fi Protected Setup     Wi-Fi Enabled     Wi-Fi Enabled     Soin Enabled       Status     Soin Enabled     Soin Enabled     Soin Enabled     Soin Enabled       Status     Soin Enabled     Soin Enabled     Soin Enabled     Soin Enabled       Status     Soin Enabled     Soin Enabled     Soin Enabled     Soin Enabled       Status     Soin Enabled     Soin Enabled     Soin Enabled     Soin Enabled       Status     Soin Enabled     Soin Enabled     Soin Enabled     Soin Enabled       Status     Soin Enabled     Soin Enabled     Soin Enabled     Soin Enabled       Status     Soin Enabled     Enabled     Soin Enabled     Soin Enabled       Status     Soin Enabled     Enabled     Soin Enabled     Soin Enabled       Status     Soin Enabled     Enabled     Soin Enabled     Soin Enabled       Status     Soin Enabled     Mode authentication Itmits Ible Wi-Fi clients Ibla can connect.     Enabled     Soin Enabled       Status     Soin Enabled     Wi-Fi Sointes     Soint Enabled     Soint Enabled       Status</td><td>Home Wi-Fi Self-Organizing Network (SON) Allow dovices to move scantiesty between Wi-Fi bands and extenders, when connected.  Self-Organizing Network (SON) Allow dovices to move scantiesty between Wi-Fi bands and extenders, when connected.  Wi-Fi Protected Selup Channel Management Status Channel Management Status Channel Management Channel Management Status Channel Management Status Channel Management Channel Management Status Channel Management Channel Management Channel Management Channel Management Channel Management Channel Mana</td></tr<> | Istime VILFI VILFI Self-Organizing Network (SON) Allow devices to more seamically between Wi-Fi bands and estimates, when connected.  VILFI Evabled VILFI Evabled VILFI Ev                                                                                                    | Istime VI-FI VI-FI VI-FI Self-Organizing Network (SON) Also devices to more seamically between Wi-Fi bands and detendents, when connected.  VI-FI Enabled VI-FI Enabled VI                                              | store     Self-Organizing Network (SON)     SOIT Enabled       Primary Network     Mod colores to more scanlestly between Wi-Fi bands<br>and estimates, when connected.     Wi-Fi Enabled     Wi-Fi Enabled       Subst Network     Wi-Fi Protected Setup     Wi-Fi Enabled     Wi-Fi Enabled     Image: Solt Enabled       Status     Setup: Security     Setup: Security     Wi-Fi Enabled     Wi-Fi Enabled       Status     Setup: Security     Enabled     Wi-Fi Enabled     Image: Solt Enabled       Status     Setup: Security     Enabled     Image: Solt Enabled     Image: Solt Enabled       Status     Setup: Security     Enabled     Image: Solt Enabled     Image: Solt Enabled       Status     Security     Enabled     Image: Solt Enabled     Image: Solt Enabled       Status     Security     Enabled     Image: Solt Enabled     Image: Solt Enabled       Status     Solt Enabled     Image: Solt Enabled     Image: Solt Enabled     Image: Solt Enabled       Status     Solt Enabled     Image: Solt Enabled     Image: Solt Enabled     Image: Solt Enabled       Status     Solt Enabled     Image: Solt Enabled     Image: Solt Enabled     Image: Solt Enabled       Status     Solt Enabled     Image: Solt Enabled     Image: Solt Enabled     Image: Solt Enabled       Status     Solt Enabled     I                                                                                                    | storie     Self-Organizing Network (SON)     Solf Enabled       Primary Network     More dorices to more scanlessly between Wi-Fi bands<br>and estanders, when connected.     Wi-Fi Enabled     Wi-Fi Enabled       Guest Network     Wi-Fi Protected Getup     Wi-Fi Enabled     Wi-Fi Enabled     Wi-Fi Enabled       Channel Management     Self-Organizing Network (SON)     Exastled     Wi-Fi I called     Wi-Fi Enabled       Status     Self-Organizing Network     Self-Organizing Network     Wi-Fi I called     Wi-Fi Enabled     Wi-Fi Enabled       Status     Self-Organizing Network     Self-Organizing Network     Self-Organizing Network     Self-Organizing Network       Status     Self-Organizing Network     Self-Organizing Network     Self-Organizing Network     Self-Organizing Network       Status     Self-Organizing Network     Self-Organizing Network     Self-Organizing Network     Self-Organizing Network       Status     Self-Organizing Network     Self-Organizing Network     Self-Organizing Network     Self-Organizing Network       Status     Self-Organizing Network     Self-Organizing Network     Self-Organizing Network     Self-Organizing Network                                                                                                    | Identify     Self-Organizing Network (SON)     SOIN Enabled     SOIN Enabled       Primary Network     Mode devices to more scannessly between Wi-Fi bands     SOIN Enabled     SOIN Enabled       Guest Network     Wi-Fi Protected Setup     Wi-Fi Enabled     Wi-Fi Enabled     Soin Enabled       Status     Soin Enabled     Soin Enabled     Soin Enabled     Soin Enabled       Status     Soin Enabled     Soin Enabled     Soin Enabled     Soin Enabled       Status     Soin Enabled     Soin Enabled     Soin Enabled     Soin Enabled       Status     Soin Enabled     Soin Enabled     Soin Enabled     Soin Enabled       Status     Soin Enabled     Soin Enabled     Soin Enabled     Soin Enabled       Status     Soin Enabled     Soin Enabled     Soin Enabled     Soin Enabled       Status     Soin Enabled     Enabled     Soin Enabled     Soin Enabled       Status     Soin Enabled     Enabled     Soin Enabled     Soin Enabled       Status     Soin Enabled     Enabled     Soin Enabled     Soin Enabled       Status     Soin Enabled     Mode authentication Itmits Ible Wi-Fi clients Ibla can connect.     Enabled     Soin Enabled       Status     Soin Enabled     Wi-Fi Sointes     Soint Enabled     Soint Enabled       Status                                                                                                    | Home Wi-Fi Self-Organizing Network (SON) Allow dovices to move scantiesty between Wi-Fi bands and extenders, when connected.  Self-Organizing Network (SON) Allow dovices to move scantiesty between Wi-Fi bands and extenders, when connected.  Wi-Fi Protected Selup Channel Management Status Channel Management Status Channel Management Channel Management Status Channel Management Status Channel Management Channel Management Status Channel Management Channel Management Channel Management Channel Management Channel Management Channel Mana |
| WLFI     Self-Organizing Network (SON)     SON Enabled       Primary Network     More devices for not sentessay between WLFI bands     WLFI bandsed       Guest Network     WLFI Protected Setup     WLFI Bandsed       Charnel Management     Set encryption type used to scoure the WLFI tastic.     WLF2/WF3 mixed mode       Status     Set encryption type used to scoure the WLF1 tastic.     WLF2/WF3 mixed mode       Charnel Management     Set encryption type used to scoure the WLF1 tastic.     WLF2/WF3 mixed mode       Status     Status     Beadeast WLF1 network name (SSID)     Enabled       Beadeast WLF1 network name (SSID)     Enabled     Enabled       WLF2 Enabled mode     WLF1 Enabled     MUF2 Enabled       Verizon /     WLF1 Primary Network     Enabled       WLF1 - Primary Network     MLF1 - Primary Network     Apply Charge       WLF1 - Primary Network     Enabled     MLF1 - Primary Network       Mich authentication limits the WLF1 clients that can connect.     Enabled     MLF1 - Primary Network       WLF1 - Primary Network     Apply Charge     Apply Charge     Apply Charge       WLF1 - Primary Network     Enabled     WLF1 Enabled     Set       WLF1 - Primary Network     Set encryption limits the WLF1 clients that can connect.     Enabled       WLF1 - Primary Network     Set encryption limits the WLF1 clients that can connect.                                                                                                    | AFT Veit-Organizing Network (SON) SON Enabled   Pinnary Network Merideoing more semicarby bitween Wi-Fi bands SON Enabled   Guest Network Wi-Fi Protected Setup Wi-Fi Readed C   OT Network Setup Security   Status Wi-Fi Protected Setup   Channel Management Set ecryption type used to secure the Wi-Fi traffic.   Becadeast Wi-Fi name from router to Wi-Fi clients Wirk2/WPA3 mixed more   Status Security   Status Security   Becadeast Wi-Fi name from router to Wi-Fi clients Enabled   Becadeast Wi-Fi name from router to Wi-Fi clients Enabled   Device Access List MAC authentication limits the Wi-Fi clients that can connect.   List Wi-Fi Enabled   Primary Network Set of y Pinary Network   Mi-Fi Listence Wi-Fi clients that can connect.   List Set of y Pinary Network   Super Network Set of y Pinary Network   Super Network Set of y Pinary Network                                                                                                    | Wi-Fi     Self-Organizing Vetwork (SON)     SOI Enabled       Primary Network     Mind extenders, when connected.     Wi-Fi Enabled     Soi Enabled       Guest Network     Wi-Fi Protected Selsup     Wi-Fi Protected Selsup     Wi-Fi Protected Selsup     Wi-Fi Protected Selsup       Channel Management     Status     Soi Enabled     Wi-Fi retwork name (SSID)     Enabled     Enabled       Revinced     Selsus     Soid Enabled     Soid Enabled     Soid Enabled       Verizon /     Security     Enabled     Soid Enabled       Verizon /     Soid Enabled     Soid Enabled     Soid Enabled                                                                                                    | Wi-Fi     beit-Organizing Network (BON)     SOIT Enabled       Primary Network     Mind extenders, when connected.     Wi-Fi Enabled     Wi-Fi Enabled       Guest Network     Wi-Fi Protected Getup     Becarrity     Wi-Fi Enabled     Wi-Fi Enabled       Channel Management     Biodacast Wi-Fi name from router to Wi-Fi clients.     Enabled     Image: Clients       Bistatus     Biodacast Wi-Fi name from router to Wi-Fi clients.     Enabled     Image: Clients       Revision     Division Access List     Mind extenders     Image: Clients       Revision     Wi-Fi clients that can connect.     Enabled     Image: Clients       Revision     Wi-Fi Status     Image: Clients     Image: Clients       Revision     Wi-Fi Clients     Image: Clients     Image: Clients       Revision     Image: Clients     Image: Clients     Image: Clients       Revision     Image: Clients     Image: Clients     Image: Clients       Revision     Image: Clients     Image: Clients     Image: Clients       Revision     Image: Clients     Image: Clients     Image: Clients       Revision     Image: Clients     Image: Clients     Image: Clients       Revision     Image: Clients     Image: Clients     Image: Clients       Revision     Image: Clients     Image: Clients     Image: Clients <td>LFT     Set-Organizing Network (SON)     SOIL Enabled       All or devices to more settlessly behaviork (SON)     All or devices to more settlessly behaviork (SON)       All or devices to more settlessly behaviork (SON)     SOIL Enabled       Substitution (K)     Minimum (K)       UP Protected Setup     Set encryption type used to secure the Wi-Fi fuents.       Data Management     Set encryption type used to secure the Wi-Fi fuents.       Broadcast WF-Fi network name (SSID)     Enabled       Broadcast WF-Fi clients that can connect.     Enabled       Device Access List     Minimum (K)       Minimum (K)     Wi-Fi Enabled       Virf 12 Primary Network     Apply Changes</td> <td>WLF.I     Self-Organizing Network (SON)     SOIE Enabled       Primary Network     And extenders, when connected.     WH Plassand       Guest Network     WH Plassand     WH Plassand       WLF.IP Ordered Setup     Security     WH Plassand       Charmel Management     Security     WH Plassand       Status     Security     WH Plassand       Advanced     WH Plassand     WH Plassand       Verizon 4 Get Status     Security     WH Plassand       Status     Security     Security       Braddest WH Plassand     WH Plassand     Enabled       Verizon 4 Get Status     Security     Security       Status     Security     Braddest WH Plassand       Advanced     WH Plassand     Enabled       Verizon 4 Get Status     WH Plassand     Enabled       Advanced     WH Plassand     Enabled       Verizon 4 Get Status     WH Plassand     Enabled       Verizon 4 Get Status     WH Plassand     Enabled       Verizon 4 Get Status     WH Plassand     Enabled       Verizon 4 Get Status     WH Plassand     Enabled       Verizon 4 Get Status     WH Plassand     Enabled       Verizon 4 Get Status     WH Plassand     Enabled       Verizon 4 Get Status     WH Plassand     Enabled   <td>Vi-Fi     Vi-Fi Constraining Network (SON)     SOIT Enabled       Primary Network     Mich Pressond     Soit Enabled       Guest Network     Wi-Fi Protected Setup     Wi-Fi Enabled       Primary Network     Security     Wi-Fi Enabled       Wi-Fi Protected Setup     Security     Wi-Fi Enabled       Channel Management     Status     Wi-Fi I enabled       Status     Soit Enabled     Wi-Fi Enabled       Warzer     Bioadcast Wi-Fi refersh name (SSID)     Enabled       Bioadcast Wi-Fi refersh name (SSID)     Enabled     Enabled       Bioadcast Wi-Fi refersh name (SSID)     Enabled     Enabled       Bioadcast Wi-Fi refersh name (SSID)     Enabled     Enabled       Bioadcast Wi-Fi refersh name (SSID)     Enabled     Enabled       Bioadcast Wi-Fi refersh name (SSID)     Enabled     Imagement       MAC authentication limits the Wi-Fi clients that can connect.     Enabled     Imagement       Add authentication limits the Wi-Fi clients that can connect.     Enabled     Imagement       Add authentication limits the Wi-Fi clients that can connect.     Enabled     Imagement       Mi-Fi Denteck     Wi-Fi Denteck     Imagement     Imagement       Add authentication limits the Wi-Fi clients that can connect.     Enabled     Imagement       Bioteck     Wi-Fi Denteck     Imagement&lt;</td><td>Wi-Fi     Self-Organizing Network (SON)     SOIT Enabled       Primary Network     Wind extenders, when connected.     Wind extenders, when connected.       Guest Network     Wind extenders, when connected.     Wind extenders, when connected.       IoT Network     Wind extenders, when connected.     Wind extenders, when connected.       Wind extenders, when connected.     Wind extenders, when connected.     Wind extenders, when connected.       IoT Network     Wind extenders from (SSID)     Exabled     IoT Network       Wind extenders from (SSID)     Exabled     IoT Network     IoT Network       Status     Security     Exabled     IoT Network       Status     IoT Network     Exabled     IoT Network       Advanced     Device Access List     Exabled     IoT Network       Price Access List     Mind extenders from SNet Winf I cleats that can connect.     Exabled     IoT Network       Verticond     Vert 1 &gt; Privary Network     Xppty Changes     Xppty Changes</td><td>Vi-Fi     Vi-Fi Cogniting Network (SON)     SOII Enabled       Primary Network     Meri Advanced     Wi-Fi Enabled     Wi-Fi Enabled       Wi-Fi Protected Setup     Security     Wi-Fi Enabled     Wi-Fi Enabled       Status     Security     Security     Security       Broadcast Wi-Fi name from roofer to Wi-Fi clients     Enabled     Security       Broadcast Wi-Fi name from roofer to Wi-Fi clients     Enabled     Security       Broadcast Wi-Fi name from roofer to Wi-Fi clients     Enabled     Security       Broadcast Wi-Fi name from roofer to Wi-Fi clients     Enabled     Security       Broadcast Wi-Fi name from roofer to Wi-Fi clients     Enabled     Security       Broadcast Wi-Fi name from roofer to Wi-Fi clients     Enabled     Security       Broadcast Wi-Fi name from roofer to Wi-Fi clients     Enabled     Security       Broadcast Wi-Fi name from roofer to Wi-Fi clients     Enabled     Security       Broadcast Wi-Fi name from roofer to Wi-Fi clients     Enabled     Security       Broadcast Wi-Fi name from roofer to Wi-Fi clients     Security     Security       Broadcast Wi-Fi name from roofer to Wi-Fi clients     Enabled     Security       Broadcast Wi-Fi name from roofer to Wi-Fi clients     Security     Security       Broadcast Wi-Fi name from roofer to Wi-Fi clients     Security     Security       <t< td=""><td>Wi-Fi     Self-Organizing Vetwork (SOV)     SOII Enabled       Primary Metwork     Wi-Fi Colored Self box on connected.     Wi-Fi Enabled     SOII Enabled       Guest Network     Wi-Fi Protected Selfup     Security     Wi-Fi Enabled     Wi-Fi Enabled       Channel Management     Status     Security     Security     Enabled       Balais     Security     Security     Enabled     Security       Verizon-GACHSUNG KU-Fi Institution     Wi-Fi Institution     Security     Enabled     Security       Verizon-GACHSUNG KU-Fi Institution     Security     Enabled     Security     Enabled     Security       Verizon-GACHSUNG KU-Fi Institution     Security     Security     Enabled     Security       Verice Access List     McG authentication limits be Wi-Fi clients that can connect.     Enabled     Security       Verizon     Vi-Fi 2 Minary Metwork     Wi-Fi Clients that can connect.     Enabled     Security       Verizon     Vi-Fi 2 Minary Metwork     Minary Metwork     Security     Security</td><td>Vi-Fi     Vi-Fi Control (Victor)     SOIL Enabled       Primary Network     More devices (more searclear) between Wi-Fi bands     SOIL Enabled       Guest Network     Wi-Fi Enabled     Wi-Fi Enabled       Wi-Fi Protected Setup     Security     Wi-Fi Enabled       Channel Management     Broadcast Wi-Fi network name (SSID)     Enabled       Vierizon (Channel Management     Broadcast Wi-Fi network name (SSID)     Enabled       Vierizon (Channel Management     Broadcast Wi-Fi network name (SSID)     Enabled       Vierizon (Channel Management     Broadcast Wi-Fi network name (SSID)     Enabled       Broadcast Wi-Fi network name (SSID)     Enabled     @       Wi-Fi Enabled     Wi-Fi Enabled     @       Vierizon/     Wi-Fi Enabled     @</td><td>Vi-Fi     Vi-Fi (Sublicity)     SOIL Enabled       Primary Network.     More devices for mersuinality between Wi-Fi bands     SOIL Enabled       Guest Network.     Wi-Fi Enabled     Wi-Fi Enabled       Vi-Fi Protocoded Setup     Security     Wi-Fi Enabled       Channel Management     Security     Wi-Fi I setwork name (SSID)       Broadcast Wi-Fi network name (SSID)     Enabled     Enabled       Orione Additione of the States     Device Access List     Enabled       More Example     Wi-Fi Clients     Enabled     Soil Enabled       Vi-Fi Enabled     Wi-Fi Clients     Enabled     Soil Enabled</td><td>Wi-Fi     Sett-Organizing Network (SON)     SOII Enabled       Primary Network:     Mich extenders, when connected.     Wi-Fi Enabled     SOII Enabled       Guest Network     Wi-Fi Protected Getup     Wi-Fi Enabled     Wi-Fi Enabled     Wi-Fi Enabled       Channel Management     Set enorgation type used to secure the Wi-Fi turitio.     Wi-Fi Enabled     Wi-Fi Enabled     Wi-Fi Enabled       Retrizon*     Set enorgation type used to secure the Wi-Fi turitio.     Wi-Fi Enabled     Set enorgation type used to secure the Wi-Fi turitio.       Channel Management     Set enorgation type used to secure the Wi-Fi turitio.     Wi-Fi Enabled     Set enorgation type used to secure the Wi-Fi turitio.       Retrizon*     Bereideast Wi-Fi network name (SSIO)     Enabled     Set and enables       Verizon*     Wi-Fi Enabled     Wi-Fi Enabled     Set and enables       Verizon*     Wi-Fi Enabled     Wi-Fi Clients that can connect.     Enabled       Verizon*     Wi-Fi Enabled     Set and enables     Set and enables</td><td>Wi-Fi     beit-Organizing Network (BON)     SOIT Enabled       Primary Network     Min devices Im more samileasty between Wi-Fi bands     SOIT Enabled       Guest Network     Wi-Fi Protected Setup     Wi-Fi Protected Setup       Channel Management     Security     Divide a composition type used to secure the Wi-Fi tamilie.       Broadcast Wi-Fi name from router to Wi-Fi tamilie.     UPFAC/WPA3 mixed more or router to Wi-Fi tamilie.       Status     Broadcast Wi-Fi name from router to Wi-Fi tamilie.       Broadcast Wi-Fi name from router to Wi-Fi tamilie.     Enabled       Device Access List     Enabled       McC authentication limits the Wi-Fi talents that can connect.     Enabled       Vi-Fi Enabled     Wi-Fi Enabled</td><td>Wi-Fi     beit-Organizing Network (SOV)     SOII Enabled       Primary Network     Mine stenders, when connected.     Wi-Fi Enabled     Wi-Fi Enabled       Guest Network     Wi-Fi Potected Setup     Wi-Fi Enabled     Wi-Fi Enabled       Do Network     Soii Enabled     Wi-Fi Enabled     Wi-Fi Enabled       Wi-Fi Potected Setup     Soid connect the Wi-Fi Lantile.     Wi-Fi Enabled     Wi-Fi Enabled       Channel Management     Soid connect the Wi-Fi Lantile.     Wi-Fi Enabled     Wi-Fi Enabled       Status     Soid connect the Wi-Fi Lantile.     Wi-Fi Enabled     Imagement       Status     Soid connect the Wi-Fi Lantile.     Wi-Fi Enabled     Imagement       Status     Soid connect the Wi-Fi Lantile.     Enabled     Imagement       Status     Soid connect the Wi-Fi Lantile.     Enabled     Imagement       Status     Soid connect the Wi-Fi Clients that can connect.     Enabled     Imagement       Status     Soid connect the Wi-Fi Clients that can connect.     Enabled     Imagement       Status     Soid connect the Wi-Fi Clients that can connect.     Enabled     Imagement       Status     Soid connect the Wi-Fi Clients that can connect.     Enabled     Imagement       Status     Soid connect the Wi-Fi Clients that can connect.     Enabled     Imagement       Status     Soid con</td><td>WLFI     Sett-Organization detectors from settings (SOV)     SOVE Enabled       Primary Network     Min Plassod     Win Plassod       Guest Network     Win Plassod     Win Plassod       Win Plassod     Win Plassod     Win Plassod       Win Plassod     Win Plassod     Win Plassod</td></t<></td></td> | LFT     Set-Organizing Network (SON)     SOIL Enabled       All or devices to more settlessly behaviork (SON)     All or devices to more settlessly behaviork (SON)       All or devices to more settlessly behaviork (SON)     SOIL Enabled       Substitution (K)     Minimum (K)       UP Protected Setup     Set encryption type used to secure the Wi-Fi fuents.       Data Management     Set encryption type used to secure the Wi-Fi fuents.       Broadcast WF-Fi network name (SSID)     Enabled       Broadcast WF-Fi clients that can connect.     Enabled       Device Access List     Minimum (K)       Minimum (K)     Wi-Fi Enabled       Virf 12 Primary Network     Apply Changes                                                                                                    | WLF.I     Self-Organizing Network (SON)     SOIE Enabled       Primary Network     And extenders, when connected.     WH Plassand       Guest Network     WH Plassand     WH Plassand       WLF.IP Ordered Setup     Security     WH Plassand       Charmel Management     Security     WH Plassand       Status     Security     WH Plassand       Advanced     WH Plassand     WH Plassand       Verizon 4 Get Status     Security     WH Plassand       Status     Security     Security       Braddest WH Plassand     WH Plassand     Enabled       Verizon 4 Get Status     Security     Security       Status     Security     Braddest WH Plassand       Advanced     WH Plassand     Enabled       Verizon 4 Get Status     WH Plassand     Enabled       Advanced     WH Plassand     Enabled       Verizon 4 Get Status     WH Plassand     Enabled       Verizon 4 Get Status     WH Plassand     Enabled       Verizon 4 Get Status     WH Plassand     Enabled       Verizon 4 Get Status     WH Plassand     Enabled       Verizon 4 Get Status     WH Plassand     Enabled       Verizon 4 Get Status     WH Plassand     Enabled       Verizon 4 Get Status     WH Plassand     Enabled <td>Vi-Fi     Vi-Fi Constraining Network (SON)     SOIT Enabled       Primary Network     Mich Pressond     Soit Enabled       Guest Network     Wi-Fi Protected Setup     Wi-Fi Enabled       Primary Network     Security     Wi-Fi Enabled       Wi-Fi Protected Setup     Security     Wi-Fi Enabled       Channel Management     Status     Wi-Fi I enabled       Status     Soit Enabled     Wi-Fi Enabled       Warzer     Bioadcast Wi-Fi refersh name (SSID)     Enabled       Bioadcast Wi-Fi refersh name (SSID)     Enabled     Enabled       Bioadcast Wi-Fi refersh name (SSID)     Enabled     Enabled       Bioadcast Wi-Fi refersh name (SSID)     Enabled     Enabled       Bioadcast Wi-Fi refersh name (SSID)     Enabled     Enabled       Bioadcast Wi-Fi refersh name (SSID)     Enabled     Imagement       MAC authentication limits the Wi-Fi clients that can connect.     Enabled     Imagement       Add authentication limits the Wi-Fi clients that can connect.     Enabled     Imagement       Add authentication limits the Wi-Fi clients that can connect.     Enabled     Imagement       Mi-Fi Denteck     Wi-Fi Denteck     Imagement     Imagement       Add authentication limits the Wi-Fi clients that can connect.     Enabled     Imagement       Bioteck     Wi-Fi Denteck     Imagement&lt;</td> <td>Wi-Fi     Self-Organizing Network (SON)     SOIT Enabled       Primary Network     Wind extenders, when connected.     Wind extenders, when connected.       Guest Network     Wind extenders, when connected.     Wind extenders, when connected.       IoT Network     Wind extenders, when connected.     Wind extenders, when connected.       Wind extenders, when connected.     Wind extenders, when connected.     Wind extenders, when connected.       IoT Network     Wind extenders from (SSID)     Exabled     IoT Network       Wind extenders from (SSID)     Exabled     IoT Network     IoT Network       Status     Security     Exabled     IoT Network       Status     IoT Network     Exabled     IoT Network       Advanced     Device Access List     Exabled     IoT Network       Price Access List     Mind extenders from SNet Winf I cleats that can connect.     Exabled     IoT Network       Verticond     Vert 1 &gt; Privary Network     Xppty Changes     Xppty Changes</td> <td>Vi-Fi     Vi-Fi Cogniting Network (SON)     SOII Enabled       Primary Network     Meri Advanced     Wi-Fi Enabled     Wi-Fi Enabled       Wi-Fi Protected Setup     Security     Wi-Fi Enabled     Wi-Fi Enabled       Status     Security     Security     Security       Broadcast Wi-Fi name from roofer to Wi-Fi clients     Enabled     Security       Broadcast Wi-Fi name from roofer to Wi-Fi clients     Enabled     Security       Broadcast Wi-Fi name from roofer to Wi-Fi clients     Enabled     Security       Broadcast Wi-Fi name from roofer to Wi-Fi clients     Enabled     Security       Broadcast Wi-Fi name from roofer to Wi-Fi clients     Enabled     Security       Broadcast Wi-Fi name from roofer to Wi-Fi clients     Enabled     Security       Broadcast Wi-Fi name from roofer to Wi-Fi clients     Enabled     Security       Broadcast Wi-Fi name from roofer to Wi-Fi clients     Enabled     Security       Broadcast Wi-Fi name from roofer to Wi-Fi clients     Enabled     Security       Broadcast Wi-Fi name from roofer to Wi-Fi clients     Security     Security       Broadcast Wi-Fi name from roofer to Wi-Fi clients     Enabled     Security       Broadcast Wi-Fi name from roofer to Wi-Fi clients     Security     Security       Broadcast Wi-Fi name from roofer to Wi-Fi clients     Security     Security       <t< td=""><td>Wi-Fi     Self-Organizing Vetwork (SOV)     SOII Enabled       Primary Metwork     Wi-Fi Colored Self box on connected.     Wi-Fi Enabled     SOII Enabled       Guest Network     Wi-Fi Protected Selfup     Security     Wi-Fi Enabled     Wi-Fi Enabled       Channel Management     Status     Security     Security     Enabled       Balais     Security     Security     Enabled     Security       Verizon-GACHSUNG KU-Fi Institution     Wi-Fi Institution     Security     Enabled     Security       Verizon-GACHSUNG KU-Fi Institution     Security     Enabled     Security     Enabled     Security       Verizon-GACHSUNG KU-Fi Institution     Security     Security     Enabled     Security       Verice Access List     McG authentication limits be Wi-Fi clients that can connect.     Enabled     Security       Verizon     Vi-Fi 2 Minary Metwork     Wi-Fi Clients that can connect.     Enabled     Security       Verizon     Vi-Fi 2 Minary Metwork     Minary Metwork     Security     Security</td><td>Vi-Fi     Vi-Fi Control (Victor)     SOIL Enabled       Primary Network     More devices (more searclear) between Wi-Fi bands     SOIL Enabled       Guest Network     Wi-Fi Enabled     Wi-Fi Enabled       Wi-Fi Protected Setup     Security     Wi-Fi Enabled       Channel Management     Broadcast Wi-Fi network name (SSID)     Enabled       Vierizon (Channel Management     Broadcast Wi-Fi network name (SSID)     Enabled       Vierizon (Channel Management     Broadcast Wi-Fi network name (SSID)     Enabled       Vierizon (Channel Management     Broadcast Wi-Fi network name (SSID)     Enabled       Broadcast Wi-Fi network name (SSID)     Enabled     @       Wi-Fi Enabled     Wi-Fi Enabled     @       Vierizon/     Wi-Fi Enabled     @</td><td>Vi-Fi     Vi-Fi (Sublicity)     SOIL Enabled       Primary Network.     More devices for mersuinality between Wi-Fi bands     SOIL Enabled       Guest Network.     Wi-Fi Enabled     Wi-Fi Enabled       Vi-Fi Protocoded Setup     Security     Wi-Fi Enabled       Channel Management     Security     Wi-Fi I setwork name (SSID)       Broadcast Wi-Fi network name (SSID)     Enabled     Enabled       Orione Additione of the States     Device Access List     Enabled       More Example     Wi-Fi Clients     Enabled     Soil Enabled       Vi-Fi Enabled     Wi-Fi Clients     Enabled     Soil Enabled</td><td>Wi-Fi     Sett-Organizing Network (SON)     SOII Enabled       Primary Network:     Mich extenders, when connected.     Wi-Fi Enabled     SOII Enabled       Guest Network     Wi-Fi Protected Getup     Wi-Fi Enabled     Wi-Fi Enabled     Wi-Fi Enabled       Channel Management     Set enorgation type used to secure the Wi-Fi turitio.     Wi-Fi Enabled     Wi-Fi Enabled     Wi-Fi Enabled       Retrizon*     Set enorgation type used to secure the Wi-Fi turitio.     Wi-Fi Enabled     Set enorgation type used to secure the Wi-Fi turitio.       Channel Management     Set enorgation type used to secure the Wi-Fi turitio.     Wi-Fi Enabled     Set enorgation type used to secure the Wi-Fi turitio.       Retrizon*     Bereideast Wi-Fi network name (SSIO)     Enabled     Set and enables       Verizon*     Wi-Fi Enabled     Wi-Fi Enabled     Set and enables       Verizon*     Wi-Fi Enabled     Wi-Fi Clients that can connect.     Enabled       Verizon*     Wi-Fi Enabled     Set and enables     Set and enables</td><td>Wi-Fi     beit-Organizing Network (BON)     SOIT Enabled       Primary Network     Min devices Im more samileasty between Wi-Fi bands     SOIT Enabled       Guest Network     Wi-Fi Protected Setup     Wi-Fi Protected Setup       Channel Management     Security     Divide a composition type used to secure the Wi-Fi tamilie.       Broadcast Wi-Fi name from router to Wi-Fi tamilie.     UPFAC/WPA3 mixed more or router to Wi-Fi tamilie.       Status     Broadcast Wi-Fi name from router to Wi-Fi tamilie.       Broadcast Wi-Fi name from router to Wi-Fi tamilie.     Enabled       Device Access List     Enabled       McC authentication limits the Wi-Fi talents that can connect.     Enabled       Vi-Fi Enabled     Wi-Fi Enabled</td><td>Wi-Fi     beit-Organizing Network (SOV)     SOII Enabled       Primary Network     Mine stenders, when connected.     Wi-Fi Enabled     Wi-Fi Enabled       Guest Network     Wi-Fi Potected Setup     Wi-Fi Enabled     Wi-Fi Enabled       Do Network     Soii Enabled     Wi-Fi Enabled     Wi-Fi Enabled       Wi-Fi Potected Setup     Soid connect the Wi-Fi Lantile.     Wi-Fi Enabled     Wi-Fi Enabled       Channel Management     Soid connect the Wi-Fi Lantile.     Wi-Fi Enabled     Wi-Fi Enabled       Status     Soid connect the Wi-Fi Lantile.     Wi-Fi Enabled     Imagement       Status     Soid connect the Wi-Fi Lantile.     Wi-Fi Enabled     Imagement       Status     Soid connect the Wi-Fi Lantile.     Enabled     Imagement       Status     Soid connect the Wi-Fi Lantile.     Enabled     Imagement       Status     Soid connect the Wi-Fi Clients that can connect.     Enabled     Imagement       Status     Soid connect the Wi-Fi Clients that can connect.     Enabled     Imagement       Status     Soid connect the Wi-Fi Clients that can connect.     Enabled     Imagement       Status     Soid connect the Wi-Fi Clients that can connect.     Enabled     Imagement       Status     Soid connect the Wi-Fi Clients that can connect.     Enabled     Imagement       Status     Soid con</td><td>WLFI     Sett-Organization detectors from settings (SOV)     SOVE Enabled       Primary Network     Min Plassod     Win Plassod       Guest Network     Win Plassod     Win Plassod       Win Plassod     Win Plassod     Win Plassod       Win Plassod     Win Plassod     Win Plassod</td></t<></td> | Vi-Fi     Vi-Fi Constraining Network (SON)     SOIT Enabled       Primary Network     Mich Pressond     Soit Enabled       Guest Network     Wi-Fi Protected Setup     Wi-Fi Enabled       Primary Network     Security     Wi-Fi Enabled       Wi-Fi Protected Setup     Security     Wi-Fi Enabled       Channel Management     Status     Wi-Fi I enabled       Status     Soit Enabled     Wi-Fi Enabled       Warzer     Bioadcast Wi-Fi refersh name (SSID)     Enabled       Bioadcast Wi-Fi refersh name (SSID)     Enabled     Enabled       Bioadcast Wi-Fi refersh name (SSID)     Enabled     Enabled       Bioadcast Wi-Fi refersh name (SSID)     Enabled     Enabled       Bioadcast Wi-Fi refersh name (SSID)     Enabled     Enabled       Bioadcast Wi-Fi refersh name (SSID)     Enabled     Imagement       MAC authentication limits the Wi-Fi clients that can connect.     Enabled     Imagement       Add authentication limits the Wi-Fi clients that can connect.     Enabled     Imagement       Add authentication limits the Wi-Fi clients that can connect.     Enabled     Imagement       Mi-Fi Denteck     Wi-Fi Denteck     Imagement     Imagement       Add authentication limits the Wi-Fi clients that can connect.     Enabled     Imagement       Bioteck     Wi-Fi Denteck     Imagement<                                                                                                    | Wi-Fi     Self-Organizing Network (SON)     SOIT Enabled       Primary Network     Wind extenders, when connected.     Wind extenders, when connected.       Guest Network     Wind extenders, when connected.     Wind extenders, when connected.       IoT Network     Wind extenders, when connected.     Wind extenders, when connected.       Wind extenders, when connected.     Wind extenders, when connected.     Wind extenders, when connected.       IoT Network     Wind extenders from (SSID)     Exabled     IoT Network       Wind extenders from (SSID)     Exabled     IoT Network     IoT Network       Status     Security     Exabled     IoT Network       Status     IoT Network     Exabled     IoT Network       Advanced     Device Access List     Exabled     IoT Network       Price Access List     Mind extenders from SNet Winf I cleats that can connect.     Exabled     IoT Network       Verticond     Vert 1 > Privary Network     Xppty Changes     Xppty Changes                                                                                                    | Vi-Fi     Vi-Fi Cogniting Network (SON)     SOII Enabled       Primary Network     Meri Advanced     Wi-Fi Enabled     Wi-Fi Enabled       Wi-Fi Protected Setup     Security     Wi-Fi Enabled     Wi-Fi Enabled       Status     Security     Security     Security       Broadcast Wi-Fi name from roofer to Wi-Fi clients     Enabled     Security       Broadcast Wi-Fi name from roofer to Wi-Fi clients     Enabled     Security       Broadcast Wi-Fi name from roofer to Wi-Fi clients     Enabled     Security       Broadcast Wi-Fi name from roofer to Wi-Fi clients     Enabled     Security       Broadcast Wi-Fi name from roofer to Wi-Fi clients     Enabled     Security       Broadcast Wi-Fi name from roofer to Wi-Fi clients     Enabled     Security       Broadcast Wi-Fi name from roofer to Wi-Fi clients     Enabled     Security       Broadcast Wi-Fi name from roofer to Wi-Fi clients     Enabled     Security       Broadcast Wi-Fi name from roofer to Wi-Fi clients     Enabled     Security       Broadcast Wi-Fi name from roofer to Wi-Fi clients     Security     Security       Broadcast Wi-Fi name from roofer to Wi-Fi clients     Enabled     Security       Broadcast Wi-Fi name from roofer to Wi-Fi clients     Security     Security       Broadcast Wi-Fi name from roofer to Wi-Fi clients     Security     Security <t< td=""><td>Wi-Fi     Self-Organizing Vetwork (SOV)     SOII Enabled       Primary Metwork     Wi-Fi Colored Self box on connected.     Wi-Fi Enabled     SOII Enabled       Guest Network     Wi-Fi Protected Selfup     Security     Wi-Fi Enabled     Wi-Fi Enabled       Channel Management     Status     Security     Security     Enabled       Balais     Security     Security     Enabled     Security       Verizon-GACHSUNG KU-Fi Institution     Wi-Fi Institution     Security     Enabled     Security       Verizon-GACHSUNG KU-Fi Institution     Security     Enabled     Security     Enabled     Security       Verizon-GACHSUNG KU-Fi Institution     Security     Security     Enabled     Security       Verice Access List     McG authentication limits be Wi-Fi clients that can connect.     Enabled     Security       Verizon     Vi-Fi 2 Minary Metwork     Wi-Fi Clients that can connect.     Enabled     Security       Verizon     Vi-Fi 2 Minary Metwork     Minary Metwork     Security     Security</td><td>Vi-Fi     Vi-Fi Control (Victor)     SOIL Enabled       Primary Network     More devices (more searclear) between Wi-Fi bands     SOIL Enabled       Guest Network     Wi-Fi Enabled     Wi-Fi Enabled       Wi-Fi Protected Setup     Security     Wi-Fi Enabled       Channel Management     Broadcast Wi-Fi network name (SSID)     Enabled       Vierizon (Channel Management     Broadcast Wi-Fi network name (SSID)     Enabled       Vierizon (Channel Management     Broadcast Wi-Fi network name (SSID)     Enabled       Vierizon (Channel Management     Broadcast Wi-Fi network name (SSID)     Enabled       Broadcast Wi-Fi network name (SSID)     Enabled     @       Wi-Fi Enabled     Wi-Fi Enabled     @       Vierizon/     Wi-Fi Enabled     @</td><td>Vi-Fi     Vi-Fi (Sublicity)     SOIL Enabled       Primary Network.     More devices for mersuinality between Wi-Fi bands     SOIL Enabled       Guest Network.     Wi-Fi Enabled     Wi-Fi Enabled       Vi-Fi Protocoded Setup     Security     Wi-Fi Enabled       Channel Management     Security     Wi-Fi I setwork name (SSID)       Broadcast Wi-Fi network name (SSID)     Enabled     Enabled       Orione Additione of the States     Device Access List     Enabled       More Example     Wi-Fi Clients     Enabled     Soil Enabled       Vi-Fi Enabled     Wi-Fi Clients     Enabled     Soil Enabled</td><td>Wi-Fi     Sett-Organizing Network (SON)     SOII Enabled       Primary Network:     Mich extenders, when connected.     Wi-Fi Enabled     SOII Enabled       Guest Network     Wi-Fi Protected Getup     Wi-Fi Enabled     Wi-Fi Enabled     Wi-Fi Enabled       Channel Management     Set enorgation type used to secure the Wi-Fi turitio.     Wi-Fi Enabled     Wi-Fi Enabled     Wi-Fi Enabled       Retrizon*     Set enorgation type used to secure the Wi-Fi turitio.     Wi-Fi Enabled     Set enorgation type used to secure the Wi-Fi turitio.       Channel Management     Set enorgation type used to secure the Wi-Fi turitio.     Wi-Fi Enabled     Set enorgation type used to secure the Wi-Fi turitio.       Retrizon*     Bereideast Wi-Fi network name (SSIO)     Enabled     Set and enables       Verizon*     Wi-Fi Enabled     Wi-Fi Enabled     Set and enables       Verizon*     Wi-Fi Enabled     Wi-Fi Clients that can connect.     Enabled       Verizon*     Wi-Fi Enabled     Set and enables     Set and enables</td><td>Wi-Fi     beit-Organizing Network (BON)     SOIT Enabled       Primary Network     Min devices Im more samileasty between Wi-Fi bands     SOIT Enabled       Guest Network     Wi-Fi Protected Setup     Wi-Fi Protected Setup       Channel Management     Security     Divide a composition type used to secure the Wi-Fi tamilie.       Broadcast Wi-Fi name from router to Wi-Fi tamilie.     UPFAC/WPA3 mixed more or router to Wi-Fi tamilie.       Status     Broadcast Wi-Fi name from router to Wi-Fi tamilie.       Broadcast Wi-Fi name from router to Wi-Fi tamilie.     Enabled       Device Access List     Enabled       McC authentication limits the Wi-Fi talents that can connect.     Enabled       Vi-Fi Enabled     Wi-Fi Enabled</td><td>Wi-Fi     beit-Organizing Network (SOV)     SOII Enabled       Primary Network     Mine stenders, when connected.     Wi-Fi Enabled     Wi-Fi Enabled       Guest Network     Wi-Fi Potected Setup     Wi-Fi Enabled     Wi-Fi Enabled       Do Network     Soii Enabled     Wi-Fi Enabled     Wi-Fi Enabled       Wi-Fi Potected Setup     Soid connect the Wi-Fi Lantile.     Wi-Fi Enabled     Wi-Fi Enabled       Channel Management     Soid connect the Wi-Fi Lantile.     Wi-Fi Enabled     Wi-Fi Enabled       Status     Soid connect the Wi-Fi Lantile.     Wi-Fi Enabled     Imagement       Status     Soid connect the Wi-Fi Lantile.     Wi-Fi Enabled     Imagement       Status     Soid connect the Wi-Fi Lantile.     Enabled     Imagement       Status     Soid connect the Wi-Fi Lantile.     Enabled     Imagement       Status     Soid connect the Wi-Fi Clients that can connect.     Enabled     Imagement       Status     Soid connect the Wi-Fi Clients that can connect.     Enabled     Imagement       Status     Soid connect the Wi-Fi Clients that can connect.     Enabled     Imagement       Status     Soid connect the Wi-Fi Clients that can connect.     Enabled     Imagement       Status     Soid connect the Wi-Fi Clients that can connect.     Enabled     Imagement       Status     Soid con</td><td>WLFI     Sett-Organization detectors from settings (SOV)     SOVE Enabled       Primary Network     Min Plassod     Win Plassod       Guest Network     Win Plassod     Win Plassod       Win Plassod     Win Plassod     Win Plassod       Win Plassod     Win Plassod     Win Plassod</td></t<>                                                                                                    | Wi-Fi     Self-Organizing Vetwork (SOV)     SOII Enabled       Primary Metwork     Wi-Fi Colored Self box on connected.     Wi-Fi Enabled     SOII Enabled       Guest Network     Wi-Fi Protected Selfup     Security     Wi-Fi Enabled     Wi-Fi Enabled       Channel Management     Status     Security     Security     Enabled       Balais     Security     Security     Enabled     Security       Verizon-GACHSUNG KU-Fi Institution     Wi-Fi Institution     Security     Enabled     Security       Verizon-GACHSUNG KU-Fi Institution     Security     Enabled     Security     Enabled     Security       Verizon-GACHSUNG KU-Fi Institution     Security     Security     Enabled     Security       Verice Access List     McG authentication limits be Wi-Fi clients that can connect.     Enabled     Security       Verizon     Vi-Fi 2 Minary Metwork     Wi-Fi Clients that can connect.     Enabled     Security       Verizon     Vi-Fi 2 Minary Metwork     Minary Metwork     Security     Security                                                                                                    | Vi-Fi     Vi-Fi Control (Victor)     SOIL Enabled       Primary Network     More devices (more searclear) between Wi-Fi bands     SOIL Enabled       Guest Network     Wi-Fi Enabled     Wi-Fi Enabled       Wi-Fi Protected Setup     Security     Wi-Fi Enabled       Channel Management     Broadcast Wi-Fi network name (SSID)     Enabled       Vierizon (Channel Management     Broadcast Wi-Fi network name (SSID)     Enabled       Vierizon (Channel Management     Broadcast Wi-Fi network name (SSID)     Enabled       Vierizon (Channel Management     Broadcast Wi-Fi network name (SSID)     Enabled       Broadcast Wi-Fi network name (SSID)     Enabled     @       Wi-Fi Enabled     Wi-Fi Enabled     @       Vierizon/     Wi-Fi Enabled     @                                                                                                    | Vi-Fi     Vi-Fi (Sublicity)     SOIL Enabled       Primary Network.     More devices for mersuinality between Wi-Fi bands     SOIL Enabled       Guest Network.     Wi-Fi Enabled     Wi-Fi Enabled       Vi-Fi Protocoded Setup     Security     Wi-Fi Enabled       Channel Management     Security     Wi-Fi I setwork name (SSID)       Broadcast Wi-Fi network name (SSID)     Enabled     Enabled       Orione Additione of the States     Device Access List     Enabled       More Example     Wi-Fi Clients     Enabled     Soil Enabled       Vi-Fi Enabled     Wi-Fi Clients     Enabled     Soil Enabled                                                                                                    | Wi-Fi     Sett-Organizing Network (SON)     SOII Enabled       Primary Network:     Mich extenders, when connected.     Wi-Fi Enabled     SOII Enabled       Guest Network     Wi-Fi Protected Getup     Wi-Fi Enabled     Wi-Fi Enabled     Wi-Fi Enabled       Channel Management     Set enorgation type used to secure the Wi-Fi turitio.     Wi-Fi Enabled     Wi-Fi Enabled     Wi-Fi Enabled       Retrizon*     Set enorgation type used to secure the Wi-Fi turitio.     Wi-Fi Enabled     Set enorgation type used to secure the Wi-Fi turitio.       Channel Management     Set enorgation type used to secure the Wi-Fi turitio.     Wi-Fi Enabled     Set enorgation type used to secure the Wi-Fi turitio.       Retrizon*     Bereideast Wi-Fi network name (SSIO)     Enabled     Set and enables       Verizon*     Wi-Fi Enabled     Wi-Fi Enabled     Set and enables       Verizon*     Wi-Fi Enabled     Wi-Fi Clients that can connect.     Enabled       Verizon*     Wi-Fi Enabled     Set and enables     Set and enables                                                                                                    | Wi-Fi     beit-Organizing Network (BON)     SOIT Enabled       Primary Network     Min devices Im more samileasty between Wi-Fi bands     SOIT Enabled       Guest Network     Wi-Fi Protected Setup     Wi-Fi Protected Setup       Channel Management     Security     Divide a composition type used to secure the Wi-Fi tamilie.       Broadcast Wi-Fi name from router to Wi-Fi tamilie.     UPFAC/WPA3 mixed more or router to Wi-Fi tamilie.       Status     Broadcast Wi-Fi name from router to Wi-Fi tamilie.       Broadcast Wi-Fi name from router to Wi-Fi tamilie.     Enabled       Device Access List     Enabled       McC authentication limits the Wi-Fi talents that can connect.     Enabled       Vi-Fi Enabled     Wi-Fi Enabled                                                                                                    | Wi-Fi     beit-Organizing Network (SOV)     SOII Enabled       Primary Network     Mine stenders, when connected.     Wi-Fi Enabled     Wi-Fi Enabled       Guest Network     Wi-Fi Potected Setup     Wi-Fi Enabled     Wi-Fi Enabled       Do Network     Soii Enabled     Wi-Fi Enabled     Wi-Fi Enabled       Wi-Fi Potected Setup     Soid connect the Wi-Fi Lantile.     Wi-Fi Enabled     Wi-Fi Enabled       Channel Management     Soid connect the Wi-Fi Lantile.     Wi-Fi Enabled     Wi-Fi Enabled       Status     Soid connect the Wi-Fi Lantile.     Wi-Fi Enabled     Imagement       Status     Soid connect the Wi-Fi Lantile.     Wi-Fi Enabled     Imagement       Status     Soid connect the Wi-Fi Lantile.     Enabled     Imagement       Status     Soid connect the Wi-Fi Lantile.     Enabled     Imagement       Status     Soid connect the Wi-Fi Clients that can connect.     Enabled     Imagement       Status     Soid connect the Wi-Fi Clients that can connect.     Enabled     Imagement       Status     Soid connect the Wi-Fi Clients that can connect.     Enabled     Imagement       Status     Soid connect the Wi-Fi Clients that can connect.     Enabled     Imagement       Status     Soid connect the Wi-Fi Clients that can connect.     Enabled     Imagement       Status     Soid con                                                                                                    | WLFI     Sett-Organization detectors from settings (SOV)     SOVE Enabled       Primary Network     Min Plassod     Win Plassod       Guest Network     Win Plassod     Win Plassod       Win Plassod     Win Plassod     Win Plassod       Win Plassod     Win Plassod     Win Plassod                                                                                                    |
| Prinary Network Guest Network Guest Network W-Fi Protected Selup Channel Management Status Advanced Channel Management Status Channel Management Status Channel Management Channel Status Channel Status Cha                                                                                                    | Phrnary Network          Min Protected            Guest Network          Win File connected            Win File Network          Win File connected            Win File Network          Win File connected            Win File Network          Win File connected            Win File Network          Win File connected            Win File Network          Win File connected            Win File Network          Win File connected            Win File Network          Win File connected                  Econology               Econology                 Channel Management               Econology               Econology                 Channel Management               Econology               Econology               Enabled               Enabled               Enabled               Enabled               Enabled               Enabled               Enabled               Enabled               Enabled               Enabled               Enabled               Enabled               Enabled                                                                                                    | Primary Network     Ministration of the connected."       Guest Network     Ministration of the connected."       IoT Network     Ministration of the connected."       Wi-Fi Protected Setup     Security       Channel Management.     Security       Status     Security       Bisture     Bisture       Advanced     Device Access List       Ministration of the connect of the First black of the connect.     Einsteel       Vin FI Extender     Win Fir cleats that can connect.       Advanced     Win Fir cleats                                                                                                    | Primary Network:     Image: Control Status       Guest Network:     Image: Control Status       Guest Network:     Image: Control Status       Wi-Fi Protected Betup     Security       Channel Management:     Security       Bisadasat Wi-Fi network name (SSI0)     Exabled       Bisadasat Wi-Fi network name (SSI0)     Exabled       Bisadasat Wi-Fi network name (SSI0)     Exabled       Bisadasat Wi-Fi network name (SSI0)     Exabled       Bisadasat Wi-Fi network name (SSI0)     Exabled       Bisadasat Wi-Fi network name (SSI0)     Exabled       Bisadasat Wi-Fi network name (SSI0)     Exabled       Bisadasat Wi-Fi network name (SSI0)     Exabled       Bisadasat Wi-Fi network name (SSI0)     Exabled       Bisadasat Wi-Fi network name (SSI0)     Exabled       Bisadasat Wi-Fi network name (SSI0)     Exabled       Bisadasat Wi-Fi network name (SSI0)     Exabled       Bisadasat Wi-Fi network name (SSI0)     Exabled       Bisadasat Wi-Fi network name (SSI0)     Exabled       McC authentication limits the Wi-Fi clients that can connect.     Exabled       Vi:Fi E nather     Wi-Fi E nather       Wi-Fi E Stander Miri     Wi-Fi E Primary Network       Appty Changes     Appty Changes                                                                                                    | htmary Network sueet Network sueet Network sueet Network sueet Network sueet Network sueet Network wHP Protected Setup beaned Management abus wanced composition that a composition the sueet Network mane (SSIO) Broadcast WHP retwork mane (SSIO) Broadcast WHP retwork mane (SSIO)    | Prinary Network          and definitions         and definitions         and         and definit                                                                                                    | Primary Network     Wi-Fi Protected Getup       Guest Network     Wi-Fi Protected Getup       Channel Management     Security       Status     Security       Broadcast Wi-Fi network name (SSD)     Enabled (       Derice Access List     Broadcast Wi-Fi clients.       Advanced     Derice Access List       McG authentication limits the Wi-Fi clients that can connect.     Enabled (       2.4 GHz     Wi-Fi Enabled (       Wi-Fi Enabled (     Security       Primary Network     Liggt Changes                                                                                                    | Primary Network     Image: Control Status       Guest Network     Ver.FI Enablest       Ver.FI Protected Setup     Secority       Chamee Management     Secority       Status     Secority       Baddeast Wi-FI namee from router to Wi-FI clients     Enabled       Status     Boadcast Wi-FI name from router to Wi-FI clients       Status     Boadcast Wi-FI name from router to Wi-FI clients       Status     Boadcast Wi-FI name from router to Wi-FI clients       Status     Boadcast Wi-FI name from router to Wi-FI clients       Branded     Device Access List       Device Access List     Enabled       Ver.FI Enablest     Wi-FI Enablest       Ver.FI Enablest     Wi-FI Enablest       Primary Network     Ling                                                                                                    | Primary Network          with Protected Setup         Channel Management         Security         Security                                                                                                    | Primary Network          Guest Network         Guest Network         Wr-Fi Protected Selup         Channel Management         Status         Wr-Fi Protected Selup         Channel Management         Status         Benderski Wi-Fi name from router to Wi-Fi clients.         Enabled         Wr-Fi Clients         Enabled         Wr-Fi Clients         Enabled         Wr-Fi Clients         Enabled         Wr-Fi Clients         Enabled         Wr-Fi Clients         Enabled         Wr-Fi Clients         Enabled         Wr-Fi Clients         Enabled         Wr-Fi Clients         Enabled         Enabled         Wr-Fi Clients         Enabled         Wr-Fi Clients         Enabled         Wr-Fi Clients         Enabled         Wr-Fi Clients         Wr-Fi Clients         Enabled         Wr-Fi Clients         Wr-Fi Clients                                                                                                    | Primary Network     Ministry Network       Guest Network     Wir Pi Name       IoT Network     Wir Pi Name       WH Pi Protected Getup     Security       Schamel Management     Security       Broadcast Wir-Fi name from router to Wi-Fi clients     Enabled       Broadcast Wi-Fi name from router to Wi-Fi clients     Enabled       Verizon_d Gatron     Device Access Lit       MAC authentication limits the Wi-Fi clients that can connect.     Enabled       Verizon     WirFi Pinterest       WirFi Estabelet     WirFi Pinterest       WirFi Estabelet     WirFi Pinterest                                                                                                    | Primary Network <pre></pre>                                                                                                    | Primary Network:     Image: Status       Guest Network:     Wr.F1 Readed       Ver.LODGSAVCT     Image: Status       Channel Management     Security       Bisdus     Bisdus       Revise     Image: Status       Device Access List     MK-F1 cleents that can connect.       Revisor     Image: Status       Ver.F1 Enabled     Image: Status       Device Access List     MK-F1 cleents that can connect.       Revisor     Image: Status       Ver.F1 Enabled     Image: Status       Device Access List     MG-2 authentication limits the WF-F1 cleents that can connect.       Revisor     Image: Status       Ver.F1 Enabled     Image: Status       Device Access List     MG-2 authentication limits the WF-F1 cleents that can connect.       Revisor     Image: Status       Ver.F1 Enabled     Image: Status       Ver.F1 Enabled     Image: Status       Revisor     Image: Status       Revisor     Image: Status       Revisor     Image: Status       Revisor     Image: Status       Revisor     Image: Status       Revisor     Image: Status       Revisor     Image: Status       Revisor     Image: Status       Revisor     Image: Status       Revisor     Image: Stat                                                                                                    | Primary Network:     Image: Control of the second of the second of the sec                              | Primary Network:     Image: Control Status       Guest Network:     Image: Control Status       Wi-Fi Protected Betup     Security       Channel Management     Security       Broadcast Wi-Fi network name (SSR)     Exabled       Broadcast Wi-Fi network name (SSR)     Exabled       Broadcast Wi-Fi network name (SSR)     Ex                                                                                                    | Prinary Network          Guest Network         Guest Network         Wr-FI Enabled         Wr-FI Enabled         Wr-FI Enabl                               |
| Guest Network     Wir Fill name     Wir Fill Same     Wir Fill Same     Ended     Wir Fill Same     Ended     Wir Fill Same     E                                                                                                    | Suest Network brit Network WH-Fi Protected Setup Channel Management tatus wh-Fi Protected Setup Channel Management tatus wh-Fi Protected Setup Channel Management tatus wh-Fi Protected Setup Channel Management tatus wh-Fi Protected Setup Channel Management tatus wh-Fi Protected Setup Channel Management tatus wh-Fi Protected Setup Channel Management tatus wh-Fi Protected Setup Channel Management tatus wh-Fi Protected Setup Channel Management tatus wh-Fi Protected Setup Channel Management tatus wh-Fi Protected Setup Channel Management tatus wh-Fi Protected Setup Channel Management tatus wh-Fi Protected Setup Channel Management tatus wh-Fi Protected Setup Channel Management tatus tatus                                                                                                    | Guest Network IoT Network WH-FI Protected Setup Channel Management Status Kelvanced WH-FI Protect and Status Kelvanced WH-FI Setup Channel More router to WH-FI clents. Enabled  Verific Access Lit McC authentication limits the WH-FI clents that can connect. 2.4 GHz Verific Access Lit McC authentication limits the WH-FI clents that can connect. 2.4 GHz Verific Access Lit McC authentication limits the WH-FI clents that can connect.                                                                                                    | Guest Network     WF-FI Enabled     WF-FI Enabled     WF-F                                                                                                    | WertZon_C_GG4VQT     WertZon_GG4VQT     WertZon_GG4VQT     WertZon_GG4VQT     Security   Bet encryption type used to secure the Wi-Fi traffic.     WertZon_GG4VQT     Broadcast Wi-Fi network name (SSID)   Broadcast Wi-Fi network name (SSID)                                                                                                    | Stuest Network     With Flame     With Flame     With Flam                                                                                                    | Guest Network Vir/E Network Vir/E Network Vir/E Protected Setup Channel Management Hatus Advanced Vir/E Finance Vir/Fi network name (SSD) Endeds Vir/Fi network name (SSD) Device Access List Device Access List Advanced Vir/Fi Celents that can connect. Edite Connel Vir/Fi Celents Vir/Fi Celents Vir/Fi Celen   | Guest Network     WF.Fi Enabled     WF.Fi Enabled     WF.F                                                                                                    | Guest Network     WirFl Finalest     WirFl Enablest     Image: Second y       WirFl ProtectedSdetup     Second y     Second y     Image: Second y       Channel Management     Broadcast WF: Instruction (SSI0)     Enablest     Image: Second y       datanced     Broadcast WF: Instruction (SSI0)     Enablest     Image: SSI0       Decision Access Lisi     Micro Access Lisi     Image: SSI0       Marced Convice     WirFl Enablest     Image: SSI0       Decision Access Lisi     Micro Access Lisi     Image: SSI0       Marced Convice     WirFl Enablest     Image: SSI0       Decision Access Lisi     Micro Access Lisi     Image: SSI0       Marced Convice     WirFl Enablest     Image: SSI0       Decision Convice     WirFl Enablest     Image: SSI0       Decision Convice     WirFl Enablest     Image: SSI0       Decision Convice     WirFl Enablest     Image: SSI0       Decision Convice     WirFl Enablest     Image: SSI0       Decision Convice     WirFl Enablest     Image: SSI0       Decision Convice     WirFl Enablest     Image: SSI0       Decision Convice     WirFl Enablest     Image: SSI0       Decision Convice     WirFl Enablest     Image: SSI0       Decision Convice     WirFl Enablest     Image: SSI0       Decision Convice <td>Guest Network Urit Device Access Lis Device Access Lis Urit Protected Seture Urit Device Access Lis Urit Device Access Lis Urit Device Ac</td> <td>Guest Network     Vir, Tit network       IoT Network     Vir, Tit network       WH-FI Protected Detup     Security       Channel Management     Breadcast WH-FI network name: S500)       Breadcast WH-FI network name: S500)     Breadcast WH-FI network name: S500)       Breadcast WH-FI network name: S500)     Breadcast WH-FI network name: S500)       Verizzon - Cannel Management     Breadcast WH-FI network name: S500)       Breadcast WH-FI network name: S500)     Breadcast WH-FI network name: S500       Breadcast WH-FI network name: S500     Breadcast WH-FI network name: S500)       Verizzon - Verizzon - Verizon - Verizzon - Verizzon - Verizzon - Verizzon - Verizzon</td> <td>Guest Network VeriZon_4.5.4YOT VeriZon_4.5.4YOT VeriZon_4</td> <td>Guest Network Verizon_GG4/GT Verizon_GG4/GT Verizon</td> <td>Guest Network     WF.FF Enabled     WF.FF Enabled     WF.F</td> <td>Guest Network     WF.FI Enables     WF.FI Enables     WF.F</td> <td>Guest Network     Min Fines     Min Finesoud       IoT Network     IoT Network     Internet Management       Status     Security     Internet Management       Status     Broadcast Wi-Fi network name (SSID)     Enabled       Advanced     Decire Access Lin     Min Fi clients.       Advanced     Wi-Fi clients     Enabled       Vertizion*     Wi-Fi clients     Enabled       Primary Network     Min Fi clients     Enabled</td> | Guest Network Urit Device Access Lis Device Access Lis Urit Protected Seture Urit Device Access Lis Urit Device Access Lis Urit Device Ac                                                                                                    | Guest Network     Vir, Tit network       IoT Network     Vir, Tit network       WH-FI Protected Detup     Security       Channel Management     Breadcast WH-FI network name: S500)       Breadcast WH-FI network name: S500)     Breadcast WH-FI network name: S500)       Breadcast WH-FI network name: S500)     Breadcast WH-FI network name: S500)       Verizzon - Cannel Management     Breadcast WH-FI network name: S500)       Breadcast WH-FI network name: S500)     Breadcast WH-FI network name: S500       Breadcast WH-FI network name: S500     Breadcast WH-FI network name: S500)       Verizzon - Verizzon - Verizon - Verizzon - Verizzon - Verizzon - Verizzon - Verizzon                                                                                                    | Guest Network VeriZon_4.5.4YOT VeriZon_4.5.4YOT VeriZon_4                                              | Guest Network Verizon_GG4/GT Verizon_GG4/GT Verizon                                                                                                    | Guest Network     WF.FF Enabled     WF.FF Enabled     WF.F                                                                                                    | Guest Network     WF.FI Enables     WF.FI Enables     WF.F                                                                                                    | Guest Network     Min Fines     Min Finesoud       IoT Network     IoT Network     Internet Management       Status     Security     Internet Management       Status     Broadcast Wi-Fi network name (SSID)     Enabled       Advanced     Decire Access Lin     Min Fi clients.       Advanced     Wi-Fi clients     Enabled       Vertizion*     Wi-Fi clients     Enabled       Primary Network     Min Fi clients     Enabled                                                                                                    |
| Guest NetWork     Verizon_4G4V0T     W-Fi Enabled     W-Fi Enabled     W-Fi Enabled     WF207_4G4V0T       Unreaded Setup     Bet encryption type used to secure the Wi-Fi Institut.     WF207_4Fi Annue Konce     WF207_4Fi Annue Konce       Status     Set encryption type used to secure the Wi-Fi Institut.     WF207_4Fi Annue Konce     Enabled     WF207_4Fi Annue Konce       Advanced     Verizon_4Fi Annue Konce     Enabled     Enabled     Enabled     Enabled       Verizon^4     Verizon_4Fi Annue Konce     Enabled     Enabled     Enabled     Enabled       Verizon^4     Verizon_4Fi Annue Konce     Enabled     Enabled     Enabled     Enabled       Verizon^4     Verizon_4Fi Annue Konce     Enabled     Enabled     Enabled     Enabled       Verizon^4     Verizon_4Fi Annue Konce     Enabled     Enabled     Enabled     Enabled       Verizon^4     Verizon_4Fi Annue Konce     Enabled     Enabled     Enabled     Enabled       Verizon^4     Verizon_4Fi Annue Konce     Enabled     Enabled     Enabled     Enabled       Verizon^4     Verizon_4Fi Annue Konce     Enabled     Enabled     Enabled     Enabled       Verizon_4Fi Annue Konce     Enabled     Enabled     Enabled     Enabled       Verizon_4Fi Annue Konce     Enabled     Enabled                                                                                                    | duest version A<br>of NetWork W-Fi Protected Setup<br>Channel Management<br>tatus<br>dvanced<br>verizon <sup>4</sup><br>Verizon <sub>4</sub> 464Y0T<br>Security<br>Security                                                                                                    | Guidest Net Not Not     Verizon 4, G4YQT     WHE Final Control Control Cont                                                                                                    | Outschreitwick     Verlizon_4644YOT     W-Fi Enubled C       IoT Network     Security     W-Fi Enubled C       Wi-Fi Protected Setup     Set encryption type used to secure the Wi-Fi traffic.     WHA2WPA3 mixed mode V       Channel Management     Bradadast Wi-Fi network name (SSID)     Enabled C       Bradadast Wi-Fi network name (SSID)     Enabled C       Device Access List     Mode authentication limits the Wi-Fi clients that can connect.     Enabled C       Access List     Mode authentication limits the Wi-Fi clients that can connect.     Enabled C       Vertizion*     Wi-Fi Enabled C     Image Miniter Miniter                                                                                                    | Verizon_4G4YQT  Verizon_4G4YQT   | Guides NewWork     Verizon_4G4YQT     WHE Product G4YQT       IoT Network     Security     WHE Producted Setup       Channel Management     Security     Broadcast WHE newtook how could be secure the WHE fination.       Status     Broadcast WHE newtook how could be secure the WHE fination.     Enabled C       Advanced     Broadcast WHE newtook how could be secure the WHE fination.     Enabled C       Device Access List     Broadcast WHE newtook how could be secure the WHE fination.     Enabled C       Verizon /     Verizon Access List     Enabled C     Imagement       Verizon /     Verizon /     Enabled C     Imagement       Verizon /     Verizon /     Enabled C     Imagement       Verizon /     Verizon /     Enabled C     Imagement       Verizon /     Verizon /     Enabled C     Imagement       Verizon /     Verizon /     Enabled C     Imagement       Verizon /     Verizon /     Enabled C     Imagement                                                                                                    | Judies remit/UK     Verizon_4G4YOT     W-FF Enabled     Verizon_4G4YOT       Iof Network     Security     Security     WFFE Enabled     Verizon_4G4YOT       Channel Management     Bet encryption type used to secure the Wi-FF traitio.     WFFE/VYFFA3 mixed mode     Verizon_4G4       Readesst Wi-FF instruct name from router to Wi-FF clients.     Enabled     Connel Management       Readesst Wi-FF instruct name from router to Wi-FF clients.     Enabled     Connel Management       Readesst Wi-FF instruct name from router to Wi-FF clients.     Enabled     Connel Management       Readesst Wi-FF instruct name from router to Wi-FF clients.     Enabled     Connel Management       Readesst Ui-FF instruct name from router to Wi-FF clients.     Enabled     Connel Management       Readesst Ui-FF instruct name from router to Wi-FF clients that can connect.     Enabled     Connel Management       Refizer     Wi-FF instruct test     Wi-FF instruct test     Connel Management       Refizer     Wi-FF instruct test     Wi-FF instruct test     Connel Management       Refizer     Wi-FF instruct test     Enabled     Connel Management       Refizer     Wi-FF instruct test     Primary Network     Apply Changes                                                                                                    | Guides intention Kit     Verizon_4G4Y0T     Wi-Fi Enabled     Image: Security       107 Network     Bet encryption type used to secure the Wi-Fi tatlet.     Image: WPA2/WPA3 mixed mode     Image: WPA2/WPA3 mixed mode       Channel Management     Bet encryption type used to secure the Wi-Fi tatlet.     Image: WPA2/WPA3 mixed mode     Image: WPA2/WPA3 mixed mode       Status     Image: Wi-Fi Instruct Aname 600 mixed to Wi-Fi Elects.     Image: WPA2/WPA3 mixed mode     Image: WPA2/WPA3 mixed mode       Advanced     Image: Wi-Fi Instruct Aname 600 mixed to Wi-Fi Elects.     Image: Wi-Fi Elects.     Image: Wi-Fi Elects.       Verizon     Image: Wi-Fi Elects.     Image: Wi-Fi Elects.     Image: Wi-Fi Elects.       Verizon     Image: Wi-Fi Elects.     Image: Wi-Fi Elects.       Verizon     Image: Wi-Fi Elects.     Image: Wi-Fi Elects.       Verizon     Image: Wi-Fi Elects.     Image: Wi-Fi Elects.       Verizon     Image: Wi-Fi Elects.     Image: Wi-Fi Elects.       Verizon     Image: Wi-Fi Elects.     Image: Wi-Fi Elects.       Verizon     Image: Wi-Fi Elects.     Image: Wi-Fi Elects.       Verizon     Image: Wi-Fi Elects.     Image: Wi-Fi Elects.       Verizon     Image: Wi-Fi Elects.     Image: Wi-Fi Elects.       Verizon     Image: Wi-Fi Elects.     Image: Wi-Fi Elects.       Verizon     Image: Wi-Fi Elects.     Image: Wi-Fi Elects.                                                                                                    | Journel Meridion     Verizon_464YOT     Wi-Fi Enabled     Image: Security       Uot Network     Security     Bet encryption type used to secure the Wi-Fi traffic.     WPA2/WFA3 mixed mode        Channel Management     Broadcast Wi-Fi network name (\$510)     Enabled     Image: Security       dvanced     Device Access List     Enabled     Image: Security       Device Access List     Device Access List     Enabled     Image: Security       terrizon     Wi-Fi Extender Mir.     Wi-Fi Extender III     Image: Security       Veriez Access List     Device Access List     Image: Security     Image: Security       terrizon     Wi-Fi Extender III     Image: Security     Image: Security       Veriez Access List     Device Access List     Image: Security     Image: Security       Terrizon     Wi-Fi Extender III     Image: Security     Image: Security       Veriez Access List     Image: Security     Image: Security     Image: Security       Terrizon     Image: Security     Image: Security     Image: Security       Veriez Terrizon     Image: Security     Image: Security     Image: Security       Veriez Terrizon     Image: Security     Image: Security     Image: Security       Veriez Terrizon     Image: Security     Image: Security     Image: Security       Image: Security     Imag                                                                                                    | Guides interitority     Verizon_4G4Y0T     W-Fi Exabled     Verizon_4G4Y0T       107 Network     Security     Security     WFFI Challed     Verizon_4G4Y0T       Channel Management     Security     Security     WFFI challed     WFFI challed     WFFI challed       Status     Status     Broadcast WFFI native: name from router to WFFI clients.     Emabled     Comment       Status     Comment Management     Broadcast WFFI native: name from router to WFFI clients.     Emabled     Comment       Status     Comment Minit     MAC authentication limits the W-FI clients that can connect.     Emabled     Comment       Verizon     Veri > Primary Network     Apply Changes                                                                                                    | Judies remit/Xik     Verizon_464YQT     Wi-Fi Exabled     Image: Security       IoT Network     Security     Image: Security     Image: Security       Channel Management     Broadcast Wi-Fi network and f0500     Image: Security     Image: Security       Kataus     Verizon_464 Wi-Fi network and f0500     Image: Security     Image: Security       Verizon     Device Access Lit     Image: Security     Image: Security       Verizon     Device Access Lit     Image: Security     Image: Security       Verizon     Verizon Access Lit     Image: Security     Image: Security       Verizon     Verizon Access Lit     Image: Security     Image: Security       Verizon     Verizon Access Lit     Image: Security     Image: Security       Verizon     Verizon Access Lit     Image: Security     Image: Security       Verizon     Verizon Access Lit     Image: Security     Image: Security       Verizon     Verizon     Image: Security     Image: Security       Verizon     Verizon     Image: Security     Image: Security       Verizon     Verizon     Image: Security     Image: Security       Verizon     Verizon     Image: Security     Image: Security       Verizon     Verizon     Image: Security     Image: Security       Verizon     Verizon <td>Uverizon_dG4V(OT  Vverizon_dG4V(OT  Vverizon_dG</td> <td>Guides internation in     Verizon_4G4Y0T     Wi-Fi Exabled     Wi-Fi Exabled</td> <td>Outschreitwick     Verizon_4G4YOT     WHE Finders I     WHE Finders I     WH</td> <td>Outschreitwick     Verlicon_4644YOT     Wi-Fi Enabled     Image: Security       IoT Network     Security     Security     Wi-Fi Enabled     Image: Security       Channel Management     Bet encryption type used to secure the Wi-Fi tratte.     Image: Wi-Fi Enabled     Image: Status       Kalanced     Image: Status     Becadeat Wi-Fi network name (SSID)     Enabled     Image: Status       Kalanced     Image: Status     Image: Status     Image: Status     Image: Status       Kalanced     Image: Status     Image: Status     Image: Status     Image: Status       Kalanced     Image: Status     Image: Status     Image: Status     Image: Status       Kalanced     Image: Status     Image: Status     Image: Status     Image: Status       Kalanced     Image: Status     Image: Status     Image: Status     Image: Status       Kalanced     Image: Status     Image: Status     Image: Status     Image: Status       Keitzer     Image: Status     Image: Status     Image: Status     Image: Status       Keitzer     Image: Status     Image: Status     Image: Status     Image: Status       Keitzer     Image: Status     Image: Status     Image: Status     Image: Status       Keitzer     Image: Status     Image: Status     Image: Status     Image: Status   &lt;</td> <td>Guides InterNotion King     Verified (G44YOT     Wi-Fi Enabled (C)       IoT Network     Security     Security       Wi-Fi Protected Setup     Extension Signal Security     Wi-Fi Callents       Channel Management     Broadcast Wi-Fi Instruct name (SSID)     Extended (C)       Status     Advanced     Divise Access List     Extended (C)       Advanced     Wi-Fi Callents     Extended (C)       Vertizon /     Wi-Fi Callents     Extended (C)       Vertizon /     Wi-Fi Callents     Extended (C)       Vertizon /     Wi-Fi Callents     Extended (C)       Vertizon /     Wi-Fi Callents     Extended (C)       Vertizon /     Wi-Fi Callents     Extended (C)       Vertizon /     Wi-Fi Callents     Extended (C)       Vertizon /     Wi-Fi Callents     Extended (C)       Vertizon /     Wi-Fi Callents     Extended (C)       Vertizon /     Vertizon (C)     Extended (C)       Vertizon /     Vertizon (C)     Extended (C)       Vertizon /     Vertizon (C)     Extended (C)</td> | Uverizon_dG4V(OT  Vverizon_dG4V(OT  Vverizon_dG                                               | Guides internation in     Verizon_4G4Y0T     Wi-Fi Exabled     Wi-Fi Exabled                                                                                                    | Outschreitwick     Verizon_4G4YOT     WHE Finders I     WHE Finders I     WH                                                                                                    | Outschreitwick     Verlicon_4644YOT     Wi-Fi Enabled     Image: Security       IoT Network     Security     Security     Wi-Fi Enabled     Image: Security       Channel Management     Bet encryption type used to secure the Wi-Fi tratte.     Image: Wi-Fi Enabled     Image: Status       Kalanced     Image: Status     Becadeat Wi-Fi network name (SSID)     Enabled     Image: Status       Kalanced     Image: Status     Image: Status     Image: Status     Image: Status       Kalanced     Image: Status     Image: Status     Image: Status     Image: Status       Kalanced     Image: Status     Image: Status     Image: Status     Image: Status       Kalanced     Image: Status     Image: Status     Image: Status     Image: Status       Kalanced     Image: Status     Image: Status     Image: Status     Image: Status       Kalanced     Image: Status     Image: Status     Image: Status     Image: Status       Keitzer     Image: Status     Image: Status     Image: Status     Image: Status       Keitzer     Image: Status     Image: Status     Image: Status     Image: Status       Keitzer     Image: Status     Image: Status     Image: Status     Image: Status       Keitzer     Image: Status     Image: Status     Image: Status     Image: Status   <                                                                                                    | Guides InterNotion King     Verified (G44YOT     Wi-Fi Enabled (C)       IoT Network     Security     Security       Wi-Fi Protected Setup     Extension Signal Security     Wi-Fi Callents       Channel Management     Broadcast Wi-Fi Instruct name (SSID)     Extended (C)       Status     Advanced     Divise Access List     Extended (C)       Advanced     Wi-Fi Callents     Extended (C)       Vertizon /     Wi-Fi Callents     Extended (C)       Vertizon /     Wi-Fi Callents     Extended (C)       Vertizon /     Wi-Fi Callents     Extended (C)       Vertizon /     Wi-Fi Callents     Extended (C)       Vertizon /     Wi-Fi Callents     Extended (C)       Vertizon /     Wi-Fi Callents     Extended (C)       Vertizon /     Wi-Fi Callents     Extended (C)       Vertizon /     Wi-Fi Callents     Extended (C)       Vertizon /     Vertizon (C)     Extended (C)       Vertizon /     Vertizon (C)     Extended (C)       Vertizon /     Vertizon (C)     Extended (C)                                                                                                    |
| Io'T Network Wi-Fi Protected Setup Channel Management Status Channel Management Status Channel Management Status Channel Management Channel Management Status Channel Management Channel Management Channel Statu Channel Statu Broadcast Wi-Fi network nonet (SMD) Enabled Device Access List MaC authentication limits the Wi-Fi clients that can connect. East Wi-Fi Extender Mini Vi-Fi Primary Network Outsi  Device Access List Device Access List MaC authentication limits the Wi-Fi clients that can connect. East Device Access List Primary Network Outsi  S GHz Vi-Fi Extender Connect Status Status Stat                                                                                                    | of Network Wi-Fi Protected Setup Channel Management tatus wi-Fi Protected Setup data comption type used to source the Wi-Fi traffic. Wi-F2/VIPA3 mixed mode channel Management tatus wi-Fi Protected Setup Channel Management tatus wi-Fi Centres Comption type used to source the Wi-Fi clients. Enabled  Period Access List MAC authentication limits the Wi-Fi clients that can connect. LFI wi-Fi Device Access List Period Access List Period Access List MAC authentication limits the Wi-Fi clients that can connect. LFI wi-Fi Device Access List Period Access List MAC authentication limits the Wi-Fi clients that can connect. LFI wi-Fi Device Access List MAC authentication limits the Wi-Fi clients that can connect. LFI wi-Fi Device Access List Wi-Fi Evalued  Wi-Fi Evalued  W                                                                                                    | IoT Network Wi-Fi Protected Setup Channel Management Status Channel Management Status Channel Management Status Channel Management Unit in the Wi-Fi clients Channel Management Unit in the Wi-Fi clients Channel Management Unit in the Wi-Fi clients Unit in the Wi-Fi clients Unit                                                                                                    | IoT Network     Security       Wi-Fi Protected Setup     Security       Channel Management     Bet encryption type used to secure the Wi-Fi tattic.       Retains     Broadcast Wi-Fi network name (SIBI)       Broadcast Wi-Fi network name (SIBI)     Enabled C       Device Access List     Device Access List       Advanced     Wi-Fi Clients.       2.4 GHz     Wi-Fi Clients.       Primary Network     Apply Changes                                                                                                    | ST Network W-Fi Protected Setup Stannel Management atus where Protected Setup Stannel Management atus where Protected Setup Stannel Monagement atus where Protected Setup Stannel Monagement Stannel Monagement Stannel Monag    | Io'T Network Wi-Fi Protected Setup Channel Management Status Advanced Wi-Fi network name (SSI0) Exactes 1 Wi-Fi network name (SSI0) Device Access Lit Beadoast Wi-Fi network name (SSI0) Device Access Lit Beadoast Wi-Fi network name (SSI0) Device Access Lit Wi-Fi clients that dean connect. Edita Wi-Fi Exabled C Wi-Fi Exabled C Wi-Fi E                                                                                                    | Int Network Wi-Fi Protected Setup Channel Management tataus widvanced Wi-Fi tatics Universe Access List Device Access List Acc authentication limits the Wi-Fi cilents. Device Access List Wi-Fi Cilents that can connect. Eating Wi-Fi Exabled Wi-Fi Exabled Wi-Fi Device Kertizon Wi-Fi Device Access List Primary Network Apply Changes                                                                                                    | IoT Network Wi-Fi Protected Setup Channel Management Status Status Status Vi-Fi Instance American (SED) Booadcast Wi-Fi nation: American (SED) Booadcast Wi-Fi nation: America                                                                                                    | Int Network Wi-Fi Protoctod Setup Channel Management tatus dvanced Wi-Fi Protoctod Setup tatus tatus wi-Fi name from router to Wi-Fi clients. Device Access List Device Access List Device Access List Wi-Fi clients that can connect. Edition Wi-Fi Extender Min Wi-Fi Extender Min Wi-Fi Extender Min Primary Network Apply Changes                                                                                                    | Io' Network Wi-Fi Proteched Setup Channel Management Status Channel Management Status Channel Management Status Wi-Fi retwork mare from router for Wi-Fi retwork mare from router for Wi-Fi ret                                                                                                    | Int Network Wi-Fi Protected Setup Channel Management Status Vidvanced Vidvanced Vidvan                                                                                                    | Int Network Wi-Fi Protected Setup Channel Management tatabis wire fickers tatabis wire fickers tatabis tatabis wire fickers tatabis tatabis tatabis tatabis wire fickers tatabis tatabis                                               | IoT Network Wi-Fi Protected Setup Channel Management Status Channel Management Status Channel Management Status Channel Management Status Unit Protect Access List Device Access List L2.4 GHz Unit Protect Access List Unit Protect Access List Unit Protect Access List Unit Protect Access List Unit Protect Access List Unit Protect Access List Access List Unit Protect Access List Unit Protect Access List Access List Unit Protect Access List Access List Unit Protect Access List Access List Unit Protect Access List Access List Unit Protect Access List Access List Access                                                                                                    | IoT Network     Security       Wi-Fi Protected Setup     Security       Channel Management     Bet encryption type used to secure the Wi-Fi natific.       Relation     Becadeast Wi-Fi natific.       Becadeast Wi-Fi natific.     Enabled       Device Access List     Enabled       McC authentication limits the Wi-Fi cilents.     Enabled       Price Access List     Wi-Fi Cilents that can connect.       Advanced     Wi-Fi Cilents that Can connect.                                                                                                    | IoT Network Wi-Fi Protected Setup Channel Management Ratus Advanced Wi-Fi Protected Still Broadcast Wi-Fi network name (SSID) Broadcast Wi-Fi network name (SSID) Device Access List McC authentication Immits The Wi-Fi clients. Latitis Device Access List Wi-Fi Clients that can connect. Latitis Cancel Control Device Access List Wi-Fi Clients that can connect. Latitis Wi-Fi Clients that can connect. Latitis Wi-Fi Clients that can connect. Latitis Wi-Fi Clients that can connect. Latitis Wi-Fi Clients that can connect. Latitis Wi-Fi Clients that can connect. Latitis Wi-Fi Clients that can connect. Latitis Wi-Fi Clients that can connect. Latitis Cancel Control Device Access List Micro Device Access List Latitis Cancel Control Device Access List Latitis Cancel Control Device Access List Latitis Cancel Control Device Access List Latitis Cancel Control Device Access List Latitis Cancel Control Device Access List Latitis Cancel Control Device Access List Cancel Control Device Access List Cancel Control Device Access List Cancel Control Device Access List Cancel Control Control Con | IoT Network Wi-Fi Protected Setup Chamel Management Status Chamel Management Status Chamel Manag |
| W-Fi Protected Setup Channel Management Status Channel Management Status Advanced  VF Fi Setup Status Status Statu                                                                                                    | W-Fi Protected Setup Channel Management tatus channel Management tatus channel Management tatus tatus                                                                                                    | W-Fi Protected Setup ChameManagement Status ChameManagement Status ChameManagement Status ChameManagement Status ChameManagement Status ChameManagement Status ChameManagement Status ChameManagement Status ChameManagement Status Status Statu                                                                                                    | Wi-Fi Protected Setup     Security     WFA2/WFA3 mixed mode       Channel Management     Beadcast Wi-Fi network name (SSI0)     Enabled       Status     Beadcast Wi-Fi network name (SSI0)     Enabled       Derice Access List     MAC authentication limits the Wi-Fi clients that can connect.     Entabled       verizon/     Wi-Fi 2 primary tetesorit     Held Connect       Wi-Fi Extender Mini      Wi-Fi 2 primary tetesorit     Mace of the connect                                                                                                    | W-FiProtected Setup     Security     WPA2/WFA3 mixed mode       channel Management     Broadcast WF.Fi network security     WPA2/WFA3 mixed mode       atus     C     Broadcast WF.Fi network security     Enabled       atus     C     C     C       atus     C     C     C                                                                                                    | WH-FI Protected Setup     Security     WPA2/VPA3 mixed mode       Channel Management     Set encryption type used to scure the Wi-Fi traffic.     WPA2/VPA3 mixed mode       Status     Broadcast Wi-Fi network name (SSI0)     Enabled       Advanced     Device Access Lit     Broadcast Wi-Fi retwork name (SSI0)     Enabled       Verizon'     Device Access Lit     Broadcast Wi-Fi retwork name (SSI0)     Enabled       verizon'     Device Access Lit     Broadcast Wi-Fi retwork name (SSI0)     Enabled       verizon'     Device Access Lit     Broadcast Wi-Fi retwork name (SSI0)     Enabled       verizon'     Device Access Lit     Broadcast Wi-Fi retwork name (SSI0)     Enabled       verizon'     Uti-Fi retwork name (SSI0)     Enabled     Mi-Fi retwork name (SSI0)       verizon'     Uti-Fi retwork name (SSI0)     Enabled     Enabled       verizon'     Uti-Fi retwork name (SSI0)     Enabled     Mi-Fi retwork name (SSI0)       verizon'     Uti-Fi retwork name (SSI0)     Enabled     Mi-Fi retwork name (SSI0)       verizon'     Uti-Fi retwork name (SSI0)     Enabled     Mi-Fi retwork name (SSI0)       verizon'     Uti-Fi retwork name (SSI0)     Enabled     Mi-Fi retwork name (SSI0)       werizon'     Uti-Fi retwork name (SSI0)     Enabled     Mi-Fi retwork name (SSI0)       Wi-Fi Evableder Mirit     Uti-F                                                                                                    | WH-FI Protected Setup Channel Management tataba Channel Management tatabaa Channel Management tatabaa Channel Management t   | W-Fi Protected Setup ChameManagement Status ChameManagement Status ChameManagement ChameManagement WFA2/WFA3 mixed mode Status ChameManagement Status Status                                                                                                    | WH-FI Protected Setup Channel Management tatus channel Management tatus channel Management tatus tatus t                                                                                                    | W-FI Protected Setup Channel Management Status Status Stat                                                                                                    | WH-FIProtectedd@stup Channel Management Channel Management tataus Channel Management tataus Channel Management tataus Channel Min-Fi network name (SSD) Broaddaat WH-Fi network name (SSD) Device Access Lid MAC authentication limits the Wi-Fi clients that can connect. Edit lis AC authentication limits the Wi-Fi clients that can connect. Edit lis AC authentication limits the Wi-Fi clients that can connect. AC authentication limits the Wi-Fi clients that can connect. AC authentication limits the Wi-Fi clients that can connect the Connect the Connect the Connect the Connect the Connect the Connect the Connect the Connect the Connect the Connect the Connect the Connect the Connect the Connect the Connect the Conn                                                                                                    | Wi-Fi Protected Setup Channel Management Tatalas Channel Management tatalas Channel Management tatalas Channel Management tatalas Channel Management tatalas Channel Management tatalas Channel Management tatalas Channel Management tatalas Channel Management tatalas Channel Management tatalas tatalas ta                                              | Wi-Fi Protected Setup Channel Management Status Channel Management Status Channel Management Status Wi-Fi Instruct American SSID Broadcast Wi-Fi Instruct American SSID Broadcast Wi-Fi Instruct American SSID Broadc                                                                                                    | Wi-Fi Protected Setup Channel Management Channel Management Status Channel Management Status Channel Management Channel Management Status Channel Management Status Channel Ma    | Wi-Fi Protected Setup Channel Management Status Channel Management Status Channel Management Wi-Fi Instruct name (SSI0) Boodcast Wi-Fi network name (SSI0) Device Access List MAC authentication limits the Wi-Fi clients that can connect. Exits Device Access List MAC authentication limits the Wi-Fi clients that can connect. Exits Channel Wi-Fi Enabled Wi-Fi Enabled W | W-FI Protected Selup Channel Management Status Advanced Channel Management Status Channel Management Status Channel Manage |
| Channel Management Status Advanced Advanced W-Fi Leater to recore the W-Fi traffic. Be decreased W-Fi neares than none (SSID) Broadcest W-Fi neares than none (SSID) Broadcest W-Fi neares than none (SSID) Broadcest W-Fi neares than none (SSID) Broadcest W-Fi neares than none (SSID) Broadcest W-Fi neares than none (SSID) Broadcest W-Fi neares than none (SSID) Broadcest W-Fi neares than none (SSID) Broadcest W-Fi neares than none (SSID) Broadcest W-Fi neares than none (SSID) Broadcest W-Fi neares than none (SSID) Broadcest W-Fi neares than none (SSID) Broadcest W-Fi neares than none (SSID) Broadcest W-Fi neares than (SSID) Broadcest W-Fi neares than none (SSID) Broadcest W-Fi neares than none (SSID) Broadcest List Broadcest List                                                                                                    | Channel Management  Table  Bel encryption type used to secure the Wi-Fi traite.  Beoadcast Wi-Fi network name (SSD)  Beoadcast Wi-Fi network name (SSD)  Beoadcast Mi-Fi network name (SSD)  Beoadcast Mi-Fi network name (SSD)  Beoadcast Mi-Fi network name (SSD)  Beoadcast Mi-Fi network name (SSD)  Beoadcast Mi-Fi network name (SSD)  Beoadcast Mi-Fi network name (SSD)  Beoadcast Mi-Fi network name (SSD)  Beoadcast Mi-Fi network name (SSD)  Beoadcast Mi-Fi network name (SSD)  Beoadcast Mi-Fi network name (SSD)  Beoadcast Mi-Fi network name (SSD)  Beoadcast Mi-Fi network name (SSD)  Beoadcast Mi-Fi netwo                                                                                                    | Channel Management Status  Advanced  Verizon  Verizon  Ve                                                                                                    | Channel Management Status Channel Management Status Channel Management Wr-Fi hatter Broadcast Wr-Fi network name (SSID) Enabled Channel Mon Code Device Access List MAC authentication limits the Wr-Fi clients that can connect. Enabled Wr-Fi Enabled Wr-Fi                                                                                                    | Channel Management  Attus  Set encryption type used to secure the Wi-Fi traffic.  Broadcast Wi-Fi network name (\$SBD) Broadcast Wi-Fi network name (\$SBD) Broadcast Wi-Fi network name (\$SBD) Device Access List MAC authentication limits the Wi-Fi elients that can connect.  2.4 GHz  Wi-Fi Establed Wi-Fi Establed Wi-Fi Est | Channel Management Status Advanced  Verizon  Verizon  Ver                                                                                                    | Channel Management Status Channel Management Status Status   | Channel Management Status Channel Management Status Channel Management Status Channel Management Status Channel Management Status Channel Management Status Status                                                                                                    | Channel Management Litatus Channel Management Litatus Channel Management Litatus Channel Management Litatus Channel Kin Pi network name (SSID) Erabled Channel Kin Pi network name (SSID) Erabled Cha                                                                                                    | Channel Management Status Advanced  Verizon*  Verizon*  Verizon*  Veri D - Primary Network  Veri D - Primary Network  Veri D - Primary Network  Verizon*  Verizon*  Veri D - Primary Network  Veri D - Primary Network  Veri D - Primary Network  Veri D - Verified - Verified - Ve                                                                                                    | Channel Management Channel Management Status Channel Management Broadcast Wi-Fi network name (SSID) Broadcast Wi-Fi network name (SSID) Broadcast Wi-Fi network name (SSID) Broadcast Wi-Fi network name (SSID) Cathering Control Access List MAC authentication limits the Wi-Fi clients that can connect. Extens Primary Network Apply Changes                                                                                                    | Channel Management Channel Management Bed encryption type used to secure the Wi-Fi traffic. Beoadcast Wi-Fi network name (SSID) Beoadcast Wi-Fi network name (SSID) Beoadcast                                               | Channel Management Status Status Status Wr-Fi network name (SSID) Boodcast Wr-Fi network name (SSID) Boodcast Wr-Fi network Name (SSID) Boodcast Wr-Fi network Name (SSID) Boodcast Wr-Fi netwo                                                                                                    | Channel Management Status Channel Management Status Channel Management Status Channel Management Status Channel Management Status Channel Management Status Channel Management Status Channel Management Status Status Stat    | Channel Management Status Channel Management Status Channel Management Broadcast Wi-Fi network name (SSID) Enabled Channel Management Broadcast Wi-Fi network name (SSID) Enabled Channel Management Broadcast Wi-Fi network name (SSID) Enabled Channel Management Broadcast Wi-Fi network name (SSID) Enabled Wi-Fi Enabled Wi-Fi  | Channel Management Status  Advanced  Channel Management  Status  Channel Management  Status  Channel Management  Status  Channel Management  Status  Status  S |
| Status     Advanced     Bisadcast Wi-Fi neme from rodur to Wi-Fi clients.     Endored       Advanced     Bisadcast Wi-Fi neme from rodur to Wi-Fi clients.     Endored       Price Access List     MC authentication limits the Wi-Fi clients that can connect.     Endored       Verizon'     MC authentication limits the Wi-Fi clients that can connect.     Endored       Wi-Fi Extender Mini     Wi-Fi > rimary Network     Mphy Clameter       Primary Network     Endored     Endored       Wi-Fi Charled Connect.     Endored     Endored       Wi-Fi Extender Mini     Wi-Fi > rimary Network     Apply Clameter       Primary Network     Endored Connect.     Endored       MC authentication limits the Wi-Fi clients that can connect.     Endored       Mini - S Gitz     Wi-Fi Classiced Connect.     Endored                                                                                                    | bits     Broadcast Wi-Fi network name (SSID)     Enabled (       dwinned     Broadcast Wi-Fi network name (SSID)     Enabled (       Derice Access List     Broadcast Wi-Fi clients that can connect.     Broadcast Wi-Fi clients that can connect.       erizon*     Wi-Fi Exabled (     Wi-Fi Clients that can connect.       Wi-Fi Exabled relation     Broadcast Wi-Fi network     Broadcast Wi-Fi clients that can connect.       Wi-Fi Exabled relation     Broadcast Wi-Fi network     Broadcast Wi-Fi clients that can connect.       Wi-Fi Exabled relation     Broadcast Wi-Fi network     Broadcast Wi-Fi clients that can connect.       Mice authentication limits the Wi-Fi clients that can connect.     Broadcast Wi-Fi network       Mice authentication limits the Wi-Fi clients that can connect.     Broadcast Wi-Fi network       Primary Network     Broadcast List     Broadcast List       Mice authentication limits the Wi-Fi clients that can connect.     Broadcast Wi-Fi network       Junet Vietwork     Broadcast List     Broadcast List       Mice authentication limits the Wi-Fi clients that can connect.     Broadcast Wi-Fi network       Junet Vietwork     Broadcast List     Broadcast List       Junet Vietwork     Broadcast List     Wi-Fi clients that can connect.       Junet Vietwork     Broadcast List     Wi-Fi clients Client Can Connect.       Junet Vietwork     Broadcast List     Wi-Fi clients Client                                                                                                    | Status <ul> <li>Broadcast Wi-Fi network name (SSID)</li> <li>Enabled</li> <li>Enabled</li></ul>                                                                                                    | Status <ul> <li>Broadcast Wi-Fi network name (SSID)</li> <li>Broadcast Wi-Fi network name (SSID)</li> <li>Broadcast Wi-Fi network name (SSID)</li> <li>Broadcast Wi-Fi network name (SSID)</li> <li>Broadcast Wi-Fi network name (SSID)</li> <li>Broadcast Wi-Fi network</li> <li>Broadcast Wi-Fi network</li> <li>Broadcast Wi-Fi network</li> <li>Apply Changes</li> </ul>                                                                                                    | atus                                                                                                    | Status     Status     Bioadcast Wi-Fi network name (SSID)     Enabled       Advanced     Bioadcast Wi-Fi network name (SSID)     Enabled       Perice Access List     McC authentication limits the Wi-Fi clients that can connect.     Enabled       verizon*     Vii-Fi 2 Jenses     Wi-Fi Enabled     Image: Connect Connect C                                                                                                    | Istatus     Image: Status     Image: Status     Enabled     Enabled       Istatus     Image: Status     Enabled     Enabled       Istatus     Image: Status     Enabled     Enabled       Istatus     Image: Status     Enabled     Enabled       Istatus     Image: Status     Enabled     Enabled       Istatus     Image: Status     Enabled     Enabled       Istatus     Image: Status     Enabled     Enabled       Istatus     Image: Status     Enabled     Image: Status       Istatus     Image: Status     Image: Status     Image: Status       Istatus     Image: Status     Image: Status     Image: Status       Istatus     Image: Status     Image: Status     Image: Status       Istatus     Image: Status     Image: Status     Image: Status       Istatus     Image: Status     Image: Status     Image: Status       Istatus     Image: Status     Image: Status     Image: Status       Istatus     Image: Status     Image: Status     Image: Status       Istatus     Image: Status     Image: Status     Image: Status       Istatus     Image: Status     Image: Status     Image: Status       Istatus     Image: Status     Image: Status     Image: Status                                                                                                    | Status     Broadcast Wi-Fi network name (SSID)     Enabled       Advanced     Broadcast Wi-Fi network name (SSID)     Enabled       Device Access List     McA authentication limits the Wi-Fi clients that can connect.     Enabled       verizon/     Wi-Fi Enabled     Wi-Fi Enabled     Image: Clients       verizon/     Hitte     Hitte     Hitte       verizon/     Hitte     Hitte     Hitte       Vin Fi > Interry Network     Apply Changes     Apply Changes                                                                                                    | Italia     Italia     Italia     Italia     Italia     Italia       Idvanced     Italia     Italia     Italia     Italia       Idvanced     Italia     Italia     Italia       Italia     Italia     Italia     Italia       Italia     Italia     Italia     Italia       Italia     Italia     Italia     Italia       Italia     Italia     Italia     Italia       Italia     Italia     Italia     Italia       Italia     Italia     Italia     Italia       Italia     Italia     Italia     Italia                                                                                                    | Status <ul> <li>Broadcast Wi-Fi network name (SSID)</li> <li>Broadcast Wi-Fi network name (SSID)</li></ul>                                                                                                    | Italus     Broadcast Wi-F1 network name (SDD)     Enabled       Indvanced     Broadcast Wi-F1 network name (SDD)     Enabled       Device Access List     Broadcast Wi-F1 clients.     Enabled       Device Access List     Broadcast Wi-F1 clients that can connect.     Enabled       2.4 BHz     Wi-F1 clients that can connect.     Broadcast Wi-F1 clients that can connect.       rerizonr/     Heiter     Broadcast Wi-F1 clients that can connect.       Wi-F1 Extender Mini     Wi-F1 - Primary Network     Apply Changes                                                                                                    | Status <ul> <li>Broadcast Wi-F1 network name (SDD)</li> <li>Broadcast Wi-F1 network name (SDD)</li> <li>Broadcast Wi-F1 net</li></ul>                                                                                                    | Status     Broadcast Wi-F1 network name (SSID)     Enabled       Makanced     Broadcast Wi-F1 network name (SSID)     Enabled       Derice Access List     Broadcast Wi-F1 clients.     Enabled       Derice Access List     Million     Enabled       Perize Access List     Million     Enabled       VerF1 Enabled     Million     Million       Primary Network     Apply Changes                                                                                                    | Status     Broadcast Wi-Fi network name (SSID)     Enabled       Advanced     Broadcast Wi-Fi network name (SSID)     Enabled       Device Access List     McC authentication limits life Wi-Fi clients that can connect.     Enabled       Verizzon/     Wi-Fi Enabled     Image: Control of the Wi-Fi clients that can connect.     Enabled       retrizzon/     Wi-Fi Enabled     Image: Control of the Wi-Fi clients that can connect.     Enabled       retrizzon/     Wi-Fi Enabled     Image: Control of the Wi-Fi clients that can connect.     Enabled       retrizzon/     Wi-Fi Enabled     Image: Control of the Wi-Fi clients that can connect.     Enabled       retrizzon/     Wi-Fi Enabled     Image: Control of the Wi-Fi clients that can connect.     Enabled       retrizzon/     Wi-Fi Enabled     Image: Control of the Wi-Fi clients that can connect.     Enabled       retrizzon/     Wi-Fi Enabled     Image: Control of the Wi-Fi clients that can connect.     Enabled       retrizzon/     Wi-Fi Enabled     Image: Control of the Wi-Fi clients that can connect.     Enabled       retrizzon/     Wi-Fi Enabled     Image: Control of the Wi-Fi clients that can connect.     Enabled       retrizzon/     Wi-Fi Enabled     Image: Control of the Wi-Fi clients that can connect.     Enabled       retrizzon/     Wi-Fi Enabled     Image: Control of the Wi-Fi clients that can connect.     Enabled   <                                                                                                    | Status <ul> <li>Broadcast Wi-Fi network name (SSID)</li> <li>Broadcast Wi-Fi network name (SSID)</li> <li>Broadcast Wi-Fi network name (SSID)</li> <li>Broadcast Wi-Fi network name (SSID)</li> <li>Broadcast Wi-Fi network</li> <li>Broadcast Wi-Fi network</li> <li>Broadcast Wi-Fi network</li> <li>Comparison</li> <li>Comparison</li></ul>                                                                                                    | Status <ul> <li>Broadcast Wi-Fi network name (SSID)</li> <li>Broadcast Wi-Fi network name (SSID)</li> <li>Broadcast Wi-Fi network</li></ul>                                                                                                    |
| Advanced Advanced Adv                                                                                                    | unanced     Image: Second Second                                                                                                    | Advanced Advanced Adv                                                                                                    | Advanced                                                                                                    | Amv     Broadcast W-F1 name from router to W-F1 clients.     Enables       Atvanced     Image: Strategy clients in the W-F1 clients that can connect.     End its       Device Access Lit     MAC authentication limits the W-F1 clients that can connect.     End its       Device Access Lit     MAC authentication limits the W-F1 clients that can connect.     End its       Device Access Lit     MAC authentication limits the W-F1 clients that can connect.     End its       Device Access Lit     MAC authentication limits the W-F1 clients that can connect.     End its       Device Access Lit     MAC authentication limits the W-F1 clients that can connect.     End its       Device Access Lit     MAC authentication limits the W-F1 clients that can connect.     End its       Device Access Lit     MAC authentication limits the W-F1 clients that can connect.     End its       Device Access Lit     MAC authentication limits the W-F1 clients that can connect.     End its       Device Access Lit     MAC authentication limits the W-F1 clients that can connect.     End its       Device Access Lit     MAC authentication limits the W-F1 clients that can connect.     End its       Device Access Lit     MAC authentication limits the W-F1 clients that can connect.     End its       Device Access Lit     MAC authentication limits the W-F1 clients that can connect.     End its       Device Access Lit     MAC authentication limits the W-F1 clients that can connec                                                                                                    | Advanced Advanced Advanced W-Finame from router to W-Fickents.                                                                                                    | Name     Image: Status     Image: Status     Image: Status     Image: Status     Image: Status       Notice Access List     Image: Status     Image: Status     Image: Status     Image: Status       Verizo Access List     Image: Status     Image: Status     Image: Status     Image: Status       Verizo Access List     Image: Status     Image: Status     Image: Status     Image: Status       Verizo Access List     Image: Status     Image: Status     Image: Status       Verizo Access List     Image: Status     Image: Status     Image: Status       Verizo Access List     Image: Status     Image: Status     Image: Status       Verizo Access List     Image: Status     Image: Status     Image: Status       Verizo Access List     Image: Status     Image: Status     Image: Status       Verizo Access List     Image: Status     Image: Status     Image: Status       Verizo Access List     Image: Status     Image: Status     Image: Status       Verizo Access List     Image: Status     Image: Status     Image: Status       Verizo Access List     Image: Status     Image: Status     Image: Status       Verizo Access List     Image: Status     Image: Status     Image: Status       Verizo Access List     Image: Status     Image: Status     Image: Status    <                                                                                                    | Advanced Advanced Adv                                                                                                    | Advanced  Advanced Advanced Advanced Wi-FI care to make the Wi-FI calends that can connect. Edd tas  Perice Access List MAC authentication limits the Wi-FI calends that can connect. Edd tas  Perice Access List MAC authentication limits the Wi-FI calends that can connect. Edd tas  Perice Access List MAC authentication limits the Wi-FI calends that can connect. Edd tas  Perice Access List MAC authentication limits the Wi-FI calends that can connect. Edd tas  Perice Access List MAC authentication limits the Wi-FI calends that can connect. Edd tas  Perice Access List MAC authentication limits the Wi-FI calends that can connect. Edd tas  Perice Access List MAC authentication limits the Wi-FI calends that can connect. Edd tas  Apply Changes                                                                                                    | Advanced  Advanced  Advanc                                                                                                    | Ansatur v<br>Advanced v<br>Advanced v<br>Advance                                                                                                    | And authentication Irrits The Wi-Fri clients that can connect.                                                                                                    | Advanced  Advanced  Advanc                                                                                                    | Name      Boadcast Wi-Fi name from router to Wi-Fi clients.     Endedse       Advanced      Endedse     Endedse       Verice Access List     MAC authentication limits the Wi-Fi clients that can connect.     Endelse       verizon/      Wi-Fi Endelse     @        etents Device       Wi-Fi Endelse     @        etents Device           Primary Network     Appry Changes                                                                                                    | Advanced                                                                                                    | Advanced Advanced Adv |
| Advanced <ul> <li>Advanced</li> <li>Advanced</li> <li>Advance</li></ul>                                                                                                    | dvinneed <ul> <li></li></ul>                                                                                                    | Advanced <ul> <li>Advanced</li> <li>Advanced</li> <li>Advance</li></ul>                                                                                                    | skranced <ul> <li></li></ul>                                                                                                    | thanced     Image: State State Sta                             | Advanced <ul> <li>Advanced</li> <li>Advanced</li> <li>Apply Changes</li> <li>Apply Changes</li> <li>Apply Changes</li> <li>Apply Changes</li> <li>Apply Changes</li> <li>Apply Changes</li> <li>Apply Changes</li> <li>Apply Changes</li> <li>Apply Changes</li> <li>Advanced</li> <li>Advanced</li></ul>                                                                                                    | Idvanced <ul> <li>Prvice Access List<br/>MAC authentication limits the WFF: clients that can connect.</li> <li>Et linit<br/>MAC authentication limits the WFF: clients that can connect.</li> <li>Et linit<br/>MACCE authentication limits the WFF: clients that can connect.</li> <li>Et linit<br/>MAC authentication limits the WFF: clients that can connect.</li> <li>Et linit<br/>MAC authentication limits the WFF: clients that can connect.</li> <li>Et linit the WFF: clients that can connect.</li> <li>Et linit the WFF: clients that can connect.</li> <li>Et linit the WFF: clients that can connect the WFF: clients the WFF: clients the WFF: clients the WFF: clients the WFF: c</li></ul>                                                                                                    | Advanced <ul> <li>Device Access List<br/>MAC authentication timts the W-Fr clients that can connect.</li> <li>             2.4 GHz         </li> <li>             W-Fr Ensteed         </li> <li>             W-Fr Ensteed         </li> <li>             Works Access List<br/>MAC authentication timts the W-Fr clients that can connect.</li> </ul> Ensteined <ul> <li>             W-Fr Ensteed             </li> <li>             Works Access List             </li> <li>             Works Access List</li></ul>                                                                                                    | ubvanced <ul> <li></li></ul>                                                                                                    | Advanced <ul> <li>Advanced</li> <li>Choice Access List<br/>MC authentication limits the W-Frickents that can connect.</li> <li>External MC authentication limits the W-Frickents that can connect.</li> <li>MUFFI Extended ()</li> <li>WFFI Extender ()</li> <li>Mit fri &gt; Primary Network</li> <li>Apply Changes</li> <li>Apply Changes</li></ul>                                                                                                    | Idevanced     Image: State State S                                                                                                    | kitwanced <ul> <li>Price Access Lit</li> <li>MAC authentication limits the W-Fi clients that can connect.</li> <li>Eat time</li> <li>Wi-Fi Enabled</li> <li>Wi-Fi Enabled</li> <li>Wi-Fi Enabled</li> <li>Wi-Fi Enabled</li> <li>Wi-Fi Enabled</li> <li>Wi-Fi Enabled</li> <li>Wi-Fi Enabled</li> <li>Wi-Fi Enabled</li> <li>Wi-Fi Enabled</li> <li>Wi-Fi Enabled</li> <li>Primary Network</li> </ul> <ul> <li>Apply changes</li> </ul> <ul> <li>Primary Network</li> <li>Apply changes</li> </ul> <ul> <li>Apply changes</li> </ul> <ul> <li>Wi-Fi Enabled</li> <li>Wi-Fi Enabled</li> <li>Primary Network</li> <li>Apply changes</li> </ul> <ul> <li>Apply changes</li> </ul> <ul> <li>Maccess and the matches</li> <li>Maccess and the matches</li> <li>Maccess and the matches</li> <li>Maccess and the matches</li> <li>Maccess and the matches</li> </ul> <ul> <li>Maccess and the matches</li> <li>Maccess and the matches</li> <li>Maccess and the matches</li> <li>Maccess and the matches</li> <li>Maccess and the matches</li> <li>Maccess and the matches</li> <li>Maccess and the matches</li> <li>Maccess and the matches</li> <li>Maccess and the matches</li> <li>Maccess and the matches</li> <li>Maccess and the matches</li> <li>Maccess and the matches</li> <li>Maccess and the matches</li> <li>Maccess and the matches</li> <li>Maccess and the matces</li> <li>Maccess and the matces</li></ul>                                                                                                    | Skranced <ul> <li>Extra Coress List<br/>MAC authentication limits the W-Fr clents that can connect.</li> <li>Ext till<br/>MAC authentication limits the W-Fr clents that can connect.</li> <li>Ext till<br/>MAC authentication limits the W-Fr clents that can connect.</li> <li>Extra Core</li> <li>W-Fr Extender Mini</li> <li>W-Fr Extender Mini</li> <li>Primary Network</li> <li>Apply changes</li> <li>Core</li> <li>Core<td>skranced        <ul> <li>karanced</li> <li>karanced</li> <li>karance</li></ul></td><td>Skranced        <ul> <li>Crice Access List<br/>MAC authentication timits the WF.Fi clients that can connect.</li> <li>Eatline<br/>MAC authentication timits the WF.Fi clients that can connect.</li> <li>Eatline<br/>WF.Fi Enabled</li> <li>WF.Fi Enabled</li> <li>Apply Changes</li> <li>Apply Changes</li> <li>Apply Changes</li> <li>Machine Access List</li> <li>Machine Access List</li></ul></td><td>Advanced  Advanced  Advanc</td></li></ul> | skranced <ul> <li>karanced</li> <li>karanced</li> <li>karance</li></ul>                                                                                                    | Skranced <ul> <li>Crice Access List<br/>MAC authentication timits the WF.Fi clients that can connect.</li> <li>Eatline<br/>MAC authentication timits the WF.Fi clients that can connect.</li> <li>Eatline<br/>WF.Fi Enabled</li> <li>WF.Fi Enabled</li> <li>Apply Changes</li> <li>Apply Changes</li> <li>Apply Changes</li> <li>Machine Access List</li> <li>Machine Access List</li></ul>                                                                                                    | Advanced  Advanced  Advanc |
| MAC authentication limits the Wi-Fi clients that can connect.     East       VM-Fi ZA4 GHz     Wi-Fi ZA4 GHz     Wi-Fi ZA4 GHZ       VM-Fi ZA4 GHZ     Wi-Fi ZA4 GHZ     Apply Cliatops       VM-Fi ZA4 GHZ     Primary Network     Apply Cliatops       Primary Network     Apply Cliatops     Apply Cliatops       Output     Site     Wi-Fi Casted C     Site                                                                                                    |                                                                                                    |                                                                                                    |                                                                                                    | MAC authentication limits the Wi-Fi clients that can connect.                                                                                                    | McG authentication limits the W-Fr clients that can connect.     Edite       2.4 GHz     W-Fri Clients that can connect.     Edite       verizon*     W-Fri Clients that can connect.     McG       whork Dentie     W-Fri Clients that can connect.     McG       WH-Fri Extender Minil     McG     McG       When Extender Minil     Primary Network     Apply Changes                                                                                                    | MAC sutheritication limits the Wi-Fi clients that can connect.     Eal limits       2.4 GHz     Wi-Fi clients that can connect.     Eal limits       rerizon*     Halk     Wi-Fi clients     Wi-Fi clients       steach Device     Wi-Fi clients     Halk     Mac       Wi-Fi Extender Min     Yes     Halk     Halk       Tome     North     Apply Changes                                                                                                    |                                                                                                    | MAC authentication limits the W-Fi clients that can connect.     Eat is       2.4 GHz     Wi-Fi Enabled     Image: Clients that can connect.       rerizon*     Mac authentication limits the W-Fi clients that can connect.     Image: Clients that can connect.       rerizon*     Mac authentication limits the W-Fi clients that can connect.     Image: Clients that can connect.       rerizon*     Mac authentication limits the W-Fi clients that can connect.     Image: Clients that can connect.       rerizon*     Mac authentication limits the W-Fi clients that can connect.     Image: Clients that can connect.       rerizon*     Image: Clients that can connect.     Image: Clients that can connect.       rerizon*     Image: Clients that can connect.     Image: Clients that can connect.       rerizon*     Image: Clients that can connect.     Image: Clients that can connect.       rerizon*     Image: Clients that can connect.     Image: Clients that can connect.       rerizon*     Image: Clients that can connect.     Image: Clients that can connect.       rerizon*     Image: Clients that can connect.     Image: Clients that can connect.       rerizon*     Image: Clients that can connect.     Image: Clients that can connect.       rerizon*     Image: Clients that can connect.     Image: Clients that can connect.       rerizon*     Image: Clients that can connect.     Image: Clients that can connect.       rerizon*                                                                                                    |                                                                                                    | MAC sutherfoldion limits the W-Fr clients that can connect.     Exiting       2.4 GHz     Wr.Fr Exited ()       Verizon'     Here       Resch Device     Wr.Fr > Primary tetwork       More and the state of the state of the state                                                                                                    | MAC sutherfloation limits the W-Fri clients that can connect.     Exiting       2.4 GHz     Wi-Fri Enabled     Image: Clients that can connect.       rerizonr/     Helle     Image: Clients that can connect.       rerizonr/     Helle     Image: Clients that can connect.       rerizonr/     Helle     Image: Clients that can connect.       rerizonr/     Helle     Image: Clients that can connect.       Wi-Fri Enabled     Image: Clients that can connect.     Helle       Image: Clients that can connect.     Image: Clients that can connect.     Helle                                                                                                    |                                                                                                    | MAC sutherication limits the Wi-Fi clents that can connect.     Edition       2.4 GHz     Wi-Fi clents that can connect.     Edition       verizon*     Wi-Fi clents that can connect.     Mac       werizon*     Mac     Mac       within Lowise     Wi-Fi clents that can connect.     Mac       within Lowise     Mac     Mac       Wi-Fi Extender Min     Primary Network     Apply Changes       tome     Mac     Mac                                                                                                    |                                                                                                    |                                                                                                    |
| 2.4 GHz     Wi-Fi Enabled ()       werizon <sup>4</sup> Wi-Fi > Pinary Network       Wi-Fi >     Primary Network       Primary Network     Befee Access List<br>Mic authentication limits the Wi-Fi clients that can connect.       Primary Network     2.4 GHz       0 TNetwork     5. GHz                                                                                                    |                                                                                                    | erizon <sup>4</sup> WERI > Primary Network  Apply Changes  Apply Changes  A                                                                                                    | 2.4 GHz     Wi-Fi Enabled ()       Verizon*     HEIR ()       strokt Device     Wi-Fi > Primary Network       Mi-Fi > Primary Network     Apply Changes                                                                                                    | erizon' Hele (<br>work Device Wirf 2 Primary Network Apply Changes                                                                                                    | 2.4 GHz     WV-FI Enabled ()       verizion*     Hitle       Min-Fi Extender Minil ()     Primary Network       Home     Apply Changes                                                                                                    |                                                                                                    | 2.4 GHz     WH F1 Enabled     Image: Second second second                                                                                                    | 2.4 GHz     Wi,FI Enabled     Image: Chargest Statesting       terrizon/     Hilling     Hilling       terrizon     Hilling     Hilling       terrizon     Primary Network     Apply Chargest                                                                                                    | erizon <sup>2</sup> werizon <sup>2</sup> werizon                                                                                                    | 2.4 GHz     Wi-Fi Enabled     Image: Comparison of the comparison of the comparison o                                                                                                    | 2.4 GHz     Wi-FI Exabled     Image: Charges       Verizon/     Mini - V     Hele (       Apply Charges     Mini - V     Primary Network                                                                                                    | 2.4 GHz     WF-F1 Enabled     IV       Verizon/     IV     IV       etwork Device     IV     IV       WF-F1 Enabled     IV     IV       Primary Network     Apply Changes                                                                                                    | 2.4 GHz     Wi-FI Enabled ()     ()       Vertizion*/     Hall:     ()       etroit fonta:     Wi-FI Enabled ()     ()       Wi-FI Enabled ()     Primary Network     Apply Changes       tome     Primary Network     ()                                                                                                    | erizon <sup>4</sup> Wi-Fi Enabled  Wi Fi > Primary Network Primary Network Apply charges                                                                                                    | 2.4 GHz WCFI Enabled WCFI Enabled WCFI Enab  |
| 24 GHz     Wi-FI Enstated     Image: Constraint of Constraints of Constraints of Constraint                                                                                                    | erizon <sup>4</sup> W-Fi Exabled  W-Fi Exabled W-Fi Exabled W-Fi Device W-Fi Device Access List M-Fi Access List M-G authentication limits the W-Fi clients that can connect.  Primary Network 2-4 Gits W-Fi Exabled W-Fi Exabled W-Fi Exab                                                                                                    | 2.1 GHz     Wi-FI Extended     Wi-FI Extended       vertizion <sup>4</sup> Hello       ethorik Dexize     Wi-FI > Primary Network       Wi-FI Extender Mini     Verticity                                                                                                    | 2.4 Gitz     Wi-FI Exable     Image: Comparison of the comparison of the comparison o                                                                                                    | erizon' worf Enabled Worf Enabled Worf Enabled Worf Enabled Worf Denabled Worf Denable   | 2.4 GHz     Wi-Fi Enabled     Image: Second Second                                                                                                    | 2.4 Girz     Wr.FillEnstelling       verizion/     Hall       intervit Deckar     Wr.FillEnstelling       Wr.FillEnstelling     Primary Network       Apply Changes       tome                                                                                                    | 2.1 GHz     Wi-FI Exastrel (1)       vertizon <sup>4</sup> Helle (1)       ethorik Device     Wi-FI-Extender Mini (1)       Wi-FI-Extender Mini (1)     Primary Network       Primary Network     Apply Changes                                                                                                    | Image: state state                                                                                                    | erizon <sup>2</sup> WrFI Endere  WrFI > Primary Network  WrFI > Primary Network  Apply Changes                                                                                                    | Image: Second Second                                                                                                    | Image: Second Second                                                               | Ar Bitz     Wi-FI Enderder     Wi-FI Enderder     Wi-FI Enderder     Wi-FI > Primary Instears     Wi-FI > Primary Instears     Primary Network     Apply Changes                                                                                                    | Image: state state                      | 2.4 GHz     Wi-FI Enabled     Image: Comparison of the comparison of the comparison o                                    | 2.1 GHz     Wi-FI Enabled     @        verizon <sup>1</sup> Hello (       Helmost Device     Wi-FI > Primary Network       Primary Network     Apply Changes                                                                                                    |
| Vertion         Mit F1 > Primary Network         Primary Network         Apply Charges           Wi-F1         Trimary Network         Image: Charges List in the Wi-F1 cleents that can connect.         East           Primary Network         Cathentication limits the Wi-F1 cleents that can connect.         East           000est Network         2.4 One         Wi-F1 chasted Image: Wi-F1 chasted Image: Wi-                                                                                                    | erzon                                                                                                    | verizon         Hot           HoteX Device         WirFI-Extender Mini           WirFI-Extender Mini         V           Primary Network         Apply changes                                                                                                    | verizon/         Hele (           Mini Device         Wini > Primary Network           Primary Network         Apply changes                                                                                                    | erizon' Hele (<br>work Device<br>WH-Fi Extender Mini V<br>Primary Network Apply Changes                                                                                                    | verizon/         Hele           MinFilzdander/Mini         Vin Filzdander/Mini         Vin Filzdander/Mini         Apply Changes           Home         Primary Network         Apply Changes         Apply Changes                                                                                                    | terizon' Hele of the terizon with the terizon terizon    | verizon' Hete (<br>wiri > Primary Network<br>Nome Apply Changes                                                                                                    | rerizon/ Hete (<br>hereit Device (<br>Wr.Fi.: > Primary Network Apply Changes                                                                                                    | werkzon         Helle         Helle         <                                                                                                    | terizon' Hele (<br>teristo Deukar<br>Wi-Fi Extender Mini  V<br>Primary Network Apply Changes                                                                                                    | rerizon' He (<br>truck Dokke<br>Wi-Fi D- Primary Network<br>Primary Network<br>Apply Changes                                                                                                    | Verizon <sup>1</sup> Hello           struct Doute         Wifi > Pitiany Network           WiFi Extender Mini         Primary Network           Apply Changes         Apply Changes                                                                                                    | verizon/         Here           eterato. Device         Wr.Fl. > Primary Network           VM-Fl.Extender Mini         V           Primary Network         Apply Changes                                                                                                    | verizon/         Hele (           Heads Device         Wr.Fl > Primary Network           Primary Network         Apply changes                                                                                                    | verizon/         Hete (           Mikric Device         Wit P1 > Primary Network           Primary Network         Apply Changes                                                                                                    |
| Home Primary NetWork Appl Calded<br>WLFI  Primary Network  Guest Network  Calded Network  Calded Network  Calde                                                                                                    | Primary Network         Device Access List<br>MAC authentication limits the Wi-Fi elients that can connect.         Easture           3Uest Network         2.4 GHz         Wi-Fi Enabled         Image: Second second seco                                                                                                    | Primary Network Apply Changes                                                                                                    | Appr College                                                                                                    | Primary Network                                                                                                    | Home Appy Changes                                                                                                    | Iome Primary Network                                                                                                    | tome Primary Network Apprendinges                                                                                                    | Primary Network                                                                                                    | Home Primary Network Appledanges                                                                                                    | Primary Network App Compositions                                                                                                    | tome                                                                                                    | Home Primary Network                                                                                                    | Apply Changes                                                                                                    | Primary Network Approximation Approximation Ap                                                                                                    | Primary Network Appy changes                                                                                                    |
| WLFI         Prince Access List<br>MAC authentication limits the Wi-Fi clients that can connect.         Edit           Primary Network         24 GHz         Wi-Fi Enabled ()         %           IoT Network         5 GHz         Wi-Fi Enabled ()         %                                                                                                    | Important Supervision Access List MAXC authentication limits the Wi-Fi clients that can connect.     Balance Access List MAXC authentication limits the Wi-Fi clients that can connect.       Primary Network     2.4 GHz     Wi-Fi Enabled () () () () () () () () () () () () ()                                                                                                    | Home                                                                                                    |                                                                                                    |                                                                                                    |                                                                                                    |                                                                                                    |                                                                                                    |                                                                                                    |                                                                                                    |                                                                                                    |                                                                                                    |                                                                                                    |                                                                                                    | tome                                                                                                    | Home                                                                                                    |
| Primary Network MAC authentication limits the Wi-Fi clenits that can connect. Mac<br>Guest Network 2-4 GHz Wi-Fi Enabled C &<br>IoT Network 5 GHz Wi-Fi Enabled C &                                                                                                    | MAC authentication limits the Wi-Fi clients that can connect.     MAC authentication limits the Wi-Fi clients that can connect.       MAC authentication limits the Wi-Fi clients that can connect.     MAC authentication limits the Wi-Fi clients that can connect.       Subst Network     2.4 GHz       OT Network     5 GHz                                                                                                    |                                                                                                    | VI-FI ^ Device Access List Cover in                                                                                                    |                                                                                                    | WI-FI ^ Device Access List                                                                                                    |                                                                                                    | WLFI O Device Access List                                                                                                    | VLFI ^ Device Access List                                                                                                    | WI-FI ^ Device Access List Edition                                                                                                    | VI-FI ^ Device Access List Enterty                                                                                                    | VI-FI O Device Access List                                                                                                    | VI-FI ^ Device Access List Eret Eret                                                                                                    | VI-FI ^ Device Access List                                                                                                    |                                                                                                    |                                                                                                    |
| Quest Network         2.4 GHz         Wi-Fi Enabled         ©           IoT Network         5 GHz         Wi-Fi Enabled                                                                                                    | 24 GHz         Wi-FI Enabled         ® 1           OT Network         5 GHz         Wi-FI Enabled         ® 1                                                                                                    | WI-FI ^ Device Access List Earth III                                                                                                    | EURIS                                                                                                    | IFT O Device Access List Ere ar                                                                                                    | EAR II                                                                                                    | Terri Device Access List Easter                                                                                                    | MAC authentication limits the W-Ei clients that can connect                                                                                                    | Edit In                                                                                                    | MAC authentication limits the Wi-Fi clients that can connect.                                                                                                    | Edit is                                                                                                    | MAC authentication limits the Wi-Fi clients that can connect.                                                                                                    | MAC subortication limits the WI El clients that can connect                                                                                                    | E ASE 6-                                                                                                    | NI-FI ^ Device Access List Even to                                                                                                    | WI-FI ^ Device Access List                                                                                                    |
| Guest NetWork 5 GHz W/-Fi Enabled C                                                                                                    | of Network 5 GHz Wi-Fi Enabled ( )                                                                                                    | WFFI ^ Device Access List MAG authentication limits the Wi-Fi clients that can connect.  Edit lip                                                                                                    | MAC authentication limits the WI-FI clients that can connect.                                                                                                    | Pri      Price Access List     MAC authentication limits the W-Fi clients that can connect.     Edit tis     MAC authentication limits the W-Fi clients that can connect.                                                                                                    | MAC authentication limits the Wi-Fi clients that can connect.                                                                                                    | Primary Network  Primary Network  Primary Network                                                                                                    | Primary Network                                                                                                    | Primary Network                                                                                                    | Primary Network                                                                                                    | MAC authentication limits the Wi-Fi clients that can connect.                                                                                                    | Primary Network                                                                                                    | Primary Network                                                                                                    | MAC authentication limits the WI-Fi clients that can connect.                                                                                                    | WFFI ^ Device Access List Edit lis<br>MAC authentication limits the W-Fi clients that can connect.                                                                                                    | WFF ^ Device Access List <u>Edit is</u> MAC authentication limits the W-Fi clients that can connect.                                                                                                    |
| IoT Network 5 GHz Wi-Fi Enabled                                                                                                    | oT Network 5 GHz Wi-Fi Enabled C 8                                                                                                    | WHFI     ^     Device Access List<br>MAC authentication limits the Wi-Fi clients that can connect.     Etit Lib<br>MAC       Primary Network     44     44     68     48                                                                                                    | Primary Network 24 GHz Wi-Fi clients that can connect.                                                                                                    | Influence     Device Access List     Edit List       MAC authentication limits the Wi-Fi clients that can connect.     Edit List       Yitharry Network                                                                                                    | Primary Network  Add authentication limits the WL-Fi clients that can connect.  Add authentication limits the WL-Fi clients that can connect.  Add the WL-Fi clients that can connect.  Bit is the WL-Fi clients that can connect.  Bit is the WL-                                                                                                    | Primary Network Primary Network Primary Network  AC authentication limits the Wi-Fi cilents that can connect.                                                                                                    | Primary Network 24 GHz W/-FI Enabled ( @ @ )                                                                                                    | Primary Network AC authentication limits the W-Fi clients that can connect.                                                                                                    | Primary Network                                                                                                    | Primary Network Add authentication limits the W-Fr clients that can connect.                                                                                                    | Primary Network                                                                                                    | Primary Network  24 GHz  Wo FI Enabled  %  %                                                                                                    | Primary Network E44.GHz                                                                                                    | WFFI ^ Device Access List Edit is MAC authentication limits the W-Fi clients that can connect.                                                                                                    | WFF                                                                                                    |
|                                                                                                    |                                                                                                    | WHFI         Primary Network         Device Access List<br>MAC authentication limits the Wi-Fi clients that can connect.         Etit.list<br>Etit.list           Primary Network         Guest Network         Wi-Fi Enabled () &          Image: Client Strategies () &                                                                                                    | Primary Network Quest Network Quest Network                                                                                                    | Influence     Device Access List     Edition       Ymary Network     MC authentication limits the Wi-Fi clients that can connect.     Edition       Support Network     2.4 GHz     Wi-Fi Enabled     Image: Wi-Fi Enabled                                                                                                    | Primary Network           MAC authentication limits the WL-Fi clients that can connect.         Matter           Guest Network         WL-Fi clients that can connect.         Image: Clients that can connect.                                                                                                    | Primary Network  Guest Network  24 GHz  VirFi Clents that can connect.  Edit in  VirFi Clents that can connect.  Connect  Connect Connect  Connect  Connect  Connect  Connect  Connect    | Primary Network Primary Network Quest Network UN-FI Enabled () &                                                                                                    | Primary Network 24 GHz Authentication limits the Wi-Fi clients that can connect.                                                                                                    | Primary Network Quest Network Wh FI Enabled 💽 🔞 🗸                                                                                                    | MAC authentication limits the W-Fr clients that can connect.  Primary Network Quest Network Wi-Fr Enabled % ~                                                                                                    | Primary Network Guest Network Wb FI Enabled                                                                                                    | Primary Network Primary Network Quest Network Quest Network                                                                                                    | Primary Network Primary Network Guest Network                                                                                                    | WFFI     ^     Device Access List<br>MAC authentication limits the Wi-Fi clients that can connect.     Edit list<br>MAC authentication limits the Wi-Fi clients that can connect.       Primary Network                                                                                                    | WFF         ^         Device Access List<br>MAC authentication limits the W-Fi clients that can connect.         Edit is<br>Edit is<br>MAC authentication limits the W-Fi clients that can connect.           Primary Network                                                                                                    |
| Wi-Fi Protected Setup Group Key                                                                                                    |                                                                                                    | NHFI         Perior Access List<br>McC authentication limits the Wi-Fi clients that can connect.         EatList           Primary Network         Guest Network         B           Guest Network         S GHz         Wi-Fi Enabled () () () () () () () () () () () () ()                                                                                                    | Primary Network MAC authentication limits the Wi-Fr clients that can connect.                                                                                                    | Interf     Device Access List     Edition       Yithmary Network     Authentication limits the Wi-Fi clients that can connect.     Edition       Super Network     Authentication limits the Wi-Fi clients that can connect.     Wi-Fi Enabled       Joint Of Control of Control of Contr                                                                                                    | Primary Network MAC authentication limits the WL-Fi clients that can connect. Exercise of the WL-Fi clients that can connect. If the WL-Fi clients that can connect. If the WL-Fi clients that can connect the WL-Fi clients that can connect the WL-Fi clients that can connect the WL-Fi clients that can connect the WL-Fi clients that can connect the WL-Fi clients that can connect the WL-Fi clients that can connect the WL-Fi clients that can connect the WL-Fi clients that can connect the WL-Fi clients that can connect the WL-Fi clients that can connect the WL-Fi c                                                                                                    | Period access List         Device access List         Edition           Primary Network         Acc automicication limits the W-Fi clients that can connect.         Edition           Guest Network         Acc automicication limits the W-Fi clients that can connect.         Edition           John Scher         W-Fi Enabled         Image: Clients that can connect.         Image: Clients that can connect.           John Scher         W-Fi Enabled         Image: Clients that can connect.         Image: Clients that can connect.         Image: Clients that can connect.                                                                                                    | Primary Network 2.4 GHz Wh Fi Enabled ( ) ( )                                                                                                    | Primary Network                                                                                                    | Primary Network Guest Network IoT Network S GHz Win FI Enabled                                                                                                    | Primary Network Act authentication limits the WF-Fi clients that can connect.                                                                                                    | Primary Network Guest Network IoT Network S GHz Wb FI Enabled                                                                                                    | Primary Network<br>Guest Network<br>IoT Network SGMz Wi-FI Enabled C &                                                                                                    | Primary Network Primary Network Quest Network Quest Network Primary Setters MAC authentication limits the Wi-Fi clents that can connect.                                                                                                    | NFF     ^     Device Access List<br>MAC authentication limits the Wi-Fi clients that can connect.     Edit limits       Primary Network                                                                                                    | WFF     n     Device Access List<br>MAC authentication limits the W-Fi clients that can connect.     Edit is<br>MAC authentication limits the W-Fi clients that can connect.       Primary Network     2.4 GHz     Wr-Fi Enabled () &        IooT Network     5 GHz     Wr-Fi Enabled () &                                                                                                    |
| Channel Management Update Group Key based on time interval used to update the WPA 259200 Enabled                                                                                                    | White Protectied Setup Group Key                                                                                                    | NIFF         Device Access List<br>MAC authentication limits the W-Fi clients that can connect.         EatList           Primary Network         ACC authentication limits the W-Fi clients that can connect.         EatList           Guest Network         2.4 GHz         Wi-Fi Enabled ( ) @            IoT Network         5 GHz         Wi-Fi Enabled ( ) @            Wi-Fi Protected Setup         Croup Key         Croup Key                                                                                                    | Primary Network     MAC authentication limits the Wi-Fr clients that can connect.       Guest Network     2.4 GHz       IoT Network     5 GHz       Wi-Fr Enabled     © ^       Wi-Fr Protected Setup     Group Key                                                                                                    | Interface     Device Access List     Edition       Writerary Network     MC authentication limits the W-Fr clents that can connect.     Edition       Sugest Network     2.4 GHz     W-Fr clents that can connect.       Thetwork     5 GHz     W-Fr clents that can connect.       State     W-Fr clents that can connect.     Image: Clents that can connect.                                                                                                    | Primary Network     MAC authentication limits the WL-Fi clients that can connect.     Ball       Guest Network     2.4 GHz     WL-Fi clients that can connect.     Solution       IoT Network     5 GHz     WL-Fi Enabled     Solution       WL-Fi Protected Setup     Group Key     Solution     Solution                                                                                                    | Primary Network         Add authentication limits the W-Fi clients that can connect.         Edition           Guest Network         4.4 GHz         Wi-Fi Enabled         Imit of the clients that can connect.           IoT Network         5 GHz         Wi-Fi Enabled         Imit of the clients that can connect.           Wi-Fi Protected Setup         Group Key         Group Key         Imit of the clients that can connect.                                                                                                    | Primary Network     A GHz     Wh FI Enabled     Image: Comp Key       Guest Network     5 GHz     Wh FI Enabled     Image: Comp Key                                                                                                    | MAC authentication limits the Wi-Fi clients that can connect.     Existing       Primary Network                                                                                                    | Primary Network Guest Network IoT Network S GHz Wi-FI Enabled G O O O O O O O O O O O O O O O O O O                                                                                                    | Primary Network     MAC authentication limits the W-Fr clients that can connect.       Ouest Network     2.4 GHz       IoT Network     5 GHz       Wi-Fr Enabled     © ^       Wi-Fr Protected Setup     Group Key                                                                                                    | Primary Network     2.4 GHz     Wis Fi Enabled     Image: Second Second Secon                                                                                          | Primary Network     Mik-Fi Enabled     Wik-Fi Enabled     Image: Comp Key       Outschedd Gebup     Croup Key     Croup Key                                                                                                    | Primary Network     MAC authentication limits the Wi-Fi clients that can connect.     Edition       Guest Network     2.4 GHz     Wi-Fi Enabled     © ~       IoT Network     5 GHz     Wi-Fi Enabled     © ^       Wi-Fi Protocold Setup     Group Key     Coroup Key     Coroup Key                                                                                                    | NFFI     ^     Device Access List<br>MAC authentication limits the Wi-Fi clients that can connect.     Edit limits<br>MAC authentication limits the Wi-Fi clients that can connect.       Primary Network     2.4 GHz     Wi-Fi Enabled     @ ~       IoT Network     5 GHz     Wi-Fi Enabled     @ ~       Wi-Fi Protected Setup     Group Key     Iot Network     Iot Network                                                                                                    | WFF     Primary Network       Primary Network       Guest Network       1oT Network       Wh-Fi Charters       Wh-Fi Protected Setup       Croop Key                                                                                                    |
|                                                                                                    | Orcep Key         Orcep Key           Update Croup Key         Update Croup Key           Shannel Management         Shannel Key.                                                                                                    | MFF     Process Lot<br>MAC authentication limits the W-Fr clients that can connect.     Eath in<br>MAC authentication limits the W-Fr clients that can connect.       Support Network     2.4 GHz     W-Fr Enabled     Image: Client Support Support Sup                                                                                                    | MAC authentication limits the Wi-Fi clients that can connect.     MAC authentication limits the Wi-Fi clients that can connect.       Guest Network     2.4 GHz     Wi-Fi Enabled     © ~       IoT Network     5 GHz     Wi-Fi Enabled     © ~       Wi-Fi Protected Setup     Group Key<br>Update Group key based on time interval used to update the WPA     259200     Enabled                                                                                                    | Import Network     Device Access List     Edition       Wind authentication limits the Wi-Fi clients that can connect.     MC authentication limits the Wi-Fi clients that can connect.     Edition       Statest Network     2.4 GHz     Wi-Fi Enabled ()     Import Network       of Network     5 GHz     Wi-Fi Enabled ()     Import Network       Vi-Fi Protected Setup     Group Key<br>Update Group Key based on time interval used to update the WPA     209200     Enabled ()                                                                                                    | MAC authentication limits the Wi-Fi clients that can connect.     Mathematication limits the Wi-Fi clients that can connect.       Primary Network     2.4 GHz     Wi-Fi Enabled     Image: Clients that can connect.       IoT Network     5 GHz     Wi-Fi Enabled     Image: Clients that can connect.       Wi-Fi Protected Setup     Group Key     Image: Clients that can connect.     Image: Clients that can connect.       Wi-Fi Protected Setup     Group Key     Image: Clients that can connect.     Image: Clients that can connect.       Channel Management     State the WPA     259200     Enabled (Clients the Wi-Fi Clients that can connect.                                                                                                    | Primary Network     Device access List     Editalian       Guest Network     ACC authentication limits the W-Fi clients that can connect.     Editalian       IoT Network     24 GHz     W-Fi Enabled ()     IoT       IoT Network     5 GHz     W-Fi Enabled ()     IoT       W-Fi Protected Getup     Groop Key<br>Update Group Key based on time interval used to update the WPA     259200     Enabled ()                                                                                                    | Primary Network     International and a final set of the Channel and a contract.       Guest Network     2.4 GHz       IoT Network     5 GHz       Wh-FI Enabled     Image: Set of the Channel and a contract.       Wh-FI Protected Setup     Group Key<br>Update forcup Key based on time interval used to update the WPA       Channel Management     Standel Key                                                                                                    | Arrow Metwork     Arrow And Authentication limits the W-F1 clients that can connect.     Exititie       Guest Network     2.4 GHz     Wi-F1 Enabled () () () () () () () () () () () () ()                                                                                                    | Pitmary Network     2.4 GHz     Wi-FI Enabled     Image: Charange of the standard of the standard                                                                                                    | MAC authentication limits the Wi-Fi clients that can connect.       Primary Network     2.4 GHz     Wi-Fi Enabled     © ~       IoT Network     5 GHz     Wi-Fi Enabled     © ~       Wi-Fi Protected Setup     Groop Key     Uddate Group Key based on time interval used to update the WPA     259200     Enabled       Channel Management     Shared key.     Stared key.     259200     Enabled                                                                                                    | Pittmary Network     2.4 GHz     Wi-Fi Enabled     Image: Character of the standard of the standard of the standar                                                                                          | Primary Network     Ministration of the state of the state of the stat                                                                                                    | Primary Network     MAC authentication limits the Wi-Fi clients that can connect.     Exititie       Guest Network     2.4 GHz     Wi-Fi Enabled     Image: Client Strategy Strategy                                                                                        | NF.F     ^     Device Access List<br>MAC authentication limits the Wi-Fi clients that can connect.     Edit limits       Primary Network     Cal GHz     Wi-Fi Enabled C     © ~       Job Network     S GHz     Wi-Fi Enabled C     © ~       Wi-Fi Protected Setup     Group Key<br>Update Group key based on time interval used to update the WPA     259200     Enabled C                                                                                                    | WFF     Pitmary Network       Primary Network     MAC authentication limits the W-Fi clients that can connect.       Guest Network     2.4 GHz       IoT Network     5 GHz       Wr-Fi Protected Setup     Groep Key<br>Update Group key based on time interval used to update the WPA       Channel Management     259200                                                                                                    |
| Phalua                                                                                                    | Group Key         Group Key         259200         Enabled         Enabled         Composition         Enabled         Composition         Enabled         Composition         Composition                                                                                                    | MFF     Pure decess. List<br>MAC authentication limits the W-Fr clients that can connect.     Eatl Lin       Primary Network     MAC authentication limits the W-Fr clients that can connect.     Eatl Lin       Guest Network     2.4 GHz     W-Fr Enabled     Image: Client Strateger Strateger Strat                                                                                                    | Primary Network     MAC authentication limits the Wi-Fi clients that can connect.       Guest Network     2.4 GHz       IoT Network     9 GHz       Wi-Fi Enabled     ©       Wi-Fi Frotected Setup     Greep Key       Ubdate Group Key     Ubdate Group key based on time interval used to update the WPA       259200     Enabled                                                                                                    | Image: Product of Setup     Order of Access List     Edition       MCA authentication limits the W-Frielents that can connect.     MCA authentication limits the W-Frielents that can connect.     Edition       Wind Frielents     2.4 GHz     Wind Frielents     Wind Frielents       Store Network     5 GHz     Wind Frielents     Image: Wind Frielents       VF-Riphotected Setup     Group Key<br>Update Group Key based on time interval used to update the WFA     259200     Enabled (Control of Key)       Channel Management     Image: Wind Key     Image: Wind Key     Image: Wind Key                                                                                                    | MAC authentication limits the Wi-Fi clients that can connect.     Mathematication limits the Wi-Fi clients that can connect.       Quest Network     2.4 GHz     Wi-Fi Enabled     Image: Clients that can connect.       IoT Network     5 GHz     Wi-Fi Enabled     Image: Clients that can connect.       Wi-Fi Protected Setup     5 GHz     Wi-Fi Enabled     Image: Clients that can connect.       Wi-Fi Protected Setup     Group Key     Update Group Key based on time interval used to update the WPA     259200       Enabled     Shared Key.     Enabled     Image: Clients that can connect.                                                                                                    | Primary Network     Device access List     Edition       Guest Network     AC authentication limits the W-Fi clients that can connect.     Edition       Guest Network     2.4 GHz     W-Fi Enabled     Imit Site       IoT Network     5 GHz     W-Fi Enabled     Imit Site       Wi-Fi Protected Setup     Group Key based on time interval used to update the WPA     259200     Enabled                                                                                                    | Primary Network     Image: Second Second Secon                                                                                                    | Arrow Metrodication limits the W-Fi clients that can connect.     Existing       Primary Network     Arrow Metrodication limits the W-Fi clients that can connect.     Existing       Quest Network     2.4 EHz     Wi-Fi Enabled C     Image: Clients that can connect.       IoT Network     5 GHz     Wi-Fi Enabled C     Image: Clients that can connect.       Wi-Fi Protocted Getup     Group Key based on time interval used to update the WPA     259200     Enabled C       Channel Management     State     State     State     State                                                                                                    | Pilmary Network     2.4 GHz     Wi-Fi Enabled     Image: Comparison of the comparison of the c                                                                                                    | Primary Network     MAC authentication limits the Wi-Fi clients that can connect.       Outest Network     2.4 GHz       IoT Network     5 GHz       Wi-Fi Finabled     © ^       Wi-Fi Finabled     © ^       Channel Management     Sheed on time interval used to update the WPA                                                                                                    | Primary Network     2.4 GHz     Wi-Fi Enabled     Image: Comparison of the comparison of the c                                                                                          | Primary Network     Image: Additional General Keys       Guest Network     24 GHz       Wi-Fi Protected Setup     S GHz       Wi-Fi Protected Setup     Grapp Key       Update Grapp Key     Update Grapp Key       Update Grapp Key     Enabled (                                                                                                    | Primary Network:     MAC authentication limits the WF.F clents that can connect.     Exiting       Guest Network     2.4 GHz     WF.F Leasted C     Image: Clean of the second second se                                                                                        | NF.Fl     ^     Device Access List<br>AC authentication limits the W-Fi clients that can connect.     Edition       Primary Network.     4.4 GHL     MCFi Enabled C     Image: Clients that can connect.     Image: Clients that can connect.       Guest Network.     2.4 GHL     Wi-Fi Enabled C     Image: Clients that can connect.     Image: Clients that can connect.       Int Network.     3.6 HL     Image: Clients that can connect.     Image: Clients that can connect.     Image: Clients that can connect.       Wi-Fi Protoched Getup     5.6 HL     Image: Clients that can connect.     Image: Clients that can connect.     Image: Clients that can connect.       Wi-Fi Protoched Getup     6.7 HL     Image: Clients that can connect.     Image: Clients that can connect.     Image: Clients that can connect.       United Margaement.     1.6 HL     1.6 HL     Image: Clients that can connect.     Image: Clients that can connect.                                                                                                    | WFF     Primary Network     Device Access Litt     Edit to MAC authentication limits the W-Fi clients that can connect.       Primary Network     2.4 GHz     WrFi Einstell C     Image: Client to the W-Fi clients that can connect.       Joint Network     2.4 GHz     WrFi Einstell C     Image: Client to the W-Fi clients that can connect.       Joint Network     5 GHz     WrFi Einstell C     Image: Client to the WFFI Client to the WFFI Client to th                                                                                                    |
| Statuo V Wi-Fi QoS (WMM)<br>Improves the quality of service (QoS) for voice, video, and audio Enabled                                                                                                    | Group Kyr     Group Kyr     Based on time interval used to update the WPA     259200     Enabled       Channel Management                                                                                                    | MLFI     Primary Network       Dreide Access List<br>MC authentication limits the WLFi clients that can connect.       Guest Network       Guest Network       1oT Network       Safts       WLFI Protected Setup       Channel Management       Status       Vin Fi Sos (WMM)<br>Improves the questign of service (LOSI) for voice, video, and audio                                                                                                    | Primary Network:     MAC authentication limits that can connect.     MAC authentication limits that can connect.       Gluest Network:     2.4 GHz     Wi-Fi Clients that can connect.       IoT Network:     5 GHz     Wi-Fi Clients that can connect.       Wi-Fi Protected Setup     Group Key<br>Ushannel Management     Goode Group key<br>Shared Key.       Status     Vi-Fi Clients that can connect.     Enabled                                                                                                    | L+T1     ^     Device Access List     Edition       Virmary Network     MCA authentication limits the W-Fi clients that can connect.     Edition       Sitest Network     2.4 GHz     W-Fi Enabled     © ~       of Network     5 GHz     W-Fi Enabled     © ~       virmary Network     5 GHz     W-Fi Enabled     © ~       virmary Network     5 GHz     W-Fi Enabled     © ~       virmary Network     5 GHz     W-Fi Enabled     © ~       virmary Network     5 GHz     W-Fi Enabled     © ~       virmary Network     5 GHz     W-Fi Enabled     © ~       virmary Network     5 GHz     W-Fi Enabled     © ~       virmary Network     5 GHz     W-Fi Enabled     © ~       virmary Network     5 GHz     W-Fi Enabled     © ~       virmary Network     6 Group Key based on time interval used to update the WPA     259200     Enabled     ©       virmary Compares the quility of service (Lodg) for vojce, video, and audio     Enabled     ©                                                                                                    | Primary Network     MAC authentication limits the WL-Fi clients that can connect.     Ball       Guest Network     2.4 GHz     WL-Fi clients that can connect.     Ball       IoT Network     5 GHz     WL-Fi Enabled     IoT       WH-Fi Protected Setup     Group Key     Update the WPA     259200     Enabled       Status     WH-Fi Gos (WMM)     Improves the quality of service (QoS) for voice, video, and audio     Enabled     Classifier                                                                                                    | Virting     Device access List     Edition       Primary Network     AC authentication limits the W-Fi clients that can connect.     Edition       Guest Network     2.4 Gire     W-Fi Enabled     Image: Clients that can connect.       IoT Network     2.4 Gire     W-Fi Enabled     Image: Clients that can connect.       Wi-Fi Protected Setup     Group Key     Update Group Key based on lime interval used to update the WPA     259200       Channel Management     Wi-Fi Cost Wilds)     Image: Clients Wilds     Enabled     Image: Clients Wilds                                                                                                    | Primary Network     Internet Network     Internet Network       Guest Network     24 GHz     Wi-Fi Enabled       IoT Network     5 GHz     Wi-Fi Enabled       Wi-Fi Protected Setup     Group Key<br>Update Group Key<br>Update Group Key<br>Updat                                                                                                    |                                                                                                    | Primary Network     2.4 GHz     Wi-Fi Enabled     ©       Guest Network     5 GHz     Wi-Fi Enabled     ©       IoT Network     5 GHz     Wi-Fi Enabled     ©       Wi-Fi Protected Setup     Group Key     Uppate Group Key based on time Interval used to update the WPA     259200     Enabled       Status     Wi-Fi Group Key based on time Interval used to update the WPA     259200     Enabled     ©                                                                                                    | Primary Network     MAC authentication timts the W-F1 clients that can connect.       Guest Network     2.4 GHz       Guest Network     5 GHz       Wi-F1 Protected Setup     Group Kery<br>Under Setup       Channel Management     Share 5 km/s       Status     wi-F1 costs of stratus       Wi-F1 Protected Setup     Group Kery<br>Under Setup       Channel Management     Wi-F1 costs of stratus       Wi-F1 Cost of Stratus     Wi-F1 Cost of Stratus                                                                                                    | Primary Network     2.4 GHz     Wi-FI Enabled     Image: Comp Key       Gotest Network     5 GHz     Wi-FI Enabled     Image: Comp Key       IoT Network     5 GHz     Image: Comp Key     Image: Comp Key       Wi-FI Protected Setup     Comp Key     Image: Comp Key     Image: Comp Key       Channel Management     Image: Comp Key     Image: Comp Key     Image: Comp Key       Katuba     Image: Comp Key     Image: Comp Key     Image: Comp Key                                                                                                    | Primary Network     Inter-Administration were reserved times time used to update the WPA     Wi-Fi Enabled     Inter-Second times time used to update the WPA       Guest Network     8 GHz     Wi-Fi Enabled     Inter-Second times time used to update the WPA     259200       Mi-Fi Protected Setup     Inter-Second times time used on times interval used to update the WPA     259200     Enabled       Status     Vi-Fi Gost (Gost) for voice, video, and audio     Enabled     Interval                                                                                                    | Primary Network:     MAC authentication limits the WF.F clents that can connect.     Exiting       Guest Network     2.4 GHz     WF.F i clents that can connect.       IoT Network     5 GHz     WF.F i clents that can connect.       WF.F Protected Setup     Group Key based on time interval used to update the WFA     259200       Channel Management     Wr.F1 Gos (WIMB)<br>Improves the quality of service (GoS) for voice, video, and audio     Enabled (C)                                                                                                    | WFF     ^     Period Access List<br>MAC authentication limits the W-Fi clients that can connect.     Edition<br>MAC authentication limits the W-Fi clients that can connect.       Outset Network     2.4 GHz     W-Fi Enabled     © ~       IoT Network     5 GHz     W-Fi Finaberd     © ~       Wi-Fi Protected Setup     Group Key<br>Under Very Ney Deside on time interval used to update the WFA     259200     Enabled       Status     ~     W-Fi Finaberd (00) for voice, video, and audio     Enabled     C                                                                                                    | WFF     ^     Device Access List<br>MAC authentication limits the WFF clients that can connect.     Edition<br>Edition       Primary Network     Edition     MAC authentication limits the WFF clients that can connect.     Edition       Guest Network     Edition     WFF Enabled     Image: Clients that can connect.     Edition       Guest Network     5 GHz     WFF Enabled     Image: Clients that can connect.     Image: Clients that can connect.       WFF Protected Setup     5 GHz     WFF Enabled     Image: Clients that can connect.     Image: Clients that can connect.       Status     VFF Forsterd transmit sets     Image: Clients that can connect.     Image: Clients that can connect.     Enabled     Image: Clients that can connect.                                                                                                    |
| Status         VK-F do Sc VWAMD         Enabled         Enabled                                                                                                    | Channel Management     Croup Ky     Case Ky     Enabled     Enabled       Channel Management                                                                                                    | MLFI     Processes List     Exist       Primary Network     Cauthentication limits the WLFi clients that can connect.     Exist       Guest Network     2.4 GHz     WLFI Clients that can connect.       IoT Network     5.0Hz     WLFI Clients that can connect.       WLFI Protected Setup     5.0Hz     WLFI Clients that can connect.       Status     wWFI Clients that can connect.     Exabled C       Status     wWFI Clients that can connect.     Exabled C       WWFI Protected Setup     Update Droup Kry<br>Lopade Droup Kry based on time interval used to update the WPA     259200       Status     wWFI Clost WIAM<br>Improves the catality of service (Clost) for voice, video, and audio<br>streaming over WFI by proteiting these data streams.     Exabled C                                                                                                    | Primary Network:     MAC authentication limits that can connect.     MAC authentication limits that can connect.       Guest Network     2.4 GHz     Wi-Fi Enabled     ©       Iof To Network     5 GHz     Wi-Fi Enabled     ©       Wi-Fi Portected Betup     Groep Key<br>Ushate Group Pey based on time interval used to update the WPA     259200     Enabled       Status     Vi-Fi Portected Stup     Wi-Fi Control for Social Group State on time interval used to update the WPA     259200     Enabled       Status     Vi-Fi Ops/Torolleg. WIMB<br>Improves the catality of service (Dob) for voice, video, and audio<br>streaming over Wi-Fi by prioritizing these data streams.     Enabled     Control for Video, Video, and audio                                                                                                    | Image: Protected Setup     Orece Key     Update force Key       VinFi Protected Setup     Group Key     Update force Key       VinFi Protected Setup     Group Key     Enabled       VinFi Protected Setup     WinFi Cost (WMM)       atus     VinFi Cost (WMM)       Standed     VinFi Cost (WMM)       Standed     VinFi Cost (WMM)                                                                                                    | MLC authentication limits the WL-Fr clents that can connect.     East<br>and authentication limits the WL-Fr clents that can connect.       Guest Network     2.4 GHz     WL-Fr clents that can connect.     Image: Clean connect.       IoT Network     5 GHz     WL-Fr clents that can connect.     Image: Clean connect.       WL-Fi Protected 9 Setup     Group Key<br>Departs Group Key<br>Shatus     Image: Clean connect.     Image: Clean connect.       Status     VH-Fi Clean connect.     Image: Clean connect.     Image: Clean connect.       VH-Fi Clean connect.     VH-Fi Clean connect.     Image: Clean connect.       Status     VH-Fi Clean connect.     Image: Clean connect.       VH-Fi Clean connect.     VH-Fi Clean connect.     Image: Clean connect.       Kedvanced     VH-Fi Clean connect.     Image: Clean connect.                                                                                                    | Virti     Device access List     Device access List     Edition       Primary Network     ACC authentication limits the W-F i clients that can connect.     Edition       Guest Network     2.4 GHz     W-F i Enabled     Image: Complex Complex                                                                                                    | Primary Network     Internet Network     Internet Network     Wi-Fi Enabled     Internet Network       Guest Network     5 Gitz     Wi-Fi Enabled     Internet Network       IoT Network     5 Gitz     Wi-Fi Enabled     Internet Network       Wi-Fi Protected Setup     Croop Rey<br>Uspate Group Key<br>Uspate Group Key     Enabled     Internet Network       Status     Wi-Fi Forst Set Wilds<br>Streamed Key.     Wi-Fi Enabled     Enabled     Internet Network       Status     Wi-Fi Forst Vistantian Set Wilds<br>Streaming over Wi-Fi by proritiging these data streams.     Enabled     Internet Network                                                                                                    | Image: Constraint of the constraint of the constr                                                                                                    | Primary Network     2.4 GHz     Wr.FI Ensisted     0 C       Guest Network     5 GHz     Wr.FI Ensisted     0 C       1oT Network     5 GHz     Wr.FI Ensisted     0 C       Wr.FI Protected Setup     Croups Key<br>Update Group Key<br>Update Group Key<br>Update Group Key     0 C     Enabled     0       Status     Wr.FI Cost WIABI<br>Improves the quality of service (OoS) for voice, video, and audio<br>streaming over Wr.FI by prioritizing these data streams.     Enabled     C                                                                                                    | Primary Network     MAC authentication limits the Wi-Fi clients that can connect.       Guest Network     2.4 GHz       Guest Network     5 GHz       Wi-Fi Protected Setup     Groep Key<br>Ushate Groep Key<br>Ushate Groep Key<br>Ushate Key, Erister Key       Channel Management     Groep Key<br>Ushate Groep Key<br>Ushate Key, Erister Key       Status     Wi-Fi Castrol Guest Of Service (Rod) for volce, video, and audio<br>streaming over Wi-Fi by protitizing these data streams.                                                                                                    | Primary Network     2.4 GHz     Wi-FI Enabled     Image: Comp Key       Guest Network     5 GHz     Wi-FI Enabled     Image: Comp Key       IoT Network     5 GHz     Wi-FI Enabled     Image: Comp Key       Wi-FI Protected Setup     Image: Comp Key     Image: Comp Key     Image: Comp Key       Channel Management     Image: Comp Key     Image: Comp Key     Image: Comp Key       Istatus     Image: Comp Key     Image: Comp Key     Image: Comp Key       Istatus     Image: Comp Key     Image: Comp Key     Image: Comp Key       Istatus     Image: Comp Key     Image: Comp Key     Image: Comp Key       Istatus     Image: Comp Key     Image: Comp Key     Image: Comp Key       Istatus     Image: Comp Key     Image: Comp Key     Image: Comp Key       Istatus     Image: Comp Key     Image: Comp Key     Image: Comp Key       Istatus     Image: Comp Key     Image: Comp Key     Image: Comp Key       Istatus     Image: Comp Key     Image: Comp Key     Image: Comp Key       Istatus     Image: Comp Key     Image: Comp Key     Image: Comp Key       Istatus     Image: Comp Key     Image: Comp Key     Image: Comp Key       Istatus     Image: Comp Key     Image: Comp Key     Image: Comp Key       Istatus     Image: Comp Key     Im                                                                                                    | Primary Network:     Implementations international outmonted.       Gluest Network:     2.4 GHz       Gluest Network:     5 GHz       VH-FI Protected Setup     Croup Key<br>Under Under                                                                                                    | MAC authentication limits the WF.F iclents that can connect.     Existing       Primary Network     2.4 GHz     WF.F iclents that can connect.       IoT Network     2.4 GHz     WF.F iclents that can connect.       IoT Network     5 GHz     WF.F iclents that can connect.       WF.F Protected Setup     Group Key<br>Update Group Key based on time interval used to update the WFA     259200     Enabled       Status     v     win Fi Gost WMMS<br>Improves the quality of service (IOS) for voice, video, and audio<br>afreaming over WF.F by prontizing these data streams.     Enabled     Enabled                                                                                                    | NF.Fl     ^     Device Access List<br>MAC authentication limits the Wi-Fi clients that can connect.     Edition<br>Edition       Primary Network:     2.4 GHz     Wi-Fi Clients that can connect.     Wi-Fi Enabled     Image: Second Second Secon                                                                                                 | WFF     ^     Device Access List<br>MAC authentication limits the WFF clients that can connect.     Edition<br>MAC authentication limits the WFF clients that can connect.       Primary Network     2.4 GHz     WFFF clients that can connect.     WFFF clients that can connect.     WFFF clients that can connect.       Guest Network     5 GHz     WFFF clients that can connect.     WFFF clients that can connect.     WFFF clients that can connect.       WFFF Protocted Setup     5 GHz     WFFF clients that can connect.     WFFF clients that can connect.       Status     *     Consp. Key<br>based on time interval used to update the WFA     259200     Enabled C       Status     *     WFFF Construct (QOS) for volce, video, and audio<br>streaming over WFFF by prioritizing these data streams.     Enabled C                                                                                                    |
| Status v Wi-Fi do Sc WMM<br>Improves the quality of service (IQOS) for valce, video, and audio<br>Advanced v Streaming over Wi-Fi by prioritizing these data streams.<br>WMM Power Save                                                                                                    | WHY IF YOU COURD Setup     Group Ky     Logistic Group Ky     259220     Enabled       Channel Management     Hint Oos SWIMM     Hint Oos SWIMM     Enabled     Enabled       dwanced     WHY Oos SWIMM     Enabled a streams     Enabled     Enabled                                                                                                    | MLFI  MLFI Pimary Néthorik Guest Néthvorik Guest Néthvorik Gue                                                                                                    | Primary Network:     MAC authentication limits that can connect.     MAC authentication limits that can connect.       Guest Network     2.4 Gitz     Wi-Fi Clents that can connect.       1oT Network     5 Gitz     Wi-Fi Clents that can connect.       Wi-Fi Protected Setup     Greep Key       Ubdate Greep Ney     Ubdate Greep Ney       Ubdate Greep Ney     Ubdate Greep Ney       Ubdate Gre                                                                                                    | L+TI     Cerce Access List     Device Access List     Edition       Yinnary Network     MCA authentication limits the W-Fi clients that can connect.     Edition       Subest Network     2.4 GHz     W-Fi Enabled     © ~       of Network     5 GHz     W-Fi Enabled     © ~       Vi-Fi Protected Setup     Group Key<br>Update foropo Key based on time interval used to update the WPA     259200     Enabled       Channel Management     W-Fi Cost (WMA)<br>Intervork     Enabled     Enabled     ©       WinFi Cost (WMA)<br>Intervork     WinFi Cost (WMA)<br>Intervork W-Fi by prioritizing these data streams.     Enabled     ©                                                                                                    | Primary Network     Emiliary       Guest Network     2.4 GHz     W.F.P. clents that can connect.     Emiliary       Guest Network     5 GHz     W.F.P. Enabled     Image: Status     Image: Status     Imag                                                                                                    | Virting     Device access List     Edition       Primary Network     ACC authentication limits the W-Fi clients that can connect.     Edition       Guest Network     2.4 Gitz     W-Fi Enabled     Image: Comp Key       IoT Network     5 Gitz     W-Fi Enabled     Image: Comp Key       Wi-Fi Protocted Setup     Gramp Key     Update Graup Key based on time interval used to update the WPA     259200       Channel Management     Wi-Fi Cost WMM)     Improves the quality of service (DoS) for voice, video, and audio streaming over Wi-Fi by prioritizing these data streams.     Enabled     Image: Cost Previous Video, and audio streaming these data streams.                                                                                                    | Primary Network     Exemple all of the Unit Sector and all of Unit Sector all of Unit Sector all of U                                                                                                    | Mark     Mark     Eatling       Primary Network                                                                                                    | Primary Network     2.4 GHz     Wr.FI Enabled     ©        Guest Network     5 GHz     Wr.FI Enabled     ©        IoT Network     5 GHz     Wr.FI Enabled     ©        Wr.FI Protected Setup     Croup Key     Update Group Key     ©       Channel Management     Update Group Key     Enabled     ©       Status     Wr.FI Cost Witkin     Enabled     ©       Kdvanced     Wr.FI Cost Witkin     Enabled     ©                                                                                                    | Primary Network     MAC authentication timts the W-Fi clients that can connect.       Guest Network     2.4 GHz       IoT Network     5 GHz       Wi-Fi Protocide Getup     Groep Key       Ubdate Groep Key     Ubdate Groep Key       Ubdate Groep Key     Ubdate Groep Key       Ubdate Groep Key     Enabled       Utatus     W-Fi Protocide Getup       Channel Management     W-Fi Protocide Getup       Ubdate Groep Key     Ubdate Groep Key       Ubdate Groep Key     Enabled       Ubdate Groep Key     Enabled       Ubdate Groep Key     Enabled       Ubdate Groep Key     Enabled       Ubdate Groep Key     Enabled       Ubdate Groep Key     Enabled       Ubdate Groep Key     Enabled       Ubdate Groep Key     Enabled       Ubdate Groep Key     Ubdate Groep Key       Ubdate Groep Key     Enabled       Ubdate Groep Key     Enabled       Ubdate Groep Key     Enabled       Ubdate Groep Key     Ubdate Groep Key       Ubdate Groep Key     Enabled       Ubdate Groep Key     Enabled       Ubdate Groep Key     Ubdate Groep Key       Ubdate Groep Key     Ubdate Groep Key       Ubdate Groep Key     Ubdate Groep Key       Ubdate Groep Key     Ubdate Groep                                                                                                    | Primary Network     2.4 GHz     Wi-Fi Enabled     ©       Guest Network     6 GHz     Wi-Fi Enabled     ©       IoT Network     6 GHz     Wi-Fi Enabled     ©       WH Pi Protected Setup     Group Key<br>Ushale Group Key<br>Ushale Origo Key based on time interval used to update the WPA     259200     Enabled       Channel Management     Wi-Fi Cost of Key<br>Ushale Origo Key<br>Ushale Origo | Primary Network:     Implementations international outmonted.       Gluest Network:     2.4 GHz       Gouest Network:     5 GHz       VII-FI Enabled     Implementations international outmonted.       Win-FI Protocolds Detup     Group Key       Channel Management     Unit Fill Status       Status     Win-Fill Status       Win-Fill Status     Win-Fill Status       Win-Fill Status     Win-Fill Status       Win-Fill Status     Win-Fill Status       Win-Fill Status     Win-Fill Status       Win-Fill Status     Win-Fill Status       Win-Fill Status     Win-Fill Status       Win-Fill Status     Win-Fill Status       Win-Fill Status     Win-Fill Status       Win-Fill Status     Win-Fill Status       Win-Fill Status     Win-Fill Status       Win-Fill Status     Win-Fill Status       Win-Fill Status     Win-Fill Status       Win-Fill Status     Win-Fill Status       Win-Fill Status     Win-Fill Status                                                                                                    | Primary Network     MAC authentication limits the WF.Fi clents that can connect.     Exiting       Quest Network     2.4 GHz     WF.Fi clents that can connect.     Image: Clean connect.       10T Network     5 GHz     WF.Fi clents that can connect.     Image: Clean connect.       WF.Fi Protected Setup     5 GHz     Image: Clean connect.     Image: Clean connect.       Channel Management     Image: Clean connect.     Enabled     Image: Clean connect.       Status     Image: Clean connect.     Image: Clean connect.     Enabled     Image: Clean connect.       Wind Poser Seve     WMI Poser Seve     Image: Clean connect.     Image: Clean connect.     Image: Clean connect.                                                                                                    | WFFI     ^     Device Access List<br>MAC authentication limits the W-Fi clients that can connect.     Edition<br>MAC authentication limits the W-Fi clients that can connect.       Primary Network     2.4 GHz     W-Fi Enabled     © ~       Guest Network     5 GHz     W-Fi Enabled     © ~       IoT Network     5 GHz     W-Fi Enabled     © ~       W-Fi Protected Betup     Greep Key<br>Ushate Greep Ney<br>Shared key.     Enabled     ©       Status     *     W-Fi Forsterd (Dol) for volce, video, and audio<br>streaming over W-Fi by protecting these data streams.     Enabled     ©       WMI Proce Save     WMI Proce Save     WMI Proce Save     WMI Proce Save     WMI Proce Save                                                                                                    | WFF     ^     Device Access List<br>MAC authentication limits the WFF clients that can connect.     Edition<br>MAC authentication limits the WFF clients that can connect.       Primary Network     2.4 GHz     WFFF clients that can connect.     Client<br>WFFF clients that can connect.     Client<br>WFFF clients that can connect.     Client<br>WFFF clients that can connect.     Client<br>WFFF clients that can connect.     Client<br>WFFF clients that can connect.     Client<br>WFFF clients that can connect.     Client<br>WFFF clients that can connect.     Client<br>WFFF clients that can connect.     Client<br>WFFF clients that can connect.     Client<br>WFFF clients that can connect.     Client<br>WFFF clients that can connect.     Client<br>WFFF clients that can connect.     Client<br>WFFF clients that can connect.     Clients<br>WFFF clients that can connect.     Clients<br>WFFF clients that can connect.     Clients<br>WFFF clients that can connect.     Clients<br>WFFF clients that can connect.     Clients<br>WFFF clients that can connect.     Clients<br>WFFF clients that can connect.     Clients that can connect.     Clients that can connect. <td< td=""></td<>                                                                                                    |
| Status                                                                                                    | WHI FT OWNIGHTS Setup     Group Ky /<br>Update Group Ky     Update Group Ky     2592200     Enabled        Channel Management     Hereit And Key.     Enabled      Improve the quality of service (DoS) for voice, video, and audio     Enabled        dvanced     WHI Flower Sove     Improve the point Group Service (DoS) for voice, video, and audio     Enabled                                                                                                    | MLFI     Portice Access List<br>MC authentication limits the WLFi clients that can connect.     Exit List<br>MC authentication limits the WLFi clients that can connect.       Primary Network     2.4 GHz     WLFI Clients that can connect.     WLFI Enabled     Image: Client connect.       Guest Network     5 GHz     WLFI Clients that can connect.     Image: Client connect.     Image: Client connect.       WLFI Protocted Setup     5 GHz     Crosp Key<br>Update Group key based on time interval used to update the WPA     259200     Enabled       Status     v     WLFI Close (MLM)<br>Insprove the quality of service (CloS) for volce, video, and audio<br>streaming over WLFI by prontizing these data attreams.     Enabled     Image: Client connect connect                                                                                                    | Primary Network:     MAC authentication limits the WF.Fi clients that can connect.     MAC authentication limits the WF.Fi clients that can connect.       Guest Network     2.4 Gitz     WF.Fi Clients that can connect.     Image: Client context contex                                                                                                    | Iverse Access List     Device Access List     Edition       Ythmary Network     Add authentication limits the Wi-Fi clients that can connect.     Edition       Supert Network     Add authentication limits the Wi-Fi clients that can connect.     Edition       Jonator Network     Edition     Wi-Fi Enabled     Iverse Access List       Jonator Network     5 Gite     Wi-Fi Enabled     Iverse Access List       Vi-Fi Protected Setup     Group Key     Uscale forop Key based on time internal used to update the WPA     250200     Enabled       Channel Management     Wi-Fi Cos (WIM)     Improve the quality of service (IGdS) for voice, video, and audio attention access the stream over the try protein power consumption power consumption power consumption power consumption power consumptions and audio attention access the stream over the try protein power consumption power consumptions and audio attention access the stream over the try protein power consumption power consumptions and audio attention access the stream over the try power there will be a client on the Wi-Fi device such as smart phones and access attention over the try power consumption power consumptions and audio attention access the try protein and power consumptions and access attention over the try protein and power consumption access the try protein and power consumption access the try protein and power consumption access the try protein and power consumption access the try file constant power consumption access the try protein and power consumption access the try file constant power consumption access the try file constant power consumption access the try file constant power consumption access the try file constant power consumption access the try fi                                                                                                    | Primary Network     MAC authentication limits the Wi-P i clents that can connect.     Extent       Guest Network     2.4 GHz     Wi-P i Enabled     Image: Connect in the connect in the connect                                                                                                    | Virting     Device access List     Edital       Primary Network     Add authentication limits the W-Fi clients that can connect.     Edital       Guest Network     2.4 GHz     W-Fi Enabled     Image: Second Second                                                                                                    | Primary Network     Ended     Wi-Fi Enabled     Image: Second Second S                                                                                                    | MAX     MAX     MAX     Eatling       Primary Network                                                                                                    | Primary Network     2.4 GHz     Wr-Fi Enabled     ©        Guest Network     5 GHz     Wr-Fi Enabled     ©        IoT Network     5 GHz     Wr-Fi Enabled     ©        Wr-Fi Protected Setup     Croop Key     ©     ©       Channel Management     User Set WMM     Enabled     ©       Status     *     Wr-Fi Social Croop Key     Enabled     ©       Wr-Fi Social Croop Key     User Social Croop Key     Enabled     ©       Wr-Fi Social Croop Key     User Social Croop Key     Enabled     ©       Wr-Fi Social Croop Key     User Social Croop Key     Enabled     ©       Wr-Fi Social Croop Key     User Social Croop Key     Enabled     ©       Wr-Fi Social Croop Key     User Social Croop Key     Enabled     ©                                                                                                    | Primary Network     MAC authentication limits the W-Fr clients that can connect.       Guest Network     2.4 GHz       IoT Network     5 GHz       Wi-Fi Protected Getup     Group Key       Ubdate Group Key     Ubdate Group Key       Ubdate Group Key     Ubdate Group Key       Ubdate Group Key     Enabled       Uthaneed     Wi-Fi Cost WMAS       WMAP over Sare     Enabled       WMAP over Sare     Improve thermal power onsampt power consumption power consumption power consumptions and the seried fields threams and the seried field wife on mobile Wi-Fi doess such as smart phones and                                                                                                    | Primary Network     2.4 GHz     Wi-Fi Enabled     ©       Guest Network     5 GHz     Wi-Fi Enabled     ©       IoT Network     5 GHz     Wi-Fi Enabled     ©       Wi-Fi Protected Setup     Group Key     ©     ©       Channel Management     Under Group Key     Enabled     ©       Istatus     Vi-Fi Enabled     Wi-Fi Enabled     ©       Wi-Fi Protected Setup     Bradies     Enabled     ©       Visioneed     Visioneed     Wi-Fi Enabled     ©                                                                                                    | Primary Network:     Implementations international out out out out out out out out out out                                                                                                    | Primary Network     MAC authentication limits the Wi-Fi clients that can connect.     Exiting       Guest Network     2.4 GHz     Wi-Fi clients that can connect.     Image: Connect connect conne                                                                                        | WFFI     ^     Device Access List<br>MAC authentication limits the W-Fi clients that can connect.     Edition<br>MAC       Primary Network     2.4 GHz     W-Fi Enabled     ©       Guest Network     5 GHz     W-Fi Enabled     ©       VM-Fi Protected Getup     5 GHz     W-Fi Protected Getup     ©       Channel Management     0     ©     ©       Status     W-Fi Protected Getup     Enabled     ©       Karaneed     W-Fi Cost WMB     259200     Enabled     ©       WHM Power Save     W-Fi Gost WMB     Enabled     ©       WHM Power Save     W-Fi Gost Status     Enabled     ©                                                                                                    | WFF     A     Device Access List<br>MAC authentication limits the WFF i clients that can connect.     Edition<br>MAC authentication limits the WFF i clients that can connect.       Primary Network     2.4 Gitz     WFFF i clients that can connect.     If i clients       107 Network     5 Gitz     WFFF i clients that can connect.     If i clients       WFFF Prodicted Setup     5 Gitz     WFFF i clients     If i clients       Channel Management     If i cloats Group Key<br>based exp.     If i cloats Group Key<br>based exp.     If i cloats Group Key<br>based exp.       Status     V     WFFI CoS NVIMO<br>Improve the quality of service (DoS) for voice, video, and audio<br>informers peer consumptions prove cital shreams.     Enabled Improve the quality of service (DoS) for voice, video, and audio<br>Improve site based with the primiting peers cital shreams.                                                                                                    |
| Status                                                                                                    | WHI FI CHICKING SetUP     Croup Fey     Update Group Fey     2552200     Enabled       Channel Management     Update Group Fey     Update Group Fey     Enabled     Enabled       tatua     V     WHI Fi Cost (WIAB)     Enabled     Enabled     Enabled       dvanced     V     WHI Force State     Enabled     Enabled     C                                                                                                    | MLFI   MLFI  Pimary Network  Quest Network  Guest Network  Softe  Channel Management  Status  V  Mukr Protected Softp  Channel Management  Status  V  Mukr Protected Softp  Status  V  Mukr Protected Softp  Status  N  Status  N  Stat                                                                                                    | Prinzy Network:     MAC authentication limits that can connect.     MAC authentication limits that can connect.       Guest Network     2.4 GHz     Wi-Fi clients that can connect.       IoT Network     5 GHz     Wi-Fi Clients that can connect.       Wi-Fi Protected Setup     Channel Management     0 Croup Key       Status     Wi-Fi Clients the quelts of service (DoS) for volce, video, and autio shared key.     Enabled       Kelvanced     Wi-Fi Connels Wi-Fi Genets as amart phones and tables by fine-tuning power for year consumption.     Enabled                                                                                                    | Intra Carter     Device Access List     Edition       Whitery Network     Add authentication limits the Wi-Fi clents that can connect.     Edition       Subact Network     Add authentication limits the Wi-Fi clents that can connect.     Wi-Fi Enabled     Image: Connect Connect Conneconnect Connect Connect Conneco                                                                                                    | Primary Network     MLC authentication limits the Wi-Pi clients that can connect.     Extension       Guest Network     2.4 GHz     Wi-Pi clients that can connect.     Image: Connect connect con                                                                                                    | Virting     Device access List     Edition       Primary Network     Add authentication limits the W-Fi clients that can connect.     Edition       Guest Network     2.4 GHz     W-Fi Enabled     Image: Second Second Secon                                                                                                    | Primary Network:     Import Sector Annual View Primary Network:       Guest Network:     2.4 GHz       Softer     Wi-Fi Enabled       Wi-Fi Protected Setup     Group Key       Channel Management     Use Fi Cost Key       Status     Wi-Fi Cost NMMS       Reverse Setup     Group Key       Under Status     Wi-Fi Cost NMMS       Reverse Setup     Wi-Fi Cost NMMS       Management     Wi-Fi Cost NMMS       Management     Wi-Fi Cost NMMS       Enabled     Wi-Fi Cost NMMS       Management     Wi-Fi Cost NMMS       Enabled     Wi-Fi Cost NMMS       Enabled     Wi-Fi Cost NMMS                                                                                                    | MAX     MAX     Authentication limits the Wi-Fi clents that can connect.     Existing       Primary Network                                                                                                    | Primary Network Guest Network Guest Network Got Network Got State Group Key UN-FI Protected Setup Channel Management Status  Key Key Key Key Key Key Key Key Key Ke                                                                                                    | Primary Network     MAC authentication limits the WF.F1 clients that can connect.       Guest Network     2.4 GHz       IoT Network     5 GHz       Wi-F1 Protected Setup     Croop Key       Ubdate Group Key     Ubdate Group Key       Ubdate Group Key     Ubdate Group Key       Ustatus     Wi-F1 Ositive Guest Network       Vitatus     Wi-F1 Ositive Guest Network       Vitatus     Wi-F1 Ositive Guest Network       Vitatus     Wi-F1 Ositive Guest Network       Vitatus     Wi-F1 Ositive Guest Network       Vitatus     Wi-F1 Ositive Guest Network       Vitatus     Wi-F1 Ositive Guest Network       Vitatus     Wi-F1 Ositive Guest Network       Vitatus     Wi-F1 Ositive Guest Network       Vitatus     Wi-F1 Ositive Guest Network       Vitatus     Wi-F1 Ositive Guest Network       Vitatus     Vitatus       Vitatus     Vitatus       Vitatus     Vitatus       Vitatus     Vitatus       Vitatus     Vitatus       Vitatus     Vitatus       Vitatus     Vitatus       Vitatus     Vitatus       Vitatus     Vitatus       Vitatus     Vitatus       Vitatus     Vitatus       Vitatus     Vitatus       Vitatus     Vitatus                                                                                                    | Primary Network Guest Network Guest Network Guest Network Got Group Key UN-FI Enabled Group Key UN-FI Enabled Group Key Enabled Group Key Enabled Group Key Enable                                              | Prinzy Network:     Inter-Automication meric law verif control control.       Guest Network     2.4 GHz       IoT Network     5 GHz       Wi-Fi Protected Setup     Group Key       Channel Management     Use Fi Cost of service (Dags) for volce, video, and audio<br>shared key.       Refunced     wi-Fi Cost (WMS)       Enabled     Enabled       Wi-More Serve     Wi-Fi Cost (Dags) for volce, video, and audio<br>shared key.                                                                                                    | Primary Network     MAC authentication limits the Wi-Fi clients that can connect.     Exiting       Guest Network     2.4 GHz     Wi-Fi clients that can connect.     Wi-Fi Enabled     Image: Connect Connect Co                                                                                                 | WFF     ^     Device & access List<br>MAC authentication limits the WFR clients that can connect.     Edition<br>MAC authentication limits the WFR clients that can connect.       Guest Network     2.4 Gife     WFF i Clients that can connect.     WFF i Clients that can connect.       VWFF Protected Setup     5 Gife     WFF i Clients that can connect.     Image: Setup client clients that can connect.       Kehned     *     *     *     *       WMF Protected Setup     Channel Management     Channel Management     Enabled     Image: Setup clients that can connect with reserve clients strated to update the WPA     Z05000     Enabled     Enabled       Kehneed     *     *     *     *     *     *     *                                                                                                    | WF.F.     ^     Device Access List<br>MAC authentication limits the WF.Fi clients that can connect.     Ext List<br>MAC authentication limits the WF.Fi clients that can connect.       Primary Network     2.4 GHz     WF.FI Enabled     Image: Client that can connect.     Image: Client that can connect.       10 To Network     5 GHz     WF.FI Enabled     Image: Client that can connect.     Image: Client that can connect.     Image: Client that can connect.       WF.FI Prodected Setup     5 GHz     Image: Client that can connect.     Image: Client that can connect.     Image: Client that can connect.       Status     v     Group Key<br>barred dey.     Image: Client that can connect.     Image: Client that can connect.     Image: Client that can connect.       WH Floore Status     v     WF.FI CoS (WIMS)<br>Image: Client the can client the client that can connect the client there and client there in the protoclient theore Status therem.     Image: Client that can connect the client theore status therem.       WW Moreer Status     WH Moreer Status     Image: Client that can connect the client theore status therem.     Image: Client that client theore status theore status therem.                                                                                                    |
| Status                                                                                                    | WHI FT CHICK CHICK Description     Croup Fey / Update Group Fey / Update Group Fey hased on time interval used to update the WPA     259200     Enabled        Channel Management     Update Group Fey hased on time interval used to update the WPA     259200     Enabled        table     WHI F Good (WMM)     Improves the quality of service (DoS) for voice, video, and audio     Enabled        dvanced     WHI F Good (WMM)     Enabled      Enabled        WHI F Good (Control of the feature)     WHI F Good (Control of the feature)     Enabled        Multi Power Stree     Improve State Stree     Improve State Stree       Impower Stree     Improve Stree     Enabled        Under Line uscess to WH-Fi retwork by technology type.     Compatibility Mode (B02)                                                                                                    | MFF  Primary Network Guest Network Guest Net                                                                                                    | Prinary Network:     MAC authentication limits the Wi-Fi clients that can connect.     MAC authentication limits the Wi-Fi clients that can connect.       Guest Network     2.4 GHz     Wi-Fi Enabled     Image: Client Content Content C                                                                                                    | Iver i     Comparison     Device Access List     Edition       Virtury Network     MCL authentication limits the W-Fi clents that can connect.     Edition       Just Network     2.4 GHz     W-Fi clents that can connect.     Edition       Joint Comparison     5 GHz     W-Fi clents that can connect.     Iver interval was a state of the state of the state o                                                                                                    | Primary Network     MLC authentication limits the WL-Pi clients that can connect.     Extension       Quest Network     2.4 GHz     WL-Pi clients that can connect.     Image: Client Connect Connec Connect Connect Connect Conne                                                                                                    | Virting     Device access List     Edite       Primary Network     Add authentication limits the W-Fr clients that can connect.     Edite       Great Network     2.4 GHz     W-Fr Enabled     Image: Second Connect Connect Conne                                                                                                    | Primary Network:     Improve Network:       Guest Network:     2.4 GHz       Iof T Network:     5 GHz       Wi-Fi Protected Setup     Croop Key       Channel Management:     Use Fi Cost Wing)       Blatus:     *       Wi-Fi Cost Wing)     Enabled       Marced     *       Wi-Fi Cost Wing)     Enabled       Marced     *       Wi-Fi Cost Wing)     Enabled       Marced     *       Wing Processor     Enabled       Wing Processor     Enabled       Wing Processor     Enabled       Wing Processor     Enabled       Wing Processor     Enabled       Wing Processor     Enabled       Wing Processor     Enabled       Wing Processor     Enabled                                                                                                    | MAC     MAC     MAC <td>Primary Network     2.4 GHz     Wi-FI Enabled     Image: Character of the second of the second of</td> <td>Primary Network     MAC authentication limits the WF.F1 clients that can connect.       Guest Network     2.4 GHz       IooT Network     5 GHz       Wi-FI Protected Setup     Group Key       Channel Management     Use FI clients that can only by based on time interval used to update the WFA     259200       Katus     Wi-FI Cost (WIAD)     Enabled     Wi-FI Cost (WIAD)       Katus     Wi-FI Cost (WIAD)     Enabled     Enabled       Wi-FI Cost (WIAD)     Wi-FI Cost (WIAD)     Enabled     Compared to update the WFA       Katus     Wi-FI Cost (WIAD)     Enabled     Compared to update the WFA       Wi-FI Cost (WIAD)     Wi-FI Cost (WIAD)     Enabled     Cost (WIAD)       Improve the quality of service (QAS) for voice, video, and audio     Enabled     Compatibility Mode (BO2)       WIAI Prover Soc     Improve the particity file on mobile Wi-FI devices such as smart phones and listed to grant the cost of U-FI reverses to the scent power consumption.     Enabled Compatibility Mode (BO2)</td> <td>Phrmary Network Guest Network Guest Network Got Network Got Network Got Network Granel Management Status</td> <td>Prinzi y Netvork Guest Netvork Guest Netvork Got Netvork Got Netvo</td> <td>Primary Network     MAC authentication limits the Wi-Fi clients that can connect.     Exiting       Guest Network     2.4 GHz     Wi-Fi clients that can connect.     Wi-Fi Clients that can connect.       IoT Network     5 GHz     Wi-Fi Clients that can connect.     IoT Network       VW-Fi Protected Getup     Cocap Key.     Iot Network     Iot Network       Channel Management     Cocap Key.     Cocap Key.       Status     v     Vi-Fi Gost WMM)     Enabled       Indivense Key.     Wi-Fi Gost WMM)     Enabled     Improves the quality of service (IoOS) for voice, video, and audio       Status     v     Vi-Fi Gost WMM)     Improves the quality of service (IoOS) for voice, video, and audio     Enabled       WM Drave Statu     Vi-Fi Gost WMM)     Improves the quality of service (IoOS) for voice, video, and audio     Enabled       Wi Mi Drave Status     Indiverse Status     Enabled     Indiverse Status       Indiverse Status     Indiverse Status     Enabled     Indiverse Status</td> <td>VFFI     ^     Device Access List<br/>MAC authentication limits the Wi-Fi clients that can connect.     Edition<br/>MAC authentication limits the Wi-Fi clients that can connect.       Outer Network     2.4 Gite     Wi-Fi Clients that can connect.     Image: State State</td> <td>WFF     ^     Device Access List<br/>MAC authentication limits the WF-Fi clients that can connect.     Entities<br/>MAC authentication limits the WF-Fi clients that can connect.       Primary Network     2.4 Girz     WF-Fi clients that can connect.     Image: Constraints of the WF-Fi clients that can connect.     Image: Constraints of the WF-Fi clients that can connect.     Image: Constraints of the WF-Fi clients that can connect.     Image: Constraints of the WF-Fi clients that can connect.     Image: Constraints of the WF-Fi clients that can connect.     Image: Constraints of the WF-Fi clients that can connect.     Image: Constraints of the WF-Fi clients that can connect.     Image: Constraints of the WF-Fi clients that can connect.     Image: Constraints of the WF-Fi clients that can connect.     Image: Constraints of the WF-Fi clients that can connect.     Image: Constraints of the WF-Fi clients that can connect.     Image: Constraints of the WF-Fi clients that can connect.     Image: Constraints of the WF-Fi clients of the WF-Fi clients can a start phones and clients of the W</td>                                                                                                    | Primary Network     2.4 GHz     Wi-FI Enabled     Image: Character of the second of the second of                                                                                                    | Primary Network     MAC authentication limits the WF.F1 clients that can connect.       Guest Network     2.4 GHz       IooT Network     5 GHz       Wi-FI Protected Setup     Group Key       Channel Management     Use FI clients that can only by based on time interval used to update the WFA     259200       Katus     Wi-FI Cost (WIAD)     Enabled     Wi-FI Cost (WIAD)       Katus     Wi-FI Cost (WIAD)     Enabled     Enabled       Wi-FI Cost (WIAD)     Wi-FI Cost (WIAD)     Enabled     Compared to update the WFA       Katus     Wi-FI Cost (WIAD)     Enabled     Compared to update the WFA       Wi-FI Cost (WIAD)     Wi-FI Cost (WIAD)     Enabled     Cost (WIAD)       Improve the quality of service (QAS) for voice, video, and audio     Enabled     Compatibility Mode (BO2)       WIAI Prover Soc     Improve the particity file on mobile Wi-FI devices such as smart phones and listed to grant the cost of U-FI reverses to the scent power consumption.     Enabled Compatibility Mode (BO2)                                                                                                    | Phrmary Network Guest Network Guest Network Got Network Got Network Got Network Granel Management Status                                                                                                    | Prinzi y Netvork Guest Netvork Guest Netvork Got Netvork Got Netvo                                                                                                    | Primary Network     MAC authentication limits the Wi-Fi clients that can connect.     Exiting       Guest Network     2.4 GHz     Wi-Fi clients that can connect.     Wi-Fi Clients that can connect.       IoT Network     5 GHz     Wi-Fi Clients that can connect.     IoT Network       VW-Fi Protected Getup     Cocap Key.     Iot Network     Iot Network       Channel Management     Cocap Key.     Cocap Key.       Status     v     Vi-Fi Gost WMM)     Enabled       Indivense Key.     Wi-Fi Gost WMM)     Enabled     Improves the quality of service (IoOS) for voice, video, and audio       Status     v     Vi-Fi Gost WMM)     Improves the quality of service (IoOS) for voice, video, and audio     Enabled       WM Drave Statu     Vi-Fi Gost WMM)     Improves the quality of service (IoOS) for voice, video, and audio     Enabled       Wi Mi Drave Status     Indiverse Status     Enabled     Indiverse Status       Indiverse Status     Indiverse Status     Enabled     Indiverse Status                                                                                                    | VFFI     ^     Device Access List<br>MAC authentication limits the Wi-Fi clients that can connect.     Edition<br>MAC authentication limits the Wi-Fi clients that can connect.       Outer Network     2.4 Gite     Wi-Fi Clients that can connect.     Image: State State                                                                                        | WFF     ^     Device Access List<br>MAC authentication limits the WF-Fi clients that can connect.     Entities<br>MAC authentication limits the WF-Fi clients that can connect.       Primary Network     2.4 Girz     WF-Fi clients that can connect.     Image: Constraints of the WF-Fi clients that can connect.     Image: Constraints of the WF-Fi clients that can connect.     Image: Constraints of the WF-Fi clients that can connect.     Image: Constraints of the WF-Fi clients that can connect.     Image: Constraints of the WF-Fi clients that can connect.     Image: Constraints of the WF-Fi clients that can connect.     Image: Constraints of the WF-Fi clients that can connect.     Image: Constraints of the WF-Fi clients that can connect.     Image: Constraints of the WF-Fi clients that can connect.     Image: Constraints of the WF-Fi clients that can connect.     Image: Constraints of the WF-Fi clients that can connect.     Image: Constraints of the WF-Fi clients that can connect.     Image: Constraints of the WF-Fi clients of the WF-Fi clients can a start phones and clients of the W                                                                                                    |
| Lacop Key<br>Update Group Key based on time interval used to update the WPA 259200 Enabled<br>there is the standard Key<br>there is the standard Key<br>the standard Key<br>the standard                                                                                                    | avier erolected period                                                                                                    | MFF     Device Access bit<br>MC authentication limits the Wi-Fi clients that can connect.       Primary Network     MC authentication limits the Wi-Fi clients that can connect.       Guest Network     24 OHz       IoT Network     5 OHz       Wi-Fi Enabled C                                                                                                    | Primary Network     MAC authentication limits the Wi-Fi clients that can connect.       Origonal Stream Stream Stre                                                                                                    | Image: Producted Setup     Device access List       Virinary Network     MAC authentication limits the W-Fi citients that can connect.       Virinary Network     2.4 GHz       Dif Network     5 GHz       Vi-Fi Producted Setup     Vi-Fi Enabled                                                                                                    | Primary Network     MAC authentication limits the Wi-Fi clients that can connect.       Guest Network     2.4 GHz       IoT Network     5 GHz       Wi-Fi Enabled     C                                                                                                    | Device Access LN         Device Access LN           Primary Network         MAC authentication limits the W-Fi client's that can connect.           Guest Network         2.4 GHz         W-Fi Enabled C           IoT Network         5 GHz         W-Fi Enabled C           Wi-Fi Protocided Setup         W-Fi Enabled C                                                                                                    | Primary Network         2.4 GHz         WFF Enabled         C           Guest Network         5.6Hz         WFF Enabled         C           IoT Network         5.6Hz         WFF Enabled         C                                                                                                    | Arc authentication limits the Wi-Fi clients that can connect.      Primary Network      Cuest Network      Construction      Construction      Construc                                                                                                    | Primary Network         2.4 GHz         Wi-Fi Enabled         C           Guest Network         5 GHz         Wi-Fi Enabled         C           IoT Network         5 GHz         Wi-Fi Enabled         C                                                                                                    | Primary Network     MAC authentication limits the Wi-Fi clients that can connect.       Primary Network     2.4 GHz       Guest Network     5 GHz       No Fi Enabled     Wi-Fi Enabled                                                                                                    | Primary Network     2.4 GHz     Wi-FI Enabled       Guest Network     5 GHz     Wi-FI Enabled       IoT Network     5 GHz     Wi-FI Enabled                                                                                                    | Primary Network         Address         WVF.FI Enabled         WVF.FI Enabled         WVF.FI Enable                                                                                                    | Primary Network Primary Network Quest Network 2.4 GHz Wi-Fi Enabled                                                                                                    | WFFI         Device Access List<br>MAG authentication limits the Wi-Fr clients that can connect.           Primary Network         MAG authentication limits the Wi-Fr clients that can connect.           Goest Network         24 GHc         Wi-Fr Enabled CO           IoT Network         5 GHc         Wi-Fr Enabled CO                                                                                                    | WFFI     Peride Access List<br>MAC authentication limits the Wi-Fi clients that can connect.       Primary Network     2.4 GHz       Guest Network     5 GHz       IoT Network     5 GHz       Wi-Fi Protected Setur.                                                                                                    |
| Channel Management shared key.                                                                                                    | Wh-FirMOlected Setup Group Key Uddate Group Key based on time interval used to update the WPA 259200 Enabled                                                                                                    | NIFF     Porcies Access List<br>MC authentication limits the W-Fi clients that can connect.     EatList       Primary Network     MC authentication limits the W-Fi clients that can connect.     EatList       Guest Network     24 GHz     W-Fi Enabled () @        IoT Network     5 GHz     W-Fi Enabled () @        Wi-Fi Priotected Setup     Group Key<br>Update Group Key based on time interval used to update the WPA     259200                                                                                                    | Primary Network:     MAC authentication limits the WF-Fi clients that can connect.       Guest Network     2.4 GHz       WF-Fi Protected Setup     Soltz       WF-Fi Protected Setup     Group Key<br>Usdate Group Key based on time interval used to update the WPA                                                                                                    | Image: Second Second                    | Primary Network     MAG authentication limits the Wi-Fr clients that can connect.     BEEL       Guest Network     2.4 GHz     Wi-Fr Enabled     @        IoT Network     5 GHz     Wi-Fr Enabled     @        Wi-Fi Protected Setup     Group Kay<br>Under Group Kay     250200     Enabled     @                                                                                                    | Permary Network         Edition         Edition           Guest Network         MAC authentication limits the W-Fi clients that can connect.         Edition           Guest Network         MAC authentication limits the W-Fi clients that can connect.         Edition           Jort Network         S GHz         Wi-Fi Enabled         @            VM-Fi Protected Setup         Group Key<br>Usdate Group Key based on time interval used to update the WPA         259200         Enabled         @                                                                                                    | Primary Network     Improve Second Second Seco                                                                                                    | Action     Action     Eatling       Primary Network     Action     Eatling       Guest Network     2.4 GHz     Wi-Fi Centre 4       IoT Network     6 GHz     Wi-Fi Enabled       Wi-Fi Protected Setup     Groep Key<br>Usodate Groep Key based on time Interval used to update the WPA     259200                                                                                                    | Primary Network Guest Network Iof Network SGHz Wi-Fi Enabled G G G Wi-Fi Enabled G G G G G G G G G G G G G G G G G G G                                                                                                    | Primary Network     MAC authentication limits the Wi-Fi clients that can connect.       Guest Network     2.4 GHz       IoT Network     5 GHz       Wi-Fi Protected Setup     Group Key<br>Usofie Protecked Setup       Group Key<br>Usofie Protecked Setup     Group Key<br>Usofie Protecked Setup                                                                                                    | Primary Network Guest Network Guest Network Got Network Got Networ                                              | Primary Network     International output with a state output with a state output output                                                                                                    | Pitmary Network     MAC authentication limits the W-Fi clients that can connect.     Exiting       Guest Network     2.4 GHz     Wi-Fi Enabled     @ ~       IoT Network     5 GHz     Wi-Fi Enabled     @ ~       Wi-Fi Protected Setup     Group Key<br>Update Group Key based on time interval used to update the WFA     259200     Enabled                                                                                                    | WFFI     ^     Device Access List<br>MAC authentication limits the Wi-Fi clients that can connect.     Edit List<br>MAC authentication limits the Wi-Fi clients that can connect.       Primary Network     2.4 GHz     Wi-Fi Enabled     @        IoT Network     5 GHz     Wi-Fi Enabled     @        Wi-Fi Protected Setup     Group Key<br>Usdate Group Key based on time interval used to update the Wina     259200     Enabled                                                                                                    | WFFI     ^     Device Access List<br>MAC authentication limits the WFFI clients that can connect.     Edit limits       Pirmary Network     4.4 GHz     WFFI clients that can connect.     Imit clients       IoT Network     5 GHz     WFFI clients     Imit clients       WFFI Protected Setup     Group Key<br>Usdate Group Key based on limits internal used to update the WFA     259200     Enabled Imit clients                                                                                                    |
| Channel Management                                                                                                    | WH-H IF OLDER UND 3 GROUp Key<br>Update Group Key based on time interval used to update the WPA 259200 Enabled C                                                                                                    | MFI     Primary Network       Guest Network     AC authentication limits the W-Fi clients that can connect.       Build Network     Soft       Guest Network     Soft       IoT Network     Soft       Wi-Fi Protected Setup     Comp Key<br>Update Oncop Key<br>Update Oncop Key       Comp Key<br>Update Oncop Key<br>Update Oncop Key     259200                                                                                                    | Primary Network     MAC authentication limits the W-Fi clients that can connect.       Gluest Network     2.4 GHz       IoT Network     5 GHz       Wi-Fi Protected Gelup     Croug Key<br>Logistic Group Key<br>Logistic Group Key based on time interval used to update the WPA                                                                                                    | Image: http://www.withingtone.minutes/image: http://www.withingtone.minutes/image: http://wwwwwwwwwwwwwwwwwwwwwwwwwwwwwwwwww                                                                                                    | MAC authentication limits the W-Fi clients that can connect.     Matter       Guest Network     24 GHz     W-Fi clients that can connect.       IoT Network     5 GHz     W-Fi Enabled     IoT Network       Wi-Fi Protected Setup     Group Key<br>Lipitals Group Key<br>Lipitals Group Key Stated on time interval used to update the WPA     259200     Enabled                                                                                                    | Device access List         Device access List         Edition           Primary Network         ACC authentication limits the W-Fi clients that can connect.         Edition           Guest Network         2.4 GHz         W-Fi Enabled         Image: Comp Key           IoT Network         5 GHz         W-Fi Enabled         Image: Comp Key           Wi-Fi Protected Setup         Comp Key         Update free WPA         259200         Enabled         Image: Comp Key                                                                                                    | Primary Network         Environ         Composition of the Fill State of the Composition of the Fill State of the Composition of the Fill State of the Composition of the Fill State of the Composition of the Fill State of the Composition of the Fill State of the Composition of the Fill State of the Composition of the Fill State of the Composition of the Fill State of the Composition of the Fill State of the Composition of the Fill State of the Composition of the Fill State of the Fill State of the Composition of the Fill State of the Composition of the Fill State of the Composition of the Fill State of the Composition of the Fill State of the Composition of the Fill State of the Composition of the Fill State of the Composition of the Fill State of the Fill State of the Composition of the Fill State of the Fill State of the F                                                                                                    | Ministry Network     Ministry Network     Ministry Network     Ministry Network       Guest Network     2.4 GHz     Wi-Fi Enabled     Image: Comparison of the ministry Network       IoT Network     5 GHz     Wi-Fi Enabled     Image: Comparison of the ministry Network       Wi-Fi Protected Setup     Group Key     Update for the ministry based on time interval used to update the WPA     259200                                                                                                    | Primary Network     2.4 GHz     Wi-Fi Enabled     Image: Comparison of the comparison of the comparison of the comparison of the comparison of the comparison of the comparison of the interval used to update the WPA     259200     Enabled     Image: Comparison of the comparison of the interval used to update the WPA     259200     Enabled     Image: Comparison of the interval used to update the WPA     259200     Enabled     Image: Comparison of the interval used to update the WPA     259200     Enabled     Image: Comparison of the interval used to update the WPA     259200     Enabled     Image: Comparison of the interval used to update the WPA     259200     Enabled     Image: Comparison of the interval used to update the WPA     259200     Enabled     Image: Comparison of the interval used to update the WPA     259200     Enabled     Image: Comparison of the interval used to update the WPA     259200     Enabled     Image: Comparison of the interval used to update the WPA     Image: Comparison of the interval used to update the WPA     Image: Comparison of the interval used to update the WPA     Image: Comparison of the interval used to update the WPA     Image: Comparison of the interval used to update the WPA     Image: Comparison of the interval used to update the WPA     Image: Comparison of the interval used to update the WPA     Image: Comparison of the interval used to update the WPA     Image: Comparison of the interval used to update the WPA     Image: Comparison of the interval used to update the WPA     Image: Comparison of the interval used to update the WPA     Image: Comparison of the interval used to update the WPA<                                                                                                    | Primary Network     ACC authentication limits the W-Fi clents that can connect.       Guest Network     24 OHz       Wi-Fi Protected Setup     Wi-Fi Enabled       Or Network     5 OHz       Wi-Fi Protected Setup     Croup Key<br>Logical Group Key based on time interval used to update the WPA       259200     Enabled                                                                                                    | Primary Network Guest Network Guest Network SGHz Wi-Fi Enabled O                                                                                                    | Primary Network     Inter- Autometication times time the PF of termine status call continues.       Guest Network     24 GHz       IoT Network     5 GHz       Wi-Fi Protected Setup     Group Key<br>Lippide Group Key based on time interval used to update the WPA       259200     Enabled C                                                                                                    | Primary Network  Primary Network  Quest Network  24 Gite  44 Gite  44 Gite 44 Gite  44 Gite 44 Gite 44    | WFFI     ^     Device Access List<br>MAC authentication limits the Wi-Fi clients that can connect.     Edit Line       Primary Network     Add authentication limits the Wi-Fi clients that can connect.     Wi-Fi Clients that can connect.       Guest Network     2.4 GHz     Wi-Fi Clients that can connect.       IoT Network     5 GHz     Wi-Fi Clients that can connect.       Wi-Fi Protected Setup     Genergk Key<br>Lippide Group Key based on time interval used to update the WPA     259200                                                                                                    | NF.Fl     ^     Device Access List<br>MAC authentication limits limits WF.Fl clients that can connect.     Edition       Primary Network     4.4 GHz     WF.Fl clients that can connect.     WF.Fl clients that can connect.       Guest Network     5 GHz     WF.Fl clients that can connect.     WF.Fl clients that can connect.       WF.Fl Protected Geblup     5 GHz     WF.Fl clients that can connect.     S       WF.Fl Protected Geblup     Croup Key<br>Update Orep Key based on time interval used to update the WFA     259200     Enabled C                                                                                                    |
|                                                                                                    | Group Key         Group Key           Update Group Key         Update Group Key           Shanel Manapement         shared key.                                                                                                    | MLFI     Pure decess. List<br>MAC authentication limits the WLFI clients that can connect.     Eatl Lin       Primary Network     MAC authentication limits the WLFI clients that can connect.     Eatl Lin       Guest Network     2.4 GHz     WLFI Enabled     Image: Clients that can connect.       IoT Network     5 GHz     WLFI Enabled     Image: Clients that can connect.       WLFI Protected Setup     Gramp Key<br>Update Droup Key based on time interval used to update the WFA     250200     Enabled                                                                                                    | Primary Network:     MAC authentication limits the Wi-Fi clients that can connect.       Guest Network     2.4 GHz       UoT Network     5 GHz       Wi-Fi Enabled     ©       Wi-Fi Protected Setup     Group Key<br>Update forcup Key based on time interval used to update the WPA     259200       Enabled     Channel Management                                                                                                    | Image: Network     Device Access List     Edition       Virmary Network     MCC authentication limits the Wi-Fi clients that can connect.     Edition       Silvest Network     2.4 GHz     Wi-Fi Enabled     Image: Operation of the second second secon                                                                                                    | MAG authentication limits the W-Fi clients that can connect.     Mail       Quest Network     2.4 GHz     W-Fi clients that can connect.       IoT Network     5 GHz     W-Fi Enabled     Iot       Wi-Fi Protected Setup     Group Key<br>Update Group Key based on time interval used to update the WPA     259200     Enabled                                                                                                    | Device access List         Device access List         Edition           Primary Network         McC authentication limits the W-Fi clients that can connect.         Edition           Guest Network         2.4 Girc         W-Fi Enabled         @ ~           IoT Network         5 GHz         W-Fi Enabled         @ ~           Wi-Fi Protected Setup         Group Key         Update from pkey based on time interval used to update the WPA         259200         Enabled         C                                                                                                    | Primary Network     24 GHz     Wi-FI Enabled     ©       Guest Network     24 GHz     Wi-FI Enabled     ©       IoT Network     5 GHz     Wi-FI Enabled     ©       Wi-FI Protected Setup     Gramp Key     ©     ©       Update forway Key based on time interval used to update the WFA     259200     Enabled                                                                                                    | Attract Network     Add authentication limits the Wi-Fi clients that can connect.     Edititie       Quest Network     2.4 GHz     Wi-Fi Enabled     Image: Clients that can connect.       IoT Network     5 GHz     Wi-Fi Enabled     Image: Clients that can connect.       Wi-Fi Protected Setup     Group Key<br>Update from programs to update the WFA     259200     Enabled                                                                                                    | Primary Network     2.4 GHz     Wi-Fi Enabled     Image: Character of the standard of the standard                                                                                                    | Primary Network     MAC authentication limits the WF.Fi clients that can connect.       Gluest Network     2.4 GHz       IoT Network     5 GHz       Wi-Fi Enabled     ©       Wi-Fi Protected Getup     Group Key<br>Update Group Key based on time interval used to update the WPA     259200       Enabled     Channel Mannamment                                                                                                    | Primary Network     24 GHz     Wi-Fi Enabled     Image: Character of the state of the state                                                                                          | Primary Network Quest Network Quest Network SGHz Wh-FI Enabled Of Network SGHz Wh-FI Enabled Of Network SGHz Update for top key based on time interval used to update the WPA Z59200 Enabled Channel Management                                                                                                    | Primary Network     MAC authentication limits the Wi-Fi clients that can connect.     Eabled       Guest Network     2.4 GHz     Wi-Fi Enabled     Image: Client Strate Strate St                                                                                        | NFF     ^     Device Access List<br>MAC authentication limits the Wi-Fi clients that can connect.     Edit limits       Primary Network     42.4 GHz     Wi-Fi Enabled     © ~       Guest Network     5 GHz     Wi-Fi Enabled     © ~       NV-Fi Protected Setup     Group Key<br>Update Group Key based on time interval used to update the WPA     259200     Enabled                                                                                                    | MFF     Pitmary Network       Primary Network     MAC authentication limits the Wi-Fi clients that can connect.       Guest Network     2.4 GHz       IoT Network     5 GHz       Wi-Fi Enabled C       Wi-Fi Protected Setup       Channel Management                                                                                                    |
|                                                                                                    | Orcep Mp(r)         Orcep Mp(r)         Digital Group Mp(r)         Digital Group Mp(r)         Digi                                                                                                    | MFF     Period access List<br>MAC authentication limits the W-Fr clients that can connect.     Eff List<br>MAC authentication limits the W-Fr clients that can connect.       Primary Network     24 GHz     W-Fr Enabled     Image: Client Strategy Strategy Stra                                                                                                    | MAC authentication limits the WF.Fi clients that can connect.     MAC authentication limits the WF.Fi clients that can connect.       Guest Network     2.4 GHz     WF.Fi Enabled     Image: Client that can connect.       IoT Network     5 GHz     WF.Fi Enabled     Image: Client that can connect.       Wi-Fi Protected Setup     Group Key     Update forcup key based on time interval used to update the WPA     259200     Enabled                                                                                                    | Image: Protected Setup     Orcean Keys     Image: Protected Setup     Orcean Keys       VHF3 Protected Setup     Orcean Key     250 Enabled     Orcean Key       Shared Keys     Orcean Keys     250 Enabled     Orcean Keys                                                                                                    | MAG authentication limits the Wi-Fi clients that can connect.     Mail       Guest Network     2.4 GHz     Wi-Fi Enabled     Image: Clients that can connect.       IoT Network     5 GHz     Wi-Fi Enabled     Image: Clients that can connect.       Wi-Fi Protected Setup     Group Key<br>Update Group Key based on time interval used to update the WPA     259200     Enabled                                                                                                    | Primary Network         Device access List         Edital           Guest Network         VI-F1 Enabled         VI-F1 Enabled                                                                                                    | Primary Network     International and a final set of the Channel and a contract.       Guest Network     2.4 GHz       10T Network     5 GHz       Whi-Fi Enabled     Image: Set of the Channel and a contract.       Whi-Fi Protected Setup     Croop Rey<br>Update for type Rey based on time interval used to update the WPA       Channel Management     Standel (Imagement)                                                                                                    | And authentication limits the WF.Fi clents that can connect.     Exit Lis       Primary Network                                                                                                    | Primary Network     2.4 GHz     Wi-Fi Enabled     @ ~       Guest Network     5 GHz     Wi-Fi Enabled     @ ~       Volver     5 GHz     Wi-Fi Enabled     @ ~       Wi-Fi Protected Setup     Group Key     Update Group Key based on time interval used to update the WPA     259200     Enabled       Channel Management     Shared key     Channel Management     259200     Enabled                                                                                                    | Primary Network     MAC authentication limits the Wi-Fi clients that can connect.       Outest Network     2.4 GHz       IoT Network     5 GHz       Wi-Fi Protected Setup     Group Key<br>Update Group Key<br>Update Group Key based on time interval used to update the WPA       Channel Management     Standard Key                                                                                                    | Primary Network     24 GHz     Wi-Fi Enabled     ©        Guest Network     5 GHz     Wi-Fi Enabled     ©        NM-Fi Protected Setup     Group Key     ©        Ubdate Group Key     Ubdate Group Key based on time interval used to update the WPA     259200     Enabled                                                                                                    | Primary Network     Ministration of the state of the state of the stat                                                                                                    | Primary Network     MAC authentication limits the Wi-Fi clents that can connect.     Edition       Guest Network     2.4 GHz     Wi-Fi Enabled     Image: Clean Connect Clean Connect Clean Connect Clean Connect Clean Clean                                                                                         | NFF     ^     Device Access List<br>MAC authentication limits the WF-Fi clients that can connect.     Edit limits       Primary Network     4.4 GHz     WF-Fi Enabled     ©       John Network     5 GHz     WF-Fi Enabled     ©       WF-Fi Protocted Selup     Group Key<br>Update Group key based on time interval used to update the WPA     259200     Enabled                                                                                                    | WFF     ^     Device Access List<br>MAC authentication limits the W-Fi clients that can connect.     Edite       Primary Network     2.4 GHz     W-Fi Enabled     @ ~       IoT Network     5 GHz     W-Fi Enabled     @ ~       Wh-Fi Protocted Setup     Groop Key<br>Update Groop Key based on time interval used to update the WPA     259200     Enabled                                                                                                    |
|                                                                                                    | Operating         Operating Key         Dipdied Comp Key         Enabled         Enabled         Enable                                                                                                    | MFF     Process Lot<br>MAC authentication limits the W-Fr clients that can connect.     Eath in<br>MAC authentication limits the W-Fr clients that can connect.       Support Network     2.4 GHz     W-Fr Enabled     Image: Client Support Support Sup                                                                                                    | MAC authentication limits the WF.Fi clients that can connect.     MAC authentication limits the WF.Fi clients that can connect.       Guest Network     2.4 GHz     WF.Fi Enabled     Image: Clients that can connect.       IoT Network     5 GHz     WF.Fi Enabled     Image: Clients that can connect.       WF.Fi Protected Setup     Group Key     Update forcup Key based on time interval used to update the WPA     259200     Enabled                                                                                                    | Import Network     Device Access List     Edition       White Ty Network     MC authentication limits the W-Fr clients that can connect.     Edition       Super Network     2.4 GHz     W-Fr Enabled     Image: Super Network       ST Network     5 GHz     W-Fr Enabled     Image: Super Network       VF-Fi Protected Setup     Group Key<br>Update Group Key based on time interval used to update the WPA     259200     Enabled                                                                                                    | MAG authentication limits the Wi-Fi clients that can connect.     Mail       Quest Network     2.4 GHz     Wi-Fi Enabled     Image: Clients that can connect.       IoT Network     5 GHz     Wi-Fi Enabled     Image: Clients that can connect.       Wi-Fi Protected Setup     Group Key<br>Update Group Key based on time interval used to update the WPA     259200     Enabled                                                                                                    | Device decess List         Device decess List         Edition           Primary Network         McC authentication limits the W-Fi clients that can connect.         Edition           Guest Network         2.4 GHz         W-Fi Enabled         Image: Clients that can connect.           IoT Network         5 GHz         W-Fi Enabled         Image: Clients that can connect.         Image: Clients that can connect.           W-Fi Protected Getup         Group Key         Update Croup Key based on time interval used to update the WPA         259200         Enabled         Image: Clients that can connect.                                                                                                    | Primary Network     International and a final set of the Channel and a contract.       Guest Network     2.4 GHz       IoT Network     5 GHz       Wh-FI Enabled     Image: Set of the Channel and a contract.       Wh-FI Protected Setup     Group Key<br>Update forcup Key based on time interval used to update the WPA       Channel Management     Standel Key                                                                                                    | Arriteria Network     Arriteria Control Control Network     Exterior       Guest Network     VIN-FI Enabled     IVI-FI Enabled     IVI-FI Enab                                                                                                    | Pitmary Network     2.4 GHz     Wi-FI Enabled     Image: Charange of the standard of the standard                                                                                                    | Primary Network     MAC authentication limits the Wi-Fi clients that can connect.       Ouest Network     2.4 GHz       IoT Network     5 GHz       Wi-Fi Finabled     ©       Wi-Fi Protected Setup     Group Key       Update Group Key     Update Group Key based on time interval used to update the WPA       259200     Enabled                                                                                                    | Pittmary Network     2.4 GHz     Wi-FI Enabled     Image: Character of the State of the State of the Sta                                                                                          | Primary Network     Ministration of the state of the state of the stat                                                                                                    | Primary Network     MAC authentication limits the Wi-Fi clients that can connect.     Exititie       Guest Network     2.4 GHz     Wi-Fi Enabled () @ ~       IoT Network     9 GHz     Wi-Fi Enabled () @ ~       Wi-Fi Protected Setup     Group Key<br>Update Group Key based on time interval used to update the WPA     259200       Channel Management     259200     Enabled ()                                                                                                    | NF.F     ^     Device Access List<br>MAC authentication limits the WF.Fi clients that can connect.     Edit limits       Primary Network     4.4 GHz     WF.Fi Enabled     ©       Job Network     5 GHz     WF.Fi Enabled     ©       WF.Fi Protected Setup     Group Key<br>Update Group Key based on time interval used to update the WF.A     259200     Enabled                                                                                                    | NFF     ^     Device Access Lit<br>MAC authentication limits the W-Fi clients that can connect.     Edit limits       Primary Network     AC GHz     Wi-Fi Enabled (     Imits       Guest Network     S GHz     Wi-Fi Enabled (     Imits       IoT Network     S GHz     Wi-Fi Enabled (     Imits       Wi-Fi Protected Setup     Group Key<br>Update Group Key based on time interval used to update the WPA     259200     Enabled (                                                                                                    |
| Analise managements                                                                                                    | Oncoup Key         Occup Key         Update Group Key based on time interval used to update the WPA         259200         Enabled (           "hennel Mananament         shared key.                                                                                                    | MLFI     Pure decess List<br>MAC authentication limits the WLFI clients that can connect.     EatLier       Primary Network     MAC authentication limits the WLFI clients that can connect.     WLFI Enabled     Image: Client client client       Guest Network     2.4 GHz     WLFI Enabled     Image: Client client c                                                                                                    | Primary Network     MAC authentication limits the WF.Fi clients that can connect.       Guest Network     2.4 GHz       IoT Network     9 GHz       Wi-Fi Enabled     ©       Wi-Fi Protocoled Setup     Group Key<br>Update forcup Key based on lime interval used to update the WFA       259200     Enabled                                                                                                    | Perfer     Device Access List     Edit Is       Virmary Network     MCauthentication limits the Wi-Fi clients that can connect.     Edit Is       Salest Network     2.4 GHz     Wi-Fi Enabled     Image: Connect Connect                                                                                                    | MAG authentication limits the W-Fi clients that can connect.     Mail       Quest Network     2.4 Gitz     Wi-Fi Enabled     Image: Clients that can connect.       IoT Network     5 Gitz     Wi-Fi Enabled     Image: Clients that can connect.       Wi-Fi Protected Setup     Group Key<br>Update Group Key based on time interval used to update the WPA     259200     Enabled                                                                                                    | Device access List         Device access List         Edition           Primary Network         ACC authentication limits the W-Fi clients that can connect.         Edition           Guest Network         2.4 GHz         W-Fi Enabled         Image: Clients that can connect.           IoT Network         5 GHz         W-Fi Enabled         Image: Clients that can connect.         Image: Clients that can connect.           Wi-Fi Finderded Setup         Group Key         Image: Clients that can connect.         Image: Clients that can connect.         Image: Clients that can connect.           Wi-Fi Finderded Setup         Group Key         Image: Clients that can connect.         Image: Clients that can connect.                                                                                                    | Primary Network         International of the Local and a contract.           Guest Network         2.4 GHz         Wr.FI Enabled () @ ~           IoT Network         5 GHz         Wr.FI Enabled () @ ~           Wr.FI Protected Setup         Grange Key,<br>Update Groups Key based on time interval used to update the WPA         259200         Enabled ()                                                                                                    | Primary Network Primary Network Quest Network Primary Network Primary Network                                                                                                    | Pitmary Network     2.4 GHz     Wi-Fi Enabled     Image: Character of the state of the state of the stat                                                                                                    | Primary Network     MAC authentication limits the Wi-Fi clients that can connect.       Gluest Network     2.4 GHz       IoT Network     5 GHz       Wi-Fi Enabled     ©       Wi-Fi Protected Setup     Group Key<br>Update Group Key based on time interval used to update the WFA       Z59200     Enabled                                                                                                    | Primary Network     24 GHz     Wi-Fi Enabled     Image: Comparison of the comparison of the co                                                                                          | Primary Network     Image: Additional calculation tables into the re-F1 calmas calculation calculation calculati                                                                                                    | Primary Network     MAC authentication limits the WF.F clients that can connect.     Exititie       Guest Network     2.4 GHz     WF.Fi Enabled     Image: Client Strategy Strategy                                                                                         | WFFI     ^     Device Access List<br>MAC authentication limits the W-Fi clients that can connect.     Edit List<br>MAC authentication limits the W-Fi clients that can connect.       Primary Network     24 GHz     W-Fi Enabled C     Image: Clients that can connect.       Guest Network     24 GHz     W-Fi Enabled C     Image: Clients that can connect.       IoT Network     3 GHz     W-Fi Enabled C     Image: Clients that can connect.       Wi-Fi Protocoded Setup     Grapp Key.     Update Crients for based on time interval used to update the WFA     259200     Enabled C                                                                                                    | WFF     ^     Device Access List<br>MAC authentication limits the W-Fi clients that can connect.     Edite       Pitmary Network     2.4 GHz     Wr-Fi Enabled () @ ~       Iof Network     5 GHz     Wr-Fi Enabled () @ ~       Wr-Fi Protected Setup     Crosop Key<br>Update Group Key based on lime interval used to update the WPA     259200     Enabled ()                                                                                                    |
|                                                                                                    | WH-H IF OLDERUBEU Setup Group Key Update Group Key based on time interval used to update the WPA 259200 Enabled Composed Shared Key.                                                                                                    | MLFI     Proceed Access List<br>Marca autoentication limits the WLFi clients that can connect.     Eat List       Primary Network     Careford Construction     Careford Construction       Guest Network     2.4 GHz     WLFI Enabled     Construction       IoT Network     Safe     WLFI Enabled     Construction       WLFI Protected Setup     Construction     Construction     Construction       Operated Leasement     Construction     Enabled     Construction                                                                                                    | Primary Network  Quest Network  A.4 GHz  Wh-Fi Enabled  Caroop Key  Update for Group Key  Update for Group Ke                                                                                                    | Perfer     Device Access List     Edit In       Yinnary Network     MCauthentication limits the Wi-Fi clients that can connect.     Edit In       Subest Network     2.4 GHz     Wi-Fi Enabled     @ ~       of Network     5 GHz     Wi-Fi Enabled     @ ~       Vi-Fi Protected Setup     Group Key<br>Uschele Oncope Key based on time interval used to update the WPA     259200     Enabled                                                                                                    | MAC authentication limits the W-Fi clients that can connect.     Matter       Guest Network     24 GHz     W-Fi clients that can connect.       IoT Network     5 GHz     W-Fi Enabled     IoT Network       Wi-Fi Protected Setup     Group Key<br>Update Group Key based on time interval used to update the WPA     259200     Enabled                                                                                                    | Device access List     Device access List     Edition       Primary Network     Acc authentication limits the W-Fi clients that can connect.     Edition       Guest Network     2.4 GHz     W-Fi Enabled     Image: Clients that can connect.       IoT Network     5 GMz     W-Fi Enabled     Image: Clients that can connect.       Wi-Fi Protected Setup     Grasp Key     Update for Sup Key based on time interval used to update the WPA     259200       Creared Monecement     Update for Sup Key based on time interval used to update the WPA     259200     Enabled (Image: Clients that can connect)                                                                                                    | Primary Network         International of the Line of the Ministration of the Line of the Ministration of the Line of the Ministration of the Line of the Ministration of the Line of the Ministration of the Line of the Ministration of the Line of the Ministration of the Line of the Ministration of the Line of the Ministration of the Ministration of the M                                                                                                    | Construction     Construction     Construction     External isource       Primary Network     Automatication limits the Wi-Fi clients that can connect.     External isource       Guest Network     2.4 GHz     Wi-Fi Enabled     Image: Construction of the second of the second of the second of the second of the second of the second of the second of the second of the second of the interval used to update the WPA     258200     Enabled     Image: Construction of the second of the interval used to update the WPA                                                                                                    | Primary Network     2.4 GHz     Wi-Fi Ensisted     ©        Guest Network     5 GHz     Wi-Fi Ensisted     ©        IoT Network     5 GHz     Wi-Fi Ensisted     ©        Wi-Fi Protected Setup     Occup Key.     ©      ©        Operand Housement     Uppend Group Key based on time Interval used to update the WPA     259200     Enabled                                                                                                    | Primary Network     MCa authentication limits the Wi-Fi clients that can connect.       Guest Network     24 GHz       IoT Network     5 GHz       Wi-Fi Protected Setup     Group Key<br>Update Group Key based on time interval used to update the WPA       259200     Enabled C                                                                                                    | Primary Network     2.4 GHz     Wi-Fi Enubled     ©        Guest Network     5 GHz     Wi-Fi Enubled     ©        IoT Network     5 GHz     Wi-Fi Enubled     ©        Wi-Fi Protected Setup     Occup Key,<br>Uponto Force Ney based on time interval used to update the WPA     259200     Enubled                                                                                                    | Primary Network     International output with a state output with a state output                                                                                                    | Primary Network  Primary Network  Quest Network  24 GHz  44 GHz  44 GHz 44 GHz  44 GHz  44 GHz  44 GHz  44 GHz  44 GHz  44 GHz  44 GHz  44 GHz  44 GHz  44 GHz  44 GHz  44 GHz  44 GHz  44 GHz  44 GHz  44 GHz  44 GHz    | WFFI     ^     Device Access List<br>MAC authentication limits limits Hw FFI clients that can connect.     Edit limits<br>MAC authentication limits limits Hw FFI clients that can connect.       Order Network     2.4 GHz     WFFI clients that can connect.     WFFI clients that can connect.       Iot Network     2.4 GHz     WFFI clients that can connect.     WFFI clients that can connect.       WFFI Protected Setup     S GHz     WFFI clients that can connect.     Image: Setup limits that can connect.       WFFI Protected Setup     S GHz     WFFI clients that can connect.     Image: Setup limits that can connect.       Operating Concept Key     Concept Key     Setup limits that can connect.     Image: Setup limits that can connect.                                                                                                    | NF.F.     ^     Device Access List<br>MAC authentication limits the WF.F clients that can connect.     Edit List<br>MAC authentication limits the WF.F clients that can connect.       Guest Network     2.4 GHz     WF.F Enabled     ©        IoT Network     5 GHz     WF.F Enabled     ©        Wr.F.F Protected Beblip     Croup Key<br>Update Oncop Key<br>Update Oncop Key     259200     Enabled                                                                                                    |
| Analise managements                                                                                                    | Oncoup Key         Occup Key         Update Group Key based on time interval used to update the WPA         259200         Enabled (           "hennel Mananament         shared key.                                                                                                    | MLFI     Pure decess List<br>MAC authentication limits the WLFI clients that can connect.     EatLier       Primary Network     MAC authentication limits the WLFI clients that can connect.     WLFI Enabled ()       Guest Network     2.4 GHz     WLFI Enabled ()       IoT Network     5 GHz     WLFI Enabled ()       WLFI Protected Setup     Grange Key<br>Update Droup Key based on time Interval used to update the WFA     259200       Channel Management     Update Droup Key based on time Interval used to update the WFA     259200                                                                                                    | Primary Network     MAC authentication limits the WF.Fi clients that can connect.       Guest Network     2.4 GHz       IoT Network     9 GHz       Wi-Fi Enabled     ©       Wi-Fi Protocoled Setup     Group Key<br>Update forcup Key based on lime interval used to update the WFA       259200     Enabled                                                                                                    | Perfer     Device Access List     Edit Is       Virmary Network     MCauthentication limits the Wi-Fi clients that can connect.     Edit Is       Salest Network     2.4 GHz     Wi-Fi Enabled     Image: Connect Connect                                                                                                    | MAG authentication limits the W-Fi clients that can connect.     Mail       Quest Network     2.4 GHz     W-Fi clients that can connect.       IoT Network     5 GHz     W-Fi Enabled     Iot       Wi-Fi Protected Setup     Group Key<br>Update Group Key based on time interval used to update the WPA     259200     Enabled                                                                                                    | Device access List         Device access List         Edition           Primary Network         ACC authentication limits the W-Fi clients that can connect.         Edition           Guest Network         2.4 GHz         W-Fi Enabled         Image: Clients that can connect.           IoT Network         5 GHz         W-Fi Enabled         Image: Clients that can connect.         Image: Clients that can connect.           Wi-Fi Finderded Setup         Group Key         Image: Clients that can connect.         Image: Clients that can connect.         Image: Clients that can connect.           Wi-Fi Finderded Setup         Group Key         Image: Clients that can connect.         Image: Clients that can connect.                                                                                                    | Primary Network         International of the Local and a contract.           Guest Network         2.4 GHz         Wi-Fi Enabled () @ ~           IoT Network         5 GHz         Wi-Fi Enabled () @ ~           Wi-Fi Protected Setup         Grange Key,<br>Update Groups Key based on time interval used to update the WPA         259200         Enabled ()                                                                                                    | Primary Network Primary Network Quest Network Primary Network Primary Network                                                                                                    | Pitmary Network     2.4 GHz     Wi-Fi Enabled     Image: Character of the state of the state of the stat                                                                                                    | Primary Network     MAC authentication limits the Wi-Fi clients that can connect.       Gluest Network     2.4 GHz       IoT Network     5 GHz       Wi-Fi Enabled     ©       Wi-Fi Protected Setup     Group Key<br>Update Group Key based on time interval used to update the WFA       Z59200     Enabled                                                                                                    | Primary Network     24 GHz     Wi-Fi Enabled     Image: Comparison of the comparison of the co                                                                                          | Primary Network     Image: Additional calculation tables into the re-F1 calmas calculation calculation calculati                                                                                                    | Primary Network     MAC authentication limits the WF.F clients that can connect.     Exititie       Guest Network     2.4 GHz     WF.Fi Enabled     Image: Client Strategy Strategy                                                                                         | WFFI     ^     Device Access List<br>MAC authentication limits the W-Fi clients that can connect.     Edit List<br>MAC authentication limits the W-Fi clients that can connect.       Primary Network     24 GHz     W-Fi Enabled C     Image: Clients that can connect.       Guest Network     24 GHz     W-Fi Enabled C     Image: Clients that can connect.       IoT Network     3 GHz     W-Fi Enabled C     Image: Clients that can connect.       Wi-Fi Protocoded Setup     Grapp Key.     Update Crients for based on time interval used to update the WFA     259200     Enabled C                                                                                                    | WFF     ^     Device Access List<br>MAC authentication limits the W-Fi clients that can connect.     Edite       Pitmary Network     2.4 GHz     Wr-Fi Enabled () @ ~       Iof Network     5 GHz     Wr-Fi Enabled () @ ~       Wr-Fi Protected Setup     Crosop Key<br>Update Group Key based on lime interval used to update the WPA     259200     Enabled ()                                                                                                    |
|                                                                                                    | Group Key         Group Key           Update Group Key based on time interval used to update the WPA         259200           Zhannel Management         shared key.                                                                                                    | NHFI     Prince Access List     Device Access List     Exit List       Prince Network     MC authentication limits the W-Fi clients that can connect.     Exit List       Guest Network     2.4 GHz     Wi-Fi Enabled () () () () () () () () () () () () ()                                                                                                    | MAC authentication limits the WF.Fi clients that can connect.     MAC authentication limits the WF.Fi clients that can connect.       Guest Network     2.4 GHz     WF.Fi Enabled     @ ~       IoT Network     5 GHz     WF.Fi Enabled     @ ~       WH.Fi Protected Setup     Group Key<br>Update Group Key based on time interval used to update the WPA     259200     Enabled                                                                                                    | Interf     Device Access List     Edition       htmary Network     ACC authentication limits the W-Fr clients that can connect.     Edition       auset Network     2.4 Gitz     W-Fr Enabled     Image: Constraint of the Constraint of the Constraint                                                                                                    | MAC authentication limits the W-Fi clients that can connect.         Matter           Quest Network         2.4 GHz         Wi-Fi Enabled         Image: Clients that can connect.           IoT Network         5 GHz         Wi-Fi Enabled         Image: Clients that can connect.         Image: Clients that can connect.           Wi-Fi Protected Setup         5 GHz         Wi-Fi Enabled         Image: Clients that can connect.         Image: Clients that can connect.           Wi-Fi Protected Setup         Courter Key         Update Group Key based on time interval used to update the WPA         259200         Enabled         Image: Clients that can connect.                                                                                                    | Primary Network         Device Access List         Edition           Guest Network         ACA authentication limits the W-Fi clients that can connect.         Edition           Guest Network         ACA authentication limits the W-Fi clients that can connect.         Win Fi Enabled         Image: Clients that can connect.           IoT Network         S GHz         Win Fi Enabled         Image: Clients that can connect.         Image: Clients that can connect.           Win Fi Protected Setup         Group Key         Image: Clients that can connect.         Image: Clients that can connect.         Image: Clients that can connect.           Channel Management         Stander Group Key         Image: Clients that can connect.         Enabled         Image: Clients that can connect.                                                                                                    | Primary Network     International on the set of the set of the                                                                                                    | Arrow     Arrow     Arrow     Edition       Primary Network                                                                                                    | Primary Network     2.4 GHz     Wis Fi Enabled     @        Guest Network     5 GHz     Wis Fi Enabled     @        IoT Network     5 GHz     Wis Fi Enabled     @        Wis Fi Protected Setup     Group Key     @      @        Charnel Management     Update Group Key based on time Interval used to update the WPA     259200     Enabled (C                                                                                                    | Primary Network     MAC authentication limits the Wi-Fi clients that can connect.       Guest Network     2.4 GHz       IoT Network     5 GHz       Wi-Fi Finabled     ©       Wi-Fi Protected Setup     Group Key       Update fore/Key     Update fore/key based on time interval used to update the WPA       Channel Management     259200                                                                                                    | Primary Network     24 GHz     Wis Fill Enabled     @        Guest Network     5 GHz     Wis Fill Enabled     @        IoT Network     5 GHz     Wis Fill Enabled     @        WH-Fil Protected Setup     Group Key     @      @        Object Group Key     Update Group Key based on time interval used to update the WPA     259200     Enabled (C                                                                                                    | Primary Network     International output with a durational continues.       Guest Network     2.4 GHz       IoT Network     5 GHz       Wi-Fi Protected Setup     Cocup Key<br>Locate from Key based on time interval used to update the WPA       Channel Management     259200                                                                                                    | Primary Network     MAC authentication limits the Wi-Fi clents that can connect.     Edition       Guest Network     2.4 GHz     Wi-Fi Enabled     © ~       IoT Network     5 GHz     Wi-Fi Enabled     © ~       Wi-Fi Protocted Selup     Group Key<br>Update Group Key<br>Update Group Key based on time interval used to update the WPA     259200     Enabled                                                                                                    | NFF     ^     Device Access List<br>MAC authentication limits the WF-Fi clients that can connect.     Edit limits       Primary Network     44 GHz     WF-Fi clients that can connect.     Edit limits       00 to Network     5 GHz     WF-Fi clients that can connect.     Imit clients       WF-Fi Protected Setup     5 GHz     WF-Fi Enabled     Imit clients       Channel Management     259200     Enabled     Imit clients                                                                                                    | WF.Fl     ^     Device Access List<br>MAC authentication limits the W.Fi clients that can connect.     Edit limits       Primary Network     2.4 GHz     Wr.Fi Enabled     @ ~       IoT Network     5 GHz     Wr.Fi Enabled     @ ~       Wr.Fi Protected Setup     Group Key<br>Update Group Key based on time interval used to update the WPA     259200     Enabled                                                                                                    |
|                                                                                                    | Original Setup         Occup Key         Enabled         Enabled                                                                                                    | NHFI     Primary Network       Primary Network     A Gauthentication limits the W-Fi clients that can connect.       Guest Network     24 Gait       Bolt     Wi-Fi Clients that Can connect.       Wi-Fi Priotected Setup     5 Gitz       Wi-Fi Priotected Setup     Group Key<br>Update Group Key<br>shared key.                                                                                                    | Primary Network:     MAC authentication limits the WF.Fi cleents that can connect.       Guest Network     2.4 GHz       UoT Network     5 GHz       Wi-Fi Protected Setup     Group Key<br>Update Group Key<br>Update Group Key<br>shared key.                                                                                                    | Image: Project access List     Device Access List     Edit line       Wimary Network     MAC authentication limits the W-Fr clients that can connect.     Mac authentication limits the W-Fr clients that can connect.       Subst Network     2.4 GHz     Wi-Fr Enabled     @ ~       DT Network     5 GHz     Wi-Fr Enabled     @ ~       DT Network     5 GHz     Wi-Fr Enabled     @ ~       DT Network     5 GHz     Wi-Fr Enabled     @ ~       Dt Network     5 GHz     Wi-Fr Enabled     @ ~       Dt Network     5 GHz     Wi-Fr Enabled     @ ~       Dt Network     5 GHz     Wi-Fr Enabled     @ ~       Dt Network     5 GHz     @ ~     @ ~       Dt Network     5 GHz     @ ~     @ ~       Dt Network     5 GHz     @ ~     @ ~       Dt Network     5 GHz     @ ~     @ ~       Dt Network     5 GHz     @ ~     @ ~       Dt Network     5 GHz     @ ~     @ ~       Dt Network     5 GHz     @ ~     @ ~       Dt Network     5 GHz     @ ~     @ ~       Dt Network     5 GHz     @ ~     @ ~       Dt Network     5 GHz     @ ~     @ ~       Dt Network     5 GHz     @ ~     @ ~       <                                                                                                    | MAC authentication limits the Wi-Fr clients that can connect.     Mathematication limits the Wi-Fr clients that can connect.       Quest Network     2.4 Gite     Wi-Fr Enabled     Image: Clients that can connect.       10T Network     5 Gite     Wi-Fr Enabled     Image: Clients that can connect.       Wi-Fi Protected Setup     Group Key     Update Group Key     Image: Clients the Wi-Fr Clients that can connect.       Channel Management     State of the With the Wi-Fr Clients that can connect.     Enabled     Image: Clients the With the With                                                                                                    | Primary Network         Device access List         Editality           Primary Network         ACC authentication limits the W-Fi clients that can connect.         Editality           Guest Network         ACC authentication limits the W-Fi clients that can connect.         Editality           UN-FI Finalized         State         W-FI Finalized         Image: Connect State           VM-FI Protoclad Setup         Group Key         State         Image: Connect State         Image: Connect State           Channel Management         Shared Key.         Space Conney Key based on time interval used to update the WPA         Z59200         Enabled Connect Connect Connecon Connect Connect Connect Connecon Connect Connect                                                                                                    | Primary Network         International on time a line with the trade of time at an use outrice.           Guest Network         2.4 GHz         Wis Fi Enabled         @            IoT Network         5 GHz         Wis Fi Enabled         @          @            Wis Fi Protected Setup         Group Key<br>Update Group Key based on time interval used to update the WPA         Z59200         Enabled         @                                                                                                    | Marcal Contentionation limits the WF.Pi clients that can connect.     Existing       Primary Network                                                                                                    | Primary Network     24 GHz     Wi-Fi Enabled     ©        Guest Network     5 GHz     Wi-Fi Enabled     ©        1of T Network     5 GHz     Wi-Fi Enabled     ©        Wi-Fi Protected Setup     Groep Key<br>Update Group Key based on time interval used to update the WPA     259200     Enabled                                                                                                    | Primary Network     McCauthentication limits the WF-Fi clients that can connect.       Guest Network     2.4 GHz       IoT Network     5 GHz       Wi-Fi Protocled Setup     Group Key<br>Update Group Key<br>Shared key, Sty based on time interval used to update the WFA       Channel Management     State of the WFA                                                                                                    | Primary Network     2.4 GHz     Win Fi Enabled     Image: Channel Management       Guest Network     5 GHz     Win Fi Enabled     Image: Channel Management       Win Fi Protected Setup     Group Key<br>Update Group Key<br>Shared key.     Update Group Key<br>Update Group Key<br>Shared key.     259200     Enabled                                                                                                    | Primary Network     International output with a double for up to the training output with a double for up to the training output                                                                                                    | MAC authentication limits the WF.F clients that can connect.     Edition       Guest Network     2.4 GHz     WF.FT Enabled     Image: Clients that can connect.       10T Network     5 GHz     WF.FT Enabled     Image: Clients that can connect.       WH.FT Protected Setup     6 Grap Key     Image: Clients that can connect.     Image: Clients that can connect.       Uhron Protected Setup     Grap Key     Image: Clients that can connect.     Image: Clients that can connect.       Channel Management     State of the setup that can connect.     State of the setup that can connect.     Enabled                                                                                                    | WFFI     ^     Device Access List<br>MAC authentication limits lie Wi-Fi clients that can connect.     Edit lie<br>MAC authentication limits lie Wi-Fi clients that can connect.       Primary Network     2.4 Gitz     Wi-Fi Enabled     ©       IoT Network     5 Gitz     Wi-Fi Enabled     ©       Wi-Fi Protoched Setup     Group Key<br>Underlie Review     Group Key<br>Underlie Review     Enabled     ©       Channel Management     Shared key.     Stated on line interval used to update the WFA     Z59200     Enabled                                                                                                    | WF.Fl     ^     Device Access List<br>MAC authentication limits the WF.Fi clients that can connect.     Edit limits       Pirmary Network     2.4 GHz     WF.Fi clients that can connect.     @       IoT Network     5 GHz     WF.Fi Enabled     @       WF.Fi Protected Setup     Group Key<br>Update Group Key based on lime interval used to update the WFA     259200     Enabled                                                                                                    |
|                                                                                                    | Organization         Occup Key         Description         Description         Enabled         Enabled<                                                                                                    | NIFI     Primary Network       Guest Network     A Gatheritication limits the Wi-Fi clients that can connect.       Build Network     S Gitz       Wi-Fi Priotected Setup     S Gitz       Wi-Fi Priotected Setup     Group Key<br>Update Group Key based on time interval used to update the WPA       Channel Management     State                                                                                                    | Primary Network:     MAC authentication limits the WF.Fi cleents that can connect.       Guest Network     2.4 GHz       UoT Network     5 GHz       Win-Fi Protected Setup     Group Key<br>Update Group Key<br>Update Group Key based on lime interval used to update the WPA       Channel Management     Stated Comp                                                                                                    | Image: Protected Setup     Orecap Key<br>WinFI Protected Setup     Orecap Key<br>Shared Key.     Orecap Key<br>Shared Key.     Operation Setup     Operation Setup                                                                                                    | MAC authentication limits the Wi-Fi clients that can connect.         Mathematication limits the Wi-Fi clients that can connect.         Mathematication limits the Wi-Fi clients that can connect.         Mathematication limits the Wi-Fi clients that can connect.         Mathematication           Quest Network         2.4 Gite         Wi-Fi clients that can connect.         Image: Wi-Fi clients that can connect.         Image: Wi-Fi clients that can connect.                                                                                                    | Primary Network         Device access List         Edital           Primary Network         Add authentication limits the W-Fi clients that can connect.         Edital           Guest Network         Add         W-FI clients that can connect.         Edital           IoT Network         S GHz         W-FI clients that can connect.         IoT Network           VM-FI Protected Setup         Occup Key.         Iot Occup Key.         Iot Occup Key.           Channel Management         Space Group Key based on time interval used to update the WFA         259200         Enabled                                                                                                    | Primary Network     International on the set of the Control of the Set of the Control of the Set of the Control of the Set of the Control of the Set of the Control of the Set of the Set of the S                                                                                                    | Marcal Contentionation limits the WF.Pi clients that can connect.     Existing       Primary Network                                                                                                    | Primary Network     24 GHz     Wi-Fi Enabled     @        Guest Network     5 GHz     Wi-Fi Enabled     @        IoT Network     5 GHz     Wi-Fi Enabled     @        Wi-Fi Protected Setup     Group Key<br>Update Group Key<br>Update Group Key based on time interval used to update the WPA     259200     Enabled                                                                                                    | Primary Network     McCauthentication limits the Wi-Fi clients that can connect.       Guest Network     2.4 GHz       IoT Network     5 GHz       Wi-Fi Protected Setup     Group Key<br>Update Group Key<br>Update Group Key based on time interval used to update the WPA       Channel Management     State of the WFA                                                                                                    | Primary Network     2.4 GHz     Wi-Fi Enabled     @ ~       Guest Network     5 GHz     Wi-Fi Enabled     @ ~       IoT Network     5 GHz     Wi-Fi Enabled     @ ~       Wi-Fi Protected Setup     Group Key<br>Update Group Key<br>Shared key.     Group Key<br>Update Group Key     259200     Enabled                                                                                                    | Primary Network     International output with a data manual control control.       Gluest Network     2.4 GHz       IoT Network     5 GHz       Wi-Fi Protected Setup     Group Key<br>Update Group Key<br>Update Group Key<br>Shared key.       Channel Management     State                                                                                                    | MAC authentication limits the Wi-Fi clients that can connect.     Edition       Guest Network     2.4 GHz     Wi-Fi Clients that can connect.     Connect       IoT Network     5 GHz     Wi-Fi Clients that can connect.     Connect       Wi-Fi Protected Setup     Grasp Key     Connect     Connect       Channel Management     Status on time interval used to update the WPA     259200     Enabled                                                                                                    | WFFI     ^     Device Access List<br>MAC authentication limits lie Wi-Fi clients that can connect.     Edit lie<br>MAC authentication limits lie Wi-Fi clients that can connect.       Primary Network     2.4 GHz     Wi-Fi Enabled     Image: Clients that can connect.       IoT Network     5 GHz     Wi-Fi Enabled     Image: Clients that can connect.       Wi-Fi Protoched Setup     5 GHz     Wi-Fi Enabled     Image: Clients that can connect.       Channel Management     5 GHz     Update Group Key based on lime interval used to update the WFA     259200     Enabled     Image: Clients that can connect.                                                                                                    | WF.Fl         ^         Device Access List<br>MAC authentication limits the WF.Fi clients that can connect.         Edit limit<br>MAC authentication limits the WF.Fi clients that can connect.           Pirmary Network         2.4 GHz         WF.Fi clients that can connect.         Imit clients that can connect.         Imit clients that can connect.           IoT Network         5 GHz         WF.Fi clients that can connect.         Imit clients that can connect.         Imit clients that can connect.           WF.Fi Protected Setup         5 GHz         WF.Fi Clients that can connect.         Imit clients that can connect.         Imit clients that can con                                                                                                    |
|                                                                                                    | Group Key         Group Key           Update Group Key based on time interval used to update the WPA         259200           Zhannel Management         shared key.                                                                                                    | NHFI     Prince Access List     Device Access List     Exit List       Prince Network     MC authentication limits the W-Fi clients that can connect.     Exit List       Guest Network     2.4 GHz     Wi-Fi Enabled () () () () () () () () () () () () ()                                                                                                    | MAC authentication limits the WF.Fi clients that can connect.     MAC authentication limits the WF.Fi clients that can connect.       Guest Network     2.4 GHz     WF.Fi Enabled     @ ~       IoT Network     5 GHz     WF.Fi Enabled     @ ~       WH.Fi Protected Setup     Group Key<br>Update Group Key based on time interval used to update the WPA     259200     Enabled                                                                                                    | Interf     Device Access List     Edition       htmary Network     ACC authentication limits the W-Fr clients that can connect.     Edition       auset Network     2.4 Gitz     W-Fr Enabled     Image: Constraint of the Constraint of the Constraint                                                                                                    | MAC authentication limits the W-Fi clients that can connect.         Matter           Quest Network         2.4 GHz         Wi-Fi Enabled         Image: Clients that can connect.           IoT Network         5 GHz         Wi-Fi Enabled         Image: Clients that can connect.         Image: Clients that can connect.           Wi-Fi Protected Setup         5 GHz         Wi-Fi Enabled         Image: Clients that can connect.         Image: Clients that can connect.           Wi-Fi Protected Setup         Courter Key         Update Group Key based on time interval used to update the WPA         259200         Enabled         Image: Clients that can connect.                                                                                                    | Primary Network         Device Access List         Edition           Guest Network         ACA authentication limits the W-Fi clients that can connect.         Edition           Guest Network         ACA authentication limits the W-Fi clients that can connect.         Win Fi Enabled         Image: Clients that can connect.           IoT Network         S GHz         Win Fi Enabled         Image: Clients that can connect.         Image: Clients that can connect.           Win Fi Protected Setup         Group Key         Image: Clients that can connect.         Image: Clients that can connect.         Image: Clients that can connect.           Channel Management         Stander Group Key         Image: Clients that can connect.         Enabled         Image: Clients that can connect.                                                                                                    | Primary Network     International on the set of the set of the                                                                                                    | Arrow     Arrow     Arrow     Edition       Primary Network                                                                                                    | Primary Network     2.4 GHz     Wis Fi Enabled     @        Guest Network     5 GHz     Wis Fi Enabled     @        IoT Network     5 GHz     Wis Fi Enabled     @        Wis Fi Protected Setup     Group Key     @      @        Charnel Management     Update Group Key based on time Interval used to update the WPA     259200     Enabled (C                                                                                                    | Primary Network     MAC authentication limits the Wi-Fi clients that can connect.       Guest Network     2.4 GHz       IoT Network     5 GHz       Wi-Fi Finabled     ©       Wi-Fi Protected Setup     Group Key       Update fore/Key     Update fore/key based on time interval used to update the WPA       Channel Management     259200                                                                                                    | Primary Network     24 GHz     Wis Fi Enabled     @        Guest Network     5 GHz     Wis Fi Enabled     @        IoT Network     5 GHz     Wis Fi Enabled     @        WH-Fi Protected Setup     Group Key     @      @        Object Group Key     Update Group Key based on time interval used to update the WPA     259200     Enabled (C                                                                                                    | Primary Network     International output with a durational continues.       Guest Network     2.4 GHz       IoT Network     5 GHz       Wi-Fi Protected Setup     Cocup Key<br>Locate from Key based on time interval used to update the WPA       Channel Management     259200                                                                                                    | Primary Network     MAC authentication limits the Wi-Fi clents that can connect.     Edition       Guest Network     2.4 GHz     Wi-Fi Enabled     © ~       IoT Network     5 GHz     Wi-Fi Enabled     © ~       Wi-Fi Protocted Selup     Group Key<br>Update Group Key<br>Update Group Key based on time interval used to update the WPA     259200     Enabled                                                                                                    | NFF     ^     Device Access List<br>MAC authentication limits the WF-Fi clients that can connect.     Edit limits       Primary Network     44 GHz     WF-Fi clients that can connect.     Edit limits       00 to Network     5 GHz     WF-Fi clients that can connect.     Imit clients       WF-Fi Protected Setup     5 GHz     WF-Fi Enabled     Imit clients       Channel Management     259200     Enabled     Imit clients                                                                                                    | WF.Fl     ^     Device Access List<br>MAC authentication limits the W.Fi clients that can connect.     Edit limits       Primary Network     2.4 GHz     Wr.Fi Enabled     @ ~       IoT Network     5 GHz     Wr.Fi Enabled     @ ~       Wr.Fi Protected Setup     Group Key<br>Update Group Key based on time interval used to update the WPA     259200     Enabled                                                                                                    |
|                                                                                                    | Orcept Pdf         Orcept Pdf         Digital Group Pdf         Enabled         Enabled                                                                                                    | NFF     Orvie dacess List<br>MAC authentication limits the Wi-Fi clients that can connect.     Eatler       Primary Network     MAC authentication limits the Wi-Fi clients that can connect.     Wi-Fi Enabled @ @ @       Guest Network     2.4 GHz     Wi-Fi Enabled @ @ @       IoT Network     5 GHz     Wi-Fi Enabled @ @ @       Wi-Fi Protected Setup     Granp Key     Update from phy based on time interval used to update the WPA     259200     Enabled @                                                                                                    | MAC authentication limits the WF.Fi clients that can connect.     MAC authentication limits the WF.Fi clients that can connect.       Guest Network     2.4 GHz     WF.Fi Enabled     Image: Client that can connect.       IoT Network     5 GHz     WF.Fi Enabled     Image: Client that can connect.       WH-Fi Protected Setup     Group Key     Update for coup key based on time interval used to update the WPA     259200     Enabled                                                                                                    | Image: Protected Setup     Orcean Keys     Image: Protected Setup     Orcean Keys       VHF3 Protected Setup     Orcean Key     250 Enabled     Orcean Key       Shared Keys     Orcean Keys     250 Enabled     Orcean Keys                                                                                                    | MAC authentication timits the W-Fr clients that can connect.     Mac       Gluest Network     2.4 GHz     W-Fr Enabled     Image: Clients that can connect.       IoT Network     5 GHz     W-Fr Enabled     Image: Clients that can connect.       Wi-Fr Protected Setup     Group Key<br>Update Croup Key based on time interval used to update the WPA     259200     Enabled                                                                                                    | Primary Network         Device access List         Edital           Guest Network         AC authentication limits the W-Fi clients that can connect.         Edital           IoT Network         24 GHz         W-Fi Enabled         IoT           IoT Network         5 GHz         W-Fi Enabled         IoT           W-Fi Protected Getup         Group Key<br>Update Group Key based on time interval used to update the WPA         259200         Enabled                                                                                                    | Primary Network     International and a final state of the Cleana state state stat                                                                                                    | And authentication limits the WF.Fi clents that can connect.     Exit Lis       Primary Network                                                                                                    | Primary Network     24 GHz     Wi-Fi Enabled     ©       Guest Network     5 GHz     Wi-Fi Enabled     ©       VM-Fi Protected Setup     Group Key<br>Update Group Key based on time interval used to update the WPA     259200     Enabled                                                                                                    | Primary Network     MAC authentication limits the Wi-Fi clients that can connect.       Outest Network     2.4 GHz       IoT Network     5 GHz       Wi-Fi Protected Setup     Group Key<br>Update Group Key<br>Update Group Key based on time interval used to update the WPA       Channel Management     Standard Key                                                                                                    | Primary Network     24 GHz     Wi-Fi Enabled     ©        Guest Network     5 GHz     Wi-Fi Enabled     ©        NM-Fi Protected Setup     Group Key     ©        Ubdate Group Key     Ubdate Group Key based on time interval used to update the WPA     259200     Enabled                                                                                                    | Primary Network     Ministration of the state of the state of the stat                                                                                                    | Primary Network     MAC authentication limits the Wi-Fi clents that can connect.     Edition       Guest Network     2.4 GHz     Wi-Fi Enabled     Image: Clean Connect Clean Connect Clean Connect Clean Connect Clean Clean                                                                                         | NFF     ^     Device Access List<br>MAC authentication limits the WF-Fi clients that can connect.     Edit limits       Primary Network     4.4 GHz     WF-Fi Enabled     ©       John Network     5 GHz     WF-Fi Enabled     ©       WF-Fi Protocted Selup     Group Key<br>Update Group key based on time interval used to update the WPA     259200     Enabled                                                                                                    | NFF     ^     Device Access LM<br>MAC authentication limits the Wi-Fi clients that can connect.     Edition<br>MAC authentication limits the Wi-Fi clients that can connect.       Primary Network     2.4 GHz     Wi-Fi Enabled () @ ~       IoT Network     5 GHz     Wi-Fi Enabled () @ ~       Wi-Fi Protocted Setup     Group Key<br>Update Group key based on time interval used to update the WPA     259200     Enabled ()                                                                                                    |
|                                                                                                    | Operating         Operating Key         Dipdied Comp Key         Enabled         Enabled         Enable                                                                                                    | NFF     Orvie dacess List<br>MAC authentication limits the Wi-Fi clients that can connect.     Eatler       Primary Network     MAC authentication limits the Wi-Fi clients that can connect.     Wi-Fi Enabled @ @ @       Guest Network     2.4 GHz     Wi-Fi Enabled @ @ @       IoT Network     5 GHz     Wi-Fi Enabled @ @ @       Wi-Fi Protected Setup     Granp Key<br>Update forcup key based on time interval used to update the WPA     259200     Enabled @                                                                                                    | MAC authentication limits the WF.Fi clients that can connect.     MAC authentication limits the WF.Fi clients that can connect.       Guest Network     2.4 GHz     WF.Fi Enabled     Image: Clients that can connect.       IoT Network     5 GHz     WF.Fi Enabled     Image: Clients that can connect.       WF.Fi Protected Setup     Group Key     Update forcup Key based on time interval used to update the WPA     259200     Enabled                                                                                                    | Import Network     Device Access List     Edition       White Ty Network     MC authentication limits the W-Fr clients that can connect.     Edition       Super Network     2.4 GHz     W-Fr Enabled     Image: Constraint of the W-Fr clients that can connect.       ST Network     2.4 GHz     W-Fr Enabled     Image: Constraint of the W-Fr clients that can connect.       ST Network     5 GHz     W-Fr Enabled     Image: Constraint of the W-Fr clients that can connect.       VF.Fr Protected Setup     Group Key     Update forces Key based on time interval used to update the WPA     259200       Chanled Constraint of Key     Update forces Key based on time interval used to update the WPA     259200     Enabled Constraint of Key                                                                                                    | MAC authentication limits the W-Fr clients that can connect.     Mac       Guest Network     2.4 GHz     W-Fr Enabled     Image: Clients that can connect.       IoT Network     5 GHz     W-Fr Enabled     Image: Clients that can connect.       Wh-Fr Protected Setup     Group Key     Update for tops key based on time interval used to update the WPA     259200       Channel Management     Standed Key     Enabled     Image: Clients that can connect.                                                                                                    | Primary Network     Device access List     Editalian       Guest Network     ACC authentication limits the W-Fi clients that can connect.     Editalian       IoT Network     24 GHz     W-Fi Enabled ()     IoT       IoT Network     5 GHz     W-Fi Enabled ()     IoT       W-Fi Protected Getup     Groop Key<br>Update Group Key based on time interval used to update the WPA     259200     Enabled ()                                                                                                    | Primary Network     International and a final state with FL Enabled     International and a final state with FL Enabled<                                                                                                    | Arriteria Network     Arriteria Control Control Network     Exterior       Guest Network     VIN-FI Enabled     IVI-FI Enabled     IVI-FI Enab                                                                                                    | Pilmary Network     2.4 GHz     Wi-FI Enabled     Image: Character of the state of the state of the stat                                                                                                    | Primary Network     MAC authentication limits the Wi-Fi clients that can connect.       Outest Network     2.4 GHz       IoT Network     5 GHz       Wi-Fi Finabled     ©       Wi-Fi Protected Setup     Group Key       Update Group Key     Update Group Key based on time interval used to update the WPA       259200     Enabled                                                                                                    | Pittmary Network     2.4 GHz     Wi-FI Enabled     Image: Character of the state of the state of the sta                                                                                          | Primary Network     Ministration of the state of the state of the stat                                                                                                    | Primary Network     MAC authentication limits the Wi-Fi clients that can connect.     Exititie       Guest Network     2.4 GHz     Wi-Fi Enabled C     Image: Client Sector Sector Secto                                                                                        | NF.F     ^     Device Access List<br>MAC authentication limits the WF.Fi clients that can connect.     Edit limits       Primary Network     Cal GHz     WF.Fi Enabled (     @ ~       Guest Network     S GHz     WF.Fi Enabled (     @ ~       VID Network     S GHz     WF.Fi Enabled (     @ ~       WF.Fi Protected Setup     Group Key<br>Update Group Key based on time interval used to update the WPA     259200     Enabled (                                                                                                    | NF.F     ^     Device Access LM<br>MAC authentication limits the Wi-Fi clients that can connect.     Edit to<br>MAC authentication limits the Wi-Fi clients that can connect.       Primary Network     2.4 GHz     Wi-Fi Enabled ()     Imit on the Wi-Fi clients that can connect.       IoT Network     5 GHz     Wi-Fi Enabled ()     Imit on the Wi-Fi clients that can connect.       Wi-Fi Protected Setup     5 GHz     Wi-Fi Enabled ()     Imit on the Wi-Fi clients that can connect.       Wi-Fi Protected Setup     5 GHz     Update forup key based on time interval used to update the WPA     259200     Enabled ()                                                                                                    |
|                                                                                                    | Group Key         Group Key           Update Group Key based on time interval used to update the WPA         259200           Zhannel Management         shared key.                                                                                                    | NHFI     Porcies Access List     Editalia       Primary Network     McG authentication limits the W-Fi clients that can connect.     Editalia       Guest Network     2.4 GHz     Wi-Fi Enabled () () () () () () () () () () () () ()                                                                                                    | MAC authentication limits the WF.Fi clients that can connect.     MAC authentication limits the WF.Fi clients that can connect.       Ouest Network     2.4 GHz     WF.Fi Enabled     Image: Client connect connect                                                                                                    | Image: Protected Setup     Order Access List     Edition       VHFI Protected Setup     6 order     WHFI Protected Setup       Carup Kery     Update from Kery based on time interval used to update the WPA     259200       Enabled     Coroup Kery       Update from Kery based on time interval used to update the WPA     259200                                                                                                    | MAC authentication limits the Wi-Fi clients that can connect.     Mathematication limits the Wi-Fi clients that can connect.       Guest Network     2.4 GHz     Wi-Fi Enabled     Image: Clients that can connect.       IoT Network     5 GHz     Wi-Fi Enabled     Image: Clients that can connect.       Wi-Fi Protected Setup     5 GHz     Wi-Fi Enabled     Image: Clients that can connect.       Wi-Fi Protected Setup     Group Key     Image: Clients that can connect.     Image: Clients that can connect.       Channel Management     Dipties of the clients that can connect.     Enabled     Image: Clients that can connect.                                                                                                    | Primary Network     Device access List     Device access List     Edition       Primary Network     AC authentication limits the W-Fi clients that can connect.     Edition       Guest Network     2.4 GHz     Wi-Fi Emabled ()     Image: Clients that can connect.       IoT Network     5 GHz     Wi-Fi Emabled ()     Image: Clients that can connect.       Wi-Fi Protected Setup     Group Key     Image: Clients that can connect.     Image: Clients that can connect.       Channel Management     Shared Key.     Dipties do n time interval used to update the WPA     259200     Emabled ()                                                                                                    | Primary Network     International on the set of the Character set of the Character set o                                                                                                    | Arrow     Arrow     Arrow     Edition       Primary Network                                                                                                    | Primary Network     2.4 GHz     Wi-Fi Enabled     @ ~       Guest Network     5 GHz     Wi-Fi Enabled     @ ~       IoT Network     5 GHz     Wi-Fi Enabled     @ ~       Wi-Fi Protected Setup     Group Key     @ ~     @ ~       Channel Management     Objects Group Key based on time interval used to update the WPA     259200     Enabled                                                                                                    | Primary Network     MAC authentication limits the Wi-Fi clients that can connect.       Outest Network     2.4 GHz       Uot Network     5 GHz       Wi-Fi Protected Setup     Croup Key<br>Uodati Oroup kups ased on time interval used to update the WPA       Channel Management     259200                                                                                                    | Primary Network     2.4 GHz     Wis Fi Enabled     @ ~       Guest Network     5 GHz     Wis Fi Enabled     @ ~       IooT Network     5 GHz     Wis Fi Enabled     @ ~       Wis Fi Protected Setup     Group Key     @ ~     @ ~       Channel Management     Update Group Key based on time interval used to update the WPA     259200     Enabled                                                                                                    | Primary Network     International output with a during the rest of contract.       Guest Network     2.4 GHz       IoT Network     5 GHz       Wi-Fi Protected Setup     Group Key.       Update Group Key.     Update Group Key based on time interval used to update the WPA       Channel Management     259200                                                                                                    | Primary Network     MAC authentication limits the Wi-Fi clents that can connect.     Edition       Guest Network     2.4 GHz     Wi-Fi Enabled     © ~       IoT Network     5 GHz     Wi-Fi Enabled     © ~       Wi-Fi Protected Setup     Group Key<br>Update Group Key based on time interval used to update the WPA     259200     Enabled                                                                                                    | NFF     ^     Device Access List<br>MAC authentication limits the WF-Fickents that can connect.     Edit limits       Primary Network     4.4 GHz     WF-Fickents that can connect.     @       00 to Network     5.0 Hz     WF-Fickents that can connect.     @       WF-Fickents     5.0 Hz     WF-Fickents     @       WF-Fickents     5.0 Hz     WF-Fickents     @       UN-Fickented Setup     Cocop Key<br>Update Oncop Key based on time Interval used to update the WFA     259200     Enabled (                                                                                                    | MF.F.     ^     Device Access List<br>MAC authentication limits the Wi-Fi clients that can connect.     Edit limits       Primary Network     2.4 GHz     Wi-Fi Enabled ( ) @        IoT Network     5 GHz     Wi-Fi Enabled ( ) @        Wi-Fi Protected Setup     Group Kry<br>Update Orupo kry based on time interval used to update the WPA     259200     Enabled ( )                                                                                                    |
|                                                                                                    | Group Key         Group Key           Update Group Key based on time interval used to update the WPA         259200           Zhannel Management         shared key.                                                                                                    | NHFI     Porcies Access List     Editalia       Primary Network     McG authentication limits the W-Fi clients that can connect.     Editalia       Guest Network     2.4 GHz     Wi-Fi Enabled () () () () () () () () () () () () ()                                                                                                    | MAC authentication limits the WF.Fi clients that can connect.     MAC authentication limits the WF.Fi clients that can connect.       Ouest Network     2.4 GHz     WF.Fi Enabled     Image: Client connect connect                                                                                                    | Image: Protected Setup     Order Access List     Edition       VHFI Protected Setup     6 order     WHFI Protected Setup       Carup Kery     Update from Kery based on time interval used to update the WPA     259200       Enabled     Coroup Kery       Update from Kery based on time interval used to update the WPA     259200                                                                                                    | MAC authentication limits the Wi-Fi clients that can connect.     Mathematication limits the Wi-Fi clients that can connect.       Guest Network     2.4 GHz     Wi-Fi Enabled     Image: Clients that can connect.       IoT Network     5 GHz     Wi-Fi Enabled     Image: Clients that can connect.       Wi-Fi Protected Setup     5 GHz     Wi-Fi Enabled     Image: Clients that can connect.       Wi-Fi Protected Setup     Group Key     Image: Clients that can connect.     Image: Clients that can connect.       Channel Management     Dipties of the clients that can connect.     Enabled     Image: Clients that can connect.                                                                                                    | Primary Network     Device access List     Device access List     Edition       Primary Network     AC authentication limits the W-Fi clients that can connect.     Edition       Guest Network     2.4 GHz     Wi-Fi Emabled ()     Image: Clients that can connect.       IoT Network     5 GHz     Wi-Fi Emabled ()     Image: Clients that can connect.       Wi-Fi Protected Setup     Group Key     Image: Clients that can connect.     Image: Clients that can connect.       Channel Management     Shared Key.     Dipties do n time interval used to update the WPA     259200     Emabled ()                                                                                                    | Primary Network     International on the set of the Character set of the Character set o                                                                                                    | Arrow     Arrow     Arrow     Edition       Primary Network                                                                                                    | Primary Network     2.4 GHz     Wi-Fi Enabled     @ ~       Guest Network     5 GHz     Wi-Fi Enabled     @ ~       IoT Network     5 GHz     Wi-Fi Enabled     @ ~       Wi-Fi Protected Setup     Group Key     @ ~     @ ~       Channel Management     Objects Group Key based on time interval used to update the WPA     259200     Enabled                                                                                                    | Primary Network     MAC authentication limits the Wi-Fi clients that can connect.       Outest Network     2.4 GHz       Uot Network     5 GHz       Wi-Fi Protected Setup     Croup Key<br>Uodati Oroup kups ased on time interval used to update the WPA       Channel Management     259200                                                                                                    | Primary Network     2.4 GHz     Wis Fi Enabled     @ ~       Guest Network     5 GHz     Wis Fi Enabled     @ ~       IooT Network     5 GHz     Wis Fi Enabled     @ ~       Wis Fi Protected Setup     Group Key     @ ~     @ ~       Channel Management     Update Group Key based on time interval used to update the WPA     259200     Enabled                                                                                                    | Primary Network     International output with a during the rest of contract.       Guest Network     2.4 GHz       IoT Network     5 GHz       Wi-Fi Protected Setup     Group Key.       Update Group Key.     Update Group Key based on time interval used to update the WPA       Channel Management     259200                                                                                                    | Primary Network     MAC authentication limits the Wi-Fi clents that can connect.     Edition       Guest Network     2.4 GHz     Wi-Fi Enabled     © ~       IoT Network     5 GHz     Wi-Fi Enabled     © ~       Wi-Fi Protected Setup     Group Key<br>Update Group Key based on time interval used to update the WPA     259200     Enabled                                                                                                    | NFF     ^     Device Access List<br>MAC authentication limits the WF-Fickents that can connect.     Edit limits       Primary Network     4.4 GHz     WF-Fickents that can connect.     @       00 to Network     5.0 Hz     WF-Fickents that can connect.     @       WF-Fickents     5.0 Hz     WF-Fickents     @       WF-Fickents     5.0 Hz     WF-Fickents     @       UN-Fickented Setup     Cocop Key<br>Update Oncop Key based on time Interval used to update the WFA     259200     Enabled (                                                                                                    | MF.F.     ^     Device Access List<br>MAC authentication limits the Wi-Fi clients that can connect.     Edit limits       Primary Network     2.4 GHz     Wi-Fi Enabled ( ) @        IoT Network     5 GHz     Wi-Fi Enabled ( ) @        Wi-Fi Protected Setup     Group Kry<br>Update Orupo kry based on time interval used to update the WPA     259200     Enabled ( )                                                                                                    |
|                                                                                                    | Orcep Mp(r)         Orcep Mp(r)         Digital Group Mp(r)         Digital Group Mp(r)         Digi                                                                                                    | MFF     Period access List<br>MAC authentication limits the W-Fr clients that can connect.     Eff List<br>MAC authentication limits the W-Fr clients that can connect.       Primary Network     24 GHz     W-Fr Enabled     Image: Client Strategy Strategy Stra                                                                                                    | MAC authentication limits that can connect.     MAC authentication limits that can connect.       Quest Network     2.4 GHz     Wi-Fi Enabled     Image: Change of the constraint of the constraint of the cons                                                                                                    | Important Section     Device Access List     Edition       Winnery Network     MC authentication limits the W-Pi clients that can connect.     Edition       Super Network     2.4 GHz     W-Pi clients that can connect.       of Network     2.4 GHz     W-Pi clients that can connect.       of Network     5 GHz     W-Pi clients that can connect.       W-Pi Protected Setup     Group Key<br>Update Group Key based on time interval used to update the WPA     209200       Enabled     Context                                                                                                    | MAG authentication limits the Wi-Fi clients that can connect.     Mail       Guest Network     2.4 GHz     Wi-Fi Enabled     Image: Clients that can connect.       IoT Network     5 GHz     Wi-Fi Enabled     Image: Clients that can connect.       Wi-Fi Protected Setup     Group Key<br>Update Group Key based on time interval used to update the WPA     259200     Enabled                                                                                                    | Primary Network         Device access List         Edital           Guest Network         AC authentication limits the W-Fi clients that can connect.         Edital           IoT Network         24 GHz         W-Fi Enabled         Iot Network           IoT Network         5 GHz         W-Fi Enabled         Iot Network           W-Fi Protected Getup         Group Key<br>Update Group Key based on time interval used to update the WPA         259200         Enabled                                                                                                    | Primary Network     International and a final set of the Character and a contract.       Guest Network     2.4 GHz       10T Network     5 GHz       Whi-FI Enabled     Image: Set of the Character and the Character and                                                                                                    | And Cautherication limits the Wi-Fi clients that can connect.     Existing       Primary Network                                                                                                    | Primary Network     2.4 GHz     Wi-Fi Enabled     @ ~       Guest Network     5 GHz     Wi-Fi Enabled     @ ~       Volver     5 GHz     Wi-Fi Enabled     @ ~       Wi-Fi Protected Setup     Group Key     Update Group Key based on time interval used to update the WPA     259200     Enabled       Channel Management     Shared key     Channel Management     259200     Enabled                                                                                                    | MAC authentication limits the Wi-Fi clients that can connect.       Primary Network     2.4 GHz     Wi-Fi Enabled     ©        IoT Network     5 GHz     Wi-Fi Enabled     ©        Wi-Fi Protected Setup     Group Key<br>Ubdate Group Key based on time interval used to update the WPA     259200     Enabled                                                                                                    | Primary Network     24 GHz     Wi-Fi Enabled     © ~       Guest Network     5 GHz     Wi-Fi Enabled     © ~       NM-Fi Protected Setup     Group Key     © ~       Ubdate Group Key     Ubdate Group Key based on time interval used to update the WPA     259200     Enabled                                                                                                    | Primary Network     Ministration of the state of the state of the stat                                                                                                    | Primary Network     MAC authentication limits the Wi-Fi clents that can connect.     Edition       Guest Network     2.4 GHz     Wi-Fi Enabled C     Image: Clean Control Control Contro Control Control Control Control Control Control Control C                                                                                        | NFF     ^     Device Access List<br>MAC authentication limits the Wi-Fi clients that can connect.     Edit limits       Primary Network     4.4 GHz     Wi-Fi Enabled     © ~       IoT Network     5 GHz     Wi-Fi Enabled     © ~       Wi-Fi Protocted Selup     Group Key<br>Update Group key based on time interval used to update the WPA     259200     Enabled                                                                                                    | WFF     ^     Device Access LM<br>MAC authentication limits the WFF clients that can connect.     Edit to<br>MAC authentication limits the WFF clients that can connect.       Primary Network     2.4 GHz     WFFF Enabled     © ~       IoT Network     5 GHz     WFFF Enabled     © ~       WFFP Protected Setup     Group Key<br>Update Group Key based on time interval used to update the WFA     259200     Enabled                                                                                                    |
|                                                                                                    | Orcep Key         Orcep Key           Update Croup Key         Update Croup Key           Shannel Management         Shannel Key.                                                                                                    | MFF     Process Lot<br>MAC authentication limits the W-Fr clients that can connect.     Eath in<br>MAC authentication limits the W-Fr clients that can connect.       Support Network     2.4 GHz     W-Fr Enabled     Image: Client Support Support Sup                                                                                                    | MAC authentication limits the Wi-Fi clients that can connect.     MAC authentication limits the Wi-Fi clients that can connect.       Guest Network     2.4 GHz     Wi-Fi Enabled     Image: Clients that can connect.       IoT Network     5 GHz     Wi-Fi Enabled     Image: Clients that can connect.       Wi-Fi Frotected Setup     Group Key     Image: Clients that can connect.     Image: Clients that can connect.       Ubdate Group Key     Ubdate Group Key based on time interval used to update the WPA     259200     Enabled                                                                                                    | Import Network     Device Access List     Edition       Wind authentication limits the Wi-Fi clients that can connect.     MC authentication limits the Wi-Fi clients that can connect.     Edition       Statest Network     2.4 GHz     Wi-Fi Enabled ()     Import Network       of Network     5 GHz     Wi-Fi Enabled ()     Import Network       Vi-Fi Protected Setup     Group Key<br>Update Group Key based on time interval used to update the WPA     209200     Enabled ()                                                                                                    | MAG authentication limits the Wi-Fi clients that can connect.     Mail       Quest Network     2.4 GHz     Wi-Fi Enabled     Image: Clients that can connect.       IoT Network     5 GHz     Wi-Fi Enabled     Image: Clients that can connect.       Wi-Fi Protected Setup     Group Key<br>Update Group Key based on time interval used to update the WPA     259200     Enabled                                                                                                    | Primary Network     Device access List     Editalian       Guest Network     ACC authentication limits the W-Fi clients that can connect.     Editalian       IoT Network     24 GHz     W-Fi Enabled ()     IoT       IoT Network     5 GHz     W-Fi Enabled ()     IoT       W-Fi Protected Getup     Groop Key<br>Update Group Key based on time interval used to update the WPA     259200     Enabled ()                                                                                                    | Primary Network     International and a final set of the Channel and a contract.       Guest Network     2.4 GHz       IoT Network     5 GHz       Wh-FI Enabled     Image: Set of the Channel and a contract.       Wh-FI Protected Setup     Group Key<br>Update forcup Key based on time interval used to update the WPA       Channel Management     Standel Key                                                                                                    | Arrow Metwork     Arrow And Authentication limits the W-F1 clients that can connect.     Exititie       Guest Network     2.4 GHz     Wi-F1 Enabled () () () () () () () () () () () () ()                                                                                                    | Pitmary Network     2.4 GHz     Wi-FI Enabled     Image: Charange of the standard of the standard                                                                                                    | MAC authentication limits the Wi-Fi clients that can connect.       Primary Network     2.4 GHz     Wi-Fi Enabled     © ~       IoT Network     5 GHz     Wi-Fi Enabled     © ~       Wi-Fi Protected Setup     Groop Key     Uddate Group Key based on time interval used to update the WPA     259200     Enabled       Channel Management     Shared key.     Stared key.     259200     Enabled                                                                                                    | Pittmary Network     2.4 GHz     Wi-Fi Enabled     Image: Character of the standard of the standard of the standar                                                                                          | Primary Network     Ministration of the state of the state of the stat                                                                                                    | Primary Network     MAC authentication limits the Wi-Fi clients that can connect.     Exititie       Guest Network     2.4 GHz     Wi-Fi Enabled C     Image: Client Sector Sector Secto                                                                                        | NF.F     ^     Device Access List<br>MAC authentication limits the Wi-Fi clients that can connect.     Edit limits       Primary Network     Cal GHz     Wi-Fi Enabled Color     Color       Guest Network     S GHz     Wi-Fi Enabled Color     Color       Wi-Fi Protected Setup     Group Key<br>Update Group key based on time interval used to update the WPA     259200     Enabled Color                                                                                                    | NFF     ^     Device Access LM<br>MAC authentication limits the Wi-Fi clients that can connect.     Edition<br>MAC authentication limits the Wi-Fi clients that can connect.       Primary Network     2.4 GHz     Wi-Fi Enabled () () () () () () () () () () () () ()                                                                                                    |
|                                                                                                    | Organization         Organization         Operation         Operation         Enabled         Enabled </td <td>MFF     Period access List<br/>MAC authentication limits the W-Fr clients that can connect.     Eatter<br/>MAC       Primary Network     MAC authentication limits the W-Fr clients that can connect.     W-Fr Enabled @ @ @       Guest Network     2.4 GHz     W-Fr Enabled @ @ @       IoT Network     5 GHz     W-Fr Enabled @ @ @       W-Fr Protected Setup     Group Key<br/>Update Group Key based on time interval used to update the WPA     259200     Enabled @</td> <td>Primary Network     MAC authentication limits the Wi-Fi clients that can connect.       Guest Network     2.4 GHz       IoT Network     5 GHz       Wi-Fi Protected Setup     Group Key<br/>Ubdate Group Key<br/>Ubdate Group Key based on time interval used to update the WPA       Channel Management     Standard Key</td> <td>Important     Device Access List     Edition       htmary Network     MC authentication limits the W-Pi clients that can connect.     Edition       autest Network     2.4 GHz     W-Pi clients that can connect.       of Network     2.4 GHz     W-Pi clients that can connect.       of Network     5 GHz     W-Pi clients that can connect.       wi-Pi protected Setup     Group Key<br/>Update Group Key based on time interval used to update the WPA     259200       channel Management     Conserver Setup     Enabled Conserver Setup Setup</td> <td>MAG authentication limits the Wi-Fi clients that can connect.     Balt       Guest Network     2.4 GHz     Wi-Fi Enabled     Image: Second Second Secon</td> <td>Primary Network         Device access List         Edition           Guest Network         44         Wi-Fi clients that can connect.         Edition           Job Network         24 OHz         Wi-Fi clients that can connect.         Edition           Job Network         24 OHz         Wi-Fi clients that can connect.         Edition           Job Network         5 OHz         Wi-Fi clients that can connect.         Edition           Wi-Fi Protected Oetup         5 OHz         Wi-Fi clients that can connect.         Enabled Construction           Channel Management         Update Group Ray based on time Interval used to update the WPA         259200         Enabled Construction</td> <td>Primary Network     International output and a set of the Character and a set output and a set output and a set outp</td> <td>Arrow Management     Arrow Key     Arrow Key     Ended     Ended</td> <td>Primary Network     2.4 GHz     Wi-Fi Enabled     ©       Guest Network     5 GHz     Wi-Fi Enabled     ©       VM-Fi Protected Setup     Group Key<br/>Update Group Key based on time interval used to update the WPA     259200     Enabled</td> <td>Primary Network     MAC authentication limits the Wi-Fi clients that can connect.       Ouest Network     2.4 GHz       IoT Network     5 GHz       Wi-Fi Finabled     ©       Wi-Fi Finabled     ©       Wi-Fi Finabled     ©       Orange Management     Group Key based on time interval used to update the WPA</td> <td>Primary Network     24 GHz     Wi-Fi Enabled     © &gt;       Guest Network     5 GHz     Wi-Fi Enabled     © &gt;       IoT Network     5 GHz     Wi-Fi Enabled     © &gt;       Wi-Fi Protected Setup     Group Key    </td> <td>Primary Network     Ministration of the state of the state of the stat</td> <td>Primary Network     MAC authentication limits the Wi-Fi clents that can connect.     Edition       Guest Network     2.4 GHz     Wi-Fi Enabled     © ~       IoT Network     5 GHz     Wi-Fi Enabled     © ~       Wi-Fi Protocled Setup     Group Key<br/>Update Group Key based on time interval used to update the WPA     259200     Enabled</td> <td>NFF     ^     Device Access List<br/>MAC authentication limits the Wi-Fi clients that can connect.     Edit limits       Primary Network     2.4 GHz     Wi-Fi Enabled     @ ~       IoT Network     5 GHz     Wi-Fi Enabled     @ ~       Wi-Fi Protected Setup     Group Key<br/>Update Group Key based on time interval used to update the WPA     259200     Enabled</td> <td>MFF     ^     Device Access List<br/>MAC authentication limits the Wi-Fi clients that can connect.     Edition<br/>MAC authentication limits the Wi-Fi clients that can connect.       Primary Network     2.4 GHz     Wi-Fi Enabled () @ ~       IoT Network     5 GHz     Wi-Fi Enabled () @ ~       Wi-Fi Protected Setup     Group Key<br/>Update Group key based on time interval used to update the WPA     259200     Enabled ()</td> | MFF     Period access List<br>MAC authentication limits the W-Fr clients that can connect.     Eatter<br>MAC       Primary Network     MAC authentication limits the W-Fr clients that can connect.     W-Fr Enabled @ @ @       Guest Network     2.4 GHz     W-Fr Enabled @ @ @       IoT Network     5 GHz     W-Fr Enabled @ @ @       W-Fr Protected Setup     Group Key<br>Update Group Key based on time interval used to update the WPA     259200     Enabled @                                                                                                    | Primary Network     MAC authentication limits the Wi-Fi clients that can connect.       Guest Network     2.4 GHz       IoT Network     5 GHz       Wi-Fi Protected Setup     Group Key<br>Ubdate Group Key<br>Ubdate Group Key based on time interval used to update the WPA       Channel Management     Standard Key                                                                                                    | Important     Device Access List     Edition       htmary Network     MC authentication limits the W-Pi clients that can connect.     Edition       autest Network     2.4 GHz     W-Pi clients that can connect.       of Network     2.4 GHz     W-Pi clients that can connect.       of Network     5 GHz     W-Pi clients that can connect.       wi-Pi protected Setup     Group Key<br>Update Group Key based on time interval used to update the WPA     259200       channel Management     Conserver Setup     Enabled Conserver Setup Setup                                                                                                    | MAG authentication limits the Wi-Fi clients that can connect.     Balt       Guest Network     2.4 GHz     Wi-Fi Enabled     Image: Second Second Secon                                                                                                    | Primary Network         Device access List         Edition           Guest Network         44         Wi-Fi clients that can connect.         Edition           Job Network         24 OHz         Wi-Fi clients that can connect.         Edition           Job Network         24 OHz         Wi-Fi clients that can connect.         Edition           Job Network         5 OHz         Wi-Fi clients that can connect.         Edition           Wi-Fi Protected Oetup         5 OHz         Wi-Fi clients that can connect.         Enabled Construction           Channel Management         Update Group Ray based on time Interval used to update the WPA         259200         Enabled Construction                                                                                                    | Primary Network     International output and a set of the Character and a set output and a set output and a set outp                                                                                                    | Arrow Management     Arrow Key     Arrow Key     Ended     Ended                                                                                                    | Primary Network     2.4 GHz     Wi-Fi Enabled     ©       Guest Network     5 GHz     Wi-Fi Enabled     ©       VM-Fi Protected Setup     Group Key<br>Update Group Key based on time interval used to update the WPA     259200     Enabled                                                                                                    | Primary Network     MAC authentication limits the Wi-Fi clients that can connect.       Ouest Network     2.4 GHz       IoT Network     5 GHz       Wi-Fi Finabled     ©       Wi-Fi Finabled     ©       Wi-Fi Finabled     ©       Orange Management     Group Key based on time interval used to update the WPA                                                                                                    | Primary Network     24 GHz     Wi-Fi Enabled     © >       Guest Network     5 GHz     Wi-Fi Enabled     © >       IoT Network     5 GHz     Wi-Fi Enabled     © >       Wi-Fi Protected Setup     Group Key                                                                                                    | Primary Network     Ministration of the state of the state of the stat                                                                                                    | Primary Network     MAC authentication limits the Wi-Fi clents that can connect.     Edition       Guest Network     2.4 GHz     Wi-Fi Enabled     © ~       IoT Network     5 GHz     Wi-Fi Enabled     © ~       Wi-Fi Protocled Setup     Group Key<br>Update Group Key based on time interval used to update the WPA     259200     Enabled                                                                                                    | NFF     ^     Device Access List<br>MAC authentication limits the Wi-Fi clients that can connect.     Edit limits       Primary Network     2.4 GHz     Wi-Fi Enabled     @ ~       IoT Network     5 GHz     Wi-Fi Enabled     @ ~       Wi-Fi Protected Setup     Group Key<br>Update Group Key based on time interval used to update the WPA     259200     Enabled                                                                                                    | MFF     ^     Device Access List<br>MAC authentication limits the Wi-Fi clients that can connect.     Edition<br>MAC authentication limits the Wi-Fi clients that can connect.       Primary Network     2.4 GHz     Wi-Fi Enabled () @ ~       IoT Network     5 GHz     Wi-Fi Enabled () @ ~       Wi-Fi Protected Setup     Group Key<br>Update Group key based on time interval used to update the WPA     259200     Enabled ()                                                                                                    |
|                                                                                                    | Group Key         Group Key         Bit State Group Key based on time interval used to update the WPA         250200         Enabled         Enabled         Call           2hannel Management         shared key.         State of the WPA         250200         Enabled         Call         Call                                                                                                    | NHFI     Prince Access List     Device Access List     Editalia       Primary Network     MC authentication limits the W-Fi clients that can connect.     Editalia       Guest Network     2.4 GHz     W-Fi Enabled () () () () () () () () () () () () ()                                                                                                    | Primary Network     MAC authentication limits the WF.Fi clients that can connect.       Guest Network     2.4 GHz       Uo TN Network     5 GHz       VW-Fi Protected Setup     Grasp Key.       Ubjoints Grosp Key.     Update Grosp Key.       Channel Management     Status on time interval used to update the WPA                                                                                                    | Image: Protected Setup     Group Key<br>Usdate for program     Group Key<br>Usdate for program     Group Key<br>Usdate for program     Group Key<br>Usdate for program     Constraint     Edition                                                                                                    | MAG authentication limits the Wi-Fi clients that can connect.     Mail       Quest Network     2.4 GHz     Wi-Fi Einsteld     Image: Clients that can connect.       10T Network     5 GHz     Wi-Fi Einsteld     Image: Clients that can connect.       Wi-Fi Protected Setup     5 GHz     Wi-Fi Einsteld     Image: Clients that can connect.       Wi-Fi Protected Setup     Group Key     Image: Clients that can connect.     Image: Clients that can connect.       Channel Management     Clients that can connect.     Einsteld     Image: Clients that can connect.                                                                                                    | Primary Network     Device access List     Edition       Primary Network     MCA authentication limits the W-Fi clients that can connect.     Edition       Guest Network     MCFI Enabled     Image: Clients that can connect.       IoT Network     S GHz     W-FI Enabled     Image: Clients that can connect.       WH-FI Protected Setup     Group Key<br>Lobatic Group Key based on time Interval used to update the WPA     259200     Enabled                                                                                                    | Primary Network     International on time to international on time to international on time international on time international on time international on time to international on time to international onterview.       WinFi Protected Setup     Orang Key       Updata Group Key     Updata Group Key       Oname! Management     State on time interval used to update the WPA                                                                                                    | Mich     Mich     Eatlier       Primary Network                                                                                                    | Primary Network     2.4 GHz     Wi-Fi Enabled     @        Guest Network     5 GHz     Wi-Fi Enabled     @        VM-Fi Protected Setup     Group Key     @        Channel Management     Update Group Key based on time interval used to update the WPA     259200     Enabled                                                                                                    | Primary Network     McCauthentication limits the Wi-Fi clients that can connect.       Guest Network     2.4 GHz       IoT Network     5 GHz       Wi-Fi Enabled     0       Wi-Fi Protected Setup     Grasp Key<br>Update Grosp Key<br>Update Grosp Key<br>Shared key.       Channel Management     State                                                                                                    | Primary Network     2.4 GHz     Wi-Fi Enabled     © >       Guest Network     5 GHz     Wi-Fi Enabled     © >       VM-Fi Protected Setup     Group Key<br>Update Group Key<br>Update Group Key based on time interval used to update the WPA     259200     Enabled                                                                                                    | Primary Network     International output of the state of contract.       Guest Network     2.4 GHz       Wi-Fi Protected Setup     Sintz       Wi-Fi Protected Setup     Grasp Key<br>Updata Grasp Key<br>Updata Grasp Key       Channel Management     Sintz                                                                                                    | Primary Network     MAC authentication limits the Wi-Fi clients that can connect.     Edition       Guest Network     2.4 GHz     Wi-Fi Clients that can connect.     Image: Client Clients that can connect.       IoT Network     5 GHz     Wi-Fi Clients that can connect.     Image: Client Client Client Client Clients that can connect.       Wi-Fi Protected Setup     5 GHz     Wi-Fi Clients that can connect.     Image: Client Client Cl                                                                                                    | WFFI     ^     Device Access List     Edit List       Primary Network:     AC authentication limits the Wi-Fi clients that can connect.     Edit List       Outset Network     2.4 GHz     Wi-Fi Enabled () () () () () () () () () () () () ()                                                                                                    | MF.F.     ^     Device Access List<br>MAC authentication limits limit WF.Fi clients that can connect.     Edition       Primary Network     2.4 GHz     WF.Fi clients that can connect.     Image: Client context context co                                                                                           |
|                                                                                                    | Original Setup         Occup Key         Enabled         Enabled                                                                                                    | NHFI     Primary Network       Primary Network     A Gauthentication limits the W-Fi clients that can connect.       Guest Network     24 Gait       Bolt     Wi-Fi Clients that Can connect.       Wi-Fi Priotected Setup     5 Gitz       Wi-Fi Priotected Setup     Group Key<br>Update Group Key<br>shared key.                                                                                                    | Primary Network:     MAC authentication limits the WF.Fi clients that can connect.       Ouest Network     2.4 GHz       UoT Network     5 GHz       WF.Fi Protected Setup     Group Key<br>Update Group Key<br>shared key.                                                                                                    | Image: Project access List     Device Access List     Edit is       Wimary Network     MC2 authentication limits the Wi-Fi clients that can connect.     Edit is       Subst Network     2.4 GHz     Wi-Fi Enabled     ©        DT Network     5 GHz     Wi-Fi Enabled     ©        DT Network     5 GHz     Wi-Fi Enabled     ©        DT Network     5 GHz     Wi-Fi Enabled     ©        Drotop Key     Group Key     Group Key     Group Key       Drannel Management     Started key.     Enabled     ©                                                                                                    | MAC authentication limits the Wi-Fr clients that can connect.     Mathematication limits the Wi-Fr clients that can connect.       Quest Network     2.4 Gite     Wi-Fr Enabled     Image: Clients that can connect.       10T Network     5 Gite     Wi-Fr Enabled     Image: Clients that can connect.       Wi-Fi Protected Setup     Group Key     Update Group Key     Image: Clients the Wi-Fr Clients that can connect.       Channel Management     State of the With the Wi-Fr Clients that can connect.     Enabled     Image: Clients the With the With                                                                                                    | Primary Network     Device access List     Editality       Primary Network     AC authentication limits the W-Fi clients that can connect.     Editality       Guest Network     Connect     W-Fi Fi clients that can connect.     Editality       VI-Fi Finabled     Of Network     S GHz     W-Fi Finabled     Image: Connect Connect                                                                                                    | Primary Network         International on time a line with the table at a line with the table at a line at a line line at a line at a line at a line line at a line a                                                                                                    | Marcal Construction     Marcal Construction limits the Wi-Fi clients that can connect.     Eatlier       Primary Network                                                                                                    | Primary Network     24 GHz     Wi-Fi Enabled     ©        Guest Network     5 GHz     Wi-Fi Enabled     ©        1of T Network     5 GHz     Wi-Fi Enabled     ©        Wi-Fi Protected Setup     Groep Key<br>Update Group Key based on time interval used to update the WPA     259200     Enabled                                                                                                    | Primary Network     A authentication limits the WF.Fi clients that can connect.       Guest Network     2.4 GHz       IoT Network     5 GHz       Wi-Fi Protected Setup     Group Key<br>Update Group Key<br>Shared key.                                                                                                    | Primary Network     2.4 GHz     Wi-Fi Enabled     ©        Guest Network     5 GHz     Wi-Fi Enabled     ©        VM-Fi Protected Setup     Groep Key<br>Update Group Key<br>Shared key.     0 Group Key<br>Update droup hey based on time interval used to update the WPA     259200     Enabled     C                                                                                                    | Primary Network     International output with a double for some times that call output output to the some times that call output output o                                                                                                    | MAC authentication limits the WF.F clients that can connect.     Edition       Guest Network     2.4 GHz     WF.FT Enabled     Image: Clients that can connect.       10T Network     5 GHz     WF.FT Enabled     Image: Clients that can connect.       WH.FT Protected Setup     6 Grap Key     Image: Clients that can connect.     Image: Clients that can connect.       Uhron Protected Setup     Grap Key     Image: Clients that can connect.     Image: Clients that can connect.       Channel Management     State of the setup that can connect.     State of the setup that can connect.     Enabled                                                                                                    | WFFI     ^     Device Access List<br>MAC authentication limits the Wi-Fi clients that can connect.     Edit List<br>MAC authentication limits the Wi-Fi clients that can connect.       Primary Network     2.4 Gitz     Wi-Fi Enabled     Imit of Wi-Fi Enabled     Imit of W                                                                                                    | WF.Fl     ^     Device Access List<br>MAC authentication limits the WF.Fl clents that can connect.     Edit limit<br>MAC authentication limits the WF.Fl clents that can connect.       Pirmary Network     2.4 GHz     WF.Fl Enabled     ©       IoT Network     5 GHz     WF.Fl Enabled     ©       WF.Fl Protected Setup     Group Key<br>Update Group Key based on lime interval used to update the WFA     Z59200     Enabled                                                                                                    |
|                                                                                                    | Group Key         Group Key         Update Group Key based on time interval used to update the WPA         259200         Enabled         Enabled         Channel Management                                                                                                    | NF.F     >     Device Access List<br>Access List<br>MC authentication limits the W-Fr clients that can connect.     Eat List       Primary Network     4.4 GHz     W-Fr Enabled () &      Image: Client that can connect.       Guest Network     5 GHz     W-Fr Enabled () &      Image: Client that can connect.       IoT Network     5 GHz     W-Fr Enabled () &      Image: Client that can connect.       W-Fr Protected Setup     5 GHz     W-Fr Enabled () &      Image: Client that can connect.       Channel Management     Client the state of the primer based on time interval used to update the WPA     259200     Enabled ()                                                                                                    | Primary Network:     MAC authentication limits the WF.Fi clients that can connect.       Guest Network     2.4 GHz       IoT Network     5 GHz       Wi-Fi Protected Setup     Group Key<br>Used Group Key<br>Shared key.                                                                                                    | Perfer     Device Access List     Device Access List       Writh Try Network     MAC authentication limits the Wi-Fi clients that can connect.     Edit limits       Buest Network     2.4 GHz     Wi-Fi Enabled     © ~       of T Network     5 GHz     Wi-Fi Enabled     © ~       Vi-Fi Protocted Setup     Group Key<br>buest Network     Udate Group Key based on time interval used to update the WPA     259200     Enabled                                                                                                    | MAG authentication limits the Wi-Fr clients that can connect.     Mail       Ouest Network     2.4 GHz     Wi-Fr clients that can connect.     Image: Clients that can connect.       Ouest Network     5 GHz     Wi-Fr clients that can connect.     Image: Clients that can connect.       Wi-Fi Protected Setup     Group Keyr     Image: Clients that can connect.     Image: Clients that can connect.       Wi-Fi Protected Setup     Group Keyr     Image: Clients that can connect.     Image: Clients that can connect.       Channel Management     Sheed key.     State of the protect that can connect.     Image: Clients that can connect.                                                                                                    | Primary Network     Device access List     Edition       Guest Network     AC authentication limits the W-Fi clients that can connect.     Edition       Guest Network     2.4 GHz     Wi-Fi Enabled     Imit Site       IoT Network     5 GHz     Wi-Fi Enabled     Imit Site       Wi-Fi Protected Setup     Group Key<br>Update Group Key<br>Update Group Key     Enabled     Imit Site       Channel Management     Shared Key.     Enabled     Imit Site                                                                                                    | Primary Network         International on time and the control           Guest Network         2.4 GHz         Wi-Fi Enabled         Image: Control on time and time and control           IoT Network         5 GHz         Wi-Fi Enabled         Image: Control on time and time and control           Wi-Fi Protected Setup         Group Key<br>Update Group Key<br>Shared Key.         Control on time interval used to update the WPA         259200         Enabled                                                                                                    | Control Management     Concep Key<br>Ubacie Group Key based on time intensit used to update the WPA     C56200     Enabled     C                                                                                                    | Primary Network     2.4 GHz     Wr-Fi Enubled     ©        Guest Network     5 GHz     Wr-Fi Enubled     ©        IoT Network     5 GHz     Wr-Fi Enubled     ©        Wr-Fi Protected Setup     Group Key<br>Update Group Key<br>shared key.     Complex Hey based on time interval used to update the WPA     259200     Enabled                                                                                                    | Primary Network     MAC authentication limits the Wi-Fi clients that can connect.       Guest Network     2.4 GHz       Giost Network     5 GHz       Wi-Fi Protected Getup     Group Key<br>Unit Protected Getup       Group Key<br>Unit Resource     Group Key<br>Unit Resource       Channel Management     State double on time interval used to update the WPA                                                                                                    | Primary Network     2.4 GHz     Wi-Fi Enubled     ©        Guest Network     5 GHz     Wi-Fi Enubled     ©        IoT Network     5 GHz     Wi-Fi Enubled     ©        Wi-Fi Protected Setup     Group Key<br>Update Group Key<br>Shared key.     Group Key<br>Update Group Key     Enabled     ©                                                                                                    | Primary Network     International International Internatione International Internatione International International                                                                                                    | Primary Network     MAC authentication limits the Wi-Fi clients that can connect.     Exititie       Guest Network     24 GHz     Wi-Fi Enabled     © ~       IoT Network     5 GHz     Wi-Fi Enabled     © ~       Wi-Fi Protected Getup     Group Key<br>Update Group Key<br>Dodate Group Key based on time interval used to update the WPA     259200     Enabled                                                                                                    | WFFI     ^     Device Access List<br>MAC authentication limits the WFFI clients that can connect.     Editility<br>MAC authentication limits the WFFI clients that can connect.       Guest Network     2.4 GHz     WFFI Enabled () () () () () () () () () () () () ()                                                                                                    | NF.F.     ^     Device Access List<br>MAC authentication limits the WF.F ickents that can connect.     Edit limits       Primary Network     2.4 GHz     WF.F ickents that can connect.     Imit ickents       IoT Network     5 GHz     WF.F ickents     Imit ickents       WF.F iprotected 98-tp.p     5 GHz     WF.F ickents     Imit ickents       Channel Management     Groep Key<br>shared key.     Update Groep Key<br>shared key.     259200     Enabled                                                                                                    |
|                                                                                                    | Original Strate Group Key         Group Key         Enabled         Enabled         Ena                                                                                                    | NLFL     Device Access List<br>MC authentication limits the W-Fi clients that can connect.     Eat List<br>MC authentication limits the W-Fi clients that can connect.       Primary Network     24 GHz     W-Fi Clients that Can connect.       Guest Network     24 GHz     W-Fi Clients that Can connect.       IoT Network     5 GHz     W-Fi Clients that Can connect.       W-Fi Protected Setup     Group Key<br>Update Group key based on time interval used to update the WPA     259200       Channel Management     State Can connect were and can connect.     Enabled Can connect.                                                                                                    | Primary Network:     MAC authentication limits the WF.Fi clients that can connect.       Guest Network:     2.4 GHz       Vib FI Enabled     0 *       Vib FI Protected Setup     Group Key<br>Update Group by based on time interval used to update the WPA     259200       Channel Management     Shered key.                                                                                                    | Image: Project access List     Device Access List     Edit line       Winnary Network     MAC authentication limits the Wi-Fi clients that can connect.     Edit line       Subst Network     2.4 GHz     Wi-Fi Enabled     @ ~       ST Network     5 GHz     Wi-Fi Enabled     @ ~       VF.P Protected Setup     Group Key<br>Undelde Group Key<br>Shared key.     Group Key     Enabled     @ ~                                                                                                    | MAC authentication limits the W-Fr clients that can connect.     Mac       Guest Network     2.4 GHz     W-Fr [clients that can connect.     Image: Client Connect Connect                                                                                                    | Virti Imagement     Device access List period access List MAC authentication limits the W-Fi clients that can connect.     Edition       Primary Network     44 GHz     Wi-Fi Enabled () () () () () () () () () () () () ()                                                                                                    | Primary Network     Image: Image: Image                                                                                                    | Alternative     Alternative     Eatling       Primary Network     Alternative     Ministribution limits the WinFi clients that can connect.     Eatling       Guest Network     2.4 GHz     WinFi Clients that can connect.     WinFi Clients that can connect.       IoT Network     5 GHz     WinFi Clients that can connect.     IoT Network       VinFi Protected Setup     6 GHz     WinFi Clients that can connect.     IoT Network       Channel Management     Channel Management     259200     Enabled                                                                                                    | Primary Network     2.4 GHz     Wi-Fi Enubled     Image: Channel Management       Goest Network     5 GHz     Wi-Fi Enubled     Image: Channel Management       Vin Fi Enubled     Channel Management     Channel Management     Channel Management                                                                                                    | Primary Network     MAC authentication limits the WF-FI clients that can connect.       Guest Network     2.4 GHz       IoT Network     5 GHz       Wi-FI Protected Setup     Group Key<br>Under Setup Setup Set                                                                                                    | Primary Network     2.4 GHz     Wi-Fi Enabled     ©        Guest Network     5 GHz     Wi-Fi Enabled     ©        IoT Network     5 GHz     Wi-Fi Enabled     ©        Wi-Fi Protected Getup     Group Key<br>Ubdate Group Ney<br>Shared key.     Group Key<br>Ubdate Group Ney based on time interval used to update the WPA     259200     Enabled     C                                                                                                    | Primary Network     International output international output internatinternational output internatinternational output internatio                                                                                                    | MAC authentication limits the WF.F clients that can connect.     Exiting       Quest Network     2.4 GHz     WF.FT Enabled     @ ~       10T Network     5 GMz     WF.FT Enabled     @ ~       WF.FT Protected Setup     Group Key<br>Underlift on Underlift on                                                                                                    | WFFI     ^     Device Access List<br>MAC authentication limits the WF-Fi clients that can connect.     Edit List<br>MAC authentication limits the WF-Fi clients that can connect.       Guest Network     2.4 Gite     WF-Fi Enabled     Imit of the wF-Fi Enabled     Imit of the wF-Fi Enabled     Imit of th                                                                                                    | NF.F     ^     Device Access List<br>MAC authentication limits limits limits. The WF.F i clients that can connect.     Edit limits       Primary Network:     2.4.GHz     WF.F I Enabled     © ©       IoT Network     5.GHz     WF.F I Enabled     © ©       WF.F I Protected Setup     Group Key<br>Update Group by based on time interval used to update the WFA     Z55200     Enabled                                                                                                    |
|                                                                                                    | Group Key         Group Key           Update Group Key based on time interval used to update the WPA         259200           Zhannel Management         shared key.                                                                                                    | NHFI     Prince Access List     Device Access List     Exit List       Prince Network     MC authentication limits the W-Fi clients that can connect.     Exit List       Guest Network     2.4 GHz     Wi-Fi Enabled () () () () () () () () () () () () ()                                                                                                    | MAC authentication limits the Wi-Fi clients that can connect.     MAC authentication limits the Wi-Fi clients that can connect.       Guest Network     2.4 GHz     Wi-Fi Enabled     Image: Clients that can connect.       IoT Network     5 GHz     Wi-Fi Enabled     Image: Clients that can connect.       Wi-Fi Protected Setup     Group Key     Image: Clients that can connect.     Image: Clients that can connect.       Channel Management     Update from Key based on time interval used to update the WPA     259200     Enabled                                                                                                    | Interf     Device Access List     Edition       htmary Network     ACC authentication limits the W-Fr clients that can connect.     Edition       auset Network     2.4 GHz     W-Fr clients that can connect.       of Network     5 GHz     W-Fr clients that can connect.       of Network     5 GHz     W-Fr clients that can connect.       of Network     5 GHz     W-Fr clients that can connect.       of Network     5 GHz     W-Fr clients that can connect.       wirFi Protected Setup     Group Key<br>Update Group Key based on time interval used to update the WPA     259200       component     Component     Enabled C                                                                                                    | MAC authentication limits the W-Fi clients that can connect.         Matter           Quest Network         2.4 GHz         Wi-Fi Enabled         Image: Clients that can connect.           IoT Network         5 GHz         Wi-Fi Enabled         Image: Clients that can connect.         Image: Clients that can connect.           Wi-Fi Protected Setup         5 GHz         Wi-Fi Enabled         Image: Clients that can connect.         Image: Clients that can connect.           Wi-Fi Protected Setup         Courter Key         Update Group Key based on time interval used to update the WPA         259200         Enabled         Image: Clients that can connect.                                                                                                    | Primary Network         Device Access List         Edition           Guest Network         ACA authentication limits the W-Fi clients that can connect.         Edition           Guest Network         ACA authentication limits the W-Fi clients that can connect.         Win Fi Enabled         Image: Clients that can connect.           IoT Network         S GHz         Win Fi Enabled         Image: Clients that can connect.         Image: Clients that can connect.           Win Fi Protected Setup         Group Key         Image: Clients that can connect.         Image: Clients that can connect.         Image: Clients that can connect.           Channel Management         Stander Group Key         Image: Clients that can connect.         Enabled         Image: Clients that can connect.                                                                                                    | Primary Network     International on the set of the set of the                                                                                                    | And Cautherication limits the Wi-Fi clients that can connect.     Edition       Primary Network                                                                                                    | Primary Network     2.4 GHz     Wis Fi Enabled     @        Guest Network     5 GHz     Wis Fi Enabled     @        IoT Network     5 GHz     Wis Fi Enabled     @        Wis Fi Protected Setup     Group Key     @      @        Charnel Management     Update Group Key based on time Interval used to update the WPA     259200     Enabled (C                                                                                                    | Primary Network     MAC authentication limits the Wi-Fi clients that can connect.       Ouest Network     2.4 GHz       IoT Network     5 GHz       Wi-Fi Finabled     ©       Wi-Fi Protected Setup     Group Key<br>Update force for based on time interval used to update the WPA       Channel Management     Standard Key.                                                                                                    | Primary Network     2.4 GHz     Wi-Fi Enabled     © >       Guest Network     5 GHz     Wi-Fi Enabled     © >       IoT Network     5 GHz     Wi-Fi Enabled     © >       Wi-Fi Protected Setup     Group Key     Setup     Group Key       Ubdate Group Key     Ubdate Group Key based on time interval used to update the WPA     259200     Enabled                                                                                                    | Primary Network     International output with a durational continued.       Guest Network     2.4 GHz       IoT Network     5 GHz       Wi-Fi Protected Setup     Cocup Key<br>Locate from Key based on time interval used to update the WPA       Channel Management     259200                                                                                                    | Primary Network     MAC authentication limits the Wi-Fi clents that can connect.     Edition       Guest Network     2.4 GHz     Wi-Fi Enabled     © ~       IoT Network     5 GHz     Wi-Fi Enabled     © ~       Wi-Fi Protocted Selup     Group Key<br>Update Group Key<br>Update Group Key based on time interval used to update the WPA     259200     Enabled                                                                                                    | NFF     ^     Device Access List<br>MAC authentication limits the Wi-Fi clients that can connect.     Edit List<br>MAC authentication limits the Wi-Fi clients that can connect.       Primary Network     2.4 GHz     Wi-Fi Enabled     Image: Clients that can connect.       IoT Network     5 GHz     Wi-Fi Enabled     Image: Clients that can connect.       Wi-Fi Protected Setup     5 GHz     Update for one Rey based on time interval used to update the WPA     259200     Enabled       Channel Management     259200     Enabled     Image: Clients that can connect.                                                                                                    | WFFI     ^     Device Access LM<br>MAC authentication limits the WFFI clients that can connect.     Edit to<br>MAC authentication limits the WFFI clients that can connect.       Primary Network     2.4 GHz     WrFFI Enabled C     C       IoT Network     5 GHz     WrFFI Enabled C     C       WrFFI Protected Setup     Group Key<br>Update Group Key based on time interval used to update the WFA     259200     Enabled C                                                                                                    |
|                                                                                                    | Group Key         Group Key           Update Group Key         Update Group Key           Shanel Manapement         shared key.                                                                                                    | MLFI     Pure decess. List<br>MAC authentication limits the WLFI clients that can connect.     Eatl Lin       Primary Network     MAC authentication limits the WLFI clients that can connect.     Eatl Lin       Guest Network     2.4 GHz     WLFI Enabled     Image: Clients that can connect.       IoT Network     5 GHz     WLFI Enabled     Image: Clients that can connect.       WLFI Protected Setup     Gramp Key<br>Update Droup Key based on time interval used to update the WFA     250200     Enabled                                                                                                    | Primary Network     MAC authentication limits the Wi-Fi clients that can connect.       Gluest Network     2.4 GHz       IoT Network     S GHz       Wi-Fi Enabled     ©       Wi-Fi Protected Setup     Group Key<br>Update Group Key based on time interval used to update the WPA     259200       Enabled     Channel Management                                                                                                    | Image: Second Second                    | MAG authentication limits the W-Fi clients that can connect.     Mail       Quest Network     2.4 GHz     W-Fi clients that can connect.       IoT Network     5 GHz     W-Fi Enabled     Iot       Wi-Fi Protected Setup     Group Key<br>Update Group Key based on time interval used to update the WPA     259200     Enabled                                                                                                    | Device access List         Device access List         Edition           Primary Network         McC authentication limits the W-Fi clients that can connect.         Edition           Guest Network         2.4 Girc         W-Fi Enabled         @ ~           IoT Network         5 GHz         W-Fi Enabled         @ ~           Wi-Fi Protected Setup         Group Key         Update from pkey based on time interval used to update the WPA         259200         Enabled         C                                                                                                    | Primary Network     Image: Second Second Secon                                                                                                    | Attention     Attention     Existing       Primary Network     Attention     Attention     Existing       Guest Network     Attention     Wi-Fi Enabled     Image: Comparison of the tention       IoT Network     5 GHz     Wi-Fi Enabled     Image: Comparison of tention       Wi-Fi Protocoled Setup     Group Key based on time interval used to update the WPA     259200     Enabled                                                                                                    | Pitmary Network     2.4 GHz     Wi-Fi Enabled     Image: Comparison of the comparison of the c                                                                                                    | Primary Network     MAC authentication limits the Wi-Fi clients that can connect.       Gluest Network     2.4 GHz       IoT Network     5 GHz       Wi-Fi Enabled     ©       Wi-Fi Protected Getup     Group Key<br>Uodate Group Key based on time interval used to update the WPA     259200       Enabled     Channel Mannamment                                                                                                    | Primary Network     2.4 GHz     Wi-Fi Enabled     Image: Character of the state of the state of the stat                                                                                          | Primary Network Quest Network Quest Network Quest Network SGHz Wr-FI Enabled Of Network SGHz Wr-FI Enabled Of Network SGHz Usdate for oup key Usdate for oup key based on time interval used to update the WPA Z59200 Enabled Channel Management                                                                                                    | Primary Network     MAC authentication limits the WF.F clients that can connect.     Exititie       Guest Network     2.4 GHz     WF.Fi Enabled     Image: Client Strategy Strategy                                                                                         | NFF     ^     Device Access List<br>MAC authentication limits the WFFI clients that can connect.     Edit iss<br>MAC authentication limits the WFFI clients that can connect.       Primary Network     2.4 GHz     WFFI Enabled     © ~       IoT Network     5 GHz     WFFI Enabled     © ~       WFFI Protected Setup     Groop Kry<br>Update Group by based on time interval used to update the WPA     259200     Enabled                                                                                                    | MFF     ^     Device Access List<br>MAC authentication limits the Wi-Fi clients that can connect.     Edit tase       Primary Network     4.4 GHz     Wi-Fi Clients that can connect.     Edit tase       IoT Network     5 GHz     Wi-Fi Clients that can connect.     Iot Network       Wi-Fi Protected Setup     5 GHz     Wi-Fi Clients that can connect.     Iot Network       Channel Management     Group Key based on time interval used to update the WFA     259200     Enabled C                                                                                                    |
| Channel Management and the state of the state of the stat                                                                                                    | WH-FIFTOBECIEU Group Key Update Group Key Update Group Key based on time interval used to update the WPA 259200 Enabled                                                                                                    | MFF     Porcie Access List<br>MaC authentication limits the W-Fr clients that can connect.     Eat List<br>MaC authentication limits the W-Fr clients that can connect.       Guest Network     2.4 GHz     W-Fr Enabled     Image: Constraint of the matter of the matter of the                                                                                                    | Primary Network:     MAC authentication limits the Wi-Fi clients that can connect.       Guest Network:     2.4 GHz       IoT Network:     5 GHz       Wi-Fi Protected Betup     Group Key<br>Update Group Key<br>Update Group Key based on time interval used to update the WPA                                                                                                    | Image: http://www.setup.etc.in/www.setup.etc.in/wwww.setup.etc.in/www.setup.etc.in/www.setup.etc.in/www.setu                    | Primary Network     MAC authentication limits the W-Fi clients that can connect.     Baltin       Guest Network     2.4 GHz     W-FI Enabled     Image: Constraint of the W-Fi clients that can connect.       IoT Network     5 GHz     W-FI Enabled     Image: Constraint of the W-Fi clients that can connect.       W-FI Protected Setup     Generap Key     Update Group Key based on time interval used to update the WPA     259200     Enabled                                                                                                    | Device access List         Device access List         Edition           Primary Network         McC authentication limits the W-Fi clients that can connect.         Edition           Guest Network         McFi Enabled         Image: Comparison of the second comparison of the second compariso                                                                                                    | Primary Network         International on times and the rest outrock.           Guest Network         24 GHz         Wi-FI Enabled         Image: Comp Rey<br>Digital Comp Rey<br>Update Orcep Rey<br>Digital Comp Rey Digital for time internal used to update the WPA         259200         Enabled         Image: Comp Rey<br>Digital Comp Rey Digital Comp Rey                                                                                                    | Cardinal Sector     Cardinal Sector     Edition       Primary Network                                                                                                    | Primary Network     2.4 GHz     Wr-Fi Enabled     ©        Guest Network     5 GHz     Wr-Fi Enabled     ©        IoT Network     5 GHz     Wr-Fi Enabled     ©        Wr-Fi Protected Setup     Group Key<br>Update Group Key based on time interval used to update the WPA     259200     Enabled                                                                                                    | Primary Network     MCa authentication limits the Wi-Fi clients that can connect.       Guest Network     24 GHz       Bit Set Network     5 GHz       Wi-Fi Protected Setup     Group Key<br>Update Group Key<br>Update Group Key based on time interval used to update the WPA                                                                                                    | Primary Network     2.4 GHz     Wi-Fi Enabled     Image: Complex of the state of the state                                                                                           | Primary Network     International output of the main status and output of the main status and output                                                                                                    | Primary Network           Primary Network         MAC authentication limits the Wi-Fi clients that can connect.         Exitition           Guest Network         2.4 GHz         Wi-Fi Enabled         Image: Complex Complex Com                                                                                        | WFFI     ^     Device Access List<br>MAC authentication limits the Wi-Fi clients that can connect.     Edit List<br>MAC authentication limits the Wi-Fi clients that can connect.       Gluest Network     2.4 GHz     Wi-Fi Enabled     © ~       John Network     5 GHz     Wi-Fi Enabled     © ~       Wi-Fi Protected Setup     Group Key<br>Logistic Group Key<br>Logistic Group Key by based on time interval used to update the WPA     259200     Enabled                                                                                                    | NF.Fl     ^     Device Access List<br>MAC authentication limits the Wi-Fi clients that can connect.     Edit List<br>MAC authentication limits the Wi-Fi clients that can connect.       Guest Network     2.4 GHz     Wi-Fi Enabled C     © ~       IoT Network     5 GHz     Wi-Fi Enabled C     © ~       Wi-Fi Protocled Setup     6 GHz     Guest for the interval used to update the WPA     259200     Enabled C                                                                                                    |
| Update Group Key based on time interval used to update the WPA 209200 Enabled Channel Management                                                                                                    | White Protected Setup                                                                                                    | NIFF     Portice Access List     Device Access List     Edit List       Primary Network     MAC authentication limits the W-Fi clients that can connect.     Edit List       Guest Network     2.4 GHz     Wi-Fi Enabled     Image: Comp Key       IoT Network     5 GHz     Wi-Fi Enabled     Image: Comp Key                                                                                                    | Primary Network     MAC authentication limits the Wi-Fr clients that can connect.       Guest Network     2.4 GHz       IoT Network     5 GHz       Wi-Fr Enabled     © ^       Wi-Fr Enabled     © ^                                                                                                    | Interf     Device Access List     Edition       htmary Network     Access List     Edition       auset Network     Access List     Wo-Fi clents that can connect.       Jonet Network     Access List     Wo-Fi clents that can connect.       Jonet Network     Sole     Wo-Fi clents that can connect.       JT Network     Sole     Wo-Fi clents that can connect.       VF.Fi Protected Setup     Group Key     Group Key                                                                                                    | MAG authentication limits the Wi-Fi clients that can connect.     Mail       Outest Network     2.4 GHz     Wi-Fi Enabled     Image: Clients that can connect.       IoT Network     5 GHz     Wi-Fi Enabled     Image: Clients that can connect.       Wi-Fi Protected Setup     Group Key     Concup Key                                                                                                    | Period access List         Device access List         Edition           Primary Network         MCA authentication limits the W-Fi clients that can connect.         Edition           Guest Network         2.4 GHz         Wi-Fi Enabled         Image: Clients that can connect.           IoT Network         5 GHz         Wi-Fi Enabled         Image: Clients that can connect.           Wi-Fi Protected Setup         Group Key         Group Key         Conception                                                                                                    | Primary Network     2.4 GHz     Wh FI Enabled     Image: Comp Key       Guest Network     5 GHz     Wh FI Enabled     Image: Comp Key                                                                                                    | MAC authentication limits the Wi-Fi clients that can connect.     Existing       Primary Network                                                                                                    | Primary Network Guest Network IoT Network S Gitz Wik-FI Enabled Group Key Group Key                                                                                                    | Primary Network     MAC authentication limits the W-Fr clients that can connect.       Ouest Network     2.4 GHz       IoT Network     5 GHz       Wi-Fi Enabled     Coup Key                                                                                                    | Primary Network Guest Network Guest Network S 6Mz Wi-Fi Enabled Group Key Group Key Group Key Group Key Group Key                                                                                                    | Primary Network     Ministration of Ministration Ministration Ministra Ministration Ministration Ministrati Ministration Ministration M                                                                                                    | Primary Network     MAC authentication limits the Wi-Fi clients that can connect.     Edition       Guest Network     2.4 GHz     Wi-Fi Enabled     © ~       IoT Network     5 GHz     Wi-Fi Enabled     © ~       Wi-Fi Protected Gelpup     Group Key     Concept Key     Concept Key                                                                                                    | WFFI     ^     Device Access List<br>MAC authentication limits the WFFI clients that can connect.     Edit list<br>MAC authentication limits the WFFI clients that can connect.       Primary Network     2.4 GHz     WFFI Enabled     ©        IoT Network     5 GHz     WFFI Enabled     ©        Wi-FI Protected Setup     Group Kery     Group Kery     Group Kery                                                                                                    | WFFI     Perce Access LM     Edit Is       Primary Network     MAC authentication limits the WFFI clients that can connect.     Edit Is       Operative Access LM     MAC authentication limits the WFFI clients that can connect.     Edit Is       Operative Access LM     MAC authentication limits the WFFI clients that can connect.     Edit Is       Operative Access LM     MAC authentication limits the WFFI clients that can connect.     Edit Is       Operative Access LM     State Clients that can connect.     State Clients that can connect.       IoT Network     State Clients that can connect.     State Clients that can connect.       Wr-FI Frotected Setup     Group Key     Group Key                                                                                                    |
| Update Group Key based on time interval used to update the WPA 259200 Enabled                                                                                                    | WI-FI PTOLECIED Setup Group Key                                                                                                    | MLFI     Device Access List<br>MAC authentication limits the WLFI clients that can connect.     Eatl Linit       Primary Network     MAC authentication limits the WLFI clients that can connect.     WLFI Enabled     @        Guest Network     24 GHz     WLFI Enabled     @        IoT Network     5 GHz     WLFI Enabled     @        WLFI Protected Setup     Group Ker                                                                                                    | Primary Network Primary Network Quest Network Quest Network Quest Network Quest Network Group Key                                                                                                    | Image: Protected Setup     Device Access List     Edition       Minary Network     Minary Network     Minary Network       Sitest Network     2.4 GHz     WisFi Enabled       Soft Setup     Group Key                                                                                                    | MAG authentication limits the W-Fi clients that can connect.     Mail       Quest Network     2.4 GHz     W-Fi clients that can connect.       IoT Network     5 GHz     W-Fi Enabled     Iot       Wi-Fi Protected Setup     Group Ker                                                                                                    | Device access List         Device access List         Edition           Primary Network         MAC authentication limits the W-Fi clients that can connect.         Edition           Guest Network         2.4 GHz         W-Fi Enabled         Imit Site           IoT Network         5 GHz         W-Fi Enabled         Imit Site           Wi-Fi Protected Setup         Group Ker         Imit Site         Imit Site                                                                                                    | Primary Network  Primary Network  Quest Network  S GHz  Wr-FI Enabled  Wr-FI Enabled  S  Group Ker                                                                                                    | MAC authentication limits the W-FI clients that can connect.     Eatlier       Primary Network                                                                                                    | Primary Network     24 GHz     Wi-FI Enubled     ® ~       Guest Network     5 GHz     Wi-FI Enubled     ® ~       IoT Network     5 GHz     Wi-FI Enubled     ® ~       Wi-FI Protected Setup     Group Ker                                                                                                    | Primary Network     MAC authentication limits the W-Fi clients that can connect.       Gluest Network     2.4 GHz       IoT Network     5 GHz       Wi-Fi Enabled     ©       Wi-Fi Enabled     ©                                                                                                    | Primary Network Quest Network Quest Network Senz Wi-Fi Enabled Wi-Fi Enabled Wi-Fi Enabled Wi-Fi Enabled Wi-Fi Enabled Wi-Fi Enabled Wi-Fi Enabled Wi-Fi Enabled Wi-Fi Enabled Wi-Fi Enabled                                                                                                    | Primary Network Quest Network Quest Network Quest Network SGHz Wi-Fi Enabled O                                                                                                    | Primary Network Primary Network Quest Network Quest Network Primary Network Primary Network Pr    | NFF     ^     Device Access List<br>MAC authentication limits the WFF clients that can connect.     Edit is<br>MAC authentication limits the WFF clients that can connect.       Primary Network     2.4 GHz     Wi-FF Enabled     @ ~       IoT Network     5 GHz     Wi-FF Enabled     @ ~       Wi-FF Protected Setup     Group Key                                                                                                    | WFFI     ^     Device Access List<br>MAC authentication limits the WFFi clients that can connect.     Edit limits       Primary Network     2.4 GHz     WFFi Enabled () @ ~       Iof Network     5 GHz     WFFi Enabled () @ ~       WFFi Protected Setup     Group Ker                                                                                                    |
| Update Group Key based on time interval used to update the WPA 259200 Enabled                                                                                                    | WI-FI FTOLECIED Setup                                                                                                    | MLFI     Device Access List<br>MC authentication limits the W-Fr clients that can connect.     Eat Line       Primary Network     MC authentication limits the W-Fr clients that can connect.     Wi-Fr Enabled ()     @       Guest Network     2.4 GHz     Wi-Fr Enabled ()     @       IoT Network     5 GHz     Wi-Fr Enabled ()     @                                                                                                    | Primary Network     MAC authentication limits the W-Fi clients that can connect.       Guest Network     2.4 GHz       IoT Network     5 GHz       Wi-Fi Enabled     ©                                                                                                    | Perfer     Device Access List     Edition       Virmary Network     M.C. authentication limits the Wi-Fi clients that can connect.     Edition       Subest Network     2.4 GHz     Wi-Fi Enabled     Image: Connect that can connect.       To Hework     5 GHz     Wi-Fi Enabled     Image: Connect that can connect.                                                                                                    | Primary Network Primary Network Quest Network 24 GHz W0-F1 Enabled V0-F1 Enabled V0-F1                                                                                                    | Device access List         Device access List         Edition           Primary Network         MAC authentication limits the W-Fi clients that can connect.         Edition           Guest Network         2.4 GHz         W-Fi Enabled         Image: Clients that can connect.           IoT Network         5 GMz         W-Fi Enabled         Image: Clients that can connect.                                                                                                    | Primary Network Quest Network Softe VI-FI Enabled VI-FI Enabled VI-FI En                                                                                                    | MAC authentication limits the W-FI clients that can connect.     Eatlier       Primary Network                                                                                                    | Primary Network     24 GHz     Wi-Fi Ensisted (     @ ~       Guest Network     Softz     Wi-Fi Ensisted (     @ ~       IoT Network     Softz     Wi-Fi Ensisted (     @ ~                                                                                                    | Primary Network     MAC authentication limits the W-Fi clients that can connect.       Primary Network     2.4 GHz       Gluest Network     5 GHz       Vio Fi Enabled     ©       Vio Fi Protected Setup     Comer You                                                                                                    | Primary Network Guest Network Guest Network SG Me SG Me SG M                                              | Primary Network     Autominication initial line to P if Centrals that call control.       Guest Network     24 GHz       Vii-Fi Enabled     ©        Vii-Fi Protected Setup     Wii-Fi Enabled                                                                                                    | Primary Network Primary Network Quest Network 24 GHz SGHz Wi-Fi clents that can connect. Edition Wi-Fi Enabled SGHz Wi-Fi Enabled SGHz Wi-Fi Enabled SGHz Wi-Fi Enabled SGHz SGHz SGHZ SGHZ SGHZ SGHZ SGHZ SGHZ SGHZ SGHZ                                                                                                    | WFFI     ^     Device Access List<br>MAC authentication limits the W-Fi clients that can connect.     Edition       Primary Network     MAC authentication limits the W-Fi clients that can connect.     Wi-Fi Enabled @ @ ~       Guest Network     2.4 GHz     Wi-Fi Enabled @ @ ~       IoT Network     5 GHz     Wi-Fi Enabled @ @ ~                                                                                                    | WFF     ^     Device Access List<br>MAC authentication limits the WFF clients that can connect.     Edition       Pitmary Network     2.4 GHz     Wi-Fi Enabled     © ~       IoT Network     5 GHz     Wi-Fi Enabled     © ~                                                                                                    |
| The first focus of the second as time interest used in tende to WB 250000 Enabled as                                                                                                    | NOT ALL REPORTED AND A DESCRIPTION OF A DESCRIPTION OF A                                                                                                    | NLFI     Order Access List<br>MAC authentication limits the WLFI clients that can connect.     Eat List<br>MAC authentication limits the WLFI clients that can connect.       Guest Network     2.4 GHz     WLFI Enabled ① @ WLFI Enabled ① @ WLFI                                                                                                    | Primary Network     MAC authentication limits the WF.Fi clients that can connect.       Guest Network     2.4 GHz       Bit Diversional Data in     Setz       WisFi Enabled     Setz                                                                                                    | Perf Primary Network     Device Access List     Edit In       Wind authentication limits the Wi-Fi clients that can connect.     Micro Primary Network       Duest Network     2.4 GHz     Wi-Fi Enabled     @ ~       S GHz     S GHz     Wi-Fi Enabled     @ ~                                                                                                    | Primary Network Primary Network Quest Network 24 GHz VV:F1 Enabled VV:F1 Enabled VV:F1                                                                                                    | Device access List         Device access List         Edition           Primary Network         MAC authentication limits the W-Fi clients that can connect.         Edition           Guest Network         24 GHz         W-Fi Enabled         Image: Clients that can connect.         Edition           IoT Network         5 GHz         W-Fi Enabled         Image: Clients that can connect.         Image: Clients that can connect.                                                                                                    | Primary Network         International of the first of the first                                                                                                    | Primary Network   Guest Network  Guest Network  Gue                                                                                                    | Primary Network     2.4 GHz     Wi-Fi Enubled ( ) @ ~       Guest Network     8 GHz     Wi-Fi Enubled ( ) @ ~       IoT Network     8 GHz     Wi-Fi Enubled ( ) @ ~                                                                                                    | Primary Network     AC authentication limits the W-Fr clients that can connect.       Guest Network     2.4 GHz       Guest Network     5 GHz       Wis-Fi Enabled     ©                                                                                                    | Primary Network Guest Network Guest Network 6 Guest Network 6                                               | Primary Network         Model and control control status line two-rif control status can control.           Guest Network         2.4 GHz         Wis-Fi Enabled () () () () () () () () () () () () ()                                                                                                    | Primary Network MAC authentication limits the WF.Fi clents that can connect.                                                                                                    | WFFI     ^     Device Access List     Edition       Primary Network     AC authentication limits the W-Fi clients that can connect.     Edition       Guest Network     24 GHz     W-Fi Enabled C     S       IoT Network     5 GHz     W-Fi Enabled C     S                                                                                                    | WFF     ^     Device Access List<br>MAC authentication limits the Wi-Fi clients that can connect.     Edit limits       Primary Network     4.0 Art     Wi-Fi Clients that can connect.     Image: Clients that can connect.       Guest Network     2.4 OHz     Wi-Fi Clients that can connect.     Image: Clients that can connect.       Units     5.0 Hz     Wi-Fi Clients that can connect.     Image: Clients that can connect.                                                                                                    |
| Wi-FiProtected Setup Group Key                                                                                                    | AND ED Parts and Alberts and Albert                                                                                                    | VILFI     Prince Access List     Device Access List     Edit List       Princery Network     Access List     McFi clients that can connect.     Edit List       Guest Network     24.6Hz     WcFi clients that can connect.     Image: Client strate of the connect.       Output Network     5.6Hz     WcFi client strate of the connect.     Image: Client strate of the connect.                                                                                                    | Primary Network     MAC authentication limits the WF-Fi clients that can connect.       Outest Network     2.4 GHz       IoT Network     5 GHz       Win Fi Enabled     0                                                                                                    | Interf     Device Access List     Edition       Yimary Network     MAC authentication limits the W-Fi clients that can connect.     Edition       Subst Network     2.4 GHz     Wi-Fi Enabled     @ ~       5 GHz     Wi-Fi Enabled     @ ~                                                                                                    | Primary Network AC authentication limits the Wi-Fi clients that can connect.                                                                                                    | Primary Network Guest Network Guest Network    | Primary Network                                                                                                    | Primary Network  Guest Network  Guest Network  S GHz  Wi-Fi Enabled  Wi-Fi Enabled  S  Guest Network  S GHz  Wi-Fi Enabled  S  S  S  S  S  S  S  S  S  S  S  S  S                                                                                                    | Primary Network Guest Network Guest Network                                                                                                    | Primary Network 24 GHz WhiFi Enabled C & C                                                                                                    | Primary Network Guest Network Guest Network                                               | Primary Network<br>Guest Network<br>5 GHz W/FFI Enabled C &                                                                                                    | Primary Network MAC authentication limits the WFFI citents that can connect.                                                                                                    | VFFI     ^     Device Access List<br>MAC authentication limits the W-Fr clients that can connect.     Edit limits<br>Edit limits       Primary Network     2.4 GHz     Wh Fr Enabled     @        IoT Network     5 GHz     Wh Fi Enabled     @                                                                                                    | VFF     ^     Device Access List<br>MAC authentication limits the W-Fi clients that can connect.     Edit limits<br>MAC authentication limits the W-Fi clients that can connect.       Primary Network     2.4 GHz     Wi-Fi Enabled     @        IoT Network     5 GHz     Wi-Fi Enabled     @                                                                                                    |
| Wi-FiProtected Setup Group Key                                                                                                    | AS F. Parts and Only a                                                                                                    | Primary Network     Device Access List     Edit       Primary Network                                                                                                    | Primary Network     MAC authentication limits the WF.Fi clients that can connect.       Other Network     2.4 GHz       OT Network     5 GHz                                                                                                    | Image: Product and the second state of the second state of the second                    | Primary Network AC authentication limits the Wi-Fi clients that can connect.                                                                                                    | Primary Network Guest Network Guest Network    | Primary Network     Implementation and the two formation and the momentation and the momentation and                                                                                                    | Pitmary Network ACC authentication limits the Wi-Fi clients that can connect.                                                                                                    | Primary Network Guest Network Guest Network SGHz W0-F1 Enabled SGHZ W0-F1 Enabled SGHZ SGHZ SGHZ SGHZ SGHZ SGHZ SGHZ SGHZ                                                                                                    | MAC authentication limits the WF-Fi clients that can connect.           Primary Network         2.4 GHz         WF-Fi Enabled         ©           of Network         5 GHz         WF-Fi Enabled         ©         ©                                                                                                    | Primary Network Guest Network Guest Network SGHz W0-F1 Enabled SGHZ W0-F1 Enabled SGHZ SGHZ SGHZ SGHZ SGHZ SGHZ SGHZ SGHZ                                                                                                    | Primary Network<br>Guest Network<br>5 GHz Wi-FI Enabled                                                                                                    | Primary Network MAC authentication limits the WF.Fi clients that can connect. EELE<br>Guest Network 2.4 GHz WF.Fi clients that can connect. Control Control Contr | VFF     ^     Device Access List<br>MAC authentication limits life WFF clients that can connect.     Edition       Primary Network     4.4 GHz     WFFI Emailed     ©       of Network     5.6Hz     WFFI Emailed     ©                                                                                                    | VFF         ^         Device Access List<br>MAC authentication limits the WF.Fi clients that can connect.         Edition           Primary Network         2.4 GHz         WF.Fi clients that can connect.         @           of Network         5 GHz         WF.Fi clients that can connect.         @                                                                                                    |
| Wi-Fi Protected Setup Group Key                                                                                                    | AND District Only and a second second s                                                                                                    | Primary Network     Device Access Lot<br>McCalumentication limits the W-Fi clients that can connect.     Edital       Primary Network     24.0Hz     W-Fi clients that can connect.     Edital       Guest Network     5.0Hz     W-Fi clients that can connect.     Edital                                                                                                    | Primary Network     MAC authentication limits the WF.Fi clients that can connect.       Ouest Network     2.4 GHz       OT Network     5 GHz                                                                                                    | Image: Primary Network     Device Access List     Edition       Yimary Network     MAC authentication limits the W-Fi clients that can connect.     Edition       Suest Network     2.4 GHz     Wi-Fi Enabled () @        5 GHz     Wi-Fi Enabled () @                                                                                                    | Primary Network MAC authentication limits the Wi-Fi clients that can connect. East<br>Guest Network 2.4 GHz Wi-Fi Enabled @ @<br>oT Network 9 GHz Wi-Fi Enabled @ @                                                                                                    | Primary Network Guest Network Guest Network    | Primary Network 24.GHz Wi-FI Enabled C &                                                                                                    | Primary Network   Clust Network  Clust Network  Clu                                                                                                    | Primary Network Guest Network Guest Network SGHz Wi-Fi Enabled                                                                                                    | Primary Network     MAC authentication limits the Wi-Fi clients that can connect.       Primary Network     2.4 GHz       Outest Network     5 GHz       OT Network     5 GHz                                                                                                    | Primary Network Guest Network Guest Network SGHz Wi-Fi Enabled                                                                                                    | Primary Network<br>Guest Network<br>of Network<br>5 GHz<br>Wi-FI Enabled<br>0 S CHz<br>0 S CHz<br>0 S CHZ<br>0 S CHZ<br>0 S C                                                                                                    | Primary Network MAC authentication limits the Wi-Fi clients that can connect. ELLE<br>Guest Network 24 GHz Wi-Fi Clients that can connect. Control Control Contro | VI-FI     ^     Device Access List<br>MAC authentication limits the Wi-Fi clients that can connect.     Edition       Primary Network     2.4 GHz     Wi-Fi Enabled     @        of Network     5 GHz     Wi-Fi Enabled     @                                                                                                    | VFF     ^     Device Access List<br>MAC authentication limits the WFFI clients that can connect.     Edite       Primary Network     2.4 GHz     WFFI Enabled     @        oT Network     5 GHz     WFFI Enabled     @                                                                                                    |
| Wi-Fi Protected Setup Group Key                                                                                                    | AND District Only and a second second s                                                                                                    | VILFI     Prince Access Lot     Edital       Primary Network     Add authentication limits the W-Fi clients that can connect.     Edital       Guest Network     24 GHz     W-Fi Enabled () @        IoT Network     5 GHz     W-Fi Enabled () @                                                                                                    | Primary Network     MAC authentication limits the WF.Fi clients that can connect.       Ouest Network     2.4 GHz       UoT Network     5 GHz                                                                                                    | Image: Primary Network     Device Access List     Edition       Yimary Network     MAC authentication limits the W-Fi clients that can connect.     Edition       Suest Network     2.4 GHz     Wi-Fi Enabled () @        5 GHz     Wi-Fi Enabled () @                                                                                                    | Primary Network MAC authentication limits the W-Fi clients that can connect. East<br>Guest Network 2.4 GHz Wi-Fi Enabled @ @<br>IoT Network SAM2 Wi-Fi Enabled @ @                                                                                                    | Primary Network Guest Network Guest Network    | Primary Network     Building and the set of the set of the set                                                                                                    | Primary Network                                                                                                    | Primary Network Guest Network IoT Network SGMz Wi-FI Enabled                                                                                                    | Primary Network Primary Network Quest Network 2.4 GHz Wh-Fi Enabled O                                                                                                    | Primary Network Guest Network IoT Network SGMz Wi-FI Enabled                                                                                                    | Primary Network     Automication Intris Intel Centre Intel Centre Centre Intel Centre Intel Centre Intel Centre Intel                                                                                                    | Primary Network Primary Network Quest Network Quest Network Primary Sector Control Control Con    | VI-FI         ^         Device Access List<br>MAC authentication limits the W-Fi clients that can connect.         Editivity<br>MAC authentication limits the W-Fi clients that can connect.           Primary Network         2.4 GHz         Wi-Fi Enabled         @            IoT Network         5 GMz         Wi-Fi Enabled         @                                                                                                    | VFF     ^     Device Access LM<br>MAC authentication limits the WFF clients that can connect.     Edition<br>MAC authentication limits the WFF clients that can connect.       Primary Network     2.4 GHz     WFFI Enabled     @        IoT Network     5 GHz     WFFI Enabled     @                                                                                                    |
| Wi-Fi Protected Setup Group Key                                                                                                    | MS C Destanda de tra                                                                                                    | VI-FI     ^     Device Access List<br>MAC authentication limits the W-Fi clients that can connect.     Edital       Primary Network                                                                                                    | Primary Network MAC authentication limits the WF.Fi clients that can connect. Control Control                                                                                                    | Interfix     Device Access List     Edition       Yimary Network     MAC authentication limits the W-Fi clients that can connect.     Edition       Subject Network     2.4 GHz     Wi-Fi Enabled     @ •       ST Network     5 GHz     Wi-Fi Enabled     @ •                                                                                                    | Primary Network MAC authentication limits the W-Fr clients that can connect. Exercise Control Control                                                                                                    | Period access List         Device access List         Edite           Pirmary Network         Acc automicicalion limits the W-Fi clients that can connect.         Edite           Guest Network         Acc automicicalion limits the W-Fi clients that can connect.         Edite           IoT Network         SCHE         Wi-Fi Enabled         @                                                                                                    | Primary Network     Construction of the Construction of the                                                                                                    | Primary Network AC authentication limits the Wi-Fr idents that can connect.                                                                                                    | Primary Network Guest Network IoT Network S GMz Win FI Enabled                                                                                                    | Primary Network Primary Network Quest Network 2.4 GHz Wh-FI Enabled O                                                                                                    | Primary Network Guest Network IoT Network S GMz Win FI Enabled                                                                                                    | Primary Network<br>Guest Network<br>IoT Network SGMz Wi-FI Enabled                                                                                                    | Primary Network Primary Network Quest Network Quest Network Port Carteria Control Control Cont    | VI-FI         ^         Device Access List<br>MAC authentication limits the Wi-Fi clients that can connect.         Edit limits           Primary Network         2.4 GHz         Wi-Fi Enabled         @            IoT Network         5 GHz         Wi-Fi Enabled         @                                                                                                    | VFF     ^     Device Access LM<br>MAC authentication limits the WF.Fi clients that can connect.     Edite       Primary Network                                                                                                    |
| Wi-FiProtected Setur                                                                                                    |                                                                                                    | Primary Network         Device Access Lot<br>MACE         Device Access Lot<br>MACE         Edition           Primary Network         4         4         4         4         4         4         4         4         4         4         4         4         4         4         4         4         4         4         4         4         4         4         4         4         4         4         4         4         4         4         4         4         4         4         4         4         4         4         4         4         4         4         4         4         4         4         4         4         4         4         4         4         4         4         4         4         4         4         4         4         4         4         4         4         4         4         4         4         4         4         4         4         4         4         4         4         4         4         4         4         4         4         4         4         4         4         4         4         4         4         4         4         4         4         4         4         4                                                                                                    | Primary Network     MAC authentication limits the WF.Fi clients that can connect.       Outst Network     2.4 GHz       OT Network     5 GHz                                                                                                    | Instrument     Device Access Ust<br>Mark Cautherdication limits the W-Fr clients that can connect.     Edita       Vitre File     Mark Cautherdication limits the W-Fr clients that can connect.     Witre File       Subst Network     24 GHz     Witre File       T Network     5 GHz     Witre File                                                                                                    | MAC authentication limits the Wi-Fi clients that can connect.     Matter       Primary Network     24 GHz     Wi-Fi Enabled     ® ~       OT Network     3 GHz     Wi-Fi Enabled     ® ~                                                                                                    | Image: Primary Network         Device dccess List<br>McC authentication limits the W-Fi clients that can connect.         Edite           Primary Network         ACC authentication limits the W-Fi clients that can connect.         Edite         Connect Clients that can connect.         Edite           Guest Network         ACC authentication limits the W-Fi clients that can connect.         Wi-Fi Enabled         Connect Clients         Connect Clients           OT Network         6 OHz         Wi-Fi Enabled         Connect Clients         Connect Clients                                                                                                    | Primary Network<br>Guest Network<br>of Network<br>S GHz Wi-Fi Enabled                                                                                                    | Automatication limits the Wi-Fi clients that can connect.     Edital       Primary Network                                                                                                    | Primary Network 2.4 GHz Wi-FI Enabled ( ) @ ·<br>ot Network 5 GHz Wi-FI Enabled ( )                                                                                                    | Primary Network AC authentication limits the Wi-Fi clients that can connect.                                                                                                    | Primary Network 2.4 GHz Wi-FI Enabled ( ) @ ·<br>ot Network 5 GHz Wi-FI Enabled ( )                                                                                                    | Primary Network<br>Cuest Network<br>of Network<br>S GHz W-FI Enabled C S                                                                                                    | Primary Network MAC authentication limits the Wi-Fi clients that can connect.                                                                                                    | IN-FI     ^     Device Access List<br>MAC authentication limits the Wi-Fi clients that can connect.     Edit is<br>MAC authentication limits the Wi-Fi clients that can connect.       Primary Network     2.4 GHz     Wi-Fi Enabled     @ ~       oT Network     5 GHz     Wi-Fi Enabled     @ ~                                                                                                    | VFF     ^     Device Access List<br>MAC authentication limits the WFF clients that can connect.     Edite       Primary Network                                                                                                    |
|                                                                                                    | 0                                                                                                    | Interf     Operate dacess List<br>Manary Network     Device dacess List<br>Manary Network     EffEl       3uest Network     2.4 GHz     Wi-F1 Enabled     Image: Second and and and and and and and and and a                                                                                                    | Yimary Network     MAC authentication limits the W-Fi clients that can connect.       Yimary Network     2.4 GHz       Suest Network     5 GHz       ST Network     5 GHz                                                                                                    | Improve Access List     Device Access List     Edition       Interrupt Network     MAC authentication limits the W-Fi clients that can connect.     Edition       Subest Network     2.4 GHz     Wi-Fi Enabled     Image: Subest Network       of Network     5 GHz     Wi-Fi Enabled     Image: Subest Network                                                                                                    | "Itmary Network     MAC authentication limits the Wi-Fi clients that can connect.     BELL       "Itmary Network     4.4 GHz     Wi-Fi Enabled     ® *       31 Network     5 GHz     Wi-Fi Enabled     ® *                                                                                                    | University Network         Device access List         Edital           Yimary Network         Acc authentication limits the W-Fi clients that can connect.         Edital           Juest Network         Acc authentication limits the W-Fi clients that can connect.         Edital           Juest Network         Acc authentication limits the W-Fi clients that can connect.         Edital           Juest Network         Acc authentication limits the W-Fi clients that can connect.         Edital           Jost Network         Acc authentication limits the W-Fi clients that can connect.         Edital           Jost Network         Acc authentication limits the W-Fi clients that can connect.         Edital                                                                                                    | Primary Network         Common State State Sta                                                                                                    | AMC authentication limits the Wi-Fi clents that can connect.     Edite       Primary Network                                                                                                    | Primary Network         White Fillenabled         Image: Second Second Se                                                                                                    | Yimary Network     MAC authentication limits the Wi-Fi clients that can connect.       Yimary Network     2.4 GHz       Suest Network     5 GHz       ST Network     5 GHz                                                                                                    | Primary Network         White Fillenabled         Image: Second Second Se                                                                                       | Primary Network     A GHz     Wi-Fi Enabled                                                                                                    | Primary Network MAC authentication limits the WF.F clients that can connect.                                                                                                    | It-FI     ^     Device Access List<br>MAC authentication limits the Wi-Fi clients that can connect.     Edited       Yimary Network     2.4 GHz     Wi-Fi Enabled     @ `       Juest Network     5 GHz     Wi-Fi Enabled     @ `                                                                                                    | IFF     •     Device Access Lit<br>MAC authentication limits the Wi-Fi clients that can connect.     Edite       Yimary Network     4.4 GHz     Wi-Fi Enabled     Image: Connect Connect Con                                                                                           |
|                                                                                                    | 0                                                                                                    | VILFI         Network         Device dacess List<br>medication limits the Wi-Fi clients that can connect.         Ett limits<br>that cauthentication limits the Wi-Fi clients that can connect.           Primary Network                                                                                                    | Primary Network Primary Network Quest Network Carthenication limits the WF-Fi clients that can connect. MAC authenication limits the WF-Fi clients that can connect. WF-Fi Enabled                                                                                                    | Improve Access List     Device Access List     Edition       Virmary Network     MCC authentication limits the W-Fi clients that can connect.     Edition       Silvest Network     2.4 GHz     Wi-Fi Enabled     @ ~       of Network     5 GHz     Wi-Fi Enabled     @ ~                                                                                                    | Primary Network MAC authentication limits the Wi-Fi clients that can connect.                                                                                                    | Primary Network 2.4 GHz Wi-Fi clients that can connect. Edital Activity Network Carbon Carbon   | Primary Network Customer and the second and a loss that a second a loss and a loss a second a loss a loss a los loss a loss a lo                                                                                                    | Primary Network Cardinational Sector Sector                                                                                                    | Primary Network 2.4 GHz Wh-Fi Enabled                                                                                                    | Primary Network Quest Network LoT Network SGHz Wi-Fi Enabled SGHZ SGHZ SGHZ SGHZ SGHZ SGHZ SGHZ SGHZ                                                                                                    | Primary Network 2.4 GHz Wh-Fi Enabled                                                                                                    | Primary Network<br>Guest Network<br>IoT Network<br>5 GHz W-Fi Enabled () &<br>% ~                                                                                                    | Primary Network MAC authentication limits the WF.F clients that can connect.                                                                                                    | VFF     ^     Device Access List<br>MAC authentication limits the Wi-Fi clients that can connect.     Edition       Primary Network     2.4 GHz     Wi-Fi Enabled     @ ~       Guest Network     5 GHz     Wi-Fi Enabled     @ ~                                                                                                    | VLFI     ^     Device Access List<br>MAC authentication limits the Wi-Fi clients that can connect.     Edited       Primary Network     2.4 GHz     Wi-Fi Enabled     @ ~       Guest Network     5 GHz     Wi-Fi Enabled     @ ~                                                                                                    |
|                                                                                                    | 0                                                                                                    | VILFI         ^         Device access Lot<br>Access Lot<br>MAC authentication limits the Wi-Fi clients that can connect.         Eatler           Primary Network                                                                                                    | Primary Network MAC authentication limits the WF-Fi clients that can connect. Control Control                                                                                                    | Improve Access List     Device Access List     Edition       Interrupt Network     MCC authentication limits the W-Fi clients that can connect.     Edition       Subst Network     2.4 GHz     Wh FI Enabled     Image: Clients       of Network     5 GHz     Wh FI Enabled     Image: Clients                                                                                                    | Primary Network MAC authentication limits the Wi-Fi clients that can connect.                                                                                                    | Primary Network Carbonication limits the W-Fickents that can connect.                                                                                                    | Primary Network  Guest Network  S GHz  Wi-Fi Enabled  Minut S  Minut S  Min                                                                                                    | Primary Network Control Control Contro                                                                                                    | Primary Network           2.4 GHz         WhiFI Enabled         @            IoT Network         5 GHz         WhiFI Enabled         @                                                                                                    | Primary Network           Quest Network         44 GHz         Wi-Fi Enabled         @ ~           IoT Network         5 GHz         Wi-Fi Enabled         @ ~                                                                                                    | Primary Network           2.4 GHz         WhiFI Enabled         @            IoT Network         5 GHz         WhiFI Enabled         @                                                                                                    | Primary Network  Guest Network  Iof Network  S GHz  Vi.Fi Enabled  Vi.Fi Enabled  S GHz  Vi.Fi Enabled  S GHz  S GHz  Vi.Fi Enabled  S GHz  S GHz  S GHz  S GHz  S GHz  S GHz  S GHz  S GHz  S GHz  S GHz  S GHz  S GHz  S GHz  S GHz  S GHz  S GHz  S GHz S GHz  S GHz  S GHz  S GHz S GHz S GHz S GHz S GHz S GHz S GHz S GHz S GHz S GHz S GHz S GHz S GHz S GHz S GHz S GHz S GHz S GHz S GHz S GHz S GHZ S GHZ                                                                                                    | Primary Network MAC authentication limits the WF.F clients that can connect.                                                                                                    | VI-Fi     ^     Device Access List<br>MAC authentication limits the Wi-Fi clients that can connect.     Edite       Primary Network                                                                                                    | VLFI     ^     Device Access List<br>MAC authentication limits the Wi-Fr clients that can connect.     Edite       Primary Network     2.4 GHz     Wi-Fr Linabled ()     @ ~       Gotest Network     5 GHz     Wi-Fr Linabled ()     @ ~                                                                                                    |
|                                                                                                    | 0                                                                                                    | VILFI         ^         Device access Lot<br>Access Lot<br>MAC authentication limits the Wi-Fi clients that can connect.         East access Lot<br>Access Lot<br>Access Lo                                                                                                    | Primary Network MAC authentication limits the WF-Fi clients that can connect. Control Control                                                                                                    | Improve Access List     Device Access List     Edition       Interrupt Network     MCC authentication limits the W-Fi clients that can connect.     Edition       Subst Network     2.4 GHz     Wh FI Enabled     Image: Clients       of Network     5 GHz     Wh FI Enabled     Image: Clients                                                                                                    | Primary Network MAC authentication limits the Wi-Fi clients that can connect.                                                                                                    | Primary Network Carbonication limits the W-Fi clients that can connect.                                                                                                    | Primary Network  Guest Network  S GHz  Wi-Fi Enabled  Minut S  Minut S  Min                                                                                                    | Primary Network Control Control Contro                                                                                                    | Primary Network           2.4 GHz         WhiFI Enabled         @            IoT Network         5 GHz         WhiFI Enabled         @                                                                                                    | Primary Network           Quest Network         44 GHz         Wi-Fi Enabled         @ ~           IoT Network         5 GHz         Wi-Fi Enabled         @ ~                                                                                                    | Primary Network           2.4 GHz         WhiFI Enabled         @            IoT Network         5 GHz         WhiFI Enabled         @                                                                                                    | Primary Network  Guest Network  Iof Network  S GHz  Vi.Fi Enabled  Vi.Fi Enabled  S GHz  Vi.Fi Enabled  S GHz  S GHz  Vi.Fi Enabled  S GHz  S GHz  S GHz  S GHz  S GHz  S GHz  S GHz  S GHz  S GHz  S GHz  S GHz  S GHz  S GHz  S GHz  S GHz  S GHz  S GHz S GHz  S GHz  S GHz  S GHz S GHz S GHz S GHz S GHz S GHz S GHz S GHz S GHz S GHz S GHz S GHz S GHz S GHz S GHz S GHz S GHz S GHz S GHz S GHz S GHz S GHz S GHz S GHZ S GHZ                                                                                                    | Primary Network MAC authentication limits the WF.F clients that can connect.                                                                                                    | VI-Fi     ^     Device Access List<br>MAC authentication limits the Wi-Fi clients that can connect.     Edite       Primary Network                                                                                                    | VLFI     ^     Device Access List<br>MAC authentication limits the Wi-Fr clients that can connect.     Edite       Primary Network     2.4 GHz     Wi-Fr Linabled ()     @ ~       Gotest Network     5 GHz     Wi-Fr Linabled ()     @ ~                                                                                                    |
|                                                                                                    | 0                                                                                                    | VILFI         ^         Device access List<br>Mac authentication limits the Wi-Fi clients that can connect.         Eatler<br>Mac           Primary Network         Mac         Mac         <                                                                                                    | Primary Network           Quest Network         MAC authentication limits the WF.Fi clients that can connect.         Image: Client Shat can connect.           Guest Network         Image: Client Shat can connect.         Image: Client Shat can connect.         Image: Client Shat can connect.           IoT Network         S GHz         Wi-Fi Enabled ()         Image: Client Shat can connect.         Image: Client Shat can connect.                                                                                                    | Interview     Device Access List     Edition       Interview     MAC authentication limits the W-Fi clients that can connect.     Edition       Subest Network     2.4 GHz     Wh Fi Enabled     Image: Subest Network       of Network     5 GHz     Wh Fi Enabled     Image: Subest Network                                                                                                    | Pitmary Network Quest Network LoT Network S Gtte                                                                                                    | Primary Network Carbonication limits the W-Fi clients that can connect.                                                                                                    | Primary Network   Guest Network   GUEST Network   GUEST Network    GUEST Network    GUEST Network    GUEST Network    GUEST Network    GUEST Network    GUEST Network    GUEST Network    GUEST Network    GUEST Network    GUEST Network    GUEST Network    GUEST Network    GUEST Network    GUEST Network    GUEST Network    GUEST Network     GUEST Network     GUEST Network     GUEST Network     GUEST Network      GUEST Network       GUEST Network                                                                                                    | Primary Network Contraction limits the VII-Fi clients that can connect.                                                                                                    | Primary Network Guest Network IoT Network SGHz Wi-FI Enabled                                                                                                    | Primary Network  Guest Network  IoT Network  GGHz  MAC authentication limits the WF-Fi clients that can connect.  MAC authentication limits the WF-Fi clients that can connect.  Wi-Fi Enabled  MAC authentication limits the WF-Fi clients that can connect.   Wi-Fi Enabled  MAC authentication limits the WF-Fi clients that can connect.   Wi-Fi Enabled  MAC authentication limits the WF-Fi clients that can connect.                                                                                                    | Primary Network Guest Network IoT Network SGHz Wi-FI Enabled                                                                                                    | Primary Network                                                                                                    | Primary Network MAC authentication limits the WF.F clients that can connect.                                                                                                    | VI-FI     ^     Device Access List<br>MAC authentication limits the Wi-Fi clients that can connect.     Edite       Pitmary Network                                                                                                    | VLFI     ^     Device Access List<br>MAC authentication limits the Wi-Fi clients that can connect.     Edite       Pitmary Network     2.4 GHz     Wi-Fi Enabled () @        Gotest Network     5 GHz     Wi-Fi Enabled () @                                                                                                    |
|                                                                                                    | U                                                                                                    | VILFI         ^         Device access List<br>Macauthentication limits the Wi-Fi clients that can connect.         Eatl En           Primary Network         Macauthentication limits the Wi-Fi clients that can connect.         Wi-Fi Enabled         @            Guest Network         4         Macauthentication limits the Wi-Fi clients that can connect.         @            Iot Network         5         SHz         Wi-Fi Enabled         @                                                                                                    | Primary Network           Quest Network         MAC authentication limits the WF.Fi clients that can connect.         Authentication limits the WF.Fi clients that can connect.           Other Network         4         Authentication limits the WF.Fi clients that can connect.         Image: Client State of Client State of Client                                                                                                    | Interview     Device Access List     Edition       Interview     MAC authentication limits the W-Fi clients that can connect.     Edition       Super Network     2.4 GHz     Wh Fi Enabled     Image: Super Network       of Network     5 GHz     Wh Fi Enabled     Image: Super Network                                                                                                    | Pitmary Network Quest Network LoT Network S Gtte                                                                                                    | Primary Network Carbonication limits the W-Fi clients that can connect.                                                                                                    | Primary Network  Guest Network  S GHz W/-FI Enabled C                                                                                                    | Primary Network Control Control Contro                                                                                                    | Primary Network Guest Network IoT Network SGHz Wi-FI Enabled                                                                                                    | Primary Network           Guest Network         44 GHz         Wi-Fi Enabled         @            IoT Network         5 GHz         Wi-Fi Enabled         @                                                                                                    | Primary Network Guest Network IoT Network SGHz Wi-FI Enabled                                                                                                    | Primary Network                                                                                                    | Primary Network MAC authentication limits the WF.F clients that can connect.                                                                                                    | VI-FI     ^     Device Access List<br>MAC authentication limits the Wi-Fi clients that can connect.     Edit is<br>and is<br>an authentication limits the Wi-Fi clients that can connect.       Pitmary Network     2.4 GHz     Wi-Fi Enabled     @ ~       IoT Network     5 GHz     Wi-Fi Enabled     @                                                                                                    | VLFI     ^     Device Access List<br>MAC authentication limits the Wi-Fi clients that can connect.     Eat lie<br>MAC authentication limits the Wi-Fi clients that can connect.       Pitmary Network     2.4 GHz     Wi-Fi Enabled () @        IoT Network     5 GHz     Wi-Fi Enabled () @                                                                                                    |
|                                                                                                    | 0                                                                                                    | VILFI         ^         Device access Lot<br>Access Lot<br>MAC authentication limits the Wi-Fi clients that can connect.         East access Lot<br>Access Lot<br>Access Lo                                                                                                    | Primary Network MAC authentication limits the WF-Fi clients that can connect. Control Control                                                                                                    | Improve Access List     Device Access List     Edition       Interrupt Network     MC authentication limits the W-Fi clients that can connect.     Edition       Subst Network     2.4 GHz     Wh FI Enabled     Image: Clients       of Network     5 GHz     Wh FI Enabled     Image: Clients                                                                                                    | Primary Network MAC authentication limits the Wi-Fi clients that can connect.                                                                                                    | Primary Network Carbonication limits the W-Fickents that can connect.                                                                                                    | Primary Network  Guest Network  S GHz  Wi-Fi Enabled  Minut S  Minut S  Min                                                                                                    | Primary Network Control Control Contro                                                                                                    | Primary Network           2.4 GHz         WhiFI Enabled         @            IoT Network         5 GHz         WhiFI Enabled         @                                                                                                    | Primary Network           Quest Network         44 GHz         Wi-Fi Enabled         @ ~           IoT Network         5 GHz         Wi-Fi Enabled         @ ~                                                                                                    | Primary Network           2.4 GHz         WhiFI Enabled         @            IoT Network         5 GHz         WhiFI Enabled         @                                                                                                    | Primary Network  Guest Network  Iof Network  S GHz  Vi.Fi Enabled  Vi.Fi Enabled  S GHz  Vi.Fi Enabled  S GHz  S GHz  Vi.Fi Enabled  S GHz  S GHz  S GHz  S GHz  S GHz  S GHz  S GHz  S GHz  S GHz  S GHz  S GHz  S GHz  S GHz  S GHz  S GHz  S GHz  S GHz S GHz  S GHz  S GHz  S GHz S GHz S GHz S GHz S GHz S GHz S GHz S GHz S GHz S GHz S GHz S GHz S GHz S GHz S GHz S GHz S GHz S GHz S GHz S GHz S GHz S GHz S GHz S GHZ S GHZ                                                                                                    | Primary Network MAC authentication limits the WF.F clients that can connect.                                                                                                    | VI-Fi     ^     Device Access List<br>MAC authentication limits the Wi-Fi clients that can connect.     Edite       Primary Network                                                                                                    | VLFI     ^     Device Access List<br>MAC authentication limits the Wi-Fr clients that can connect.     Edite       Primary Network     2.4 GHz     Wi-Fr Linabled ()     @ ~       Gotest Network     5 GHz     Wi-Fr Linabled ()     @ ~                                                                                                    |
|                                                                                                    |                                                                                                    | NLFI         ^         Device access Lot<br>Access Lot<br>Access                                                                                                    | Primary Network MAC authentication limits the W-Fr clients that can connect. Gives Network Wi-Fr Enabled Constraints of the W-Fr clients that can connect. Constraints the W-Fr Clients that can connect. Constraints the W-Fr Enabled Constraints of the W-Fr Enabled Constraints of the W-Fr                                                                                                    | Import Network     Device Access List     Edition       Virmary Network     AC-authentication limits the Wi-Fi clients that can connect.     Edition       Silvest Network     4.4 Gate     Wi-Fi Enabled     Image: Clients       of Network     5 GHz     Wi-Fi Enabled     Image: Clients                                                                                                    | Primary Network MAC authentication limits the W-Fi clients that can connect.                                                                                                    | Primary Network 24 GHz Wi-Fi clients that can connect. Edition<br>Guest Network 24 GHz Wi-Fi clients that can connect.<br>Interview of the temperature of the temperature of the temperature of the temperature of the temperature of the temperature of the temperature of the temperature of the temperature of temperature of te | Primary Network  Guest Network  Iof Network  S GHz  Wi-Fi Enabled  Ministration  Wi-Fi Enabled  S GHz  S GHz  S GHz  S GHz  S GHz S GHz S GHZ S GHZ S                                                                                                    | Primary Network Cautherdication limits the VI-Fi clients that can connect. Editibility VI-Fi clients that can connect. Editibility VI-Fi clients that can connect that can connect that can connect that can connect that can connect that can con                                                                                                    | Primary Network         Quest Network         WhiFi Enabled         @            IoT Network         5 GHz         WhiFi Enabled         @                                                                                                    | Primary Network  Guest Network  IoT Network  GG A GHz  MAC authentication limits the WF-Fi cleents that can connect.  MAC authentication limits the WF-Fi cleents that can connect.  Wh-Fi Enabled   G &                                                                                                    | Primary Network         Quest Network         WhiFi Enabled         @            IoT Network         5 GHz         WhiFi Enabled         @                                                                                                    | Primary Network Guest Network S GHz W-FI Enabled C S S                                                                                                    | Primary Network Primary Network Quest Network C                                                                                                    | VFF     ^     Device Access List<br>MAC authentication limits the Wi-Fi clients that can connect.     Edit limits       Primary Network     2.4 GHz     Wi-Fi Enabled () @        Guest Network     5 GHz     Wi-Fi Enabled () @                                                                                                    | VLFI     ^     Device Access List<br>MAC authentication limits the Wi-Fi clients that can connect.     East limits       Pitmary Network     2.4 GHz     Wi-Fi Enabled (     @ ~       Iot Network     5 GHz     Wi-Fi Enabled (     @ ~                                                                                                    |
|                                                                                                    | V                                                                                                    | VILFI         ^         Device access Lot<br>Access Lot<br>MAC authentication timits the Wi-Fi clients that can connect.         Eatler           Primary Network                                                                                                    | Pitmary Network MAC authentication limits the WF-Fi clients that can connect.                                                                                                    | Intri     Device Access List     Edition       Virmary Network     AC authentication limits the W-Fr clients that can connect.     Edition       Subest Network     2.4 GHz     Wr Fi Enabled     @ ~       St Network     5 GHz     Wr Fi Enabled     @ ~                                                                                                    | Primary Network Add authentication limits the W-Fi cilents that can connect.                                                                                                    | Primary Network Caller Caller Stat Caller Stat Caller    | Primary Network  Guest Network  Iof Network  S GHz  Wi-Fi Enabled                                                                                                    | Primary Network Cardinational Sector Sector                                                                                                    | Primary Network         2.4 GHz         Wi-Fi Enabled         @            Guest Network         5 GHz         Wi-Fi Enabled         @            IoT Network         5 GHz         Wi-Fi Enabled         @                                                                                                    | Primary Network  Guest Network  Iof Network  S GHz  MAC authentication limits the WF-Fi clients that can connect.  MAC authentication limits the WF-Fi clients that can connect.  WF-Fi Enabled                                                                                                    | Primary Network         2.4 GHz         Wi-Fi Enabled         @            Guest Network         5 GHz         Wi-Fi Enabled         @            IoT Network         5 GHz         Wi-Fi Enabled         @                                                                                                    | Primary Network  Guest Network  Iof Network  S GHz  Wi-Fi Enabled  Wi-Fi Enabled  Geo                                                                                                    | Primary Network Add authentication limits the Wi-Fi clients that can connect.                                                                                                    | VI-Fi     ^     Device Access List<br>MAC authentication limits the Wi-Fi clients that can connect.     Edition       Pitmary Network     2.4 GHz     Wi-Fi Enabled     Image: Connect Connect Conne                                                                                           | VLFI ^ Device Access List                                                                                                    |
|                                                                                                    |                                                                                                    | MLFI   Device Access List MC authentication limits the WLFI clients that can connect.  Edit Li MC authentication limits the WLFI clients that can connect.  Edit Li MC authentication l                                                                                                    | Primary Network MAC authentication limits the W-Fr clients that can connect.                                                                                                    | Instrument     Device access List     Edition       Winner y Network     MAC authentication limits the W-Fi clients that can connect.     Edition       Buest Network     2.4 GHz     Wo-Fi Enabled     @ ~       ST Network     5 GHz     Wo-Fi Enabled     @ ~                                                                                                    | Primary Network AC authentication limits the W-Fr clients that can connect.                                                                                                    | Vertr         Device access List<br>MAC authentication limits the W-Fi clients that can connect.         Edite           Primary Network         4         W-Fi Enabled         @ ~           Guest Network         2.4 GHz         W-Fi Enabled         @ ~           IoT Network         5 GHz         W-Fi Enabled         @ ~                                                                                                    | Primary Network<br>Guest Network<br>IoT Network SGHz W0.FI Enabled @ @                                                                                                    | Primary Network 2.4 GHz Wh-Fi clients that can connect. Edite<br>Guest Network 2.4 GHz Wh-Fi clients that can connect. Edite<br>Guest Network 5 GHz Wh-Fi Enabled © ©                                                                                                    | Primary Network         2.4 GHz         Wi-Fi Enabled         @            Guest Network         10T Network         SGHz         Wi-Fi Enabled         @                                                                                                    | Pitmary Network                                                                                                    | Primary Network         24 GHz         Wi-Fi Enabled         @            Guest Network         SGHz         Wi-Fi Enabled         @            IoT Network         SGHz         Wi-Fi Enabled         @ @                                                                                                    | Primary Network<br>Guest Network<br>IoT Network SGME SGME SGME SGME SGME SGME SGME SGME                                                                                                    | Primary Network MAC authentication limits the Wi-Fi clients that can connect.                                                                                                    | WFFI         ^         Device Access List<br>MAC authentication limits the W-Fi clients that can connect.         Edite           Primary Network         MAC authentication limits the W-Fi clients that can connect.         Wi-Fi Enabled ()         @           Guest Network         24 GHz         Wi-Fi Enabled ()         @           IoT Network         5 GHz         Wi-Fi Enabled ()         @                                                                                                    | NFF     ^     Device Access List<br>MAC authentication limits the Wi-Fi clients that can connect.     Eatler<br>MAC authentication limits the Wi-Fi clients that can connect.       Guest Network     2.4 GHz     Wi-Fi Enabled     @ ~       IoT Network     5 GHz     Wi-Fi Enabled     @ ~                                                                                                    |
|                                                                                                    |                                                                                                    | NI-FI     Device Access List       MC authentication limits the W-Fi clients that can connect.     Edit List       Primary Network     4.0 edit       Guest Network     2.4 GHz       State     WLFI Enabled () () () () () () () () () () () () ()                                                                                                    | Primary Network     MAC authentication limits the Wi-Fi clients that can connect.       Guest Network     2.4 GHz       Wi-Fi Enabled     (a)       Control Network     5 GHz       Wi-Fi Enabled     (b)                                                                                                    | Interf     Device access List     Edition       Yimary Network     MAC authentication limits the W-Fi clients that can connect.     Edition       Subst Network     2.4 GHz     Wi-Fi Enabled     @                                                                                                    | Primary Network: MAC authentication limits the W-Fr clients that can connect. Rest<br>Guest Network 3 GHz W-Fr Enabled @ @ @ @ @ @ @ @ @ @ @ @ @ @ @ @ @ @ @                                                                                                    | Primary Network Guest Network Guest Network Guest Network Guest Network Guest Network Guest Network SGH: WinFi Enabled O G G G G G G G G G G G G G G G G G G                                                                                                    | Prinzy Network Guest Network S Gitz Will Finance S Gitz                                                                                                    | Primary Network  Guest Network  Guest Network  Guest Network  S GHz  Wi-Fi Enabled  MAC authentication limits the Wi-Fi clients that can connect.  Edit lib  Control Control C                                                                                                    | Primary Network         2.4 GHz         WinFillEnabled         @            Guest Network         5 GHz         WinFillEnabled         @                                                                                                    | Primary Network     MAC authentication limits the WF-Fi clients that can connect.       Guest Network     2.4 GHz       WF-Fi Enabled     (2)       Construction     5 GHz       WF-Fi Enabled     (2)                                                                                                    | Primary Network Guest Network Guest Network SGEst Network SGEst Network SGEst Network SGEst Network                                                                                                    | Prinzi y Network Guest Network S Gitz Wi-F1 Enabled S Gitz Wi-F1 Enabled S Gitz S C S C S C S C S C S C S C S C S C S C                                                                                                    | Primary Network  Guest Network  Guest Network  SGHz  WiLFI Enabled  SGHz  WiLFI Enabled  SGHz  WiLFI Enabled  SGHz  SGHz  SGHz  SGHZ  SGHZ SGHZ                                                                                                    | WFF                                                                                                    | NFF     ^     Device Access List<br>MAC authentication limits the WFF clients that can connect.     Edit limits       Primary Network     4.4 GHz     WFF1 Enabled     @ ~       Guest Network     5.GHz     WFF1 Enabled     @ ~                                                                                                    |
| d                                                                                                    | 405                                                                                                    | NHFI         Device Access List<br>MAC authentication limits the Wi-Fi clients that can connect.         EatList           Primary Network                                                                                                    | Primary Network AC authentication limits the Wi-Fr clients that can connect.                                                                                                    | Interf     Device access List     Edit is       Ymary Network     MC authentication limits the W-Fi clients that can connect.     Edit is       Suest Network     2.4 GHz     W-Fi Enabled () @                                                                                                    | Primary Network MAC authentication limits the W-Fr clients that can connect.                                                                                                    | Primary Network  Guest Network  24 GHz  VirFi Clents that can connect.  Edit in  WirFi Clents that can connect.  Connect  Connect Connect  Connect  Connect  Connect  Connect  Connect    | Přímary Network  Quest Network  UK-FI Enabled  KK-FI Enabled  KK-F                                                                                                    | Pirmary Network   Add C authentication limits the Wi-Fi clients that can connect.                                                                                                    | Primary Network Guest Network WH FI Enabled () @ <                                                                                                    | Primary Network Primary Network Quest Network Quest Networ                                                                                                    | Primary Network Guest Network WH FI Enabled ()                                                                                                    | Primary Network Primary Network Quest Network Quest Network                                                                                                    | Primary Network                                                                                                    | WFF         ^         Device Access List<br>MAC authentication limits the Wi-Fi clients that can connect.         Edit limit<br>Edit limits           Primary Network                                                                                                    | WFF         ^         Device Access List<br>MAC authentication limits the Wi-Fi clients that can connect.         Edit line           Primary Network                                                                                                    |
| al,                                                                                                    | , Im,                                                                                                    | NHFI         Device Access Ust<br>MAC authentication limits the Wi-Fi clients that can connect.         Edit limits<br>MAC           Primary Network                                                                                                    | Primary Network   Guest Network  4.4 GHz  6   6   6   6   6   6   6   6   6   6                                                                                                    | Intra y Network     Device Access List     Edition       htmary Network     MC authentication limits the W-Fr clients that can connect.     Edition       authentication limits the W-Fr clients that can connect.     Ws Fr Enabled     O or with the W-Fr clients that can connect.                                                                                                    | Primary Network Add authentication limits the W-Fr citerits that can connect.                                                                                                    | Primary Network 24 GHz Wi-Fi clients that can connect. Editalia Guest Network Cauthentication limits the Wi-Fi clients that can connect. Wi-Fi Enabled Color & Color Cauthentication limits the Wi-Fi clients that can connect.                                                                                                    | Primary Network  Guest Network  4.4 GHz  Wi-FI Enabled                                                                                                    | Primary Network 2.4 GHz Win Fil Clents that can connect. Editlik<br>Guest Network Win Fil Clents that can connect. Win Fil Emailed Constraints the Win Fil Emailed Constraints the Win Fil Email                                                                                                    | Primary Network Quest Network                                                                                                    | Primary Network Primary Network Quest Network Quest Networ                                                                                                    | Primary Network           Quest Network         WhiFi Enabled         @                                                                                                    | Primary Network Primary Network Quest Network Quest Networ                                                                                                    | Primary Network Add authentication limits the WF.Fi clients that can connect.                                                                                                    | WFF ^ Device Access List AC authentication limits the WFF clients that can connect.                                                                                                    | WFF         ^         Device Access List<br>MAC authentication limits the WFF clients that can connect.         Edit is<br>MAC authentication limits the WFF clients that can connect.           Primary Network                                                                                                    |
|                                                                                                    | The second second second second second second second second second second second second second second second se                                                                                                    | NFF         o         Drvise Access List<br>MC authentication limits the W-Fi clients that can connect.         Eatl is           Primary Network                                                                                                    | Primary Network ACC authentication limits the WF.Fi clients that can connect.                                                                                                    | Influence     Device Access List     Edition       Virmary Network     Accounterdication limits the Wi-Fricients that can connect.     Edition       Virmary Network     Accounterdication limits the Wi-Fricients that can connect.     Wi-FriEnabled       Subst Network     Accounterdication limits the Wi-Fricients that can connect.     Wi-FriEnabled                                                                                                    | Primary Network                                                                                                    | Primary Network Guest Network Guest Network Guest Network                                                                                                    | Primary Network Primary Network Quest Network                                                                                                    | Primary Network 2.4 GHz WhiFi Elevite that can connect. Editable<br>Guest Network<br>Guest Network<br>2.4 GHz WhiFi Elevite that can connect.<br>Guest Network<br>Control Control C                                                                                                    | Primary Network 24 GHz Wi-Fi Enabled C 🚳 🗸                                                                                                    | Pitmary Network AC authentication limits the W-Fr clients that can connect.                                                                                                    | Primary Network 2.4 GHz Wi-FI Enabled                                                                                                    | Primary Network                                                                                                    | Primary Network Add authentication limits the WF.Fr clents that can connect.                                                                                                    | WFF         ^         Device Access List         Edit Is           Primary Network         MAC authentication limits the WF.Fi clients that can connect.         Edit Is           Guest Network         2.4 GHz         WF.Fi clients         WF.Fi clients                                                                                                    | WFF         ^         Device Access List<br>MAC authentication limits the WFF clients that can connect.         Edition           Primary Network                                                                                                    |
| IoT Network 5 GHz Wi-Fi Enabled C                                                                                                    | oT Network 5 GHz Wi-Fi Enabled C 8                                                                                                    | Pirmary Network         Device Access List         MAC         Edit List           Primary Network                                                                                                    | Primary Network 4.4 GHz wherefication limits the WF-Fi clients that can connect.                                                                                                    | Interf     Orefee Coccess List     Edit In       Yimary Network     McCauthentication limits the W-Fi clients that can connect.     Edit In       Win-Fi Clients that can connect.     Win-Fi Clients that can connect.     Edit In       Subst Network     2.4 GHz     Win-Fi Clients that can connect.     Edit In                                                                                                    | Primary Network Add authentication limits the Wi-Fi clients that can connect.                                                                                                    | Primary Network  Guest Network  Guest Network  Guest Network  Guest Network  Guest Network  Guest Network                                                                                                    | Primary Network                                                                                                    | Primary Network 2.4 GHz WhiFi clients that can connect.                                                                                                    | Primary Network Quest Network US FI Enabled                                                                                                    | Primary Network Quest Network USA State State St                                                                                                    | Primary Network Quest Network US FI Enabled                                                                                                    | Primary Network                                                                                                    | MAC authentication limits the W-Fi clients that can connect.         Edition           Primary Network                                                                                                    | VI-FI ^ Device & Coess List                                                                                                    | VFF ^ Device Access List Edition Imits the W-Fi clients that can connect.                                                                                                    |
| IoT Network 5 GHz Wi-Fi Enabled C &                                                                                                    | oT Network 5 GMz Wi-Fi Enabled C Shi                                                                                                    | VIFI    Device Access List  MAC authentication limits the Wi-Fi clients that can connect.  Edit lis  Primary Network                                                                                                    | MAC authentication limits the W-FI clients that can connect.                                                                                                    | Intri         Device Access List         Edit list           Virmary Network         MAC authentication limits the Wi-Pi clients that can connect.         Edit list                                                                                                    | MAC authentication limits the W-Fr clients that can connect.                                                                                                    | Permany Network Biological Control Control Con   | Primary Network                                                                                                    | Primary Network MAC authentication limits the W-FI clients that can connect.                                                                                                    | Primary Network                                                                                                    | MAC authentication limits the Wi-Fi cilents that can connect.                                                                                                    | Primary Network                                                                                                    | Primary Network                                                                                                    | MAC authentication limits the W-Fr clients that can connect.                                                                                                    | VLFI ^ Device Access List <u>Edit tis</u><br>MAC authentication limits the W-Fi clients that can connect. <u>Edit tis</u>                                                                                                    | VLFI ^ Device Access List Edit Lis MAC authentication limits the W-Fi clients that can connect.                                                                                                    |
| Guest Network SGHz W/Fi Enabled C                                                                                                    | Gluest Network<br>of Network 5 GHz W-FI Enabled C 6                                                                                                    | MFF                                                                                                    | MAC authentication limits the WI-FI clients that can connect.                                                                                                    | Instrument         Device Access List         Edit is           MAC authentication limits the W-Fi clients that can connect.         Edit is                                                                                                    | MAC authentication limits the Wi-Fi clients that can connect.                                                                                                    | Primary Network Primary Network Primary Networ   | Primary Network                                                                                                    | Primary Network                                                                                                    | Primary Network                                                                                                    | MAC authentication limits the Wi-Fi clients that can connect.                                                                                                    | Primary Network                                                                                                    | Primary Network                                                                                                    | MAC authentication limits the WI-Fi clients that can connect.                                                                                                    | VI-FI ^ Device Access List Edit lis<br>MAC authentication limits the Wi-Fi clients that can connect.                                                                                                    | VI-FI ^ Device Access List Add authentication limits the Wi-Fi clients that can connect.                                                                                                    |
| Guest Network 24 GHz Wi-Fi Enabled C &                                                                                                    | 24.6Hz         Wi-Fi Enabled         @           oT Network         5 GHz         Wi-Fi Enabled                                                                                                    | VI-FI ^ Device Access List MAC authentication limits the WI-Fi clients that can connect. Edit list                                                                                                    | MAC authentication limits the Wi-Fi clients that can connect.                                                                                                    | FFI                                                                                                    | MAC authentication limits the Wi-Fi clients that can connect.                                                                                                    | MAC authentication limits the Wi-Fi clients that can connect.                                                                                                    | may explicitly ended to the training the training the tra                                                                                                    | MAC authentication limits the Wi-Fi clients that can connect.                                                                                                    |                                                                                                    | MAC authentication limits the Wi-Fi clients that can connect.                                                                                                    |                                                                                                    | MAG autoentication limits the Wi-Fi clients that can connect.                                                                                                    | MAC authentication limits the WI-Fi clients that can connect.                                                                                                    | VLFI ^ Device Access List <u>Edit lis</u><br>MAC authentication limits the Wi-Fi clients that can connect. <u>Edit lis</u>                                                                                                    | VI-FI ^ Device Access List<br>MAC authentication limits the Wi-Fi clients that can connect. <u>Edit lis</u>                                                                                                    |
| Primary Network         2.4 GHz         Wi-Fi Enabled         ®           Guest Network         2.4 GHz         Wi-Fi Enabled         ®           IoT Network         5 GHz         Wi-Fi Enabled         ©                                                                                                    | Primary Network         VN-FI Enabled         VN-FI Enabled         Image: Comparison of the North Comparison of the North C                                                                                                    | VI-FI ^ Device Access List                                                                                                    | Edit                                                                                                    | IFT O Device Access List                                                                                                    |                                                                                                    | TERE Device Access List East                                                                                                    | MAC authentication limits the W-Fi clients that can connect                                                                                                    | Edit.                                                                                                    | MAC authentication limits the Wi-Fi clients that can connect.                                                                                                    | Edit lis                                                                                                    | MAC authentication limits the Wi-Fi clients that can connect.                                                                                                    | MAC suther limits the WLEL elevate that ear connect                                                                                                    |                                                                                                    | VI-FI ^ Device Access List must co                                                                                                    | VLFI ^ Device Access List must co                                                                                                    |
| Primary Network 24 GHz Wi-Fi Enabled C @                                                                                                    | Primary Network 2.4 GHz W-Fi Enabled C 3.1 June 2.4 GHz W-Fi Enabled C 3.1 June 2.4 June 2.4 GHz W-Fi Enabled C 3.1 June 2.4 June 2.4                                                                                                    | VIEL 0                                                                                                    | TEFT Device Access List Edit lis                                                                                                    | Device Assess List                                                                                                    | The Device Access List the same second second                                                                                                    |                                                                                                    | TTTI Device Access List Device Access List Main authentication limits the W-Er clients that can connect Edit lis                                                                                                    | Device Access List                                                                                                    | TTTI Device Access List Device Access List Main authentication limits the W-Er clients that can connect Edit lis                                                                                                    | The second access List Edit.list                                                                                                    | TETI Device Access List<br>MAC authentication limits the W-Ei clients that can connect <u>Edit lip</u>                                                                                                    | TTTI Device Access List <u>Edit lis</u>                                                                                                    | Device Access List                                                                                                    |                                                                                                    |                                                                                                    |
| Primary Network Quest Network AC authentication limits the Wi-Fi clients that can connect.                                                                                                    | Primary Network     MAC authentication limits the W-Fi clients that can connect.     EBLL       Subst Network     4     W-FI Enabled     ® 1       of Network     5 GHz     W-FI Enabled     0                                                                                                    |                                                                                                    | VI-FI ^ Device Access List Pour C                                                                                                    |                                                                                                    | MI-FI ^ Device Access List                                                                                                    |                                                                                                    | MI-FI ^ Device Access List route to                                                                                                    | VI-FI                                                                                                    | MI-FI O Device Access List many of the second second secon                                                                                                    | VI-FI ^ Device Access List Pour C                                                                                                    | VI-FI O Device Access List                                                                                                    | VI-FI ^ Device Access List reaction                                                                                                    | VI-FI ^ Device Access List                                                                                                    |                                                                                                    |                                                                                                    |
| East         East         East           Primary Network                                                                                                    | MAC authentication limits the Wi-Fi clients that can connect.     East<br>East<br>Control       Primary Network     MAC authentication limits the Wi-Fi clients that can connect.     East<br>Control       Sugest Network     Vii-Fi Enabled ()     Image: Control       of Network     S GHz     Wi-Fi Enabled ()     Image: Control                                                                                                    |                                                                                                    | VLFI  O Device Access List                                                                                                    |                                                                                                    | VI-FI ^ Device Access List                                                                                                    |                                                                                                    | VI-FI ^ Device Access List                                                                                                    | VI-FI O Device Access List                                                                                                    | NI-FI                                                                                                    | VI-FI ^ Device Access List                                                                                                    | VI-TI O Device Access List                                                                                                    | VI-FI O Device Access List                                                                                                    | VLFI  O Device Access List                                                                                                    |                                                                                                    |                                                                                                    |
| Primary Network 2-4 GHz W-Fi Enabled C 3-4 GHz W-Fi Enabled C 3-4 GH                                                                                                    | Uperior access List         Device access List         Edit           "Imary Network         McC authentication limits the Wi-Fi clients that can connect.         Edit           Juest Network         McC authentication limits the Wi-Fi clients that can connect.         Edit           Juest Network         McC authentication limits the Wi-Fi clients that can connect.         Edit           OT Network         5 GHz         Wi-Fi Enabled () (%)         %)                                                                                                    |                                                                                                    | VLEI 0 Device Assert List                                                                                                    |                                                                                                    | VLFI O Device Assert List                                                                                                    |                                                                                                    | VLEI O Device Assert List                                                                                                    | ILEI O Davies Assert Let                                                                                                    | VI-EI Device Assess List                                                                                                    | VLEI O Device Assert List                                                                                                    | MIEL O Device Access List                                                                                                    | VI-EI O Device Assess List                                                                                                    | VLEI 0 Benine Assers List                                                                                                    |                                                                                                    |                                                                                                    |

## **RED PRINCIPAL**

Para ver la configuración de seguridad de Wi-Fi:

- 1. Selecciona **Wi-Fi** del panel de la izquierda y, luego, haz clic en **Primary Network** (Red principal).
- Para ver la seguridad de Wi-Fi, haz clic en el botón de configuración.

*Comentario:* recomendamos usar los valores predeterminados, a menos que se indique lo contrario.

• Transmitir el nombre de la red Wi-Fi (SSID)

Activar o desactivar para que Extender pueda transmitir el nombre Wi-Fi a los dispositivos cliente.

Lista de acceso a los dispositivos

Ingresa las direcciones MAC de cliente Wi-Fi para permitir o bloquear el acceso a tu red Wi-Fi.

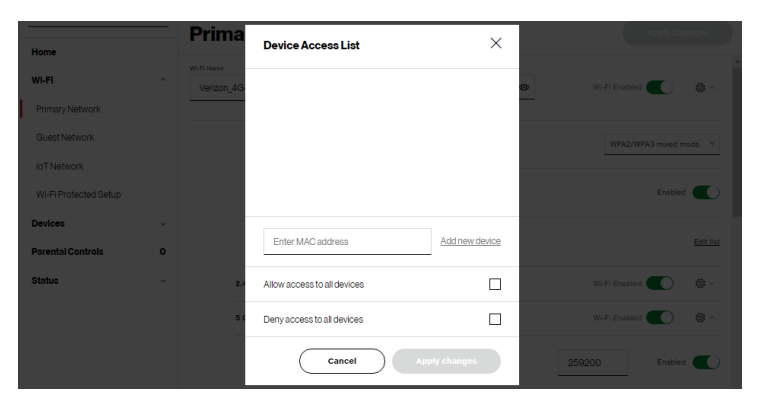

Para ver la autenticación MAC de Wi-Fi: haz clic en Edit List (Editar lista).

 Allow access to all devices (Permitir acceso a todos los dispositivos): permite que los dispositivos indicados accedan a la red Wi-Fi. *Advertencia:* esto bloqueará el acceso a la red Wi-Fi para todos los dispositivos que no estén en la lista. Solo los dispositivos de la lista podrán conectarse a la red Wi-Fi.

- Deny access to all devices (Denegar acceso a todos los dispositivos): se niega el acceso a los dispositivos indicados. Todos los demás dispositivos Wi-Fi podrán acceder a la red Wi-Fi si utilizan la contraseña Wi-Fi correcta.
- Group key (Clave de grupo): actualiza la clave compartida de WPA.
- QoS de Wi-Fi (WMM): mejora la calidad de servicio (quality of service o QoS) para la transmisión de voz, video y audio a través de Wi-Fi al dar prioridad a estos flujos de datos.
- Ahorro de energía de WMM: mejora la duración de la batería de los dispositivos Wi-Fi móviles, como teléfonos inteligentes y tabletas, al ajustar el consumo de energía.
- Modo 802.11

En la sección Modo 802.11, puedes ver el acceso de Wi-Fi a tu red del estándar (modo) de comunicación de Wi-Fi de 2.4 GHz y 5 GHz más adecuado o compatible con los dispositivos a los que permites el acceso a tu red Wi-Fi.

El modo Wi-Fi:

 Compatibilidad: este es el ajuste de modo predeterminado en 5 GHz, lo que proporciona un buen equilibrio de rendimiento e interoperabilidad con los dispositivos Wi-Fi existentes. Los dispositivos 802.11 a, n, ac y ax pueden conectarse.

## **RED DE INVITADOS**

- Descontinuado: esta es la configuración predeterminada del modo en 2.4 GHz, que proporciona una amplia compatibilidad de conexión para dispositivos Wi-Fi anteriores y nuevos. Solo los dispositivos 802.11 b, g y n pueden conectarse.
- 802.11n está disponible en las frecuencias de 2.4 GHz y 5 GHz.
- La conexión de dispositivos 802.11 a o b hará que la red Wi-Fi se ponga lenta en esa radio y no se recomienda.
- Cuando todos los cambios se hayan realizado, haz clic en Save Changes (Guardar cambios) para guardar los cambios.
- Potencia de transmisión: ajusta la potencia de la señal Wi-Fi.
- 6 GHz

Para activar la frecuencia Wi-Fi de 6 GHz y obtener el mejor rendimiento de la red Wi-Fi, mueve el selector a **encendido** y selecciona los dispositivos conectados a los que permites acceder a tu red Wi-Fi.

#### 3.2/ RED DE INVITADOS

La **Red de invitados** está diseñada para brindar conectividad de Internet a sus invitados, pero restringe el acceso a su red principal y a los archivos compartidos. La Red primaria y la Red de invitados están separadas a través de barreras de protección (firewalls). El **Wi-Fi de invitados** puede administrarse mediante la interfaz web del enrutador Fios. Si quieres activar o desactivar el **Wi-Fi de invitados** o cambiar el **SSID del Wi-Fi de invitados** (nombre) o su **contraseña**, inicia sesión en la interfaz web del enrutador Fios para hacer los cambios.

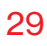

| verizon√                              |                                                                                                    | Help @ ~             |
|---------------------------------------|----------------------------------------------------------------------------------------------------|----------------------|
| Network Device<br>Wi-Fi Extender Mini | Wi-Fi > Guess Network                                                                                                    |                      |
| Home                                  | Guest Network                                                                                                    |                      |
| WI-FI ^                               | Band         W6-FI Name         W6-FI Passeord           2.4 GHz         Verizon_4G4YQT-Guest         •••••••••••••••••••••••••••••••••••• | Wi-Fi Disabled 🔵 👰 ^ |
| Primary Network                       |                                                                                                    | Ċ)                   |
| Guest Network                         | Security<br>Set encryption type used to secure the Wi-Fi traffic.                                                                          | WPA2 V               |
| IoT Network                           |                                                                                                    |                      |
| Wi-Fi Protected Setup                 |                                                                                                    |                      |
| Channel Management                    |                                                                                                    |                      |
| Status ~                              |                                                                                                    |                      |
| Advanced ~                            |                                                                                                    |                      |

Para ver la configuración de la red de invitados:

Selecciona **Wi-Fi** en el panel izquierdo y, a continuación, haz clic en **Guest Network** (Red de invitados).

#### 3.3/ RED IOT

La **red para Internet de las cosas (IoT)** se diseñó para proporcionar una experiencia de configuración más fácil para tus dispositivos IoT que se benefician de la conexión a la banda de 2.4 Ghz, mientras se mantiene la configuración de la red principal sin cambios. Los dispositivos IoT y los dispositivos principales pueden comunicarse sin restricciones. El Wi-Fi de loT puede administrarse mediante la interfaz web del enrutador Fios. Si quieres activar o desactivar el **Wi-Fi de loT** o cambiar el **SSID del Wi-Fi de loT** (nombre) o su **contraseña**, inicia sesión en la interfaz web del enrutador Fios para hacer los cambios.

## **CONFIGURACIÓN WI-FI PROTEGIDA**

| verizon                                                                     |                 |                                        |                              | Hele 🕲 -      |
|-----------------------------------------------------------------------------|-----------------|----------------------------------------|------------------------------|---------------|
| Network Device<br>Wi-Fi Extender Mini                                       | Wi-Fi > 101     | Network                                |                              |               |
| Home<br>WI-FI<br>Primary Network                                            | Band<br>2.4 GHz | WI-TI Name<br>Verizon_4G4YQT-IoT       | WI-TI Password               | Wi-Fi Enabled |
| Guest Network<br>IoT Network<br>Wi-Fi Protected Setup<br>Channel Management |                 | Security<br>Set encryption type used t | to secure the Wi-Fi traffic. | WP42 V        |

Para ver la configuración de la red loT:

Selecciona **Wi-Fi** en el panel izquierdo y luego haz clic en **IoT Network** (Red IoT).

#### 3.4/ CONFIGURACIÓN WI-FI PROTEGIDA

La configuración protegida de Wi-Fi (WPS) es una forma más fácil de establecer una conexión de red Wi-Fi segura para muchos dispositivos. En vez de introducir manualmente contraseñas o múltiples claves en cada cliente Wi-Fi, como una computadora portátil, una impresora o un disco duro externo, Wi-Fi Extender Mini crea una red Wi-Fi segura.

En la mayoría de los casos, esto solo requiere presionar dos botones, uno en tu Wi-Fi Extender Mini y otro en el cliente Wi-Fi. Este podría ser un botón incorporado o uno en un adaptador o tarjeta Wi-Fi compatible, o un botón virtual en el software. Una vez realizado, este paso permite que los clientes Wi-Fi se unan a tu red Wi-Fi.

Para iniciar el proceso de WPS, puedes mantener presionado el botón de WPS situado en el panel lateral de tu Wi-Fi Extender Mini durante más de dos segundos o utilizar la UI y presionar el botón en pantalla.

Puedes añadir fácilmente dispositivos Wi-Fi a tu red Wi-Fi usando la opción WPS, si tu dispositivo Wi-Fi es compatible con la función WPS.

Para acceder a WPS usando la interfaz de usuario:

 En el menú principal, selecciona configuración de Wi-Fi y, a continuación, selecciona Wi-Fi Protected Setup (Configuración Wi-Fi protegida, WPS).

| verizon                               |                                                                                                    | Hele @ ~                                                                                                    |
|---------------------------------------|----------------------------------------------------------------------------------------------------|----------------------------------------------------------------------------------------------------|
| Network Device<br>Wi-Fi Extender Mini | Wi-Fi > Wi-Fi Protected Setup                                                                                                    |                                                                                                    |
| Home                                  | Wi-Fi Protected Setup                                                                                                    |                                                                                                    |
| WI-FI ^                               | Enable Wi-Fi Protected Setup                                                                                                    | WPS Enabled                                                                                                    |
| Primary Network                       | Wi-Fi Protected Setup is an easy way to add Wi-Fi devices to your<br>network. To use this feature, your Wi-Fi client device needs to support<br>WPS. |                                                                                                    |
| GuestNetwork                          | Wi-Fi devices may briefly lose connectivity when turning WPS on or off.                                                                              |                                                                                                    |
| IoT Network                           |                                                                                                    |                                                                                                    |
| Wi-Fi Protected Setup                 | Option 1 (Recommended)                                                                                                    | Option 2                                                                                                    |
| Channel Management                    | If your client device has a WPS button, press it and then click the button<br>below to start WPS registration.                                       | If your client device has a WPS PIN, enter that number below (usually<br>found on a sticker on the back of the device) and click "Register": |
| Status ~                              | Start WPS                                                                                                    | Enter PIN Register                                                                                                    |
| Advanced ~                            |                                                                                                    | If your client supports it, enter the extender's PIN into the client device:                                                                 |
|                                       |                                                                                                    | Enable extender's PIN: 87432558                                                                                                    |

- 2. Utiliza uno de los siguientes métodos:
  - Si tu dispositivo cliente Wi-Fi tiene un botón de WPS, presiona el botón de WPS en tu router durante más de dos segundos y, a continuación, haz clic en el botón start WPS (iniciar WPS) de la opción 1 para iniciar el proceso de registro de WPS.
  - Si tu dispositivo cliente tiene un número de identificación personal (PIN) de WPS, ubica el PIN impreso en la etiqueta o en la documentación del cliente. Ingresa el número de PIN en el campo Enter PIN (Ingresar PIN). El campo Client WPS PIN (PIN del WPS cliente) se encuentra en la opción 2 en la interfaz del usuario.

## **CONFIGURACIÓN WI-FI PROTEGIDA**

- Haz clic en Register (Registrarse).
- Otra opción es introducir el PIN del router que se muestra en esta pantalla en la interfaz de usuario de WPS de tu dispositivo, si este modo de PIN es compatible con tu dispositivo Wi-Fi.
- Después de presionar el botón de WPS en tu Wi-Fi Extender Mini, tienes dos minutos para presionar el botón de WPS en el dispositivo cliente antes de que la sesión de WPS expire.

Cuando se presiona el botón de WPS en tu Wi-Fi Extender Mini, el LED de estado en la parte frontal de tu Wi-Fi Extender Mini comienza a parpadear en azul. El parpadeo continúa hasta que el emparejamiento de WPS con el dispositivo cliente se completa con éxito. En este momento, el LED de estado se vuelve blanco sólido.

Si el WPS no logra establecer una conexión con un dispositivo cliente Wi-Fi en dos minutos, el LED de estado de tu Wi-Fi Extender Mini parpadea en rojo durante dos minutos para indicar que el proceso de emparejamiento de WPS no tuvo éxito. Después de parpadear en rojo, la luz vuelve a blanco sólido para indicar que la Wi-Fi está encendida.

Nota: la configuración protegida de Wi-Fi (WPS) no puede utilizarse si la seguridad WPA3 está habilitada o la difusión del SSID está desactivada o si la autenticación de la dirección MAC está activada con una lista blanca vacía.

#### **3.5/ CONFIGURACIÓN DE LOS CANALES**

Puedes configurar los canales en 2.4 GHz o 5 GHz en tu red Wi-Fi.

| Vetwork Device                                                |     | Wi-Fi > Cl                                       | nannel Settings                                                  |                |                                                  |                      |                                                 |                         |                                     |
|---------------------------------------------------------------|-----|--------------------------------------------------|------------------------------------------------------------------|----------------|--------------------------------------------------|----------------------|-------------------------------------------------|-------------------------|-------------------------------------|
| Wi-Fi Extender Mini                                           | ~   |                                                  |                                                                  |                |                                                  |                      |                                                 |                         |                                     |
| lome                                                          | *   |                                                  | nnel Sett                                                        | ings           |                                                  |                      | Settin                                          | Perform \$              | Bean                                |
| VI-FI                                                         | ^   | Channel                                          | Soore addust so                                                  |                |                                                  | Channe               |                                                 |                         |                                     |
| Primary Network                                               |     | 10                                               | 30010 2.4 GHZ 5 G                                                | HZ 6 GHZ       |                                                  | -10                  | C Starter Start                                 | iz o unz                |                                     |
| Guest Network                                                 | - 1 | 0                                                |                                                                  |                | -                                                | -30                  |                                                 |                         |                                     |
| oT Network                                                    |     | 2                                                |                                                                  |                |                                                  | 70                   |                                                 |                         |                                     |
|                                                               |     |                                                  |                                                                  |                |                                                  |                      |                                                 |                         |                                     |
| WI-FI Protected Setup                                         |     | 0 1<br>Score                                     | 2 3 4 5                                                          | 6 7<br>Channel | 8 9 10 11                                        | -90-                 | 1 2 3 4 5 6<br>Ch                               | 7 8 9 10 11 12<br>annel | 13 14                               |
| Wi-Fi Protected Setup<br>Channel Settings                     |     | 0 1<br>Score                                     | 2 3 4 5                                                          | 6 7<br>Channel | 8 9 1D 11                                        | -90<br>Signal        | 1 2 3 4 5 6<br>ch                               | 7 8 0 10 11 12<br>annel | 13 14                               |
| WI-FI Protected Setup<br>Channel Settings                     |     | 0 1<br>Score<br>Band                             | 2 3 4 5<br>Channel                                               | 6 7<br>Channel | 8 9 10 11<br>Width                               | -90<br>signal        | 1 2 3 4 5 8<br>Chi<br>Health                    | 7 8 0 10 11 12<br>annel | 13 14                               |
| WI-FI Protected Setup<br>Channel Settings<br>tatus            | v   | 0 1<br>Score<br>Band<br>2.4 GHz                  | 2 3 4 5<br>Channel<br>Ch. 11 (Auto)                              | 6 7<br>Channel | 8 9 10 11<br>Width<br>20/40MHz                   | -90<br>signal        | 1 2 3 4 5 6<br>Ch<br>Health<br>5.88             | 7 8 0 10 11 12<br>annel | 13 14<br><u>Save</u>                |
| WI-FI Protected Setup<br>Channel Settings<br>tatue<br>dvanced | •   | 0<br>Score<br>Band<br>2.4 GHz                    | 2 3 4 5<br>Channel<br>Ch. 11 (Auto)                              | 6 7<br>Channel | 8 9 10 11<br>Width<br>20/40MHz                   | -90<br>Signal        | 1 2 3 4 5 6<br>ch<br>Health<br>5.88             | 7 8 9 10 11 12<br>annel | 13 14<br><u>Save</u>                |
| WI-FI Protected Setup<br>Channel Settings<br>tatus<br>dvanced | •   | 0 1<br>Score<br>Band<br>2.4 GHz<br>Band          | 2 3 4 5<br>Channel<br>Ch. 11 (Auto)                              | 6 7<br>Channel | 8 9 10 11<br>Width<br>20/40MHZ                   | -90<br>-90<br>signal | 1 2 3 4 5 6<br>Ch<br>Health<br>Health           | 7 8 9 10 11 12<br>annel | 13 14<br><u>Save</u>                |
| WI-FI Protected Setup<br>Channel Settings<br>tatue<br>dvanced | •   | 0 1<br>Score<br>Band<br>2.4 GHz<br>Band<br>5 GHz | 2 3 4 5<br>Channel<br>Channel<br>Channel<br>Ch. 11 (Auto)        | 6 7<br>Channel | 8 9 10 11<br>Width<br>20/40MHz<br>Width<br>80MHz | -90<br>Signal        | 1 2 3 4 5 6<br>Health<br>5.88<br>Health<br>7.26 | 7 8 9 10 11 12<br>annel | 13 14<br>Save                       |
| WI-FI Protected Setup<br>Channel Settings<br>tatus<br>dvanced | •   | 0 1<br>Score<br>Band<br>2.4 GHz<br>Band<br>5 GHz | 2 3 4 5<br>Channel<br>Ch. 11 (Auto)<br>Channel<br>Ch. 144 (Auto) | 6 7<br>Channel | 8 9 10 11<br>Width<br>20/40MHz<br>Width<br>80MHz | -90<br>Signal        | 1 2 3 4 5 6<br>Health<br>5.88<br>Health<br>7.26 | 7 8 9 10 11 12<br>annel | 13 14<br>Save                       |
| WI-FI Protected Setup<br>Channel Settings<br>itatus           | ~   | Band<br>2.4 GHz<br>Band<br>5 GHz<br>Band         | 2 3 4 5<br>Channel<br>Chunnel<br>Chunnel<br>Chunnel              | 6 7<br>Channel | 8 9 10 11<br>Width<br>20/40MHz<br>Width<br>80MHz | -90<br>Signal        | 1 2 3 4 5 6<br>Health<br>726<br>Health          | 7 8 9 10 11 12<br>annel | 13 14<br><u>Save</u><br><u>Save</u> |

Para ver y configurar los ajustes de los canales:

- 1. Selecciona **Channel Settings** (Configuración de los canales) en la sección **Wi-Fi**.
- Haz clic en Settings (Configuración) en el lado superior derecho de Channel Settings (Configuración de los canales) para configurar los ajustes de escaneo de canales:

| Primary Network       |             |                                               |          |                                |
|-----------------------|-------------|-----------------------------------------------|----------|--------------------------------|
| Guest Network         | 2.4 GHz 5 G | Scan Settings                                 | $\times$ | Hz.                            |
| IoT Network           | 6           | Keep my chapped coloction during neuror cycle | 172      |                                |
| Wi-Fi Protected Setup | 4           | Keep my channel selection during power cycle  |          |                                |
| Channel Management    | 0 1 2       | Enable DFS channels during channel scan       |          | 2 3 4 5 6 7 8 9 10 11 12 13 14 |
| Status v              | Score       |                                               |          | Channel                        |
| Advanced ~            | Channel Se  | Cancel Apply Changes                          |          |                                |

## **CONFIGURACIÓN DE LOS CANALES**

- Selecciona la casilla de verificación Keep my channel selection during power cycle (Mantener mi selección de canales durante el ciclo de energía) para guardar tu selección de canales cuando tu Wi-Fi Extender Mini se reinicie.
- Enable DFS channels during channel scan (Habilitar canales del DFS durante el escaneo de canales): los canales del Sistema de distribución de archivos (Distributed File System o DFS) están habilitados por defecto durante los escaneos de los canales.
- Haz clic en Perform Scan (Realizar escaneo) para hacer un escaneo de disponibilidad de canales para ajustar el Wi-Fi Extender Mini al mejor canal de radio y proporcionar el mejor rendimiento de Wi-Fi.
- 4. En la página de **Channel Settings** (Configuración de los canales) para 2.4 GHz, 5 GHz o 6 GHz, aparece la siguiente información y se pueden configurar sus valores:
  - **Calificación del canal:** muestra una calificación de congestión de la red de uno a diez en cada canal de Wi-Fi. Puede utilizarse para determinar qué canales se deben utilizar o evitar. Una calificación más alta indica menos congestión en un canal.
  - Análisis de canal: escanea y muestra el ancho de banda del canal y la fuerza de la señal de los puntos de acceso (Access Point o AP) disponibles.
  - Canal: este es el canal de radio usado por el enrutador de Wi-Fi y sus clientes para comunicarse entre ellos. El canal debe ser el mismo en el enrutador y en todos los clientes Wi-Fi. Selecciona el canal que deseas que la radio Wi-Fi utilice para comunicarse o acepta la selección predeterminada, Auto (Automática), de canales. Entonces el enrutador se asignará automáticamente un canal de radio.

• **Amplitud**: muestra el canal Wi-Fi actualmente en uso en cada banda. Los usuarios pueden seleccionar uno de los canales disponibles.

Para ver el historial de configuración del canal:

- 1. Selecciona Channel Settings (Configuración de los canales) en la sección Wi-Fi.
- 2. Haz clic en **History** (Historial) para ver el historial de configuración de canales.

| verizon <sup>,</sup>  |               |         |         |          | Help 🛞 - |
|-----------------------|---------------|---------|---------|----------|----------|
| Wi-Fi Extender Mini   |               |         | ment    |          |          |
| Home                  | Settings Hist |         | ment    |          |          |
| WI-FI 7               | Band          | Channel | Time    | Date     |          |
| Primary Network       |               |         |         |          |          |
| Guest Network         | 2.4 GHz       | Ch. 11  | 12:30am | 01/01/26 |          |
| IoT Network           | 2.4 GHz       | Ch. 1   | 12:00am | 01/01/26 |          |
| Wi-Fi Protected Setup | 2.4 GHz       | Ch. 11  | 01:23am | 01/01/26 |          |
| Channel Management    | 5 GHz         | Ch. 132 | 01:22am | 01/01/26 |          |
| Status                | 5 GHz         | Ch. 153 | 01:03am | 01/01/26 |          |
| Auvanceu              | 2.4 GHz       | Ch. 6   | 12:30am | 01/01/26 |          |
|                       | 5 GHz         | Ch. 144 | 12:03am | 01/01/26 |          |

## CONFIGURACIÓN DE LOS AJUSTES AVANZADOS

- 4.0 Cómo usar los ajustes avanzados
- 4.1 Reinicio
- 4.2 Usuarios
- **4.3** Ajustes predeterminados de fábrica
- 4.4 Registro del sistema

Los ajustes avanzados cubren una amplia gama de sofisticadas configuraciones de la seguridad y los registros del sistema de tu Wi-Fi Extender Mini.

## CÓMO USAR LOS AJUSTES AVANZADOS

Advertencia: muchos de los ajustes que se describen en este capítulo solo deben ser realizados por técnicos de red con experiencia. Los cambios podrían afectar negativamente el funcionamiento de tu Wi-Fi Extender Mini y de tu red local.

#### 4.0/ CÓMO USAR LOS AJUSTES AVANZADOS

Puedes acceder a los siguientes ajustes avanzados:

- Reebot (Reiniciar): reinicia tu Wi-Fi Extender Mini.
- Users (Usuarios): establece la contraseña para el acceso del administrador.
- Factory Default (Ajustes predeterminados de fábrica): restablece tu Wi-Fi Extender Mini a la configuración predeterminada de fábrica.
- Registro del sistema
  - System Log (Registro del sistema): la actividad más reciente de tu Wi-Fi Extender Mini.
  - Advanced Log (Registro avanzado): el resumen de los datos monitoreados recopilados para tu Wi-Fi Extender Mini.
  - DHCP Log (Registro DHCP): una lista de todos los clientes DHCP conectados a tu enrutador de Verizon.
  - BHM Log (Registro BHM): un resumen de los modos de retorno de red monitoreados de Wi-Fi Extender Mini.

#### 4.1/ REINICIO

Puedes reiniciar tu Wi-Fi Extender Mini usando la función de Reboot (Reiniciar). Consulta 1.3b/ PANEL TRASERO para las opciones del botón de restablecer encendido.

Para reiniciar tu Wi-Fi Extender Mini usando la interfaz de usuario:

1. Selecciona **Advanced** (Avanzado) en el panel de la izquierda y haz clic en **Reboot** (Reiniciar).

| verizon <sup>,/</sup> | Hele ® ~                 |
|-----------------------|--------------------------|
| WI-FI Extender Mini   | Advanced > Rebost Device |
| Home                  | Reboot Device            |
| WI-FI ~               |                          |
| Status ~              |                          |
| Advanced ^            |                          |
| Reboot                |                          |
| Users                 |                          |
| Eactory Default       |                          |

- Haz clic en el botón Reboot Device (Reiniciar dispositivo) que aparece en pantalla. Tu Extender se reiniciará. Esto puede tomar hasta un minuto.
- 3. Para acceder a la interfaz de usuario de tu Wi-Fi Extender Mini, actualiza tu navegador de Internet.
- Después de que LED de estado del panel frontal se vuelva blanco, se te enviará automáticamente a la página de inicio de sesión del navegador de Internet.

## **USUARIOS**

#### 4.2/ USUARIOS

El Wi-Fi Extender Mini clona la contraseña de **usuarios** del enrutador de Verizon. Utiliza la contraseña de inicio de sesión del enrutador de Verizon para gestionar la configuración de Extender. Si quieres cambiar tu contraseña, entra en la interfaz web del router de Verizon y ve a la página **Advanced/Utilities/Users** (Avanzado/Herramientas/Usuarios) para realizar los cambios.

Para ver la contraseña de usuarios:

Selecciona Users (Usuarios) en la sección Advanced (Avanzado).

| verizon             |   |                              |                                       |                                      | Help 🔕 🗸 |
|---------------------|---|------------------------------|---------------------------------------|--------------------------------------|----------|
| Network Device      |   | Advanced > Users             |                                       |                                      |          |
| Wi-Fi Extender Mini | ~ |                              |                                       |                                      |          |
| Home                |   | Users                        |                                       |                                      |          |
| WI-FI               | * | The User page provides the a | bility to edit device administrator s | ettings.                             |          |
| Status              | ~ | Login Configuration          |                                       | Maximum Unsuccessful Login Attempts: | 10 ~     |
| Advanced            | ^ | Full Name                    | Username                              | Permissions                          | Action   |
| Reboot              |   | Administrator                | Admin                                 | Administrator                        | Edit     |
| Users               |   |                              |                                       |                                      | 0        |
| Factory Default     |   |                              |                                       |                                      |          |

#### 4.3/ AJUSTES PREDETERMINADOS DE FÁBRICA

Puedes restablecer la configuración de los ajustes a los valores predeterminados de fábrica de tu Wi-Fi Extender Mini. Al restablecer los ajustes predeterminados se borra la configuración actual, lo que incluye los ajustes y las conexiones de red definidos por el usuario.

Para restablecer los ajustes predeterminados de fábrica de tu Wi-Fi Extender Mini:

1. Selecciona Factory Default (Ajustes predeterminados de fábrica) en la sección Advanced (Avanzado).

| verizon               |                            | Hele & ~                |
|-----------------------|----------------------------|-------------------------|
| Network Device        | Advanced > Factory Default |                         |
| Wi-Fi Extender Mini V | Factory Default            | Restore Factory Default |
| Home                  | -                          | , lhj                   |
| WI-FI                 | ×                          |                         |
| Status                | ~                          |                         |
| Advanced              | ^                          |                         |
| Reboot                |                            |                         |
| Users                 |                            |                         |
| Factory Default       |                            |                         |
| System Logging        |                            |                         |
|                       |                            |                         |

 Haz clic en el botón Restore Factory Default (Restablecer los valores predeterminados de fábrica). Se aplican los ajustes predeterminados de fábrica y tu Wi-Fi Extender Mini se reinicia. Una vez completado, se muestra la página de inicio de sesión del Asistente de configuración fácil por primera vez.

## **REGISTRO DEL SISTEMA**

#### 4.4/ REGISTRO DEL SISTEMA 4.4a/ Registro del sistema

El registro del sistema proporciona una vista de la actividad más reciente de tu Wi-Fi Extender Mini.

Para ver el registro del sistema:

1. Selecciona System Logging (Registro del sistema) en la sección Advanced (Avanzado).

| verizon             |        |                       |                    |           | Help &~                                                                                   |
|---------------------|--------|-----------------------|--------------------|-----------|-------------------------------------------------------------------------------------------|
| Network Device      |        | Advanced > System Log | iging > System Log |           |                                                                                           |
| Wi-Fi Extender Mini | $\sim$ | Sustam I              |                    |           | Options Refresh Save                                                                      |
| Home                |        | System Log Adva       | Inced Log DHCP Log | BHM Log   | R.                                                                                        |
| WI-FI               | Ň      | Time                  | Event type         | Log Level | Details Clear                                                                             |
| Status              | ~      | 2026 Jan 1 00:14:25   | CME1000            | notice    | [SYS] LED dim on(led pattern: )                                                           |
| Advanced            | ^      | 2026 Jan 1 00:14:00   | CME1000            | notice    | [SYS] LED dim on(led pattern: )                                                           |
| Reboot              |        | 2026 Jan 1 00:02:17   | arc_wlsta_monitor  | info      | [WIFI.6][SYS] ACTION=de-assoc, WLAN=ath22, phy rate=0 Mbps, txop=99                       |
| Users               |        | 2026 Jan 1 00:02:17   | arc_wista_monitor  | info      | [WIFL6][SYS] ACTION=de-assoc, WLAN=ath22, MAC=fe:69:42:ff:a7:93,<br>RSSI=0, RATE=0 Mbps   |
| Factory Default     |        | 2026 Jan 1 00:02:17   | arc_wlsta_monitor  | info      | [WIFL6][SYS] ACTION=assoc, WLAN=ath22, phy rate=0 Mbps, txop=99                           |
| System Logging      |        | 2026 Jan 1 00:02:17   | arc_wista_monitor  | info      | [WIFL6][SYS] ACTION=assoc, WLAN=ath22, MAC=92-5a;85:fe:c5:69,<br>RSSI=-30, RATE=3843 Mbps |
|                     |        | 2026 Jan 1 00:01:03   | arc_wista_monitor  | info      | [WIFI.6][SYS] ACTION=assoc, WLAN=ath22, phy rate=0 Mbps, txop=100                         |
|                     |        | 2026 Jan 1 00:01:03   | arc_wlsta_monitor  | info      | [WIFL6][SYS] ACTION=assoc, WLAN=ath22, MAC=fe:69:42:ff:a7:93,<br>RSSI=0, RATE=0 Mbps      |
|                     |        | 2026 Jan 1 00:00:01   | sysup              | info      | [SYS.6][SYS] system startup                                                               |
|                     |        | 2026 Jan 1 00:00:01   | sysup              | info      | [SYS.6][SYS] Reboot by Power Cycle/Software Fault induced                                 |
|                     |        | 2026 Jan 1 05:37:24   | aro_wlsta_monitor  | info      | [WIFI.6][SYS] ACTION=de-assoc, WLAN=ath22, phy rate=0 Mbps, txop=99                       |
|                     |        | 2026 Jan 1 05:37:24   | arc_wlsta_monitor  | info      | [WIFL6][SYS] ACTION=de-assoc, WLAN=ath22, MAC=fe:69:42:ff:a7:93, RSSI=0, RATE=0 Mbps      |
|                     |        | 2026 Jan 1 05:37:24   | arc_wista_monitor  | info      | [WIFI.6][SYS] ACTION=assoc, WLAN=ath22, phy rate=0 Mbps, txop=99                          |
|                     |        | 2026 Jan 1 05:37:24   | arc_wlsta_monitor  | info      | [WIFL6][SYS] ACTION=assoc, WLAN=ath22, MAC=92.5a;85:fe:c5:69,<br>RSSI=-28, RATE=3843 Mbps |

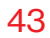

2. Para ver los eventos registrados en un período específico, haz clic en el botón **Options** (Opciones).

| verizon                               |                                                        | Help | <mark>®</mark> ~ |
|---------------------------------------|--------------------------------------------------------|------|------------------|
| Network Device<br>Wi-Fi Extender Mini | Advanced > System Logging > System Log                 |      |                  |
| Home                                  | System Logging<br>SystemLog AdvancedLog DHCPLog BHMLog |      |                  |
| WI-FI                                 | Log viewing options                                    |      |                  |
| Status                                | ×                                                      |      |                  |
| Advanced                              | Past day                                               |      |                  |
| Reboot                                | O Past week                                            |      |                  |
| Users                                 | Custom range                                           |      |                  |
| Factory Default                       | Start Date Start Time                                  |      |                  |
| System Logging                        | 3 01/01/26 12:00 am ~                                  |      |                  |
|                                       | End Date End Time                                      |      |                  |
|                                       | 3 01/01/26 12:00 am V                                  |      |                  |
|                                       | Cancel                                                 |      |                  |

- 3. Para actualizar la página, haz clic en **Refresh** (Actualizar).
- 4. Para borrar la información de registro, haz clic en Clear (Borrar).
- 5. Para guardar la información de registro, haz clic en **Save** (Guardar).

## **REGISTRO DEL SISTEMA**

#### 4.4b/ Registro avanzado

Puedes ver un resumen de los datos monitoreados recopilados para tu Wi-Fi Extender Mini.

Para ver el estado completo del sistema y los datos de monitoreo de tráfico de tu Wi-Fi Extender Mini:

- 1. Selecciona System Logging (Registro del sistema) en la sección Advanced (Avanzado).
- 2. Haz clic en **Advanced Log** (Registro avanzado) en la parte superior de la página **System Logging** (Registro del sistema).

| verizon             |        |                       |                      |           | Hele & ~                                                                          |
|---------------------|--------|-----------------------|----------------------|-----------|-----------------------------------------------------------------------------------|
| Network Device      |        | Advanced > System Log | iging > Advanced Log |           |                                                                                   |
| Wi-Fi Extender Mini | $\sim$ | 0                     |                      |           | Options Refresh Save                                                              |
| Home                |        | System Log Adva       | .Ogging              | BHMLog    |                                                                                   |
| WI-FI               | ř      | Time                  | Event type           | Log Level | Details Clear                                                                     |
| Status              | ~      | 2026 Jan 1 01:25:49   | aro_wista_monitor    | info      | [WIFI.6][ADV] WLAN=ath2, phy rate=0 Mbps, txop=99                                 |
| Advanced            | ^      | 2026 Jan 1 01:25:49   | arc_wista_monitor    | info      | [WIFL6][ADV] WLAN=ath1, phy rate=0 Mbps, txop=21                                  |
| Reboot              |        | 2026 Jan 1 01:25:49   | arc_wista_monitor    | info      | [WIFI.6][ADV] WLAN=ath0, phy rate=1 Mbps, txop=98                                 |
| Lisers              |        | 2026 Jan 1 01:25:43   | arc_cloud            | warning   | [CLOUD.4][ADV] cloud test link failed, try again                                  |
| Gaera               |        | 2026 Jan 1 01:25:43   | aro_oloud            | err       | [CLOUD.3][ADV] ourl_easy_perform() failed:(6) Error.                              |
| Factory Default     |        | 2026 Jan 1 01:24:02   | arc_cloud            | warning   | [CLOUD.4][ADV] cloud test link failed, try again                                  |
| System Logging      |        | 2026 Jan 1 01:24:02   | arc_cloud            | err       | [CLOUD.3][ADV] curl_easy_perform() failed:(6) Error.                              |
|                     |        | 2026 Jan 1 01:22:45   | aro_acsd             | info      | [WIFI.6][ADV]: insert wifi0 acs scan last BSS to database                         |
|                     |        | 2026 Jan 1 01:22:45   | aro_aosd             | info      | [WIFI.6][ADV]: insert wifi0 CBS scan score data to database                       |
|                     |        | 2026 Jan 1 01:22:45   | arc_acsd             | info      | [WIFL6](ADV]: ARC ACSD wifi0 receive event.82<br>ARC_EVENT_WLAN_CBS_SCAN_COMPLETE |
|                     |        | 2026 Jan 1 01:22:18   | arc_cloud            | warning   | [CLOUD.4][ADV] cloud test link failed, try again                                  |
|                     |        | 2026 Jan 1 01:22:18   | aro_oloud            | err       | [CLOUD.3][ADV] ourl_easy_perform() failed:(6) Error.                              |
|                     |        | 2026 Jan 1 01:22:13   | aro_acsd             | info      | [WIFI.6][ADV]: insert wifi1 acs scan last BSS to database                         |
|                     |        | 2026 Jan 1 01:22:13   | arc_acsd             | info      | [WIFI.6][ADV]: insert wifi1 CBS scan score data to database                       |
|                     |        | 2026 Jan 1 01:22:13   | arc_acsd             | info      | [WIFL6](ADV): ARC ACSD wifil receive event.82<br>ARC_EVENT_WLAN_CBS_SCAN_COMPLETE |

- 3. Para ver los eventos registrados en un período específico, haz clic en el botón **Options** (Opciones).
- 4. Para actualizar la página, haz clic en **Refresh** (Actualizar).

- 5. Para borrar la información de registro, haz clic en Clear (Borrar).
- 6. Para guardar la información de registro, haz clic en **Save** (Guardar).

#### 4.4c/ Registro DHCP

Puedes ver una lista de los clientes DHCP conectados en tu red.

Para ver una lista del estado de los clientes DHCP conectados:

- 1. Selecciona System Logging (Registro del sistema) en la sección Advanced (Avanzado).
- 2. Haz clic en **DHCP Log** (Registro DHCP) en la parte superior de la página **System Logging** (Registro del sistema).

| verizon                               |        |                        |                   |           | Help (8)                                                                      | ř |
|---------------------------------------|--------|------------------------|-------------------|-----------|-------------------------------------------------------------------------------|---|
| Network Device<br>WI-FI Extender Mini | $\sim$ | Advanced > System Log  | ging > DHCP Log   |           | ( Options ) ( Refresh ) Save                                                  |   |
| Home                                  |        | System Log Adva        | nced Log DHCP Log | BHMLog    |                                                                               |   |
| WI-FI                                 | ×      | Time                   | Event type        | Log Level | Details Clear                                                                 |   |
| Status                                | ~      | 2026 Jan 1 00:02:15    | dholient          | info      | [WDHCP] bound to 192.168.1.101 renewal in 38487 seconds.                      | - |
| Advanced                              | ^      | 2026 Jan 1 00:02:15    | dholient          | info      | [WDHCP] DHCPACK of 192.168.1.101 from 192.168.1.1                             |   |
| Reboot                                |        | 2026 Jan 1 00:02:15    | dholient          | info      | [WDHCP] DHCPREQUEST for 192.168.1.101 on br-lan to 255.255.255.255<br>port 67 |   |
| Users                                 |        | 2026 Jan 1 00:02:15    | dholient          | info      | [WDHCP] DHCPOFFER of 192.168.1.101 from 192.168.1.1                           |   |
| Factory Default                       |        | 2026 Jan 1 00:02:15    | dholient          | info      | [WDHCP] DHCPDISCOVER on br-lan to 255.255.255.255 port 67 interval            | 7 |
| System Logging                        |        | 2026 Jan 1<br>00:02:30 | dhclient          | info      | [WDHCP] bound to 192.168.1.101 renewal in 41136 seconds.                      |   |
|                                       |        | 2026 Jan 1<br>00:02:30 | dholient          | info      | [WDHCP] DHCPACK of 192.168.1.101 from 192.168.1.1                             |   |
|                                       |        | 2026 Jan 1<br>00:02:30 | dholient          | info      | [WDHCP] DHCPREQUEST for 192.168.1101 on br-lan to 255.255.255<br>port 67      |   |
|                                       |        | 2026 Jan 1<br>00:02:30 | dholient          | info      | [WDHCP] DHCPOFFER of 192.168.1.101 from 192.168.1.1                           |   |
|                                       |        | 2026 Jan 1<br>00:02:30 | dholient          | info      | [WDHCP] DHCPDISCOVER on br-lan to 255.255.255.255 port 67 interval (          | 5 |
|                                       |        | 2026 Jan 1 00:01:09    | dhclient          | info      | (WDHCP) bound to 192.168.1.101 renewal in 55394943 seconds.                   |   |
|                                       |        | 2026 Jan 1 00:01:08    | dholient          | info      | [WDHCP] DHCPACK of 192.168.1.101 from 192.168.1.1                             |   |
|                                       |        | 2026 Jan 1 00:01:08    | dholient          | info      | [WDHCP] DHCPREQUEST for 192.168.1101 on br-lan to 255.255.255<br>port 67      |   |

**3**. Para ver los eventos registrados en un período específico, haz clic en el botón **Options** (Opciones).

## **REGISTRO DEL SISTEMA**

- 4. Para actualizar la página, haz clic en Refresh (Actualizar).
- 5. Para borrar la información del registro, haz clic en Clear (Borrar).
- 6. Para guardar la información del registro, haz clic en Save (Guardar).

#### 4.4d/ Registro BHM

Puedes ver un resumen del estado del BHM (modos de retorno de red: Ethernet, coaxial y Wi-Fi) de tu Wi-Fi Extender Mini.

Para ver el registro de los modos de retorno de red:

- 1. Selecciona System Logging (Registro del sistema) en la sección Advanced (Avanzado).
- 2. Haz clic en **BHM Log** (Registro BHM ) en la parte superior de la página **System Logging** (Registro del sistema).

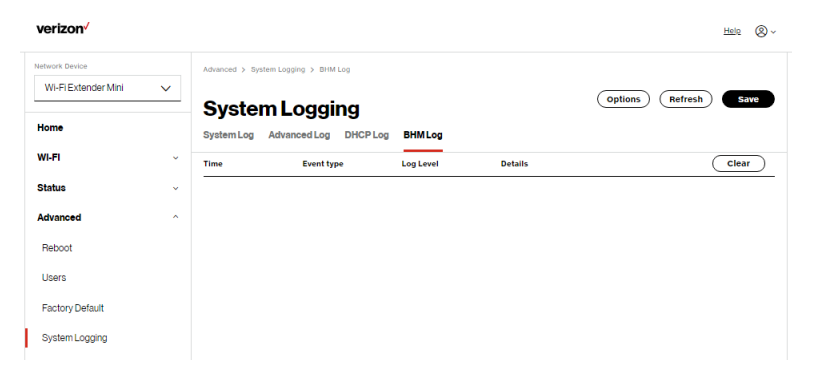

- **3**. Para ver los eventos registrados en un período específico, haz clic en el botón **Options** (Opciones).
- 4. Para actualizar la página, haz clic en Refresh (Actualizar).
- 5. Para borrar la información del registro, haz clic en Clear (Borrar).
- 6. Para guardar la información del registro, haz clic en Save (Guardar).

## 05/ Solución de problemas

- **5.0** Consejos para la solución de problemas
- 5.1 Preguntas frecuentes

En este capítulo, encontrarás soluciones a problemas que se presentan al utilizar tu Wi-Fi Extender Mini, así como las preguntas más frecuentes.

Aunque casi toda la conectividad a Internet y LAN de Wi-Fi Extender Mini es automática y transparente, si se produce un problema de acceso a Internet (por ejemplo, pérdida completa de conectividad, imposibilidad de acceder a servicios, etc.), quizá debas adoptar medidas adicionales para resolver el problema.

## CONSEJOS PARA LA SOLUCIÓN DE PROBLEMAS

*Nota:* los ajustes avanzados solo deben ser configurados por técnicos de red experimentados para evitar afectar negativamente el funcionamiento de tu Wi-Fi Extender Mini y de tu red local.

#### **5.0/ CONSEJOS PARA LA SOLUCIÓN DE PROBLEMAS 5.0a/ SI NO PUEDES CONECTARTE A INTERNET:**

- Lo primero que hay que verificar es si tu Wi-Fi Extender Mini está encendido y conectado al enrutador de Verizon. Verifica el LED de estado en la parte delantera del Wi-Fi Extender Mini. Asegúrate de consultar "1.3a/PANEL DELANTERO" en la página 7 para determinar el estado del Wi-Fi Extender Mini. Verifica el cable WAN (Ethernet o coaxial) que conecta tu enrutador de Verizon a Internet para asegurarte de que está bien conectado en ambos extremos.
- Si los consejos anteriores no resuelven tu problema de conexión, intenta reiniciar (rebooting) el Wi-Fi Extender Mini presionando manualmente el botón rojo de reinicio en el panel lateral del Wi-Fi Extender Mini durante 2 a 4 segundos (el LED de estado debería apagarse) para comenzar a reiniciar tu Wi-Fi Extender Mini. Tu Wi-Fi Extender Mini comenzará a reiniciarse y volverá a estar en servicio en un tiempo de 3 a 5 minutos, según sea la velocidad de tu conexión de red. Verifica el LED de estado y si está en blanco sólido, intenta acceder a Internet de nuevo.
- Si reiniciar el Wi-Fi Extender Mini no resuelve el problema de conexión, prueba con hacer un ciclo de encendido y apagado del Extender desenchufando el Extender del adaptador de alimentación y espera 2 minutos. Durante el período de espera de 2 minutos, también haz un ciclo de encendido y apagado del dispositivo de red (por ejemplo, la computadora, tableta, etc.) y, luego, vuelve a conectar el Extender con el adaptador de alimentación. Después de 3 a 5 minutos, vuelve a verificar el LED de estado y trata de acceder a Internet.

#### 5.0b/ SI NO PUEDES CONECTARTE A TU WI-FI EXTENDER MINI USANDO WI-FI:

- Asegúrate de que tu dispositivo Wi-Fi esté dentro del alcance de tu Wi-Fi Extender Mini; acércalo para ver si tu conexión mejora.
- Verifica los ajustes de Wi-Fi de tu dispositivo de red para asegurarte de que el Wi-Fi de tu dispositivo esté activado (habilitado) y de que tengas la red y la contraseña de Wi-Fi correctas (si utilizas una contraseña de Wi-Fi) según lo configurado en tu Wi-Fi Extender Mini.
- Asegúrate de que estés conectado a la red Wi-Fi correcta; verifica para asegurarte de que estás usando la SSID de tu Wi-Fi Extender Mini. En algunos casos, si estás usando una contraseña de Wi-Fi, es posible que tengas que volver a introducirla en tu dispositivo de red para asegurarte de que el dispositivo acepta la contraseña.
- Verifica para asegurarte de que estás ejecutando el software más actualizado para tu dispositivo de red.
- Intenta apagar y encender el Wi-Fi de tu dispositivo de red e intenta conectarte.
- Si hiciste algún cambio en los ajustes de la red y apagar y encender el Wi-Fi del dispositivo de red no ayuda, intenta reiniciar el dispositivo de red.
- Es posible que tengas que cambiar los ajustes de Wi-Fi de encendido a apagado y de nuevo a encendido y aplicar los cambios.
- Si incluso así no puedes acceder a tu Wi-Fi Extender Mini, es posible que tengas que intentar conectarte al Extender usando otro dispositivo de red. Si el problema desaparece con otro dispositivo de red, es probable que el problema sea con la configuración de ese dispositivo de red individual.

## CONSEJOS PARA LA SOLUCIÓN DE PROBLEMAS

#### 5.0c/ CÓMO ACCEDER A TU WI-FI EXTENDER MINI SI ESTÁS BLOQUEADO

• Si se pierde la conexión de tu Wi-Fi Extender Mini al hacer cambios en la configuración, puede haberse activado inadvertidamente un ajuste que bloquea el acceso a la UI de tu Wi-Fi Extender Mini.

Las formas comunes de bloquear el acceso a tu Wi-Fi Extender Mini son:

- Programador: si se ha creado un horario que se aplica a la computadora sobre la conexión que se está utilizando, no se podrá acceder a tu Wi-Fi Extender Mini durante las horas establecidas en el horario.
- Control de acceso: si el ajuste del control de acceso para la computadora está configurado para bloquear la computadora, se te negará el acceso a tu Wi-Fi Extender Mini.

Para obtener acceso, restablece los ajustes predeterminados de tu Extender.

#### 5.0d/ CÓMO RESTAURAR LOS AJUSTES PREDETERMINADOS DE TU WI-FI EXTENDER MINI

Hay dos formas de restaurar los ajustes predeterminados de tu Wi-Fi Extender Mini. Es importante señalar que después de realizar cualquiera de los dos procedimientos, se perderán todos los ajustes guardados anteriormente en tu Wi-Fi Extender Mini.

 Usando la punta de un bolígrafo o lápiz, mantén presionado el botón de Reinicio que está en el lateral de tu Wi-Fi Extender Mini durante al menos tres segundos.  Accede a la UI y navega a la página Advanced Settings (Configuración avanzada). Selecciona la opción Ajustes predeterminados de fábrica. Haz clic en el botón Restore Default Settings (Restaurar ajustes predeterminados). Para obtener más detalles, consulta la sección 4.3/ Ajustes predeterminados de fábrica de esta guía.

*Nota: si restableces o reinicias tu Wi-Fi Extender Mini, es posible que tengas que desconectar la fuente de alimentación de tu Wi-Fi Extender Mini durante unos minutos (3 o más) y luego volver a conectar la alimentación.* 

#### 5.0e/ FALLA DE CONEXIÓN LAN

Para solucionar el problema de una falla de conexión LAN:

- Verifica que tu Wi-Fi Extender Mini está correctamente instalado, que las conexiones LAN sean correctas y que el Wi-Fi Extender Mini y los dispositivos de red y de comunicación estén todos encendidos.
- Confirma que la computadora y el Wi-Fi Extender Mini estén en el mismo segmento de la red.

Si no estás seguro, deja que la computadora obtenga la dirección IP automáticamente iniciando la función DHCP, luego verifica que la computadora esté usando una dirección IP dentro del rango predeterminado de 192.168.1.2 a 192.168.1.254. Si la computadora no está usando una dirección IP dentro del rango de IP correcto, no se conectará a tu Wi-Fi Extender Mini.

• Verifica que la dirección de la máscara de subred esté configurada a 255.255.255.0.

## CONSEJOS PARA LA SOLUCIÓN DE PROBLEMAS

#### 5.0f/ SE PRODUCE UN ERROR DE TIEMPO DE ESPERA AL INTRODUCIR LA DIRECCIÓN IP O LA URL

Verifica lo siguiente:

- Todas las computadoras funcionan correctamente.
- Los ajustes de IP son correctos.
- Wi-Fi Extender Mini está encendido y conectado correctamente.

#### Para conexiones que experimentan retraso o una respuesta lenta:

- Verifica si hay otros dispositivos en la red que utilicen grandes porciones del ancho de banda y, si es posible, detén temporalmente su utilización actual y vuelve a Verificar la conexión.
- Si el retraso aún existe, limpia la caché de la computadora y, si aún es necesario, desconecta el cable Ethernet o deshabilita la conexión Wi-Fi de la computadora que experimenta la conexión lenta, y luego vuelve a conectar o habilita la conexión Wi-Fi e intenta la conexión de nuevo.

#### En casos poco frecuentes, también es posible que se necesite:

 En circunstancias limitadas, puedes usar una configuración de redirección de puertos en el enrutador de Verizon, según la aplicación que estés usando (consulta el servicio de asistencia en línea de Verizon para obtener más detalles).

#### 5.0g/ LED DE ESTADO FRONTAL

El LED de estado proporciona una indicación visual del estado actual del Wi-Fi Extender Mini. Consulta el siguiente cuadro para obtener más detalles.

| Estado    | Color de LED | Wi-Fi Extender Mini                                                                                                    |
|-----------|--------------|----------------------------------------------------------------------------------------------------|
| Normal    | BLANCO       | Funcionamiento normal (solido)<br>El enrutador se está iniciando (parpadeo rápido)                                               |
|           | AZUL         | Modo de emparejamiento (parpadeo lento)<br>Emparejamiento exitoso (sólido)                                                       |
|           | VERDE        | El Wi-Fi se apagó (sólido)                                                                                                    |
| Problemas | AMARILLO     | No hay conexión a Internet (sólido)                                                                                              |
|           |              | Extender está demasiado lejos del enrutador.<br>Mala señal de red de retorno (parpadeo lento)                                    |
|           |              | Extender está demasiado cerca del enrutador.<br>Mala cobertura de Wi-Fi (parpadeo rápido)                                        |
|           | ROJO         | Fallo de hardware/sistema detectado (sólido)<br>Sobrecalentamiento (parpadeo rápido)<br>Fallo de emparejamiento (parpadeo lento) |
| Encendido | DESACTIVADO  | Apagado                                                                                                    |

## **PREGUNTAS FRECUENTES**

## 5.1/ PREGUNTAS FRECUENTES 5.1a/ ¿LA OPCIÓN DE WI-FI ESTÁ ENCENDIDA DE MANERA PREDETERMINADA EN MI WI-FI EXTENDER MINI?

Sí, la opción de Wi-Fi de tu Wi-Fi Extender Mini está activada desde el principio.

#### 5.1b/ ¿LA SEGURIDAD DE WI-FI ESTÁ ENCENDIDA DE MANERA PREDETERMINADA CUANDO SE ACTIVA LA OPCIÓN DE WI-FI?

Sí, con la clave única WPA2 (Wi-Fi Protected Access II) que está impresa en la etiqueta del panel trasero de tu enrutador.

#### 5.1c/ ¿PUEDO UTILIZAR UN DISPOSITIVO WI-FI DE TECNOLOGÍA ANTERIOR PARA CONECTARME A MI WI-FI EXTENDER MINI?

Sí, tu Wi-Fi Extender Mini puede interactuar con dispositivos 802.11a, b, g, n, ac o ax. Tu Wi-Fi Extender Mini también se puede configurar para manejar solo tarjetas Wi-Fi n, tarjetas Wi-Fi g, tarjetas Wi-Fi b, o cualquier combinación de las tres.

#### 5.1d/ ¿MI SEÑAL WI-FI PUEDE PASAR A TRAVÉS DE PISOS, PAREDES Y VIDRIO?

El entorno físico que te rodea puede tener un efecto variable en la fuerza y la calidad de la señal de tu Wi-Fi Extender Mini. Mientras más denso sea el objeto, como una pared de concreto comparado con una pared de yeso, mayor será la interferencia. Las estructuras

reforzadas de concreto o metal experimentan un mayor grado de pérdida de señal que las de madera, yeso o vidrio.

#### 5.1e/ ¿CÓMO UBICO LA DIRECCIÓN IP QUE ESTÁ UTILIZANDO MI COMPUTADORA?

En Windows 7 o en Windows 10, haz clic en el botón de Windows y selecciona Control Panel (Panel de control), luego haz clic en View Network Status and Tasks (Ver estado y Tareas de la red). En la siguiente ventana, haz clic en Local Area Connection (Conexión de área local). En la ventana Local Area Network Connection Status (Estado de la conexión de la red de área local), haz clic en Details (Detalles).

En Mac OS X, abre System Preferences (Preferencias del Sistema) y haz clic en el ícono de Red. La dirección IP aparece cerca de la parte superior de la pantalla.

#### 5.1f/ NO PUEDO ACCEDER A LA INTERFAZ DE USUARIO DE MI WI-FI EXTENDER MINI. ¿QUÉ DEBO HACER?

Si no puedes acceder a la interfaz de usuario, verifica que la computadora conectada a tu Wi-Fi Extender Mini esté configurada para recibir dinámicamente una dirección IP.

# 06/ ESPECIFICACIONES

- 6.0 Especificaciones generales
- 6.1 Indicadores LED
- 6.2 Parámetros ambientales

## Las especificaciones para tu Wi-Fi Extender Mini son las siguientes.

Esto incluye estándares, tipos de cableado y parámetros ambientales.

## **ESPECIFICACIONES GENERALES**

*Nota: las especificaciones que figuran en este capítulo están sujetas a cambios sin previo aviso.* 

#### **6.0/ ESPECIFICACIONES GENERALES**

| Número de modelo: | CME1000                                                                                                    |
|-------------------|----------------------------------------------------------------------------------------------------|
| Estándares:       | IEEE 802.11a/b/g/n/ac/ax                                                                                                    |
| IP:               | versiones de IP 4 y 6                                                                                                    |
| Firewall:         | certificado por la Asociación<br>Internacional de Seguridad de<br>Computadoras (International Computer<br>Security Association, ICSA) |

#### **6.1/ INDICADORES LED**

Panel frontal: botón unificado

#### 6.2/ PARÁMETROS AMBIENTALES DIMENSIONES Y PESO

Wi-Fi Extender Mini (unidad sola):

Tamaño: 3.39" de ancho x 5.71" alto x 2.10" profundidad

Peso: 0.75 lbs/0.34 kg

Sistema completo (incluye el embalaje):

Tamaño: 5.37" de ancho x 8.03" alto x 3.66" profundidad

Peso: 1.27 lbs/0.575 kg

Rango de entrada de energía:

100~240 VAC, 50/60 Hz

Certificaciones:

Comisión Federal de Comunicaciones (FCC), Wi-Fi Alliance, UL 62368-1

Temperatura de funcionamiento:

de 0 °C a 40 °C (de 32 °F a 104 °F)

Temperatura de almacenamiento:

```
de -20 °C a 80 °C (de -4 °F a 176 °F)
```

Humedad de funcionamiento:

de 5 % al 95 %

Humedad de almacenamiento:

de 5 % al 95 % (sin condensación)

# O7/ avisos

7.0 Avisos de cumplimiento normativo En este capítulo figuran varios avisos de cumplimiento y modificación, así como los requisitos del Sistema de Desarrollo de Equipos en Red (Network Equipment Building System, NEBS) y de la Licencia Pública General (General Public License, GPL).

## **AVISOS DE CUMPLIMIENTO NORMATIVO**

#### 7.0/ AVISOS DE CUMPLIMIENTO NORMATIVO 7.0a/ Equipo de clase B

Este equipo ha sido probado, y se ha encontrado que cumple con los límites para un dispositivo digital de Clase B, de acuerdo con la Parte 15 de las reglas de la FCC. Estos límites están diseñados para proporcionar una protección razonable contra interferencias perjudiciales en una instalación residencial. Este equipo genera, utiliza y puede irradiar energía de radiofrecuencia y, si no se instala y utiliza de acuerdo con las instrucciones, puede causar interferencias perjudiciales para las comunicaciones de radio. Sin embargo, no hay garantía de que no se produzcan interferencias en una instalación en particular. Si este equipo causa interferencias perjudiciales en la recepción de radio o televisión, lo que se puede determinar encendiendo y apagando el equipo, se le recomienda al usuario que intente corregir la interferencia mediante una de las siguientes medidas:

- Reorientar o reubicar la antena receptora.
- Aumentar la separación entre el equipo y el receptor.
- Conectar el equipo en una toma de corriente de un circuito diferente al que está conectado el receptor.
- Consultar al distribuidor o a un técnico de radio/TV con experiencia para solicitar ayuda.

Este dispositivo cumple con la Parte 15 de las normas de la FCC. El funcionamiento está sujeto a las dos condiciones siguientes:

(1) Este dispositivo no puede causar interferencias perjudiciales.

(2) Este dispositivo debe aceptar cualquier interferencia que reciba, lo que incluye interferencias que puedan causar un funcionamiento no deseado.

Precaución de la FCC: cualquier cambio o modificación que no haya sido expresamente aprobado por la parte responsable de su cumplimiento podría anular la autoridad del usuario para operar este equipo.

Exposición a radiofrecuencia (RF):

Este equipo cumple con los límites de exposición a la radiación de la FCC establecidos para un ambiente no controlado. Este equipo debe ser instalado y operado con una distancia mínima de 31 cm entre el radiador y tu cuerpo.

Este transmisor no debe estar ubicado al lado de ninguna otra antena o transmisor ni funcionar en conjunto con estos.

El funcionamiento a 2.4 GHz de este producto en los EE. UU. está limitado por el firmware a los canales del 1 a 11.

Este dispositivo está restringido para su uso en interiores.

Se prohíbe el funcionamiento de este dispositivo en plataformas petrolíferas, automóviles, trenes, barcos y aeronaves, salvo que se permita el funcionamiento de este dispositivo en aeronaves de gran tamaño mientras vuelen por encima de los 10,000 pies.

Se prohíbe el funcionamiento de transmisores en la banda de 5.925-7.125 GHz para el control o las comunicaciones con sistemas de aeronaves no tripuladas.

## **AVISOS DE CUMPLIMIENTO NORMATIVO**

#### 7.0b/ Advertencia de seguridad:

- 1. El circuito del sistema de distribución por cable que se considera es el circuito TNV-1.
- 2. Los lados comunes o la parte conectada a tierra del circuito se conectan a la pantalla del cable coaxial a través de un conector de antena del sintonizador y a todas las partes y circuitos accesibles (Seguridad de Voltajes Extremadamente bajos [Safety Extra Low Voltage, SELV], Cadena de Código Lineal [Linear-Code Chain, LCC] y partes metálicas accesibles).
- 3. La pantalla del cable coaxial está destinada a ser conectada a la tierra en la instalación del edificio.

#### 7.0c/ Alerte de sécurité:

- 1. Le circuit de distribution par câble considéré est le circuit TNV-1.
- Les côtés communs ou côté terre du circuit sont connectés à l'écran du câble coaxial via un connecteur d'antenne du syntoniseur et à toutes les parties et circuits accessibles (SELV, LCC et parties métalliques accessibles).
- 3. L'écran du câble coaxial est destiné à être mis à la terre dans l'installation du bâtiment.

El sistema de distribución de cables se debe conectar a tierra (puesto a tierra) de acuerdo con el Instituto de Estándares Nacionales de los Estados Unidos (American National Standards Institute, ANSI), la norma NFPA 70 (Asociación Nacional de Protección contra el Fuego [National Fire Protection Association, NFPA]) y el Código Eléctrico Nacional (National Electrical Code, NEC), en particular la Sección 820.93, Conexión a tierra del blindaje conductor exterior de un cable coaxial.

Le système de distribution par câble doit être mis à la terre conformément à ANSI / NFPA 70, Code national de l'électricité (NEC), en particulier à la section 820.93, Mise à la terre du blindage conducteur extérieur d'un câble coaxial.

#### 7.0d/ Declaración del Sistema de Desarrollo de Equipos en Red (NEBS)

Un Dispositivo de Protección de Picos Eléctricos (SPD) externo está destinado a ser usado con CR1000A/CME1000.

ADVERTENCIA: los puertos intraconstructivos del equipo o subconjunto solo son adecuados para la conexión a cableado intraconstructivo o no expuesto. Los puertos intraconstructivos del equipo o subconjunto NO DEBEN estar conectados metálicamente a interfaces que se conecten a la OSP o a su cableado. Estas interfaces están diseñadas para ser utilizadas únicamente como interfaces intraconstructivas (puertos de tipo 4 como se describe en el GR-1089) y requieren un aislamiento del cableado OSP expuesto. La adición de los Protectores Principales no es suficiente protección para conectar estas interfaces metálicamente al cableado de OSP.

## **AVISOS DE CUMPLIMIENTO NORMATIVO**

*Advertencia:* el Wi-Fi Extender Mini debe ser instalado dentro de la casa. El Extender no está diseñado para ser instalado en espacios exteriores.

#### 7.0e/ LICENCIA DE PÚBLICO GENERAL

Este producto incluye software disponible bajo licencias de código abierto. Puedes encontrar información adicional sobre ese software, las licencias aplicables y las copias descargables del código fuente en:

#### http://verizon.com/opensource/

Todo el software de código abierto contenido en este producto se distribuye SIN NINGUNA GARANTÍA. Todo ese software está sujeto a los derechos de autor y a los términos de las licencias correspondientes incluidos en la descarga.

Esta información se proporciona para aquellos que deseen editar o cambiar de alguna manera dichos programas. No necesitas una copia de ninguno de esos códigos fuente de software de código abierto para instalar u operar el dispositivo.